# MANUAL

# ICDM-RX/EN EtherNet/IP User

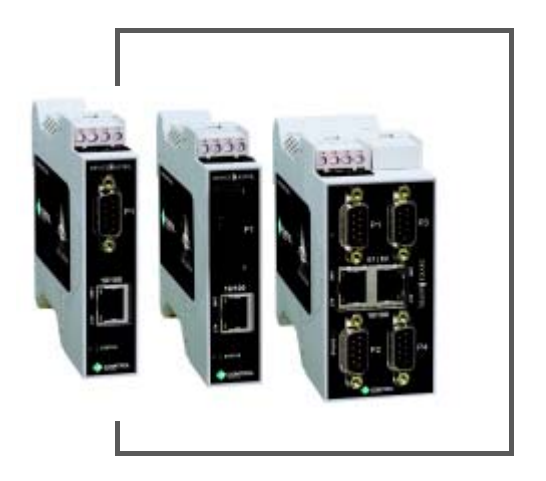

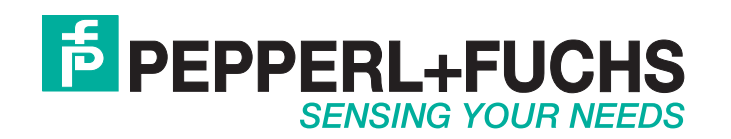

With regard to the supply of products, the current issue of the following document is applicable: The General Terms of Delivery for Products and Services of the Electrical Industry, published by the Central Association of the Electrical Industry (Zentralverband Elektrotechnik und Elektroindustrie (ZVEI) e.V.) in its most recent version as well as the supplementary clause: "Expanded reservation of proprietorship".

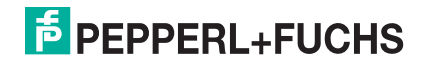

## **Table of Contents**

| 1. Introduction                                                                           | 9         |
|-------------------------------------------------------------------------------------------|-----------|
| 1.1. Audience                                                                             | 9         |
| 1.2. Product Overview                                                                     | 9         |
| 1.3. EtherNet/IP Firmware                                                                 | 10        |
| 1.3.1. Locating the Latest Software and Documents                                         | 10        |
| 1.3.2. Data Type Definitions                                                              | 10        |
| 1.3.3. Terms and Definitions                                                              | 10        |
| 1.3.4. EtherNet/IP System Architecture                                                    | 11        |
| 1.3.5. Filtering and Data Extraction Functionality (Patent Pending)                       | 11        |
| 1.4. EtherNet/IP Application Setup                                                        | 12        |
| 2 Data Transfer                                                                           | 14        |
| 2.1 Data Massaga Format                                                                   | 1<br>1 /  |
| 2.1.1 Data Message Format                                                                 | 14<br>1 / |
| 2.1.1. Receive Data Message                                                               | 14        |
| 2.1.2. Transfill Data Message                                                             | 13<br>16  |
| 2.2. Data Transfer Methods                                                                | 10        |
| 2.2.1. Receive Data Metrious                                                              | 10        |
| 2.2.1.1. POIIIII 9-PLC Requests Data                                                      | 10<br>16  |
| 2.2.1.3. Class 1 Connection (Input Only)-PLC and Gateway Utilize an I/O Connection        | 17        |
| 2.3. Transmit Data Methods                                                                | 18        |
| 2.3.1. PLC-Writes                                                                         | 18        |
| 2.3.2. Class 1 Connection (Input & Output) - PLC and ICDM-RX/EN Utilize an I/O Connection | 18        |
| 3 Programming Interface                                                                   | 19        |
|                                                                                           | 13        |
| 3.1. Overview                                                                             | 19        |
| 3.1.2. DIC 5/SIC or Migral agiv                                                           | 19<br>10  |
| 3.1.2. PLC-5/SLC 01 MICroLogix                                                            | 19        |
| 2.2. EtherNet/ID Interface Brofile (Controll agiv)                                        | 20<br>مور |
| 3.2. EulerNet/IF Interface Frome (ControlLogix)                                           | <b>20</b> |
|                                                                                           | 20        |
| 3.2.1.1. Class Allibules                                                                  | 20<br>20  |
| 3.2.1.3. Common Services                                                                  |           |
| 3.2.1.4. Instance Attribute Definitions                                                   | 26        |
| 3.2.2. Serial Port Data Transfer Object Definition (71 Hex)                               | 33        |
| 3.2.2.1. Class Attributes                                                                 | 33        |
| 3.2.2.2. Instance Attributes                                                              | 33        |
| 3.2.2.3. COMMON Services                                                                  | 34<br>24  |
| 3.2.2.4. Instance Autorite Definitions                                                    | 34<br>35  |
| 3231 Class Attributes                                                                     | 35        |
| 3.2.3.2. Instance Attributes                                                              | 35        |
| 3.2.3.3. Common Services                                                                  | 35        |
| 3.2.3.4. Instance Attribute Definitions                                                   | 35        |

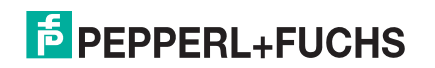

|                                                                                                    | 37                                                                                                    |
|----------------------------------------------------------------------------------------------------|----------------------------------------------------------------------------------------------------|
| 3.2.4.1. Class Attributes                                                                                                    | 37                                                                                                    |
| 3.2.4.2. Instance Attributes                                                                                                    | 37                                                                                                    |
| 3.2.4.3. Common Services                                                                                                    | 43                                                                                                    |
| 3.2.4.4. Instance Allibule Delinition Object (7/ Hev)                                                                                                    | 43                                                                                                    |
| 3.2.5.1 Class Attributes                                                                                                    | 51                                                                                                    |
| 3252 Instance Attributes                                                                                                    | 52                                                                                                    |
| 3.2.5.3. Common Services                                                                                                    | 52                                                                                                    |
| 3.2.5.4. Instance Attribute Definitions                                                                                                    | 52                                                                                                    |
| 3.2.6. Assembly Object (For Class 1 Interface)                                                                                                    | 53                                                                                                    |
| 3.2.6.1. Class Attributes                                                                                                    | 53                                                                                                    |
| 3.2.6.2. Instance Attributes                                                                                                    | 54                                                                                                    |
| 3.2.6.2.1.Instance Attribute Definitions, Attribute 3-Request/White Data                                                                                                    |                                                                                                    |
| 3.2.6.2.2.Instance Auribule Deminions: Auribule 4-Data Length                                                                                                    | 54                                                                                                    |
| 3.2.6.4 Instance Definitions (1-Port Models)                                                                                                    | 54<br>54                                                                                                    |
| 3.2.6.4.1.Assembly Input Instances (1-Port Models).                                                                                                    | 54                                                                                                    |
| 3 2 6 4 2 Assembly Output Instances (1-Port Models)                                                                                                    | 55                                                                                                    |
| 3265 Instance Definitions (4-Port Models)                                                                                                    | 55                                                                                                    |
| 3.2.6.5.1.Assembly Input Instances (4-Port Models)                                                                                                    |                                                                                                    |
| 3.2.6.5.2.Assembly Output Instances (4-Port Models)                                                                                                    | 56                                                                                                    |
| 3.2.6.6. Overview of Assembly Interface                                                                                                    | 57                                                                                                    |
| 3.2.6.6.1.1-Port Gateways                                                                                                    | 57                                                                                                    |
| 3.2.6.6.2.4-Port Gateways                                                                                                    | 58                                                                                                    |
| 3.2.6.7. Grouping of Assembly Instances                                                                                                    | 58                                                                                                    |
| 3.2.6.7.1.1-Port Models - Assembly Controller Access                                                                                                    | 59                                                                                                    |
| 3.2.6.7.2.2-Port Models - Assembly Controller Access                                                                                                    | 60                                                                                                    |
| 3.2.6.7.3.4-Port Models - Assembly Controller Access                                                                                                    | 61                                                                                                    |
| 3.2.7. Informational Objects                                                                                                    | 62                                                                                                    |
| 3.2.7.1. Identity Object (01 Hex, 1 instance)                                                                                                    | 62                                                                                                    |
| 3.2.7.1.1.Class Attributes                                                                                                    | 62                                                                                                    |
| 3.2.7.1.2.Instance Attributes                                                                                                    | 62                                                                                                    |
| 3.2.7.1.3.Status Word                                                                                                    | 63                                                                                                    |
| 3.2.7.1.4.Common Services                                                                                                    | 64                                                                                                    |
|                                                                                                    | ~ .                                                                                                    |
| 3.2.7.2. Message Router Object (02 Hex)                                                                                                    | 64                                                                                                    |
| 3.2.7.2. Message Router Object (02 Hex)<br>3.2.7.2.1.Class Attributes                                                                                                    | 64<br>64                                                                                                    |
| 3.2.7.2. Message Router Object (02 Hex)<br>3.2.7.2.1.Class Attributes<br>3.2.7.2.2.Instance Attributes                                                                                                    | 64<br>64<br>65                                                                                                    |
| 3.2.7.2. Message Router Object (02 Hex)<br>3.2.7.2.1.Class Attributes<br>3.2.7.2.2.Instance Attributes<br>3.2.7.2.3.Common Services                                                                                                    | 64<br>64<br>65<br>65                                                                                                 |
| <ul> <li>3.2.7.2. Message Router Object (02 Hex)</li></ul>                                                                                                    | 64<br>64<br>65<br>65<br>65                                                                                           |
| <ul> <li>3.2.7.2. Message Router Object (02 Hex)</li></ul>                                                                                                    | 64<br>64<br>65<br>65<br>65                                                                                           |
| <ul> <li>3.2.7.2. Message Router Object (02 Hex)</li></ul>                                                                                                    | 64<br>65<br>65<br>65<br>65<br>65<br>65                                                                               |
| <ul> <li>3.2.7.2. Message Router Object (02 Hex)</li></ul>                                                                                                    | 64<br>65<br>65<br>65<br>65<br>65<br>66<br>66                                                                         |
| <ul> <li>3.2.7.2. Message Router Object (02 Hex)</li></ul>                                                                                                    | 64<br>65<br>65<br>65<br>65<br>65<br>66<br>66<br>66                                                                   |
| <ul> <li>3.2.7.2. Message Router Object (02 Hex)</li></ul>                                                                                                    | 64<br>64<br>65<br>65<br>65<br>65<br>65<br>66<br>66<br>66                                                             |
| <ul> <li>3.2.7.2. Message Router Object (02 Hex)</li></ul>                                                                                                    | 64<br>65<br>65<br>65<br>65<br>65<br>66<br>66<br>66<br>66<br>66                                                       |
| <ul> <li>3.2.7.2. Message Router Object (02 Hex)</li></ul>                                                                                                    | 64<br>65<br>65<br>65<br>65<br>65<br>65<br>66<br>66<br>66<br>66<br>68<br>68                                           |
| <ul> <li>3.2.7.2. Message Router Object (02 Hex)<br/>3.2.7.2.1.Class Attributes.<br/>3.2.7.2.2.Instance Attributes.<br/>3.2.7.2.3.Common Services</li> <li>3.2.8. Connection Manager Object (06 Hex).<br/>3.2.8.1. Class Attributes Object (06 Hex).<br/>3.2.8.2. Instance Attributes (06 Hex).<br/>3.2.8.3. Common Services Object (06 Hex).</li> <li>3.2.9. Port Object (F4 Hex - 1 Instance).</li> <li>3.2.9.1. Class Attributes.</li> <li>3.2.9.2. Instance Attributes.</li> <li>3.2.9.3. Common Services.</li> <li>3.2.10. TCP Object (F5 Hex - 1 Instance).</li> <li>3.2.10.1. Class Attributes.</li> <li>3.2.10.1. Class Attributes.</li> <li>3.2.10.2. Instance Attributes.</li> </ul> | 64<br>65<br>65<br>65<br>65<br>65<br>65<br>66<br>66<br>66<br>68<br>68<br>68                                           |
| <ul> <li>3.2.7.2. Message Router Object (02 Hex)</li></ul>                                                                                                    | 64<br>65<br>65<br>65<br>65<br>66<br>66<br>66<br>66<br>68<br>68<br>68<br>68<br>68<br>68<br>68                         |
| <ul> <li>3.2.7.2. Message Router Object (02 Hex)</li></ul>                                                                                                    | 64<br>65<br>65<br>65<br>65<br>66<br>66<br>66<br>68<br>68<br>68<br>68<br>68<br>68<br>68<br>69<br>70                   |
| <ul> <li>3.2.7.2. Message Router Object (02 Hex)</li></ul>                                                                                                    | 64<br>65<br>65<br>65<br>65<br>66<br>66<br>66<br>68<br>68<br>68<br>68<br>68<br>68<br>69<br>70<br>70                   |
| <ul> <li>3.2.7.2. Message Router Object (02 Hex)</li></ul>                                                                                                    | 64<br>65<br>65<br>65<br>65<br>66<br>66<br>66<br>66<br>66<br>66<br>68<br>68<br>68<br>68<br>68<br>69<br>70<br>70       |
| <ul> <li>3.2.7.2. Message Router Object (02 Hex)</li></ul>                                                                                                    | 64<br>65<br>65<br>65<br>65<br>66<br>66<br>66<br>66<br>66<br>68<br>68<br>68<br>68<br>68<br>68<br>67<br>70<br>71<br>72 |

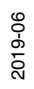

|          | 3.2.12. PCCC Object (67 Hex)                                                                                                    | 72                                                                                                    |
|----------|----------------------------------------------------------------------------------------------------|----------------------------------------------------------------------------------------------------|
|          | 3.2.12.1. Class Attributes                                                                                                    | 72                                                                                                    |
|          | 3.2.12.2. Instance Attributes                                                                                                    | 72                                                                                                    |
|          | 3.2.12.3. Instances                                                                                                    | 72                                                                                                    |
|          | 3.2.12.4. Common Services                                                                                                    | 72                                                                                                    |
|          | 3.3 PI C-5/SI C and Microl ogix Interfaces                                                                                                    | 73<br>74                                                                                                    |
|          | 3.3.1 Requirements                                                                                                    | 75                                                                                                    |
|          | 3 3 1 1 SI C 5/05                                                                                                    | 75                                                                                                    |
|          | 3.3.1.2. PLC-5                                                                                                    | 75                                                                                                    |
|          | 3.3.2. Messages                                                                                                    | 76                                                                                                    |
|          | 3.3.3. ICDM-RX/EN File Addressing                                                                                                    | 76                                                                                                    |
|          | 3.3.4. Receive Data Message                                                                                                    | 77                                                                                                    |
|          | 3.3.5. Transmit Data Message                                                                                                    | 78                                                                                                    |
|          | 3.3.6. Sequence Number Messages                                                                                                    | 78                                                                                                    |
|          | 3.3.7. Retrieve Statistics Message                                                                                                    | 79                                                                                                    |
|          | 3.3.8. Receive Communication Methods                                                                                                    | 81                                                                                                    |
|          | 3.3.8.1. Unsolicited - Write to File Receive Method                                                                                                    | 81                                                                                                    |
|          | 3.3.8.2. Unsolicited - Write to File Synced Receive Method                                                                                                    | 81                                                                                                    |
|          | 3.3.8.3. Polling Receive Method                                                                                                    | 82                                                                                                    |
|          |                                                                                                    | ~~                                                                                                    |
| 4.       | Configuration Overview                                                                                                    | 83                                                                                                    |
|          | 4.1. Home Page                                                                                                    | 83                                                                                                    |
|          | 4.2. Serial Port - Configuration Overview                                                                                                    | 84                                                                                                    |
|          | 4.3. Ethernet Device - Configuration Overview                                                                                                    | 84                                                                                                    |
|          |                                                                                                    |                                                                                                    |
|          |                                                                                                    |                                                                                                    |
| 5.       | Serial Menus                                                                                                    | 85                                                                                                    |
| 5.       | Serial Menus<br>5.1. Serial Port Overview Page                                                                                                    | 85<br>85                                                                                                    |
| 5.       | Serial Menus<br>5.1. Serial Port Overview Page<br>5.2. Port Serial Configuration Page                                                                                                    | 85<br>85<br>85                                                                                                    |
| 5.       | Serial Menus<br>5.1. Serial Port Overview Page<br>5.2. Port Serial Configuration Page<br>5.3. Port EtherNet/IP Configuration Page                                                                                                    | <b>85</b><br>85<br>85<br>88                                                                                                    |
| 5.       | Serial Menus<br>5.1. Serial Port Overview Page<br>5.2. Port Serial Configuration Page<br>5.3. Port EtherNet/IP Configuration Page<br>5.4. Port Filtering/Data Extraction Configuration Page                                                                                                    | 85<br>85<br>85<br>88<br>90                                                                                                    |
| 5.       | Serial Menus<br>5.1. Serial Port Overview Page<br>5.2. Port Serial Configuration Page<br>5.3. Port EtherNet/IP Configuration Page<br>5.4. Port Filtering/Data Extraction Configuration Page<br>5.5. Application TCP Configuration Page                                                                                                    | 85<br>85<br>85<br>88<br>90<br>93                                                                                                    |
| 5.       | Serial Menus<br>5.1. Serial Port Overview Page<br>5.2. Port Serial Configuration Page<br>5.3. Port EtherNet/IP Configuration Page<br>5.4. Port Filtering/Data Extraction Configuration Page<br>5.5. Application TCP Configuration Page<br>5.6. EtherNet/IP Class 1 Interface Pages                                                                                                    | 85<br>85<br>88<br>90<br>93<br>95                                                                                                    |
| 5.       | Serial Menus<br>5.1. Serial Port Overview Page<br>5.2. Port Serial Configuration Page<br>5.3. Port EtherNet/IP Configuration Page<br>5.4. Port Filtering/Data Extraction Configuration Page<br>5.5. Application TCP Configuration Page<br>5.6. EtherNet/IP Class 1 Interface Pages<br>5.6.1. Class 1 Overview Pages.                                                                                                    | 85<br>85<br>88<br>90<br>93<br>95                                                                                                    |
| 5.       | Serial Menus         5.1. Serial Port Overview Page         5.2. Port Serial Configuration Page         5.3. Port EtherNet/IP Configuration Page         5.4. Port Filtering/Data Extraction Configuration Page         5.5. Application TCP Configuration Page         5.6. EtherNet/IP Class 1 Interface Pages         5.6.1. Class 1 Overview Pages         5.6.1.1. Active Class 1 Configuration                                                                                                    | 85<br>85<br>88<br>90<br>93<br>95<br>95                                                                                                    |
| 5.       | Serial Menus<br>5.1. Serial Port Overview Page<br>5.2. Port Serial Configuration Page<br>5.3. Port EtherNet/IP Configuration Page<br>5.4. Port Filtering/Data Extraction Configuration Page<br>5.5. Application TCP Configuration Page<br>5.6. EtherNet/IP Class 1 Interface Pages<br>5.6.1. Class 1 Overview Pages<br>5.6.1.1. Active Class 1 Configuration<br>5.6.1.2. Default Class 1 Configurations                                                                                                    | 85<br>85<br>85<br>88<br>90<br>93<br>95<br>95<br>95                                                                                                    |
| 5.       | Serial Menus         5.1. Serial Port Overview Page         5.2. Port Serial Configuration Page         5.3. Port EtherNet/IP Configuration Page         5.4. Port Filtering/Data Extraction Configuration Page         5.5. Application TCP Configuration Page         5.6. EtherNet/IP Class 1 Interface Pages         5.6.1. Class 1 Overview Pages         5.6.1.1. Active Class 1 Configuration         5.6.1.2. Default Class 1 Configurations         5.7. Class 1 Interface Specific Pages                                                                                                    | 85<br>85<br>85<br>88<br>90<br>93<br>95<br>95<br>95                                                                                                    |
| 5.       | Serial Menus         5.1. Serial Port Overview Page         5.2. Port Serial Configuration Page         5.3. Port EtherNet/IP Configuration Page         5.4. Port Filtering/Data Extraction Configuration Page         5.5. Application TCP Configuration Page         5.6. EtherNet/IP Class 1 Interface Pages         5.6.1. Class 1 Overview Pages         5.6.1.1. Active Class 1 Configuration         5.6.1.2. Default Class 1 Configurations         5.7. Class 1 Interface Specific Pages                                                                                                    | 85<br>85<br>88<br>90<br>93<br>95<br>95<br>95                                                                                                    |
| 5.       | Serial Menus                                                                                                    | 85<br>85<br>85<br>90<br>90<br>93<br>95<br>95<br>95                                                                                                    |
| 5.<br>6. | Serial Menus         5.1. Serial Port Overview Page         5.2. Port Serial Configuration Page         5.3. Port EtherNet/IP Configuration Page         5.4. Port Filtering/Data Extraction Configuration Page         5.5. Application TCP Configuration Page         5.6. EtherNet/IP Class 1 Interface Pages         5.6.1. Class 1 Overview Pages         5.6.1.1. Active Class 1 Configuration         5.6.1.2. Default Class 1 Configurations         5.7. Class 1 Interface Specific Pages         6.1. Ethernet Menus         6.1. Ethernet Device Overview Page                                                                                                    | 85<br>85<br>85<br>90<br>90<br>95<br>95<br>95<br>95<br>95<br>95                                                                                                    |
| 5.<br>6. | Serial Menus         5.1. Serial Port Overview Page         5.2. Port Serial Configuration Page         5.3. Port EtherNet/IP Configuration Page         5.4. Port Filtering/Data Extraction Configuration Page         5.5. Application TCP Configuration Page         5.6. EtherNet/IP Class 1 Interface Pages         5.6.1. Class 1 Overview Pages         5.6.1.1. Active Class 1 Configuration         5.6.1.2. Default Class 1 Configurations         5.7. Class 1 Interface Specific Pages         5.7. Class 1 Interface Configurations         5.7. Class 1 Interface Configurations         6.1. Ethernet Menus         6.1. Ethernet Configuration Page         6.2. Device Interface Configuration Page                                                                                                    | 85<br>85<br>85<br>90<br>93<br>95<br>95<br>95<br>95<br>95<br>95<br>96<br>96                                                                                                    |
| 5.<br>6. | Serial Menus         5.1. Serial Port Overview Page         5.2. Port Serial Configuration Page         5.3. Port EtherNet/IP Configuration Page         5.4. Port Filtering/Data Extraction Configuration Page         5.5. Application TCP Configuration Page         5.6. EtherNet/IP Class 1 Interface Pages         5.6.1. Class 1 Overview Pages         5.6.1.2. Default Class 1 Configurations         5.7. Class 1 Interface Specific Pages         5.7. Class 1 Interface Configurations         5.7. Class 1 Interface Configuration Page         6.1. Ethernet Menus         6.2. Device Interface Configuration Page         6.3. EtherNet/IP Settings                                                                                                    | 85<br>85<br>85<br>90<br>93<br>95<br>95<br>95<br>95<br>95<br>96<br>96<br>96<br>99                                                                                                    |
| 5.<br>6. | Serial Menus         5.1. Serial Port Overview Page         5.2. Port Serial Configuration Page         5.3. Port EtherNet/IP Configuration Page         5.4. Port Filtering/Data Extraction Configuration Page         5.5. Application TCP Configuration Page         5.6. EtherNet/IP Class 1 Interface Pages         5.6.1. Class 1 Overview Pages         5.6.1.1. Active Class 1 Configuration         5.6.1.2. Default Class 1 Configurations         5.7. Class 1 Interface Specific Pages         6.1. Ethernet Menus         6.2. Device Interface Configuration Page         6.3. EtherNet/IP Settings         6.4. Device Filtering/Data Extraction Configuration Page                                                                                                    | 85<br>85<br>85<br>90<br>93<br>95<br>95<br>95<br>95<br>95<br>96<br>96<br>99<br>99<br>101                                                                                                    |
| 5.<br>6. | Serial Menus         5.1. Serial Port Overview Page         5.2. Port Serial Configuration Page         5.3. Port EtherNet/IP Configuration Page         5.4. Port Filtering/Data Extraction Configuration Page         5.5. Application TCP Configuration Page         5.6. EtherNet/IP Class 1 Interface Pages         5.6.1. Class 1 Overview Pages         5.6.1.1. Active Class 1 Configuration         5.6.1.2. Default Class 1 Configurations         5.7. Class 1 Interface Specific Pages         Ethernet Menus         6.1. Ethernet Device Overview Page         6.2. Device Interface Configuration Page         6.3. EtherNet/IP Settings         6.4. Device Filtering/Data Extraction Configuration Page         6.5. Application TCP Configuration                                                                                                    | 85<br>85<br>85<br>90<br>93<br>95<br>95<br>95<br>95<br>96<br>96<br>96<br>99<br>101<br>101                                                                                                    |
| 5.       | Serial Menus         5.1. Serial Port Overview Page         5.2. Port Serial Configuration Page         5.3. Port EtherNet/IP Configuration Page         5.4. Port Filtering/Data Extraction Configuration Page         5.5. Application TCP Configuration Page         5.6. EtherNet/IP Class 1 Interface Pages         5.6.1. Class 1 Overview Pages         5.6.1.1. Active Class 1 Configuration         5.6.1.2. Default Class 1 Configurations         5.7. Class 1 Interface Specific Pages         6.1. Ethernet Menus         6.1. Ethernet Device Overview Page         6.2. Device Interface Configuration Page         6.3. EtherNet/IP Settings         6.4. Device Filtering/Data Extraction Configuration Page         6.5. Application TCP Configuration         6.6. EtherNet/IP Class 1 Interface Pages                                                                                                    | 85<br>85<br>90<br>93<br>95<br>95<br>95<br>95<br>95<br>95<br>95<br>96<br>96<br>96<br>96<br>96<br>96<br>96<br>96<br>96<br>                                                                                                    |
| 5.       | Serial Menus         5.1. Serial Port Overview Page         5.2. Port Serial Configuration Page         5.3. Port EtherNet/IP Configuration Page         5.4. Port Filtering/Data Extraction Configuration Page         5.5. Application TCP Configuration Page         5.6. EtherNet/IP Class 1 Interface Pages         5.6.1. Class 1 Overview Pages         5.6.1.1. Active Class 1 Configuration         5.6.1.2. Default Class 1 Configurations         5.7. Class 1 Interface Specific Pages         6.1. Ethernet Menus         6.1. Ethernet Device Overview Page         6.2. Device Interface Configuration Page         6.3. EtherNet/IP Settings         6.4. Device Filtering/Data Extraction Configuration Page         6.5. Application TCP Configuration         6.6. EtherNet/IP Settings         6.7. Class 1 Interface Pages         6.8. EtherNet/IP Settings         6.4. Device Filtering/Data Extraction Configuration Page         6.5. Application TCP Configuration         6.6. EtherNet/IP Class 1 Interface Pages         6.7. Class1 Overview Pages                                                                        | 85<br>85<br>85<br>90<br>93<br>95<br>95<br>96<br>96<br>90<br>90 |
| 5.       | Serial Menus         5.1. Serial Port Overview Page         5.2. Port Serial Configuration Page         5.3. Port EtherNet/IP Configuration Page         5.4. Port Filtering/Data Extraction Configuration Page         5.5. Application TCP Configuration Page         5.6. EtherNet/IP Class 1 Interface Pages         5.6.1. Class 1 Overview Pages         5.6.1.1. Active Class 1 Configurations         5.7. Class 1 Interface Specific Pages         6.1. Ethernet Menus         6.1. EtherNet/IP Settings         6.3. EtherNet/IP Settings         6.4. Device Interface Configuration Page         6.5. Application TCP Configuration Page         6.5. Application TCP Configuration Page         6.6. EtherNet/IP Settings         6.6. Application TCP Configuration         6.6. Application TCP Configuration         6.6. Application TCP Configuration         6.6. Application TCP Configuration         6.6. Application TCP Configuration         6.6. 1. Class 1 Interface Pages         6.6. 1. Class 1 Overview Pages         6.6. 1. Active Class 1 Configuration                                                                | 85<br>85<br>90<br>93<br>95<br>95<br>95<br>95<br>95<br>95<br>95<br>96<br>96<br>96<br>96<br>96<br>99<br>                                                                                                    |
| 5.       | Serial Menus         5.1. Serial Port Overview Page         5.2. Port Serial Configuration Page         5.3. Port EtherNet/IP Configuration Page         5.4. Port Filtering/Data Extraction Configuration Page         5.5. Application TCP Configuration Page         5.6. EtherNet/IP Class 1 Interface Pages         5.6.1. Class 1 Overview Pages         5.6.1.2. Default Class 1 Configuration         5.6.1.2. Default Class 1 Configurations         5.7. Class 1 Interface Specific Pages         Ethernet Menus         6.1. EtherNet/IP Settings         6.2. Device Interface Configuration Page         6.3. EtherNet/IP Settings         6.4. Device Filtering/Data Extraction Configuration Page         6.5. Application TCP Configuration         6.6.1.1. Active Class 1 Interface Pages         6.6.1.1. Active Class 1 Interface Pages         6.6.1.1. Active Class 1 Interface Pages         6.6.1.2. Default Class 1 Interface Pages         6.6.1.1. Active Class 1 Interface Pages         6.6.1.1. Active Class 1 Configuration         6.6.1.2. Default Class 1 Configuration         6.6.1.2. Default Class 1 Configuration | 85<br>85<br>90<br>93<br>95<br>95<br>95<br>95<br>95<br>95<br>96<br>96<br>96<br>96<br>96<br>96<br>96<br>96<br>96<br>96<br>96<br>                                                                                                    |

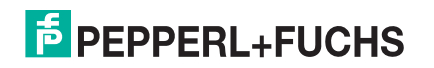

| 7. Network Menus                                                                   | 103 |
|------------------------------------------------------------------------------------|-----|
| 7.1. Network Configuration Page                                                    | 103 |
| 7.2. Password Page                                                                 | 104 |
| 7.3. Security Page                                                                 | 104 |
| 7.4. Key and Certificate Management Page                                           |     |
| 7.5. EtherNet/IP Stack Configuration                                               | 106 |
| 9 Diagnastis Marus                                                                 | 100 |
|                                                                                    |     |
| 8.1. Serial Communication Statistics Page                                          |     |
| 8.2. Ethernet Device Statistics Page                                               |     |
| 8.3. PLC Diagnostics (EtherNet/IP Interface Statistics) Page                       |     |
| 8.4. Serial Interface Logs                                                         |     |
| 8.5. Ethernet Device Logs                                                          |     |
| 6.6. System Log                                                                    | 114 |
| 9. System Menus                                                                    | 115 |
| 9.1. Update Firmware                                                               | 115 |
| 9.2. Configuration File Page                                                       |     |
| 9.2.1. Saving a Configuration File                                                 | 116 |
| 9.2.2. Loading a Configuration File                                                | 116 |
| 9.3. System Snapshot Page                                                          |     |
| 9.4. Restore Defaults Page                                                         | 116 |
| 9.5. Reboot                                                                        | 116 |
| 10 Dreamming the DLC                                                               | 447 |
| 10.1 Programming the PLC                                                           | /   |
| 10.1. Programming Guidelines                                                       |     |
| 10.2. PLC Algorithms                                                               |     |
| 10.2.1. Unsolicited - Write-to-Lag/File PLC Algorithm                              | 811 |
| 10.2.2. Unsolicited - Write-to-Lag/File-Synced PLC Algorithm                       |     |
| 10.2.3. Polling PLC Algorithm                                                      |     |
|                                                                                    |     |
| 10.3.1. Configuring an I/O Ethernet Module                                         |     |
| 10.4. ControlLogix PLC Programming Example Instructions                            |     |
| 10.4.1. What is RSLogix 5000?                                                      |     |
| 10.4.2. Requirements                                                               |     |
| 10.4.3. IOOPDACKEXAMPIE I AGWITELLSK                                               |     |
| 10.4.4. loopbackExample LagwriteSynced.L5K                                         |     |
| 10.4.5. loopbackExamplePoiling.L5K                                                 |     |
| 10.4.6. Configuring the ICDM-RX/EN for the RSLogix 5000 Example Programs Using the | 100 |
|                                                                                    |     |
| 10.4.7. RSLogix 5000 Screen Examples                                               |     |
| 10.4.7.1. Iransmit Data to the ICDM-HX/EN.                                         |     |
| 10.4.7.3. Request Data from ICDM-RX/FN                                             |     |
| 10.4.7.4. Send Consumed Sequence Number to ICDM-RX/EN                              |     |
| 10.4.7.5. Request Statistics from ICDM-RX/EN                                       | 134 |
| 10.4.7.6. Communication Window for all Messages sent to the ICDM-RX/EN             |     |
| 10.4.8. Modifying an RSLogix 5000 PLC Program Example (Older Versions)             | 135 |

| 10.5. SLC or MicroLogix PLC Programming Example Instructions                        | 136 |
|-------------------------------------------------------------------------------------|-----|
| 10.5.1. What is RSLogix 500?                                                        | 137 |
| 10.5.2. Requirements                                                                | 137 |
| 10.5.3. Example Program Considerations                                              | 137 |
| 10.5.3.1. lpbkExampleSlcMsgPollRS500 - SLC PLC                                      | 137 |
| 10.5.3.2. lpbkExamplePlc5MsgPollRS500 - SLC PLC                                     | 137 |
| 10.5.3.3. lpbkExampleSlcMsgFileRS500 - SLC PLC                                      | 138 |
| 10.5.3.4. IPDKEXAMPLESICIVISGFILESYNCHS500 - SLC PLC                                | 138 |
| 10.5.3.5. LPBKEXAMPLESLOWSGPILERS500_WICROLGX - WICHOLGX FLC                        | 130 |
| 10.5.4. Configure the ICDM-RX/EN for the RSLogix 500 Example Program - SLC PLC      | 139 |
| 10.5.5. Configure and Bun the BSI ogix 500 Example Program - SI C PI C              | 140 |
| 10.5.6 BSL ogix 500 Screen Examples - SLC PLC                                       | 142 |
| 10.5.6.1 Setting up Processor and Ethernet (Channel 1)                              | 142 |
| 10.5.6.2. SLC Typed Read - Receive Data Message - SLC PLC                           | 145 |
| 10.5.6.3. SLC Typed Write - Transmit Data Message - SLC PLC                         | 145 |
| 10.5.6.4. SLC Typed Read - Retrieve Statistics Message - SLC PLC                    | 146 |
| 10.5.6.5. SLC Typed Write - Set Receive Produced Sequence Number Message - SLC PLC  | 147 |
| 10.5.6.6. SLC Typed Write - Set Transmit Produced Sequence Number Message - SLC PLC | 147 |
| 10.5.6.7. PLC-5 Typed Read - Receive Data Message - SLC PLC                         | 148 |
| 10.5.6.9 PLC-5 Typed Write - Transmit Data Message - SLC PLC                        | 149 |
| 10.5.6.10. PLC-5 Typed Write - Set Receive Produced Sequence Number Message -       | 140 |
| SLC PLC                                                                             | 150 |
| 10.5.6.11. PLC-5 Typed Write - Set Transmit Produced Sequence Number Message -      |     |
| SLC PLC                                                                             | 151 |
| 10.5.6.12. MultiHop Screen                                                          | 152 |
| 10.5.7. Configuring and Running the MicroLogix RSLogix 500 Example Program          | 152 |
| 10.5.7.1. Receive Sequence Number Init Message                                      | 154 |
| 10.5.7.3 Transmit Data Message                                                      | 156 |
| 10.5.7.4. Receive Data Message                                                      | 157 |
| 10.5.7.5. MultiHop Screen                                                           | 158 |
| 10.6. PLC-5 PLC Programming Example Instructions                                    | 159 |
| 10.6.1. What is RSLogix 5?                                                          | 159 |
| 10.6.2. Requirements                                                                | 159 |
| 10.6.3. Example Program Considerations                                              | 160 |
| 10.6.4. lpbkExampleSlcMsgPollRS5                                                    | 160 |
| 10.6.5. lpbkExamplePlc5MsgPollRS5                                                   | 160 |
| 10.6.6. lpbkExamplePlc5MsgFileRS500                                                 | 160 |
| 10.6.7. lpbkExamplePlc5MsgFileSyncRS5                                               | 161 |
| 10.6.8. Configure the ICDM-RX/EN for the RSLogix 5 Program                          | 161 |
| 10.6.9. Configure and Run the Example RSLogix 5 Program                             | 162 |
| 10.6.10. RSLogix 5 Screen Examples                                                  | 164 |
| 10.6.10.1 Requirements                                                              | 164 |
| 10.6.10.2. Setting up Processor and Ethernet Channel                                | 164 |
| 10.6.10.3. SLC Typed Read - Receive Data Message                                    | 166 |
| 10.6.10.4. SLC Typed Write - Transmit Data Message                                  | 167 |
| 10.6.10.5. SLC Typed Read - Retrieve Statistics Message                             | 168 |
| 10.6.10.6. SLC Typed Write - Set Receive Produced Sequence Number Message           | 168 |
| 10.6.10.8. PLC-5 Typed Write - Set Transmit Produced Sequence Number Message        | 109 |
| 10.6 10.9 PI C-5 Typed Write - Transmit Data Message                                | 171 |
| 10.6.10.10. PLC-5 Typed Read - Retrieve Statistics Message                          | 172 |
| 10.6.10.11. PLC-5 Typed Write - Set Receive Produced Sequence Number Message        | 172 |
| 10.6.10.12. PLC-5 Typed Write - Set Transmit Produced Sequence Number Message       | 173 |
| 10.6.10.13. MultiHop Screen                                                         | 173 |

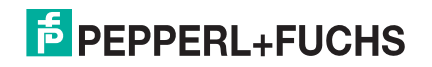

| 10.7. EDS Flies                                                                                                    |                |
|----------------------------------------------------------------------------------------------------|----------------|
| 10.7.1. Requirements                                                                                                    |                |
| 10.7.2. Adding ICDM-RX/EN to RSLinx                                                                                                    |                |
| 10.7.3. Adding EDS Files to RSLinx                                                                                                    |                |
| 10.7.4. Troubleshooting RSLinx                                                                                                    |                |
|                                                                                                    |                |
| 11. Troubleshooting and Technical Support                                                                                                |                |
| 11. Troubleshooting and Technical Support<br>11.1. Troubleshooting Checklist                                                             | <b>176</b><br> |
| 11. Troubleshooting and Technical Support<br>11.1. Troubleshooting Checklist<br>11.2. General Troubleshooting                            |                |
| 11. Troubleshooting and Technical Support<br>11.1. Troubleshooting Checklist<br>11.2. General Troubleshooting<br>11.3. Technical Support |                |

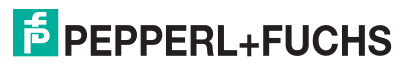

## 1. Introduction

This User Guide provides detailed information about the following topics:

- *Programming Interface* on Page 19
- Configuration Overview on Page 83
- Serial Menus on Page 85
- Ethernet Menus on Page 96
- Network Menus on Page 103
- Diagnostic Menus on Page 108
- System Menus on Page 115

The ICDM-RX/EN Hardware Installation and Configuration Guide provides the following information:

- Connecting the hardware and devices
- Programming the ICDM-RX/EN IP address,
- Uploading EtherNet/IP firmware

The *ICDM-RX/EN Interface Configuration Quick Start* provides embedded web page configuration procedures if you have *Read-only or read/write* devices, which provides procedures for your devices.

See Locating the Latest Software and Documents on Page 10 to locate the latest firmware, documentation, and tools.

## 1.1. Audience

The primary audience of this document is the person responsible for installing the ICDM-RX/EN and programming the PLC. This guide assumes you are familiar with the following topics:

- Windows operating system
- EtherNet/IP
- Allen-Bradley ControlLogix family, PLC-5, SLC or MicroLogix PLCs
- RSLogix 5000, RSLogix 500 or RSLogix 5 programs

### 1.2. Product Overview

This document describes how to configure the ICDM-RX/EN for the EtherNet/IP protocol after basic ICDM-RX/EN installation and configuration procedures.

You can configure and manage the ICDM-RX/EN through one of the following methods:

- Embedded web page interface
- EtherNet/IP Interface Profile objects

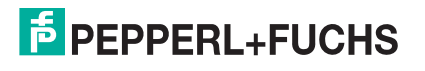

## 1.3. EtherNet/IP Firmware

The following subsections provide EtherNet/IP system information.

### **1.3.1. Locating the Latest Software and Documents**

Download software or documentation from: https://pepperl-fuchs.com.

### 1.3.2. Data Type Definitions

The following list defines the available data types.

| Data Type | Definition                              |
|-----------|-----------------------------------------|
| USINT     | Unsigned short integer (8-bits)         |
| UINT      | Unsigned integer (16-bit)               |
| UDINT     | Unsigned double integer (32-bits)       |
| INT       | Signed integer (16-bits)                |
| DINT      | Signed double integer (32-bits)         |
| BYTE      | Bit string (8-bits)                     |
| WORD      | Bit string (16-bits)                    |
| DWORD     | Bit string (32-bits)                    |
| STRING    | Character string (1-byte per character) |

### 1.3.3. Terms and Definitions

This section uses the following terms and definitions.

| Term            | Definition                                                                                                    |  |
|-----------------|----------------------------------------------------------------------------------------------------|--|
|                 | Otherwise called implicit messaging, is a method of communication between EtherNet/IP controllers and devices that:                               |  |
| Class 1         | Uses Ethernet UDP messages.                                                                                                    |  |
|                 | <ul> <li>Is cyclic in nature. Input and/or output data is exchanged between the controllers<br/>and devices at regular time intervals.</li> </ul> |  |
|                 | Otherwise called explicit messaging, is a method of communication between EtherNet/IP controllers and devices that:                               |  |
| Class 3         | Uses Ethernet TCP/IP messages.                                                                                                    |  |
|                 | <ul> <li>By itself is not cyclic in nature. The controller and devices must send individual<br/>messages to each other.</li> </ul>                |  |
| EtherNet/IP     | An Ethernet based industrial communication protocol utilized to communicate between controllers, often times PLCS, and devices.                   |  |
| Ethernet TCP/IP | Standard Ethernet communications protocol utilizing socket communication interfaces that guarantees delivery to the intended device.              |  |

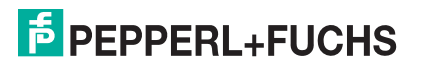

| Term            | Definition                                                                                                    |  |
|-----------------|----------------------------------------------------------------------------------------------------|--|
| Ethernet UDP/IP | Standard Ethernet communications protocol utilizing socket communication interfaces that does not guarantee delivery. The data may or may get to the intended device.                      |  |
|                 | Multicast addressing involves Ethernet devices sending messages to each other using a multicast address. Multicast addressing:                                                             |  |
| Multicast       | Uses a specified IP address range designated for multicast communication.                                                                                                    |  |
|                 | Allows either one or multiple devices to receive the same messages.                                                                                                    |  |
| Point-to-Point  | Point-to-Point, otherwise called unicast, addressing involves Ethernet devices sending messages directly to each other using their own IP addresses. Messages are sent to only one device. |  |

### 1.3.4. EtherNet/IP System Architecture

The Ethernet TCP/IP firmware provides a raw/ASCII interface to both serial and Ethernet TCP/IP devices.

For example:

- The ICDM-RX/EN 1-port provides EtherNet/IP support for one serial device and one Ethernet device for a total of two devices.
- The ICDM-RX/EN 4-port provides EtherNet/IP support for four serial devices and four Ethernet devices for a total of eight devices.

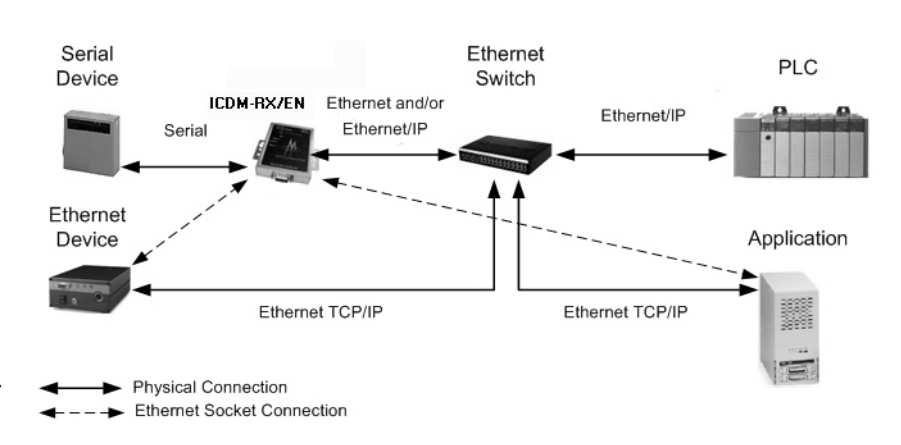

EtherNet/IP firmware provides an application interface for both serial and Ethernet devices. You can connect any application, such as a configuration, database, or control application, via the application socket port to the serial and/or Ethernet devices while the device(s) are attached to the PLC via EtherNet/IP.

### 1.3.5. Filtering and Data Extraction Functionality (Patent Pending)

EtherNet/IP firmware provides the following filtering and data extraction functionality:

- Filtering
  - String Filtering of up to 128 bytes of raw/ASCII data to both the PLC and/ or application.
  - RFID filtering of EPCglobal formatted RFID tag data to both the PLC and/or application.
- Serial Ethernet PLC Device ICDM-RX/EN Switch (Filtered (Many Messages) Ethernet and/or Messages) Ethernet/IP Ethernet/IP Serial Ethernet (Many (Filtered Device Messages) Messages) Application Ethernet TCP/IP Ethernet TCP/IP Physical Connection Ethernet Socket Connection
- Barcode filtering of all UPC/EAN formatted barcodes data to both the PLC and/or application.

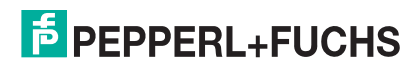

6/5/19

- Data extraction
  - RFID data extraction extracts all parameters, such as company code, product code, and serial numbers, from any or all of the 43 EPCglobal tag formats. It then transfers the data to the PLC and/or application in a consistent and simple format.
  - Barcode data extraction extracts the company, product, and numbering codes from UPC/EAN formatted barcodes. It then transfers the data to the PLC and/or application in a consistent and simple format.
- Environment specific support
  - Support for multiple RFID reader tag formats.
  - RFID antenna grouping.
  - Aging of filtered string/RFID/barcode entries.
  - Discarding of unrecognized RFID and barcode messages.

For detailed information about filtering and data extraction, see the *ICDM-RX Filtering and Data Extraction Reference Guide* at https://pepperl-fuchs.com.

## 1.4. EtherNet/IP Application Setup

Before you can configure the EtherNet/IP firmware on the ICDM-RX/EN, you must have previously performed the following steps:

- Installed the hardware.
- Installed PortVision DX.
- If necessary, upload the latest EtherNet/IP firmware using PortVision DX.
- Configured the ICDM-RX/EN IP address using PortVision DX

**Note:** If necessary, refer to the ICDM-RX/EN Hardware Installation and Configuration Guide for the above procedures.

Use the following steps to complete the ICDM-RX/EN configuration for EtherNet/IP.

1. Select the appropriate programming procedure for the following interfaces.

| Interfaces               | Programming Procedure                                                                                                    |  |  |
|--------------------------|----------------------------------------------------------------------------------------------------|--|--|
|                          | <ul> <li>Program the PLC. See the instructions in ControlLogix PLC Programming Example<br/>Instructions on Page 125.</li> </ul>                                                                                                    |  |  |
| ControlLogix<br>PLC      | <ul> <li>(Optional) Access the ICDM-RX/EN Serial   Port and Ethernet   Device Configuration pages to configure the serial/socket port settings, if you did not configure the serial/ socket port setting in the PLC program. See the ICDM-RX/EN Interface Configuration Guide for procedures and reference the following chapters about the menus, if necessary.</li> </ul> |  |  |
|                          | <ul> <li>Program the SLC or MicroLogix PLC, see the instructions in SLC or MicroLogix PLC<br/>Programming Example Instructions on Page 136.</li> </ul>                                                                                                    |  |  |
| SLC or<br>MicroLogix PLC | <ul> <li>Access the ICDM-RX/EN Serial   Port and Ethernet   Device Configuration pages to<br/>configure the serial/socket port settings. See the ICDM-RX/EN Interface Configuration<br/>Guide for procedures and reference the following chapters about the menus, if<br/>necessary.</li> </ul>                                                                             |  |  |
|                          | <ul> <li>Program the PLC-5 PLC, see the instructions in PLC-5 PLC Programming Example<br/>Instructions on Page 159.</li> </ul>                                                                                                    |  |  |
| PLC-5 PLC                | <ul> <li>Access the ICDM-RX/EN Serial   Port and Ethernet   Device Configuration pages to<br/>configure the serial/socket port settings. See the ICDM-RX/EN Interface Configuration<br/>Guide for procedures and reference the following chapters about the menus, if<br/>necessary.</li> </ul>                                                                             |  |  |

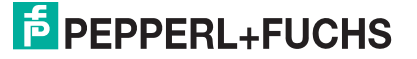

2. Connect your serial device or devices and make sure all Ethernet devices are attached to the same Ethernet subnet. If necessary, refer to the *ICDM-RX/EN Hardware Installation and Configuration Guide*.

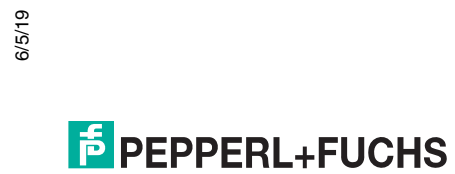

## 2. Data Transfer

This chapter discusses data transfer.

## 2.1. Data Message Format

The following data message format is used for all interfaces. The ControlLogix interface uses SINT, (8 bit bytes), and the MicroLogix/SLC/PLC-5 interface uses 16 bit words for the data arrays. All data is sent to and received from the PLC in little endian format.

### 2.1.1. Receive Data Message

The *Receive Data* message format contains a sequence number, a length and a data array.

The following table displays the format of the *Receive Data* message.

| Name                                     | Data Type     | Data Value(s)      | Access Rule |
|------------------------------------------|---------------|--------------------|-------------|
| Receive (ICDM-RX/EN to PLC) message data |               |                    |             |
| Structure of:                            |               |                    |             |
| Produced data sequence number            | UINT          | 0-65535 (FFFF hex) | Read-only   |
| Data length (in bytes)                   | UINT          | 0-(MSG payload-4)  |             |
| Data array                               | Array of SINT | 0-255              |             |

Receive messages have the following characteristics:

- The Produced data sequence number is incremented when the data is updated.
- The data length field indicates the number of valid bytes contained in the message.
- The message received from the PLC determines the actual length of the message returned to the PLC. (This is often greater than the length of the actual *Receive Data* message.)
- All unused bytes in a message returned to the PLC are filled with zeros.
- The GW EIP/ASCII supports serial packets of up 1518 bytes and socket packets up to 2048 bytes in the Write-To-Tag/File transfer to PLC mode.
- For large received data packets, see sections on Serial and Socket Data Transfer objects or MicroLogix/ SLC/PLC-5 interface.

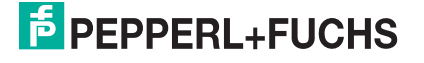

### 2.1.2. Transmit Data Message

Just like the *Receive Data* message, the *Transmit Data* message format contains a sequence number, a length and a data array.

The following table displays the format of the Transmit Data message.

| Name                                      | Data Type     | Data Value(s)      | Access Rule |
|-------------------------------------------|---------------|--------------------|-------------|
| Transmit (PLC to ICDM-RX/EN) message data |               |                    |             |
| Structure of:                             |               |                    |             |
| Produced data sequence number             | UINT          | 0-65535 (FFFF hex) | Read/Write  |
| Data length (in bytes)                    | UINT          | 0-(MSG payload-4)  |             |
| Data array                                | Array of SINT | 0-255              |             |

Transmit messages have the following characteristics:

- For Write MSG from PLC mode, all messages received from a PLC will be transmitted, whether or not the produced data sequence number has changed or not.
- For Class 1 from PLC mode, messages received from a PLC will only be transmitted if the sequence number has changed.
- If the TX MSG Sequence Number Checking option is selected, produced data sequence numbers that are
  not incremented from the last transmit message will be identified as errors. Statistics will be provided in the
  diagnostic web pages.
- The data length field indicates the number of valid bytes contained in the message.
- The actual length of a message received from the PLC may contain extra, unused data.
- It ignores all unused bytes in a message.
- A Get returns the last successfully transmitted serial/socket packet.

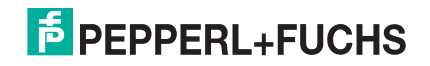

## 2.2. Data Transfer Methods

The ICDM-RX/EN gateway provides a selection of data transfer methods and a number of options to customize the data handling for different environments.

### 2.2.1. Receive Data Methods

The ICDM-RX/EN gateway supports the following receive data methods.

### 2.2.1.1. Polling-PLC Requests Data

Also called *Slave-Mode* for some industrial protocols, the polling method requires the controller to request received data from the ICDM-RX/EN via messages. The ICDM-RX/EN does not respond until it receives a request for data.

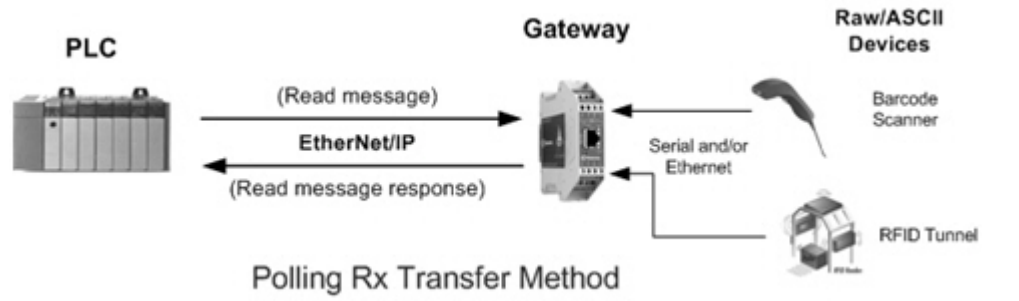

### 2.2.1.2. Write-to-Tag/File Gateway Writes Data Directly Into PLC Memory

Also called *Master-Mode* for some industrial protocols, the Write-to-Tag/File method requires the ICDM-RX/EN to send messages that write data directly into a tag or file on the PLC. The ICDM-RX/EN sends new data to the PLC immediately.

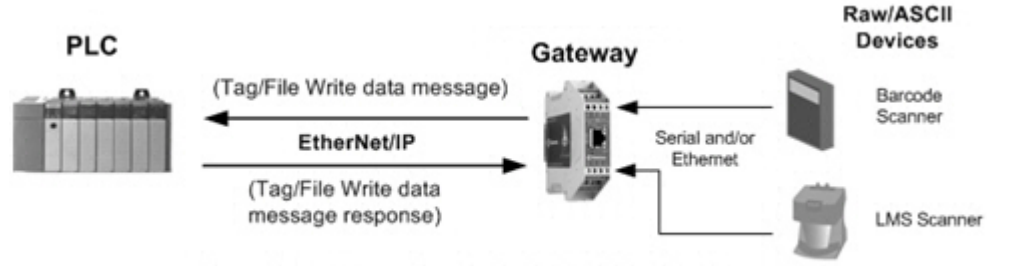

Write-to-Tag/File Rx Transfer Method

- Serial packets up to 1518 bytes may be received while operating in the Write-To-Tag transfer to plc mode.
- Socket packets up to 2048 bytes may be received while operating in the Write-To-Tag transfer to plc mode.
- ControlLogix family PLCs (ControlLogix/CompactLogix/SoftLogix/FlexLogix, etc):
  - All tags must be single dimension arrays of type SINT. (i.e. Com1\_RdData[444], type= SINT)
  - For packets over 440 bytes, the ICDM-RX/EN places the data into a sequence of tags. These tags must meet the following criteria:
    - The entire sequence of tags must be large enough to contain the maximum sized receive packet plus four SINTS for the sequence number and length parameters.
    - All tags except the last of the sequence must be 444 SINTs in size.
    - The tags must have the same base name and numbered in sequence. The first tag is not numbered (i.e. Com1\_RxData), the second tag has a 2 appended (i.e. Com1\_RxData2), the third has a 3

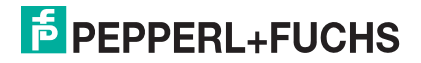

appended (i.e. Com1\_RxData3) and so on.

- The sequence number and total length is placed in the first tag and the first tag is the last tag updated. Therefore, once the sequence number is updated, the entire serial packet has been received and the PLC can process the data.
- For MicroLogix/SCL/PLC-5 PLCs:
  - All files must be of type integer, (i.e. N10:0, length = 256)
  - For large received data packets:
    - The data is automatically placed in sequential files.
    - The files must be 256 integers in size with the exception of the last file. The last file may be shorter than 256 integers as long as the total length of all files in the sequence is sufficient to hold the largest receive packet, plus two integers for the sequence number and length parameters.
    - All data has been transferred to the PLC when the sequence number is updated.

### 2.2.1.3. Class 1 Connection (Input Only)-PLC and Gateway Utilize an I/O Connection

Also called *I/O Mode* for some industrial protocols, the Class 1 connection method requires the ICDM-RX/EN and PLC to connect to each via an I/O connection. For EtherNet/IP, a connection over UDP must first be created. Once the connection is established, the gateway sends input data to the PLC at a cyclic rate.

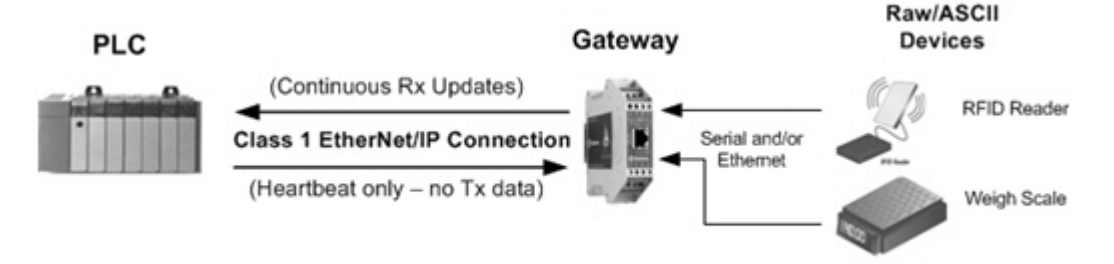

Class 1 Rx Transfer Method

## 2.3. Transmit Data Methods

The ICDM-RX/EN gateway supports the following transmit data methods.

### 2.3.1. PLC-Writes

Also called *Slave-Mode* for some industrial protocols, the PLC-Writes method requires the PLC to send data to the ICDM-RX/EN via write messages.

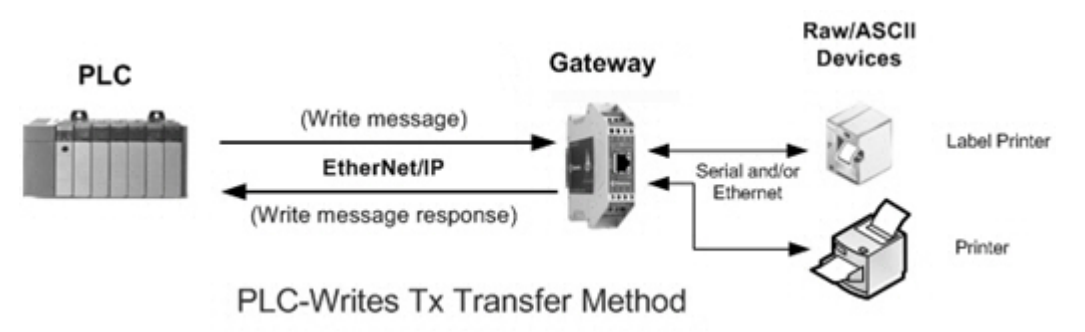

# 2.3.2. Class 1 Connection (Input & Output) - PLC and ICDM-RX/EN Utilize an I/O Connection

Also called *I/O Mode* for some industrial protocols, the Class 1 connection method requires ICDM-RX/EN and PLC to connect via an I/O connection. For EtherNet/IP, a connection over UDP must first be created. Once the connection is established, the PLC and ICDM-RX/EN continually exchange data at a cyclic rate.

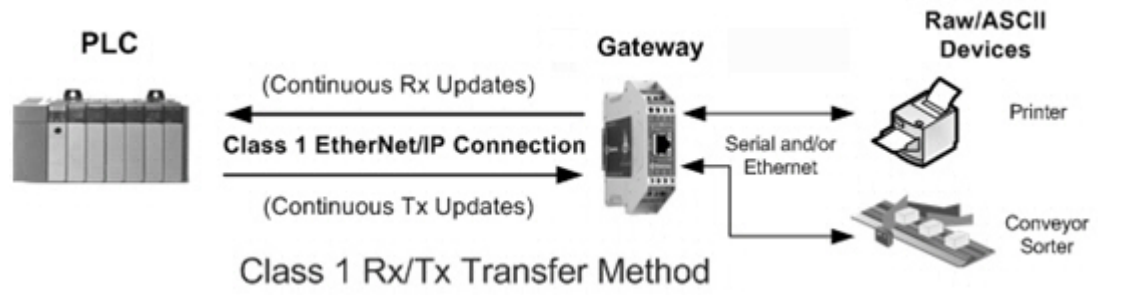

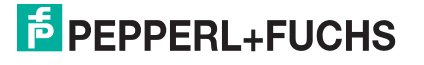

## 3. Programming Interface

## 3.1. Overview

The ICDM-RX/EN provides an EtherNet/IP interface to:

- Transmit and receive raw/ASCII serial and socket (Ethernet device) data
- Filtering of the data
- Extraction of RFID and barcode parameters
- A connection to an optional application via a TCP/IP socket

The ICDM-RX/EN provides EtherNet/IP connectivity to the entire ControlLogix family of PLCs as well as the SLC, PLC-5, and MicroLogix PLCs.

### 3.1.1. ControlLogix Family

The ICDM-RX/EN supports ControlLogix PLCs. You can configure ICDM-RX/EN through the PLC program or the ICDM-RX/EN *EtherNet/IP* | *Device Configuration* web page. The ICDM-RX/EN interface for the ControlLogix PLC is described in *EtherNet/IP* Interface Profile (ControlLogix) on Page 20.

The ICDM-RX/EN Quick Start provides information for read-only devices such as barcode scanners and read/ write devices such as printers.

*ControlLogix PLC Programming Example Instructions* on Page 125 provides descriptions of the RSLogix 5000 PLC program examples intended to aid the PLC programmer.

You can also use the *Serial Port and Ethernet Device Configuration* pages on the ICDM-RX/EN when you do not want to use the PLC programming interface to configure the ICDM-RX/EN. *Serial Menus* on Page 85 and *Ethernet Menus* on Page 96 describes the web pages on the ICDM-RX/EN and provides instructions for configuring the serial/socket port settings.

### 3.1.2. PLC-5/SLC or MicroLogix

The ICDM-RX/EN supports PLC-5, SLC and MicroLogix PLCs. You must configure the ICDM-RX/EN through the web pages on the ICDM-RX/EN. The ICDM-RX/EN interface for the PLC-5/SLC or MicroLogix PLC is described in *PLC-5/SLC and MicroLogix Interfaces* on Page 74.

The *ICDM-RX/EN Quick Start* describes the quick start for read-only devices such as barcode scanners and read/write devices such as printers.

- SLC or MicroLogix PLC and want more information than provided in the ICDM-RX/EN Quick Start, see SLC or MicroLogix PLC Programming Example Instructions on Page 136, which contains descriptions of the RSLogix 500 PLC program examples intended to aid the PLC programmer.
- PLC-5 PLC and want more information than provided in the ICDM-RX/EN Quick Start, see PLC-5 PLC Programming Example Instructions on Page 159, which contains descriptions of the RSLogix 5 PLC program examples intended to aid the PLC programmer.

6/5/19

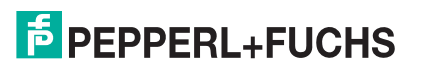

### 3.1.3. What is EtherNet/IP?

EtherNet/IP is an industrial application layer protocol for industrial automation applications. The IP stands for 'Industrial Protocol'. Built on the standard TCP/IP and UDP/IP protocols, it uses long established Ethernet hardware and software to define an application layer protocol for configuring access and controlling industrial automation devices. The EtherNet/IP application layer protocol is based on the Common Industrial Protocol (CIP) layer. Building on these protocols, EtherNet/IP provides a seamless integrated system from the Industrial floor to the enterprise network.

## 3.2. EtherNet/IP Interface Profile (ControlLogix)

This section describes the EtherNet/IP objects included in the ControlLogix EtherNet/IP interface and supported by the ICDM-RX/EN.

### 3.2.1. Serial Port Configuration Object Definition (70 Hex)

The Serial Port Configuration vendor specific object defines the protocol by which:

- A PLC can communicate with a serial port device through a ICDM-RX/EN over EtherNet/IP.
- An optional application can communicate with a serial device through the ICDM-RX/EN over an Ethernet TCP/IP socket port.
- The optional serial data filtering and data extraction functions can be implemented.
- **Note:** The instance number corresponds to the associated serial port number on the ICDM-RX/EN. (Port numbers are numbered from one to N.)

You can disregard this object definition if you configure the ICDM-RX/EN using the *Serial Port Configuration* web page. See *Port Serial Configuration Page* on Page 85 to configure the ICDM-RX/EN using the embedded web page.

| Attribute ID | Name          | Data Type | Data Value(s)                     | Access Rule |
|--------------|---------------|-----------|-----------------------------------|-------------|
| 1            | Revision      | UINT      | 4                                 | Get         |
| 2            | Max Instance  | UINT      | Number of ports on the ICDM-RX/EN | Get         |
| 3            | Num Instances | UINT      | Number of ports on the ICDM-RX/EN | Get         |

### 3.2.1.1. Class Attributes

### 3.2.1.2. Instance Attributes

*Note:* Get returns the last command sent.

| Attribute ID     | Name                    | Data Type | Data Value(s)                                                                                      | Access<br>Rule |
|------------------|-------------------------|-----------|----------------------------------------------------------------------------------------------------|----------------|
| 1<br>(Default=0) | Serial Port Device Type | UDINT     | 0=Raw Data Device                                                                                  | Set/Get        |
| 2<br>(Default=0) | Serial Port Commands    | DWORD     | 1=Reset Serial Port<br>2=Save in Flash<br>4=Clear Sequence Counters<br>8=Clear Statistics Counters | Set/Get        |

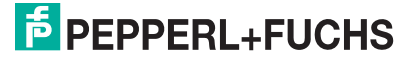

| Attribute ID               | Name                                          | Data Type | Data Value(s)                                                                                         | Access<br>Rule |
|----------------------------|-----------------------------------------------|-----------|----------------------------------------------------------------------------------------------------|----------------|
| 3<br>(Default=9600)        | Baud Rate                                     | UDINT     | Valid rates:<br>300, 600, 1200, 2400, 4800,<br>9600 (default), 19200, 38400,<br>57600, 115200, 230400 | Set/Get        |
| 4<br>(Default=0<br>RS-232) | Interface Mode                                | USINT     | 0=RS-232 (Default)<br>1=RS-422<br>2=RS-485                                                            | Set/Get        |
| 5<br>(Default=0<br>None)   | Parity                                        | USINT     | 0=None (Default)<br>1=Even<br>2=Odd                                                                   | Set/Get        |
| 6<br>(Default=8)           | Data Bits                                     | USINT     | Valid Values: 5-8                                                                                     | Set/Get        |
| 7<br>(Default=1)           | Stop Bits                                     | USINT     | Valid Values: 1 or 2                                                                                  | Set/Get        |
| 8<br>(Default=0<br>None)   | Flow Control                                  | USINT     | 0=None (Default)<br>1=RTS/CTS<br>2=XON/XOFF<br>3=Half Duplex                                          | Set/Get        |
| 9<br>(Default=0<br>Off)    | DTR Control                                   | USINT     | 0=Off (Default)<br>1=On                                                                               | Set/Get        |
|                            | PLC Transmit STX Append Valu<br>Structure of: | ie<br>    |                                                                                                    |                |
| 10                         | Length                                        | USINT     | 0,1,2 (0=No STX)                                                                                      |                |
| (Default=0<br>No STX)      | Value1 (Only valid if Length not zero)        | USINT     | 0 to 255                                                                                              | Set/Get        |
|                            | Value2 (Only valid if Length=2)               | USINT     | 0 to 255                                                                                              |                |
|                            | PLC Transmit ETX Append Valu<br>Structure of: | ie<br>    |                                                                                                    |                |
| 11                         | Length                                        | USINT     | 0,1,2 (0=No ETX) (Default=0)                                                                          |                |
| (Default=0)                | Value1 (Only valid if Length not zero)        | USINT     | 0 to 255                                                                                              | Set/Get        |
|                            | Value2 (Only valid if Length=2)               | USINT     | 0 to 255                                                                                              |                |
| 12                         | Reserved                                      | UINT      | 0                                                                                                    | Get            |

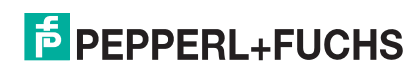

| Attribute ID                 | Name                                                                            | Data Type               | Data Value(s)                                                                          | Access<br>Rule |
|------------------------------|---------------------------------------------------------------------------------|-------------------------|----------------------------------------------------------------------------------------|----------------|
|                              | Receive STX Detect Value                                                        |                         |                                                                                        |                |
| 13                           | Length                                                                          | USINT                   | 0,1,2 (0=No STX) (Default=1)                                                           |                |
| (Default=1)                  | Value1 (Only valid if Length not zero)                                          | USINT                   | 0 to 255                                                                               | Set/Get        |
|                              | Value2 (Only valid if Length=2)                                                 | USINT                   | 0 to 255 (Default: Value1 = 2)                                                         |                |
|                              | Receive ETX Detect Value                                                        |                         |                                                                                        |                |
|                              | Structure of:                                                                   |                         |                                                                                        |                |
| 14                           | Length                                                                          | USINT                   | 0,1,2 (0=No ETX) (Default=1)                                                           |                |
| (Default=Value1<br>Value1=3) | Value1 (Only valid if Length not zero)                                          | USINT                   | 0 to 255                                                                               | Set/Get        |
|                              | Value2 (Only valid if Length=2)                                                 | USINT                   | 0 to 255 (Default: Value1 = 3)                                                         |                |
| 15<br>(Default=200)          | Receive Timeout Between<br>Packets (if no ETX or time to<br>wait for ETX value) | UINT<br>(msec)          | 0 to 65535<br>(Default = 200 msec)                                                     | Set/Get        |
|                              | Serial Port Transfer Options                                                    | WORD<br>(bitwise<br>OR) | 01 Hex = Strip received STX/<br>ETX characters to the PLC                              |                |
|                              |                                                                                 |                         | 02 Hex = Discard received<br>packets with errors                                       |                |
|                              |                                                                                 |                         | 04 Hex = (PLC-5/SLC) Rx MS<br>Byte First                                               |                |
|                              |                                                                                 |                         | 08 Hex = (PLC-5/SLC) Tx MS<br>Byte First                                               |                |
| 16<br>(Default=03)           |                                                                                 |                         | 10 Hex = Tx Sequence Number<br>Checking                                                | Set/Get        |
|                              |                                                                                 |                         | 20 Hex = Disable Queuing of<br>Non-Filtered Rx Messages                                |                |
|                              |                                                                                 |                         | 40 Hex = Strip received STX/<br>ETX characters to the<br>application<br>(Default = 03) |                |
|                              |                                                                                 |                         | 80 Hex = Drop oversized<br>received packets                                            |                |
|                              |                                                                                 |                         | 0=OFF                                                                                  |                |
| 17                           |                                                                                 |                         | 1=Unsolicited - Write-to-Tag                                                           |                |
| (Default=4                   | Receive (ICDM-RX/EN to<br>PLC) Data Transfer Method                             | USINT                   | 2=Unsolicited - Write-to-Tag-<br>Synced                                                | Set/Get        |
| 01235 1)                     |                                                                                 |                         | 3=Polling                                                                              |                |
|                              |                                                                                 |                         | 4=Class1 (Default=4)                                                                   |                |

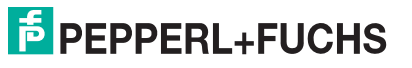

| Attribute ID             | Name                                                                                    | Data Type                        | Data Value(s)                                                                                      | Access<br>Rule |
|--------------------------|-----------------------------------------------------------------------------------------|----------------------------------|----------------------------------------------------------------------------------------------------|----------------|
| 18                       |                                                                                         |                                  | 0=Write-Message                                                                                    |                |
| (Default = 1<br>Class 1) | Transmit (PLC to ICDM-RX/<br>EN) Data transfer Method                                   | USINT                            | 1=Class1 (Default = 1)                                                                             | Set/Get        |
| 19                       | Maximum Receive Data<br>Packet Size                                                     | UINT                             | 1-1518 (Default is dependent on the number of serial ports)                                        | Set/Get        |
| 20<br>(Default=40)       | Maximum Rx PLC Update<br>Rate (No more than one<br>message per time interval in<br>ms.) | UINT<br>(ms)                     | 10-65535 (Default = 40)                                                                            | Set/Get        |
| 21                       | Reserved                                                                                | USINT                            | 0                                                                                                  | Get            |
| 22<br>(Default=0)        | PLC Controller Slot Number                                                              | USINT                            | 0 to Max Slot Number on PLC<br>(Default=0)                                                         | Set/Get        |
| 23                       | PLC IP Address                                                                          | UDINT                            | 00000000 Hex to FFFFFFF<br>Hex<br>(Mask= 255.255.255.255)                                          | Set/Get        |
| 24                       | Receive (ICDM-RX/EN to<br>PLC) Produced Data Tag<br>Name                                | STRING<br>(Array of<br>40 SINTs) | ASCII string                                                                                       | Set/Get        |
| 25                       | Application Socket Enable                                                               | USINT                            | 0=Disabled<br>1=Enabled                                                                            | Set/Get        |
| 26                       | Application Listen Enable                                                               | USINT                            | 0=Disabled<br>1=Enabled                                                                            | Set/Get        |
| 27                       | Application Connect Mode                                                                | USINT                            | 0=Never<br>1=Connect Always<br>2=Connect On Data                                                   | Set/Get        |
| 28                       | Application Disconnect Mode                                                             | USINT                            | 0=Never<br>1=Disconnect On Idle                                                                    | Set/Get        |
| 29                       | Application Listen Socket Port                                                          | UINT                             | 0-65535                                                                                            | Set/Get        |
| 30                       | Application Connect Socket<br>Port                                                      | UINT                             | 0-65535                                                                                            | Set/Get        |
| 31                       | Application Connect IP<br>Address                                                       | UDINT                            | 00000000 Hex to FFFFFFF<br>Hex<br>(Mask=255.255.255.255)                                           | Set/Get        |
| 32                       | Application Idle Timeout                                                                | UDINT<br>(ms)                    | 0 to FFFFFFF Hex                                                                                   | Set/Get        |
| 33                       | To PLC Filter Mode                                                                      | USINT                            | 0=Off<br>1=String (128 byte maximum)<br>2=RFID (EPCglobal formats)<br>3= Barcode (UPC/EAN formats) | Set/Get        |
| 34                       | To Application Filter Mode                                                              | USINT                            | 0=Off<br>1=String (128 byte maximum)<br>2=RFID (EPCglobal formats)<br>3= Barcode (UPC/EAN formats) | Set/Get        |

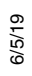

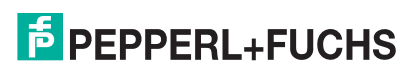

| Attribute ID | Name                                                                        | Data Type               | Data Value(s)                                                                                                    | Access<br>Rule |
|--------------|-----------------------------------------------------------------------------|-------------------------|----------------------------------------------------------------------------------------------------|----------------|
| 35           | Discard Unrecognized Data<br>Mode<br>(RFID and Barcode Filter<br>mode only) | USINT                   | 0=Off<br>1=To PLC<br>2=To application<br>3=To PLC/application                                                                                                    | Set/Get        |
| 36           | RFID Antenna Grouping                                                       | USINT                   | 0=None<br>1=Groups of Twos<br>2=Groups of Threes<br>3=Groups of Fours<br>4=First Two Only<br>5=First Three Only                                                     | Set/Get        |
| 37           | To PLC Filter Options                                                       | WORD<br>(Bitwise<br>OR) | 01 Hex = Encoding Scheme<br>02 Hex = Filter Code<br>04 Hex = Antenna Number<br>08 Hex = Company Code<br>10 Hex = Product/Location<br>Code<br>20 Hex = Serial Number | Set/Get        |
| 38           | To Application Filter Options                                               | WORD<br>(Bitwise<br>OR) | 01 Hex = Encoding Scheme<br>02 Hex = Filter Code<br>04 Hex = Antenna Number<br>08 Hex = Company Code<br>10 Hex = Product/Location<br>Code<br>20 Hex = Serial Number | Set/Get        |
| 39           | Filter Age Time                                                             | UDINT<br>(ms)           | 0 - FFFFFFFF Hex                                                                                                    | Set/Get        |
| 40           | RFID Reader Interface Type                                                  | UINT                    | 0=Unspecified<br>10=Alien (Text Mode)<br>11=Alien (Terse Mode)<br>20=Intermec (Hex ASCII Mode)                                                                      | Set/Get        |

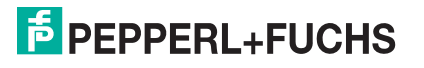

| Attribute ID      | Name                                           | Data Type | Data Value(s)                                                        | Access<br>Rule |
|-------------------|------------------------------------------------|-----------|----------------------------------------------------------------------|----------------|
|                   |                                                |           | Standard 12-14 Digit Format<br>(Mask = 000F Hex)                     |                |
|                   |                                                |           | 00 Hex=NONE                                                          |                |
|                   |                                                |           | 01 Hex=Five Company/Five<br>Product Digits                           |                |
|                   |                                                |           | 02 Hex=Six Company/Four<br>Product Digits                            |                |
|                   |                                                |           | 03 Hex=Seven Company/Three<br>Product Digits                         |                |
| 41                | Barcode Formats<br>(Barcode Filtering Only)    | UINT      | 04 Hex=Eight Company/Two<br>Product Digits                           | Set/Get        |
|                   | (Darcode r mening Only)                        |           | 05 Hex=Nine Company/One<br>Product Digits                            |                |
|                   |                                                |           | Eight Digit Format<br>(Mask = 00F0 Hex)                              |                |
|                   |                                                |           | 00 Hex=NONE                                                          |                |
|                   |                                                |           | 10 Hex=EAN-8; Two Company/<br>Five Product Digits                    |                |
|                   |                                                |           | 20 Hex=EAN-8; Three<br>Company/Four Product Digits                   |                |
|                   |                                                |           | 30 Hex=UPC-E                                                         |                |
|                   | Application Transmit STX Appe<br>Structure of: | nd Value  |                                                                      |                |
|                   | Length                                         | USINT     | 0,1,2 (0=No STX) (Default=0)                                         |                |
| 42<br>(Default=0) | Value1 (Only valid if Length not zero)         | USINT     | 0 to 255                                                             | Set/Get        |
|                   | Value2 (Only valid if Length=2)                | USINT     | 0 to 255                                                             |                |
|                   | Application Transmit ETX Appe                  | nd Value  |                                                                      |                |
|                   | Length                                         | LISINT    | 0 1 2 (0–No ETX) (Default–0)                                         |                |
| 43                | Lengui                                         | 00111     |                                                                      |                |
| (Default=0)       | Value1 (Only valid if Length not zero)         | USINT     | 0 to 255                                                             | Set/Get        |
|                   | Value2 (Only valid if Length=2)                | USINT     | 0 to 255                                                             |                |
|                   | Movimum Transmit Data                          |           | 1-1518 (Default =dependent on the number of serial ports)            |                |
| 44                | Maximum Transmit Data<br>Packet Size           | UINT      | <b>Note:</b> Applicable only to<br>Class1 Transmit<br>Transfer mode. | Set/Get        |

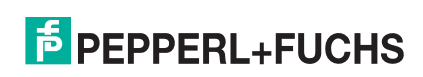

### 3.2.1.3. Common Services

| Service Code | Implemented in Class | Implemented in Instance | Service Name         |
|--------------|----------------------|-------------------------|----------------------|
| 01 Hex       | Yes                  | Yes                     | Get_Attributes_All   |
| 02 Hex       | No                   | Yes                     | Set_Attributes_All   |
| 0E Hex       | Yes                  | Yes                     | Get_Attribute_Single |
| 10 Hex       | No                   | Yes                     | Set_Attribute_Single |

### 3.2.1.4. Instance Attribute Definitions

| Attribute            | Description                                                                                                    |
|----------------------|----------------------------------------------------------------------------------------------------|
| Attribute 1          | This attribute indicates the Serial Port Device Type. Raw Data device is the only                                                                                                    |
| Serial Port Device   | currently supported option.                                                                                                    |
|                      | The ICDM-RX/EN supports the following commands:                                                                                                    |
| Attributo 2          | <ul> <li>Reset serial port - This option resets the serial port hardware and statistics<br/>counters. You must reset the ICDM-RX/EN after modifying any of the serial port<br/>configuration options, including: baud rate, interface mode, parity, data bits, stop<br/>bits, flow control, or DTR control. It does not clear the sequence counters.</li> </ul> |
| Serial Port Commands | <ul> <li>Save in Flash - This option saves the port configuration in flash memory. These<br/>settings are restored when you reboot the ICDM-RX/EN.</li> </ul>                                                                                                    |
|                      | <ul> <li>Clear sequence counters - This option clears the Receive Produced and<br/>Consumed Sequence counters for the selected port.</li> </ul>                                                                                                    |
|                      | <ul> <li>Clear statistics counters - This option clears the statistics counters for the<br/>selected port.</li> </ul>                                                                                                    |
|                      | These are standard serial port settings.                                                                                                    |
|                      | Attribute 10 - PLC Transmit STX Append Value - You can set this attribute to append<br>an STX (start of transmission) byte sequence which is configurable as 1 or 2-bytes to<br>the beginning of the serial packet before it is sent.                                                                                                    |
|                      | The length indicates the number of STX bytes. The valid values for length are:                                                                                                    |
| Attributes 3 to 9    | • 0 (zero) - Setting this attribute to zero disables this function.                                                                                                    |
| Standard Serial Port | <ul> <li>1 (one STX byte) - Inserts one STX byte before the data.</li> </ul>                                                                                                    |
| e e mige             | <ul> <li>2 (two STX bytes) - Inserts two STX bytes before the data.</li> </ul>                                                                                                    |
|                      | <ul> <li>Value1 - Specifies the transmit character associated with the first STX byte.<br/>(Only if the length is not zero.) You can specify a value between 0 and 255.</li> </ul>                                                                                                    |
|                      | • Value2 - Specifies the transmit character associated with the second STX byte. (Only if length is two bytes.) You can specify a value between 0 and 255.                                                                                                    |
|                      | You can set this attribute to append an STX (start of transmission) byte sequence which is configurable as 1 or 2-bytes to the beginning of the serial packet before it is sent.                                                                                                    |
|                      | The length indicates the number of STX bytes. The valid values for length are:                                                                                                    |
| Attribute 10         | <ul> <li>0 (zero) - Setting this attribute to zero disables this function.</li> </ul>                                                                                                    |
| PLC Transmit STX     | <ul> <li>1 (one STX byte) - Inserts one STX byte before the data.</li> </ul>                                                                                                    |
| Append Value         | <ul> <li>2 (two STX bytes) - Inserts two STX bytes before the data.</li> </ul>                                                                                                    |
|                      | <ul> <li>Value1 - Specifies the transmit character associated with the first STX byte.<br/>(Only if the length is not zero.) You can specify a value between 0 and 255.</li> </ul>                                                                                                    |
|                      | <ul> <li>Value2 - Specifies the transmit character associated with the second STX byte.<br/>(Only if length is two bytes.) You can specify a value between 0 and 255.</li> </ul>                                                                                                    |

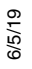

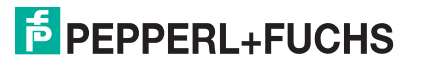

| Attribute          | Description                                                                                                    |
|--------------------|----------------------------------------------------------------------------------------------------|
|                    | You can set this attribute to append an ETX (end of transmission) byte sequence which is configurable as 1 or 2 -bytes to the end of the serial packet before it is sent.                                                                                                    |
| Attribute 11       | The length indicates the number of ETX bytes. The valid values for length are:                                                                                                    |
|                    | • 0 (zero) - Setting this attribute to zero disables this function.                                                                                                    |
| PL C Transmit ETX  | • 1 (one ETX byte) - Inserts one ETX byte at the end of the data.                                                                                                    |
| Append Value       | • 2 (two ETX bytes) - Inserts two ETX bytes at the end of the data.                                                                                                    |
|                    | • Value - Specifies the transmit character associated with the first ETX byte. (Only if the length is not zero.) You can specify a value between 0 and 255.                                                                                                    |
|                    | • Value2 - Specifies the transmit character associated with the second ETX byte. (Only if length is 2-bytes.) You can specify a value between 0 and 255.                                                                                                    |
|                    | This attribute detects an STX (start of transmission) byte sequence which is configurable as 1 or 2-bytes when it receives a serial packet.                                                                                                    |
|                    | The length indicates the number of STX bytes. The valid values for length are:                                                                                                    |
|                    | <ul> <li>0 (zero) - Setting this attribute to zero disables this function. When disabled, the<br/>ICDM-RX/EN accepts the first byte received after the last ETX byte(s) as the<br/>start of the next data packet.</li> </ul>                                                                                     |
| Attribute 13       | <ul> <li>1 (one STX byte) - Scans serial data for one STX byte. If the ICDM-RX/EN finds<br/>an STX byte it collects the data. If the first byte is not the STX byte, the ICDM-<br/>RX/EN discards the byte. The ICDM-RX/EN continues to discard the bytes until<br/>the ICDM-RX/EN finds an STX byte.</li> </ul> |
| Value              | <ul> <li>2 (two STX bytes) - Scans serial data for two STX bytes. If the ICDM-RX/EN finds<br/>two STX bytes it collects the data. If the first two bytes are not the STX bytes, the<br/>ICDM-RX/EN discards the bytes. Bytes continue to be discarded until the ICDM-<br/>RX/EN finds two STX bytes.</li> </ul>  |
|                    | <ul> <li>Value1 - Specifies the character that represents the first STX byte. ICDM-RX/EN<br/>looks for this character in the first STX byte. (Only if the length is not zero.) You<br/>can specify a value between 0 and 255.</li> </ul>                                                                         |
|                    | <ul> <li>Value2 - Specifies the character that represents the second STX byte. ICDM-RX/<br/>EN looks for this character in the first STX byte. (Only if length is two bytes.) You<br/>can specify a value between 0 and 255.</li> </ul>                                                                          |
|                    | This attribute detects an ETX (end of transmission) byte sequence which is configurable as 1 or 2 bytes marking the end of the serial packet.                                                                                                    |
|                    | The length indicates the number of ETX bytes. The valid values for length are:                                                                                                    |
| Attribute 14       | <ul> <li>0 (zero) - Setting this attribute to zero disables this function. When disabled, the<br/>ICDM-RX/EN uses the Receive Timeout Between Packets (attribute 15) to<br/>indicate the end of data packet.</li> </ul>                                                                                          |
| Receive ETX Detect | <ul> <li>1 (one ETX byte) - Scans serial data for one ETX byte. When the ICDM-RX/EN<br/>finds an ETX byte it identifies the data as a serial packet.</li> </ul>                                                                                                    |
| Value              | <ul> <li>2 (two ETX bytes) - Scans serial data for two ETX bytes. When the ICDM-RX/EN finds two ETX bytes it identifies the data as a serial packet.</li> </ul>                                                                                                    |
|                    | <ul> <li>Value1 - Specifies the character to scan for in the first ETX byte. (Only if the<br/>length is not zero.) You can specify a value between 0 and 255.</li> </ul>                                                                                                    |
|                    | <ul> <li>Value2 - Specifies the character to scan for in the second ETX byte. (Only if<br/>length is 2-bytes.) You can specify a value between 0 and 255.</li> </ul>                                                                                                    |
| Attailante 45      | This attributes specifies:                                                                                                    |
| Receive Timeout    | <ul> <li>How long ICDM-RX/EN waits (in milliseconds) if the Receive ETX length is not<br/>zero (0) and it does not receive an ETX byte sequence.</li> </ul>                                                                                                    |
| Between Packets    | <ul> <li>The time to wait (in milliseconds) between serial packets if the Receive ETX<br/>Detect length is set to zero (0).</li> </ul>                                                                                                    |

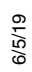

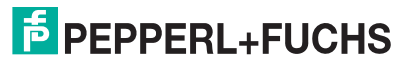

| Attribute                                                    | Description                                                                                                    |
|--------------------------------------------------------------|----------------------------------------------------------------------------------------------------|
|                                                              | This attribute specifies special serial port transfer options. The following options are supported:                                                                                                    |
|                                                              | <ul> <li>01 Hexadecimal (Bit 0) - ICDM-RX/EN strips received STX/ETX characters from<br/>received packets before sending the packet to the PLC.</li> </ul>                                                                                                    |
|                                                              | • 02 Hexadecimal (Bit 1) - ICDM-RX/EN discards received packets with errors.                                                                                                    |
|                                                              | <ul> <li>04 Hexadecimal (Bit 2) - (PLC-5/SLC only) ICDM-RX/EN receives Most<br/>Significant (MS) byte of 16-bit integer first. The default is transmit Least<br/>Significant (LS) byte first.</li> </ul>                                                                            |
|                                                              | 08 Hexadecimal (Bit 3) - (PLC-5/SLC only) ICDM-RX/EN transmit Most significant (MS) byte of 16-bit integer first. The default is transmit Least Significant (LS) byte first.                                                                                                    |
| Attribute 16                                                 | • 10 Hexadecimal (Bit 4) - Enable Transmit Sequence Number Checking.                                                                                                    |
| Options                                                      | <ul> <li>ICDM-RX/EN rejects messages with duplicate sequence numbers (that is,<br/>the same sequence number as the previous transmit data message) and<br/>increments the Duplicate Transmit Sequence Error Count.</li> </ul>                                                       |
|                                                              | <ul> <li>ICDM-RX/EN transmits messages with unexpected transmit sequence<br/>numbers (that is, sequence numbers that are not the same as or are not<br/>equal to the previous sequence number plus one) and increments the<br/>Unexpected Transmit Sequence Error Count.</li> </ul> |
|                                                              | <ul> <li>20 Hexadecimal (Bit 5) - Disable Queuing of Non-Filtered Rx messages to PLC.<br/>If filtering is disabled, only the last message received is sent to the PLC.</li> </ul>                                                                                                   |
|                                                              | <ul> <li>40 Hexadecimal (Bit 6) - ICDM-RX/EN strips received STX/ETX characters from<br/>received packets before sending the packet to the application.</li> </ul>                                                                                                    |
|                                                              | • 80 Hexadecimal (Bit 7) - Drop oversized received data packets.                                                                                                    |
| Attribute 17<br>Receive (ICDM-RX/EN<br>to PLC) Data Transfer | This attribute specifies the Receive Ethernet data transfer method used by the ICDM-RX/EN. There are four methods that ICDM-RX/EN can use to transfer data received from a serial device to the PLC.                                                                                |
| Method                                                       | Refer to Data Transfer on Page 14 for a discussion on transfer modes.                                                                                                    |
| Attribute 18<br>Transmit (PLC to                             | This attribute specifies the Transmit Ethernet data transfer method used by the ICDM-RX/EN. There are two methods that ICDM-RX/EN can use to transfer data from the PLC to a serial device.                                                                                         |
| Transfer Method                                              | Refer to Data Transfer on Page 14 for a discussion on transfer modes.                                                                                                    |
| Attribute 19                                                 | Specifies the maximum acceptable size of a received serial packet. The maximum                                                                                                    |
| Maximum Receive<br>Data Packet Size                          | received serial packet size is 1518 bytes while operating in Class 1, <i>Write-to-Tag/File</i> or <i>Write-to-Tag-File-Synced receive</i> modes.                                                                                                    |
| Attribute 20                                                 | The maximum rate (or minimum time interval) in milliseconds, that messages are                                                                                                    |
| Maximum PLC Update<br>Rate                                   | ICDM-RX/EN to space the messages to the PLC to prevent overrunning of data before the PLC can process it.                                                                                                    |
| Attribute 22                                                 | This attribute specifies the slot number on the PLC where the controller resides. The                                                                                                    |
| PLC Controller Slot                                          | siot numbers typically start at zero (0) for the first slot.                                                                                                    |
| Attribute 23                                                 | This attribute specifies the IP address in hexadecimal format for the PLC EtherNet/IP                                                                                                    |
| PLC IP Address                                               | <b>Note:</b> The Polling and Class 1 methods do not use this attribute                                                                                                    |
| Attribute 24                                                 | This attributes specifies the PLC tag name. It indicates where to write received data                                                                                                    |
| Receive (ICDM-RX/EN                                          | while operating in the Unsolicited - Write-to-Tag or Unsolicited - Write-to-Tag-Synced receive method.                                                                                                    |
| Tag Name                                                     | The maximum length for the tag name is 40 characters.                                                                                                    |

6/5/19

| Attribute                                                | Description                                                                                                    |
|----------------------------------------------------------|----------------------------------------------------------------------------------------------------|
| <b>Attribute 25</b><br>Application Socket<br>Enable      | This setting<br>enables/<br>disables the<br>Application<br>Socket<br>Interface.<br>Enabling this<br>function allows<br>an application<br>to be<br>connected to<br>the serial port.<br>If both the PLC<br>and application<br>are connected<br>to the serial port, both can transmit to and receive data from the serial port. However,<br>the PLC and application cannot communicate directly to each other.                                                                              |
| Attribute 26<br>Application Listen<br>Enable             | <ul> <li>Enabling this setting allows the application to connect to the ICDM-RX/EN via an Ethernet TCP/IP socket.</li> <li>0 = Disables listening - The ICDM-RX/EN does not accept connection attempts.</li> </ul>                                                                                                    |
| Attribute 27 Application Connect                         | <ul> <li>T = Enables listening - The ICDM-RX/EN accepts connection attempts from the application socket port.</li> <li>This setting controls if and how the ICDM-RX/EN attempts to connect to the application at the application connection IP address and application connection</li> </ul>                                                                                                    |
| Mode                                                     | <ul> <li>0 = Never - The ICDM-RX/EN does not attempt to connect to the application.</li> <li>1 = Connect Always - The ICDM-RX/EN attempts connecting to the application socket port until a connection is made.</li> <li>2 = Connect On Data - The ICDM-RX/EN does not attempt to connect to the application socket port until there is data to send to the application. Once data is received from the serial device, the ICDM-RX/EN attempts connecting to the application.</li> </ul> |
| Attribute 28                                             | This setting controls if and how the ICDM-RX/EN disconnects from an application.                                                                                                    |
| Application Disconnect<br>Mode                           | <ul> <li>0 = Never - The ICDM-RX/EN does not disconnect from the application socket port.</li> <li>1 = Disconnect On Idle - The ICDM-RX/EN disconnects when there has been no transmit or received data between the serial device and application socket port for a specified Idle period (Attribute 32: Application Connection IP Address).</li> </ul>                                                                                                    |
| Attribute 29<br>Application Listen<br>Socket Port        | This is the socket port number on the ICDM-RX/EN the application connects to if Application Listen Enable is enabled.                                                                                                    |
| Attribute 30<br>Application<br>Connection Socket<br>Port | This is the application socket port number the ICDM-RX/EN connects to if the Application Connect Mode is set to either Connect Always or Connect On Data.                                                                                                    |
| Attribute 31<br>Application<br>Connection IP Address     | This is the application IP address in hexadecimal format that the ICDM-RX/EN connects to if the Application Connect Mode is set to either Connect Always or Connect On Data. For example, an IP address of 10.1.2.100 is 0A010264 in hexadecimal.                                                                                                    |
| Attribute 32<br>Application Idle<br>Timeout              | The idle timeout period in milliseconds that is used if the Application Disconnect<br>Mode is set to Disconnect On Idle.                                                                                                    |

6/2/19

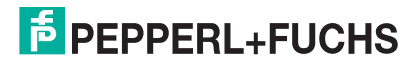

| Attribute                              |                                                                                                    | D                                                                                                    | escription                                                      |                                                             | Description                                |  |  |  |
|----------------------------------------|----------------------------------------------------------------------------------------------------|----------------------------------------------------------------------------------------------------|-----------------------------------------------------------------|-------------------------------------------------------------|--------------------------------------------|--|--|--|
|                                        | The <i>filter/data extraction</i> mode to be employed on data to be sent to the PLC.                                                                                                    |                                                                                                    |                                                                 |                                                             |                                            |  |  |  |
|                                        | • 0 = Off                                                                                                    |                                                                                                    |                                                                 |                                                             |                                            |  |  |  |
|                                        | <ul> <li>1 = String (128 d<br/>bytes) in length.</li> </ul>                                                                                                    | char max) - Raw//                                                                                                    | ASCII data is fi                                                | Itered up to 128                                            | characters (or                             |  |  |  |
| Attribute 33<br>To PLC Filter/Data     | <ul> <li>2 = RFID (EPCg<br/>filtered, the asso<br/>RFID tag is sent</li> </ul>                                                                                                    | lobal formats) - F<br>ociated paramete<br>to the PLC in a s                                                                                                    | RFID data in an<br>rs is extracted,<br>pecified forma           | y of the EPCglob<br>and the extracte<br>t.                  | bal formats is<br>ad data and              |  |  |  |
| Extraction Mode                        | <ul> <li>3 = Barcode (UF<br/>is filtered, the as<br/>barcode is sent<br/>definitions in Att</li> </ul>                                                                                                    | PC/EAN formats)<br>ssociated parame<br>to the PLC in a sp<br>ribute 41 on Page                                                                                                    | - Barcode data<br>sters is extracte<br>becified format<br>e 32. | a in specified UP<br>ed, and the extrac<br>. See the barcod | C/EAN formats<br>cted data and<br>e format |  |  |  |
|                                        | See the <i>ICDM-RX F</i> fuchs.com) for furthe                                                                                                    | <i>iltering and Data</i><br>er details.                                                                                                    | Extraction Refe                                                 | e <i>rence Guide</i> (ht                                    | tps://pepperl-                             |  |  |  |
|                                        | The filter/data extrac                                                                                                    | ction mode to be                                                                                                    | employed on d                                                   | ata to be sent to                                           | the application.                           |  |  |  |
|                                        | • 0 = Off                                                                                                    |                                                                                                    |                                                                 |                                                             |                                            |  |  |  |
|                                        | <ul> <li>1 = String (128 d<br/>bytes) in length.</li> </ul>                                                                                                    | char max) - Raw//                                                                                                    | ASCII data is fi                                                | Itered up to 128                                            | characters (or                             |  |  |  |
|                                        | <ul> <li>2 = RFID (EPCg<br/>filtered, the asso<br/>RFID tag is sent</li> </ul>                                                                                                    | 2 = RFID (EPCglobal formats) - RFID data in any of the EPCglobal formats is filtered, the associated parameters is extracted, and the extracted data and RFID tag is sent to the application in a specified format. |                                                                 |                                                             |                                            |  |  |  |
| Attribute 34<br>To Application Filter/ | • 3 = Barcode (UPC/EAN formats) - Barcode data in specified UPC/EAN formats is filtered, the associated parameters is extracted, and the extracted data and barcode is sent to the application in a specified format. See the barcode format definitions in Attribute 41 on Page 32. |                                                                                                    |                                                                 |                                                             |                                            |  |  |  |
|                                        | The <i>application filter</i> mode can be set independently of the <i>PLC filtering</i> mode. The only exceptions are:                                                                                                    |                                                                                                    |                                                                 |                                                             |                                            |  |  |  |
|                                        | • If the PLC filter mode is set to <b>RFID</b> , the <i>application filter</i> mode cannot be set to <b>Barcode</b> .                                                                                                    |                                                                                                    |                                                                 |                                                             |                                            |  |  |  |
|                                        | • If the PLC filter mode is set to <b>Barcode</b> , the <i>application filter</i> mode cannot be set to <b>RFID</b> .                                                                                                    |                                                                                                    |                                                                 |                                                             |                                            |  |  |  |
|                                        | See the <i>ICDM-RX Filtering and Data Extraction Reference Guide</i> (https://pepperl-fuchs.com) for further details.                                                                                                    |                                                                                                    |                                                                 |                                                             |                                            |  |  |  |
|                                        | This attribute contro                                                                                                    | ls what to do with                                                                                                    | unrecognized                                                    | RFID or barcode                                             | e data.                                    |  |  |  |
|                                        | <ul> <li>0 = Off - Send unrecognized data to the PLC and/or application.</li> </ul>                                                                                                    |                                                                                                    |                                                                 |                                                             |                                            |  |  |  |
| Discard Unrecognized                   | <ul> <li>1 = Discard unre<br/>to the applicatio</li> </ul>                                                                                                    | • 1 = Discard unrecognized data to the PLC. Allow sending of unrecognized data to the application.                                                                                                    |                                                                 |                                                             |                                            |  |  |  |
| Data Mode                              | <ul> <li>2 = Discard unred<br/>data to the PLC.</li> </ul>                                                                                                    | • 2 = Discard unrecognized data to the application. Allow sending of unrecognized data to the PLC.                                                                                                    |                                                                 |                                                             |                                            |  |  |  |
|                                        | • 3 = Discard unre                                                                                                    | ecognized data to                                                                                                    | both the PLC                                                    | and application.                                            |                                            |  |  |  |
|                                        | This attribute is applicable only to RFID filtering and only if the Antenna filtering option is enabled. It allows the ICDM-RX/EN to filter RFID tags based on Antenna groupings. The possible groupings are:                                                                        |                                                                                                    |                                                                 |                                                             | na filtering<br>d on Antenna               |  |  |  |
| Attribute 36                           | Setting                                                                                                    | Group 1<br>Antennas                                                                                                    | Group 2<br>Antennas                                             | Group 3<br>Antennas                                         | Group N<br>Antennas                        |  |  |  |
| RFID Antenna                           | None                                                                                                    | 1                                                                                                    | 2                                                               | 3                                                           | 4                                          |  |  |  |
| Grouping                               | Groups of Twos<br>Groups of Threes                                                                                                    | 1,2<br>1.2.3                                                                                                    | 3,4<br>4.5.6                                                    | 5,6<br>7.8.9                                                | Etc.                                       |  |  |  |
|                                        | Groups of Fours                                                                                                    | 1,2,3,4                                                                                                    | 5,6,7,8                                                         | 9,10,11,12                                                  | Etc.                                       |  |  |  |
|                                        | First Three Only                                                                                                    | 1,2<br>1,2,3                                                                                                    | 3<br>4                                                          | 4<br>5                                                      | N+1<br>N+2                                 |  |  |  |

6/5/19

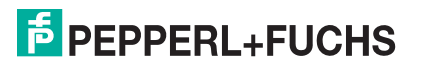

| Attribute                   | Description                                                                                                    |
|-----------------------------|----------------------------------------------------------------------------------------------------|
|                             | This attribute defines the RFID filtering criteria to the PLC. If an option is enabled, it is used to decide when an RFID tag can be filtered or sent to the PLC.                                                                        |
|                             | <ul> <li>01 Hex = Encoding/Numbering - Include the Encoding/Numbering code in the<br/>filtering criteria, which is part of the RFID tag or barcode data.</li> </ul>                                                                      |
|                             | • 02 Hex = Filter Value - Include the Filter Value in the filtering criteria, which is part of the RFID tag data.                                                                                                    |
| Attribute 37                | <ul> <li>04 Hex = Antenna - Include the Antenna number in the filtering criteria. This is<br/>data from the RFID reader and not from the RFID tag.</li> </ul>                                                                            |
| To PLC Filtering<br>Options | <ul> <li>08 Hex = Company - Include the Company code in the filtering criteria, which is<br/>part of the RFID tag or barcode data.</li> </ul>                                                                                            |
|                             | • 10 Hex = Product/Location - Include the Product/Location code in the filtering criteria, which is part of the RFID tag or barcode data.                                                                                                |
|                             | <ul> <li>20 Hex = Serial Number - Include the Serial Number in the filtering criteria, which is part of the RFID tag data.</li> </ul>                                                                                                    |
|                             | See the <i>ICDM-RX Filtering and Data Extraction Reference Guide</i> (https://pepperl-fuchs.com) for further details.                                                                                                    |
|                             | This attribute defines the RFID filtering criteria to the application. If an option is enabled, it is used to decide when an RFID tag can be filtered or sent to the application.                                                        |
|                             | <ul> <li>01 Hex = Encoding/Numbering - Include the Encoding/Numbering code in the<br/>filtering criteria, which is part of the RFID tag or barcode data.</li> </ul>                                                                      |
|                             | <ul> <li>02 Hex = Filter Value - Include the Filter Value in the filtering criteria, which is<br/>part of the RFID tag data.</li> </ul>                                                                                                  |
| Attribute 38                | <ul> <li>04 Hex = Antenna - Include the Antenna number in the filtering criteria. This is<br/>data from the RFID reader and not from the RFID tag.</li> </ul>                                                                            |
| Options                     | <ul> <li>08 Hex = Company - Include the Company code in the filtering criteria, which is<br/>part of the RFID tag or barcode data.</li> </ul>                                                                                            |
|                             | <ul> <li>10 Hex = Product/Location - Include the Product/Location code in the filtering<br/>criteria, which is part of the RFID tag or barcode data.</li> </ul>                                                                          |
|                             | <ul> <li>20 Hex = Serial Number - Include the Serial Number in the filtering criteria, which is part of the RFID tag data.</li> </ul>                                                                                                    |
|                             | See the <i>ICDM-RX Filtering and Data Extraction Reference Guide</i> (https://pepperl-fuchs.com) for further details.                                                                                                    |
| Attribute 39                | This attribute defines the time a filter string, RFID tag, or barcode continues to be filtered after the last time it was received. If an entry is received before the Filter Age                                                        |
| Filter Age Time             | application. However, if the Filter Age Time has passed, it passes filtering and be sent to the PLC and/or application.                                                                                                    |
|                             | This attribute defines the expected RFID data format. Each format is unique and pertains to the RFID reader manufacturer. If a RFID reader is to be used and it provides a similar format to the ones listed below, it can also be used. |
| Attribute 10                | 0=Unspecified                                                                                                    |
| RFID Reader Interface       | <ul> <li>10 (Decimal) = Alien (Text Mode)</li> </ul>                                                                                                    |
| Туре                        | <ul> <li>11 (Decimal) = Alien (Terse Mode)</li> </ul>                                                                                                    |
|                             | <ul> <li>20 (Decimal) = Intermec (Hex ASCII Mode)</li> </ul>                                                                                                    |
|                             | See the <i>ICDM-RX Filtering and Data Extraction Reference Guide</i> (https://pepperl-fuchs.com) for details.                                                                                                    |

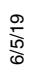

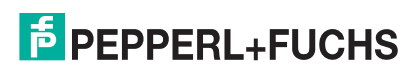

| Attribute                            |                                                                                                    | Description                      | n                              |                                 |                             |  |
|--------------------------------------|----------------------------------------------------------------------------------------------------|----------------------------------|--------------------------------|---------------------------------|-----------------------------|--|
|                                      | This attribute defines barcode format to be used for both standard and eight digit UPC labels. The term standard refers to UPC-A, EAN-13, JAN, and EAN-14 barcodes which all have ten company/product digits. |                                  |                                |                                 |                             |  |
|                                      | The standard and eight digit forma independently. Barcode filtering/da selected.                                                                                                    | ts are selecte<br>ata extraction | ed independ<br>does not fur    | ently and ea<br>action if no fo | ch operates<br>ormat is     |  |
|                                      | Format                                                                                                    | Numbering<br>Digits              | g Company<br>Digits            | Product<br>Digits               | Check<br>Digit              |  |
|                                      | Standard Formats                                                                                                    | N1/A                             | N1/A                           |                                 |                             |  |
| Attribute 41                         | None<br>Company-5/ Product-5                                                                                                    | IN/A<br>1-3                      | N/A<br>5                       | N/A<br>5                        | IN/A<br>1                   |  |
| Barcode Formats                      | Company-5/ Product-5                                                                                                    | 1-3                              | 5                              | 5                               | 1                           |  |
|                                      | Company-7/ Product-3                                                                                                    | 1-3                              | 7                              | 3                               | 1                           |  |
|                                      | Company-8/ Product-2                                                                                                    | 1-3                              | 8                              | 2                               | 1                           |  |
|                                      | Company-9/ Product-1                                                                                                    | 1-3                              | 9                              | 1                               | 1                           |  |
|                                      | Eight Digit Formats                                                                                                    |                                  | -                              | -                               | -                           |  |
|                                      | EAN-8 Number-2/Product 5                                                                                                    | 2                                | 0                              | 5                               | 1                           |  |
|                                      | EAN-8 Number-3/Product 4                                                                                                    | 3                                | 0                              | 4                               | 1                           |  |
|                                      | UPC-E                                                                                                    |                                  |                                |                                 |                             |  |
|                                      | See the <i>ICDM-RX Filtering and Da</i> fuchs.com) for details.                                                                                                    | ata Extraction                   | Reference (                    | <i>Guide</i> (https:            | //pepperl-                  |  |
|                                      | You can set this attribute to append<br>which is configurable as 1 or 2-byte<br>sent.                                                                                                    | d an STX (sta<br>es to the begi  | rt of transmi<br>inning of the | ssion) byte s<br>serial packe   | sequence<br>It before it is |  |
|                                      | The length indicates the number o                                                                                                    | f STX bytes.                     | The valid val                  | ues for lengt                   | h are:                      |  |
| Attribute 42                         | • 0 (zero) - Setting this attribute                                                                                                    | to zero disabl                   | les this funct                 | ion.                            |                             |  |
| Application Transmit                 | • 1 (one STX byte) - Inserts one                                                                                                    | STX byte bef                     | ore the data                   |                                 |                             |  |
| STX Append Value                     | 2 (two STX bytes) - Inserts two STX bytes before the data.                                                                                                    |                                  |                                |                                 |                             |  |
|                                      | • Value1 - Specifies the transmit character associated with the first STX byte. (Only if the length is not zero.) You can specify a value between 0 and 255.                                                  |                                  |                                |                                 |                             |  |
|                                      | <ul> <li>Value2 - Specifies the transmit<br/>(Only if length is two bytes.) You</li> </ul>                                                                                                    | character as<br>ou can specify   | sociated wit<br>/ a value bet  | h the secono<br>ween 0 and      | d STX byte.<br>255.         |  |
|                                      | You can set this attribute to append an ETX (end of transmission) byte sequence<br>which is configurable as 1 or 2 -bytes to the end of the serial packet before it is sent.                                  |                                  |                                |                                 |                             |  |
|                                      | The length indicates the number of ETX bytes. The valid values for length are:                                                                                                    |                                  |                                |                                 |                             |  |
| Attribute 43                         | • 0 (zero) - Setting this attribute to zero disables this function.                                                                                                    |                                  |                                |                                 |                             |  |
| Application Transmit                 | • 1 (one ETX byte) - Inserts one ETX byte at the end of the data.                                                                                                    |                                  |                                |                                 |                             |  |
| ETX Append Value                     | <ul> <li>2 (two ETX bytes) - Inserts two</li> </ul>                                                                                                    | o ETX bytes a                    | t the end of                   | the data.                       |                             |  |
|                                      | • Value - Specifies the transmit character associated with the first ETX byte. (Only if the length is not zero.) You can specify a value between 0 and 255.                                                   |                                  |                                |                                 |                             |  |
|                                      | <ul> <li>Value2 - Specifies the transmit<br/>(Only if length is 2-bytes.) You</li> </ul>                                                                                                    | character as can specify a       | sociated wit                   | h the second<br>een 0 and 25    | d ETX byte.<br>55.          |  |
| Attribute 44                         | Specifies the maximum acceptable                                                                                                    | e size of trans                  | smit serial pa                 | acket. The m                    | aximum                      |  |
| Maximum Transmit<br>Data Packet Size | This attribute is not used in the Wr                                                                                                    | vite-Msg trans                   | mit mode.                      | e Classi tra                    | usmit mode.                 |  |

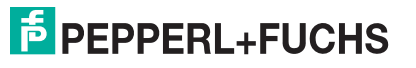

### 3.2.2. Serial Port Data Transfer Object Definition (71 Hex)

The Serial Port Data Transfer vendor specific object defines the attributes by which the PLC can transfer data to and from a serial port device through a ICDM-RX/EN over EtherNet/IP.

**Note:** There is one instance of this object per serial port. The instance number corresponds to the associated serial port number on the ICDM-RX/EN. (Port numbers are numbered from one to N.)

#### 3.2.2.1. Class Attributes

| Attribute ID | Name          | Data Type | Data Value(s)                     | Access Rule |
|--------------|---------------|-----------|-----------------------------------|-------------|
| 1            | Revision      | UINT      | 1                                 | Get         |
| 2            | Max Instance  | UINT      | Number of ports on the ICDM-RX/EN | Get         |
| 3            | Num Instances | UINT      | Number of ports on the ICDM-RX/EN | Get         |

#### 3.2.2.2. Instance Attributes

| Attribute ID                                                                                           | Name                                                                               | Data Type                     | Data Value(s)          | Access Rule    |
|----------------------------------------------------------------------------------------------------|------------------------------------------------------------------------------------|-------------------------------|------------------------|----------------|
|                                                                                                    | Transmit (PLC to ICDM-RX/EN) messag                                                | e data.                       |                        |                |
|                                                                                                    | Structure of:                                                                      |                               |                        |                |
| 1                                                                                                    | Produced data sequence number                                                      | UINT                          | 0-65535 (FFFF hex)     | Sot/Got        |
|                                                                                                    | Data length                                                                        | UINT                          | 1-440**                | Sel/Gel        |
|                                                                                                    | Data array                                                                         | Array of USINT                | 0-255                  |                |
|                                                                                                    | Receive (ICDM-RX/EN to PLC) messag                                                 | e data                        |                        |                |
|                                                                                                    | Structure of:                                                                      |                               |                        |                |
| 2                                                                                                    | Produced data sequence number                                                      | UINT                          | 0-65535 (FFFF hex)     | Cat            |
|                                                                                                    | Data length                                                                        | UINT                          | 0-440*                 | Gei            |
|                                                                                                    | Data array                                                                         | Array of USINT                | 0-255                  |                |
|                                                                                                    | Receive (ICDM-RX/EN to PLC) produce                                                | d data sequence               | number                 |                |
| 3                                                                                                    | Normally sent to the PLC from the ICDM-RX/EN in data transfer.                     | UINT                          | 0-65535 (FFFF hex)     | Set/Get        |
|                                                                                                    | Receive (ICDM-RX/EN to PLC) consum                                                 | ed sequence nur               | nber                   |                |
| 4                                                                                                    | Normally updated by the PLC in the <i>Write-to-Tag-Synced receive</i> method.      | UINT                          | 0-65535 (FFFF hex)     | Set/Get        |
| _                                                                                                    | Transmit (PLC to ICDM-RX/EN) produce                                               | ed data sequence              | e number               |                |
| 5                                                                                                    | Normally sent to the ICDM-RX/EN from the PLC in data transfer.                     | UINT                          | 0-65535 (FFFF hex)     | Set/Get        |
| * For the P<br>and Write                                                                               | olling receive method only. The maximun<br>-to-Tag-Synced receive method is 1518 l | n sized serial port<br>bytes. | t message in the Class | 1 Write-to-Tag |
| ** For Write-Msg Transmit method only. The maximum sized serial port message in Class 1 is 1518 bytes. |                                                                                    |                               |                        |                |

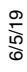

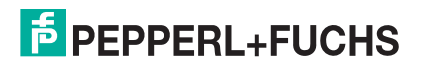

### 3.2.2.3. Common Services

| Service Code | Implemented in Class | Implemented in Instance | Service Name         |
|--------------|----------------------|-------------------------|----------------------|
| 0E Hex       | Yes                  | Yes                     | Get_Attribute_Single |
| 10 Hex       | No                   | Yes                     | Set_Attribute_Single |

### 3.2.2.4. Instance Attribute Definitions

| Attribute                                                           | Description                                                                                                    |  |  |  |
|---------------------------------------------------------------------|----------------------------------------------------------------------------------------------------|--|--|--|
|                                                                     | This attribute transmits data out of a serial port on the ICDM-RX/EN.                                                                                                    |  |  |  |
| Attribute 1<br>Transmit (PLC to                                     | <ul> <li>In most cases, incrementing the sequence number is optional. However, it is<br/>required if you enable the Transmit Sequence Number Checking option. (For<br/>more information, see Attribute 16 - Serial Port Transfer Options on Page 28.)</li> </ul>                                                                                                    |  |  |  |
| Message Data                                                        | <ul> <li>The length must be at least one and a maximum of 440-bytes.</li> </ul>                                                                                                    |  |  |  |
|                                                                     | <ul> <li>A Get returns the last successfully transmitted data message.</li> </ul>                                                                                                    |  |  |  |
|                                                                     | This attribute provides the receive data while operating in the <i>Polling communication</i> method.                                                                                                    |  |  |  |
| Attribute 2<br>Receive (ICDM-RX/                                    | <ul> <li>ICDM-RX/EN increments the sequence number for each new serial port packet received.</li> </ul>                                                                                                    |  |  |  |
| Data                                                                | <ul> <li>A length of zero indicates no data was received on the specified serial port.</li> </ul>                                                                                                    |  |  |  |
|                                                                     | <ul> <li>Two or more Gets may return the same data packet, but the messages will also<br/>have the same sequence number.</li> </ul>                                                                                                    |  |  |  |
| Attribute 3                                                         |                                                                                                    |  |  |  |
| Receive (ICDM-RX/<br>EN to PLC) Produced<br>Data Sequence<br>Number | Use this attribute to get and set the <i>Produced Data Sequence number</i> . This is the same <i>Produced Data Sequence number</i> sent to the PLC in all the <i>receive communication</i> methods.                                                                                                    |  |  |  |
| Attribute 4                                                         | Use this attribute to get and set the <i>Consumed Data Sequence number</i> . You can only                                                                                                    |  |  |  |
| Receive (ICDM-RX/<br>EN to PLC) Consumed<br>Data Sequence<br>Number | <i>receive</i> method under Attribute 17 in the <i>Serial Port Configuration</i> object definition.<br>When used, the PLC increments this attribute to indicate the data received has been consumed and it is now ready for another serial data packet. For more information, see the description of <i>Unsolicited -Write-to-Tag-Synced</i> in Attribute 17 on Page 28. |  |  |  |
| Attribute 5                                                         |                                                                                                    |  |  |  |
| Transmit (PLC to<br>ICDM-RX/EN)<br>Produced Data<br>Sequence Number | Use this attribute to get and set the <i>Transmit Produced Data Sequence number</i> . This is the same <i>Produced Data Sequence number</i> sent to the ICDM-RX/EN in the <i>Transmit Message data</i> .                                                                                                    |  |  |  |

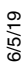

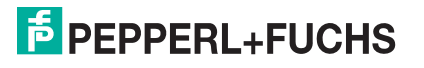

### 3.2.3. Serial Port Statistics Object Definition (72 Hex)

The Serial Port Statistics object defines the statistics gathered by the ICDM-RX/EN on a serial port basis.

**Note:** There is one instance of this object per serial port. The instance number corresponds to the associated serial port number on the ICDM-RX/EN. (Port numbers are numbered from one to N.)

### 3.2.3.1. Class Attributes

| Attribute ID | Name          | Data Type | Data Value(s)                     | Access Rule |
|--------------|---------------|-----------|-----------------------------------|-------------|
| 1            | Revision      | UINT      | 1                                 | Get         |
| 2            | Max Instance  | UINT      | Number of ports on the ICDM-RX/EN | Get         |
| 3            | Num Instances | UINT      | Number of ports on the ICDM-RX/EN | Get         |

### 3.2.3.2. Instance Attributes

| Attribute ID | Name                                       | Data Type | Data Value(s) | Access Rule |
|--------------|--------------------------------------------|-----------|---------------|-------------|
| 1            | Receive Byte Count                         | UDINT     | 0=default     | Get         |
| 2            | Receive Packet Count                       | UDINT     | 0=default     | Get         |
| 3            | Transmit Byte Count                        | UDINT     | 0=default     | Get         |
| 4            | Transmit Packet Count                      | UDINT     | 0=default     | Get         |
| 5            | Dropped Packet to PLC Count                | UDINT     | 0=default     | Get         |
| 6            | Parity Error Count                         | UDINT     | 0=default     | Get         |
| 7            | Framing Error Count                        | UDINT     | 0=default     | Get         |
| 8            | Overrun Error Count                        | UDINT     | 0=default     | Get         |
| 9            | Received Consumed Sequence Error Count     | UDINT     | 0=default     | Get         |
| 10           | Duplicate Transmit Sequence Number errors  | UDINT     | 0=default     | Get         |
| 11           | Unexpected Transmit Sequence Number errors | UDINT     | 0=default     | Get         |
| 12           | Dropped Packet to Application Count        | UDINT     | 0=default     | Get         |

### 3.2.3.3. Common Services

| Service Code | Implemented in Class | Implemented in Instance | Service Name         |
|--------------|----------------------|-------------------------|----------------------|
| 01 Hex       | Yes                  | Yes                     | Get_Attribute_All    |
| 0E Hex       | Yes                  | Yes                     | Get_Attribute_Single |

### 3.2.3.4. Instance Attribute Definitions

| Attribute           | Serial Port Statistics Instance Attribute Definitions Description                      |
|---------------------|----------------------------------------------------------------------------------------|
| Attribute 1         | This attribute counts the number of bytes received over the sorial part                |
| Receive Byte Count  |                                                                                        |
| Attribute 2         | Receive Packet Count: This attribute counts the packets received over the serial port. |
| Attribute 3         | This attribute counts the number of bytes cent out the sorial port                     |
| Transmit Byte Count |                                                                                        |

6/2/19

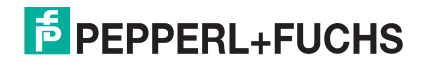

| Attribute                           | Serial Port Statistics Instance Attribute Definitions Description (Continued)                                                                                                    |
|-------------------------------------|----------------------------------------------------------------------------------------------------|
| Attribute 4                         | This attribute counts the number of peakets cant out the parial part                                                                                                    |
| Transmit Packet Count               | This altribute counts the number of packets sent out the senal port.                                                                                                    |
|                                     | This attribute counts the number of received serial packets intended for the PLC dropped due to:                                                                                                    |
| Attribute 5                         | <ul> <li>No STX byte(s) found</li> </ul>                                                                                                    |
| Dropped Packet to                   | <ul> <li>No ETX byte(s) found</li> </ul>                                                                                                    |
| PLC Count                           | Time-outs                                                                                                    |
|                                     | Too large of packet                                                                                                    |
|                                     | Receive buffer queue overflows                                                                                                    |
| Attribute 6                         | This attribute counts the number of received serial packets dropped due to parity                                                                                                    |
| Parity Error Count                  | errors.                                                                                                    |
| Attribute 7                         | This attribute counts the number of received serial packets dropped due to framing                                                                                                    |
| Framing Error Count                 | errors.                                                                                                    |
| Attribute 8                         | This attribute counts the number of received serial packets dropped due to overrun                                                                                                    |
| Overrun Error Count                 |                                                                                                    |
|                                     | This attribute counts the number of received consumed sequence number errors. The ICDM-RX/EN only increments this number when all of the following statements are true:                                                                                                    |
| Attribute 9                         | <ul> <li>You selected the Unsolicited - Write-to-Tag-Synced method of receive</li> </ul>                                                                                                    |
| Received Consumed                   | communication.                                                                                                    |
|                                     | ICDM-RX/EN receives a serial packet.                                                                                                    |
|                                     | <ul> <li>The Consumed Sequence number is out of sync. (It is not equal to the Produced<br/>Sequence number or equal to the Produced Sequence number minus one.)</li> </ul>                                                                                                    |
|                                     | This attribute counts the number of <i>Duplicate Transmit Sequence Number</i> errors. The ICDM-RX/EN only increments this number when the following statements are true:                                                                                                    |
| Attribute 10<br>Duplicate Transmit  | <ul> <li>You enabled the Transmit Sequence Number Checking configuration option. (See<br/>Attribute 16 - Serial Port Transfer Options on Page 28 for additional information.)</li> </ul>                                                                                                    |
| Sequence Number<br>Error Count      | <ul> <li>ICDM-RX/EN receives a transmit message with a sequence number equal to the<br/>previous sequence number. (The ICDM-RX/EN expects this sequence number to<br/>be incremented by one from the sequence number in the previous transmit<br/>message.)</li> </ul>                                                    |
|                                     | This attribute counts the number of <i>Unexpected Transmit Sequence Number</i> errors.<br>The ICDM-RX/EN increments this number when the following statements are true:                                                                                                    |
| Attribute 11<br>Unexpected Transmit | <ul> <li>You enabled the Transmit Sequence Number Checking configuration option. (See<br/>Attribute 16 - Serial Port Transfer Options on Page 28 for additional information.)</li> </ul>                                                                                                    |
| Sequence Number<br>Error Count      | <ul> <li>ICDM-RX/EN receives a transmit message with a sequence number that is not<br/>equal to either the previous transmit sequence number or the previous transmit<br/>sequence number plus one. (The ICDM-RX/EN expects this sequence number to<br/>be incremented by one with each new transmit message.)</li> </ul> |
|                                     | This attribute counts the number of received serial packets intended for the application dropped due to:                                                                                                    |
| Attribute 12                        | <ul> <li>No STX byte(s) found</li> </ul>                                                                                                    |
| Dropped Packet to                   | No ETX byte(s) found                                                                                                    |
| Application Count                   | Time-outs                                                                                                    |
|                                     | Too large of packet                                                                                                    |
|                                     | Receive buffer queue overflows                                                                                                    |

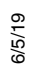
# 3.2.4. Socket Port Configuration Object Definition (73 Hex)

The Socket Port Configuration vendor specific object defines the protocol by which:

- A PLC can communicate with an Ethernet TCP/IP device through a ICDM-RX/EN over Ethernet/IP.
- An optional application can communicate with the Ethernet device through the ICDM-RX/EN over an Ethernet TCP/IP socket port.
- The optional data filtering and data extraction functions can be implemented.

**Note:** The instance number corresponds to the associated socket port number on the ICDM-RX/EN. (Socket port numbers can be numbered form 1 to N.)

You can disregard this object definition if you configure the ICDM-RX/EN using the embedded *Ethernet* | *Device Configuration* web page. Use *Device Interface Configuration* Page on Page 96 to configure the ICDM-RX/EN using the embedded web pages.

#### 3.2.4.1. Class Attributes

| Attribute ID | Name          | Data Type | Data Value(s)                     | Access Rule |
|--------------|---------------|-----------|-----------------------------------|-------------|
| 1            | Revision      | UINT      | 3                                 | Get         |
| 2            | Max Instance  | UINT      | Number of ports on the ICDM-RX/EN | Get         |
| 3            | Num Instances | UINT      | Number of ports on the ICDM-RX/EN | Get         |

#### 3.2.4.2. Instance Attributes

Note: Get returns the last command sent.

## **Socket Port Configuration Instance Attributes**

| Attribute ID | Name                          | Data Type | Data Value(s)               | Access<br>Rule |
|--------------|-------------------------------|-----------|-----------------------------|----------------|
| 1            | Socket Port Device            | UDINT     | 0=Raw/ASCII Data Device     | Set/Get        |
|              |                               |           | 1=Reset Socket Port         |                |
| 2            | Socket Port Commands          |           | 2=Save in Flash             | Sat/Gat        |
| 2            | Socket Fort Commanus          | DWOND     | 4=Clear Sequence Counters   | Sel/Gel        |
|              |                               |           | 8=Clear Statistics Counters |                |
| 2            | Device Socket Enable          | USINT     | 0=Disabled                  | Set/Get        |
| 3            |                               |           | 1=Enabled                   |                |
| 4            | Device Listen Enable          | USINT     | 0=Disabled                  | Set/Get        |
| 4            |                               |           | 1=Enabled                   |                |
| 5            | Device Listen Socket Port     | UINT      | 0-65535                     | Set/Get        |
|              |                               |           | 0=Never                     |                |
| 6            | Device Connect Mode           | USINT     | 1=Connect Always            | Set/Get        |
|              |                               |           | 2=Connect On Data           |                |
| 7            | Dovice Disconnect Mede        | USINT     | 0=Never                     | Sot/Cot        |
| /            | Device Disconnect Mode        |           | 1=Disconnect On Idle        | Sel/Gel        |
| 8            | Device Connect Socket<br>Port | UINT      | 0-65535                     | Set/Get        |

6/5/19

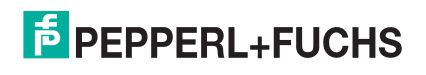

| <b>Socket Port Configuration Instanc</b> | e Attributes (Continued) |
|------------------------------------------|--------------------------|
|------------------------------------------|--------------------------|

| Attribute ID | Name                                                                            | Data Type                        | Data Value(s)                                                                                                    | Access<br>Rule |
|--------------|---------------------------------------------------------------------------------|----------------------------------|----------------------------------------------------------------------------------------------------|----------------|
| 9            | Device Connect IP Address                                                       | UDINT                            | 00000000 Hex to FFFFFFF Hex<br>(Mask=255.255.255.255)                                                                                                    | Set/Get        |
| 10           | Device Idle Timeout                                                             | UDINT<br>(msec)                  | 0 to FFFFFFF Hex                                                                                                    | Set/Get        |
| 11           | Receive Timeout Between<br>Packets (if no ETX or time<br>to wait for ETX value) | UINT<br>(msec)                   | 0 to 65535<br>(Default = 0)                                                                                                    | Set/Get        |
| 12           | PLC IP Address                                                                  | UDINT                            | 0000000 Hex to FFFFFFF Hex<br>(Mask = 255.255.255.255)                                                                                                    | Set/Get        |
| 13           | Receive (ICDM-RX/EN to<br>PLC) Ethernet Data<br>Transfer Method                 | USINT                            | 0=OFF<br>1=Unsolicited - Write-to-Tag<br>2=Unsolicited - Write-to-Tag-Synced<br>3=Polling<br>4=Class 1<br>(Default=4)                                                                                                    | Set/Get        |
| 14           | PLC Controller Slot<br>Number                                                   | USINT                            | 0 to Max Slot Number on PLC<br>(Default = 0)                                                                                                    | Set/Get        |
| 15           | Socket Port Transfer<br>Options                                                 | WORD<br>(bitwise<br>OR)          | <ul> <li>01 Hex = (PLC/SLC) Rx MS Byte<br/>First</li> <li>02 Hex = (PLC/SLC) Tx MS Byte<br/>First</li> <li>04 Hex = Tx Sequence Number<br/>Checking</li> <li>08 Hex = Disable Queuing of Non-<br/>Filtered Rx Messages</li> <li>10 Hex = Drop oversized received<br/>packets</li> </ul> | Set/Get        |
| 16           | Maximum PLC Update<br>Rate (No more than one<br>message per time period.)       | UINT<br>(msec)                   | 10-65535<br>(Default = 40)                                                                                                    | Set/Get        |
| 17           | Maximum Receive Data<br>Packet Size                                             | UINT                             | 1-2048<br>Default = Dependent on the number<br>of serial ports.                                                                                                    | Set/Get        |
| 18           | Received (ICDM-RX/EN to<br>PLC) Produced Data Tag<br>Name                       | STRING<br>(Array of 40<br>SINTS) | ASCII String                                                                                                    | Set/Get        |
| 19           | Application Socket Enable                                                       | USINT                            | 0=Disabled<br>1=Enabled                                                                                                    | Set/Get        |
| 20           | Application Listen Enable                                                       | USINT                            | 0=Disabled<br>1=Enabled                                                                                                    | Set/Get        |

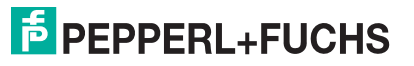

| Attribute ID | Name                                                                        | Data Type               | Data Value(s)                                                                                                    | Access<br>Rule |
|--------------|-----------------------------------------------------------------------------|-------------------------|----------------------------------------------------------------------------------------------------|----------------|
| 21           | Application Connect Mode                                                    | USINT                   | 0=Never<br>1=Connect Always<br>2=Connect On Data                                                                                                    | Set/Get        |
| 22           | Application Disconnect<br>Mode                                              | USINT                   | 0=Never<br>1=Disconnect On Idle                                                                                                    | Set/Get        |
| 23           | Application Listen Socket<br>Port                                           | UINT                    | 0-65535                                                                                                    | Set/Get        |
| 24           | Application Connect<br>Socket Port                                          | UINT                    | 0-65535                                                                                                    | Set/Get        |
| 25           | Application Connect IP<br>Address                                           | UDINT                   | 00000000 Hex to FFFFFFF Hex<br>(Mask=255.255.255.255)                                                                                                    | Set/Get        |
| 26           | Application Idle Timeout                                                    | UDINT<br>(msec)         | 0 to FFFFFFF Hex                                                                                                    | Set/Get        |
| 27           | To PLC Filter Mode                                                          | USINT                   | 0=Off<br>1=String (128 byte maximum)<br>2=RFID (EPC Global formats)<br>3= Barcode (UPC/EAN formats)                                                              | Set/Get        |
| 28           | To Application Filter Mode                                                  | USINT                   | 0=Off<br>1=String (128 byte maximum)<br>2=RFID (EPC Global formats)<br>3= Barcode (UPC/EAN formats)                                                              | Set/Get        |
| 29           | Discard Unrecognized Data<br>Mode<br>(RFID and Barcode Filter<br>mode only) | USINT                   | 0=Off<br>1=To PLC<br>2=To application<br>3=To PLC/application                                                                                                    | Set/Get        |
| 30           | RFID Antenna Grouping                                                       | USINT                   | 0=None<br>1=Groups of Twos<br>2=Groups of Threes<br>3=Groups of Fours<br>4=First Two Only<br>5=First Three Only                                                  | Set/Get        |
| 31           | To PLC Filter Options                                                       | WORD<br>(Bitwise<br>OR) | 01 Hex = Encoding Scheme<br>02 Hex = Filter Code<br>04 Hex = Antenna Number<br>08 Hex = Company Code<br>10 Hex = Product/Location Code<br>20 Hex = Serial Number | Set/Get        |

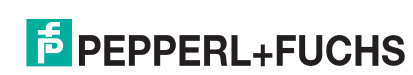

| Attribute ID | Name                                        | Data Type               | Data Value(s)                                                                                                    | Access<br>Rule |
|--------------|---------------------------------------------|-------------------------|----------------------------------------------------------------------------------------------------|----------------|
| 32           | To Application Filter<br>Options            | WORD<br>(Bitwise<br>OR) | 01 Hex = Encoding Scheme<br>02 Hex = Filter Code<br>04 Hex = Antenna Number<br>08 Hex = Company Code<br>10 Hex = Product/Location Code<br>20 Hex = Serial Number                                                                                                    | Set/Get        |
| 33           | Filter Age Time                             | UDINT<br>(msec)         | 0 - FFFFFFF Hex                                                                                                    | Set/Get        |
| 34           | RFID Reader Interface<br>Type               | UINT                    | 0=Unspecified<br>10=Alien (Text Mode)<br>11=Alien (Terse Mode)<br>20=Intermec (Hex ASCII Mode)                                                                                                    | Set/Get        |
| 35           | Barcode Formats<br>(Barcode Filtering Only) | UINT                    | Standard 12-14 Digit Format<br>(mask = 000F Hex)<br>00 Hex=NONE<br>01 Hex=Five Company/Five Product<br>Digits<br>02 Hex=Six Company/Four Product<br>Digits<br>03 Hex=Seven Company/Four Product<br>Digits<br>04 Hex=Eight Company/Two Product<br>Digits<br>05 Hex=Nine Company/One Product<br>Digits<br>Eight Digit Format<br>(mask = 00F0 Hex)<br>00 Hex=NONE<br>10 Hex=EAN-8; Two Company/Five<br>Product Digits<br>20 Hex=EAN-8; Three Company/<br>Four Product Digits<br>30 Hex=UPC-E | Set/Get        |

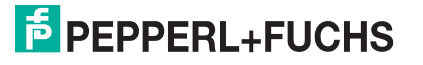

| Attribute ID | Name                                                   | Data Type | Data Value(s)                | Access<br>Rule |
|--------------|--------------------------------------------------------|-----------|------------------------------|----------------|
|              | As defined for Get/Set All                             |           |                              |                |
|              | PLC Transmit STX Append                                | /alue     |                              |                |
|              | Structure of:                                          |           |                              |                |
|              | Value1 (Only valid if Length not zero)                 | USINT     | 0 to 255                     |                |
|              | Value2 (Only valid if<br>Length=2)                     | USINT     | 0 to 25                      |                |
| 36           | As defined for Get/Set<br>Single                       |           |                              |                |
| 00           | PLC Transmit STX Append<br>Value                       |           |                              | Set/Get        |
|              | Structure of:                                          |           |                              |                |
|              | Length                                                 | USINT     | 0,1,2 (0=No STX) (Default=0) |                |
|              | Value1 (Only valid if Length not zero)                 | USINT     | 0 to 255                     |                |
|              | Value2 (Only valid if<br>Length=2)                     | USINT     | 0 to 255                     |                |
|              | As defined for Get/Set All                             |           |                              |                |
|              | PLC Transmit ETX Append<br>Value                       |           |                              |                |
|              | Structure of:                                          |           |                              |                |
| 37           | Value1 (Only valid if Length not zero)                 | USINT     | 0 to 255                     |                |
|              | Value2 (Only valid if<br>Length=2)                     | USINT     | 0 to 25                      |                |
|              | As defined for Get/Set<br>Single                       |           |                              | Set/Get        |
|              | PLC Transmit ETX Append<br>Value <b>Structure of</b> : |           |                              |                |
|              | Length                                                 |           |                              |                |
|              |                                                        | USINT     | 0,1,2 (0=No ETX) (Default=0) |                |
|              | Value1 (Only valid if Length not zero)                 | USINT     | 0 to 255                     |                |
|              | Value2 (Only valid if                                  |           |                              |                |
|              | Length=2)                                              | USINT     | 0 to 255                     |                |

6/2/19

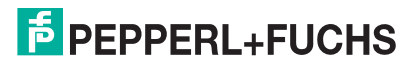

41

| Attribute ID | Name                                                  | Data Type   | Data Value(s)                             | Access<br>Rule |
|--------------|-------------------------------------------------------|-------------|-------------------------------------------|----------------|
|              | Receive STX Detect Value                              |             |                                           |                |
|              |                                                       |             |                                           |                |
|              | Length                                                | USINT       | 0,1,2 (0=No STX) (Default=0)              |                |
| 38           | Value1 (Only valid if Length not zero)                | USINT       | 0 to 255                                  | Set/Get        |
|              | Value2 (Only valid if<br>Length=2)                    | USINT       | 0 to 255                                  |                |
|              | Receive ETX Detect Value                              |             |                                           |                |
|              | Structure of:                                         |             |                                           |                |
|              | Length                                                | USINT       | 0,1,2 (0=No ETX) (Default=0)              |                |
|              | -                                                     |             |                                           |                |
| 39           | Value1 (Only valid if Length                          | USINT       | 0 to 255                                  | Set/Get        |
|              | not zero)                                             |             |                                           |                |
|              |                                                       |             |                                           |                |
|              | Value2 (Only valid if<br>Length=2)                    | USINT       | 0 to 255                                  |                |
|              | Application Transmit STX Ar                           | ppend Value |                                           |                |
|              | Structure of                                          |             |                                           |                |
|              | Longth                                                |             | 0 1 2 (0-No STX) (Default-0)              |                |
|              | Lengin                                                | 031111      | 0, 1, 2 (0=100 STX) (Delauit=0)           |                |
| 40           | Value1 (Only valid if Length not zero)                | USINT       | 0 to 255                                  | Set/Get        |
|              | Value2 (Only valid if<br>Length=2)                    | USINT       | 0 to 255                                  |                |
|              | Application Transmit ETX Ap                           | opend Value |                                           |                |
|              | Structure of:                                         |             |                                           |                |
|              | Length                                                | USINT       | 0,1,2 (0=No ETX) (Default=0)              |                |
| 41           | Value1 (Only valid if Length not zero)                | USINT       | 0 to 255                                  | Set/Get        |
|              | Value2 (Only valid if<br>Length=2)                    | USINT       | 0 to 255                                  |                |
| 42           | Transmit (PLC to ICDM-RX/<br>EN) Data Transfer Method | USINT       | 0=Write-Message<br>1=Class1 (Default = 1) | Set/Get        |
| 43           | Reserved                                              | USINT       | 0                                         | Get            |
|              | 1                                                     | 1           | 1                                         | 1              |

6/5/19

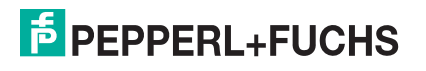

| Attribute ID | Name                                 | Data Type | Data Value(s)                                                                                                    | Access<br>Rule |
|--------------|--------------------------------------|-----------|----------------------------------------------------------------------------------------------------|----------------|
| 44           | Maximum Transmit Data<br>Packet Size | UINT      | 1-2048 (Default= dependent on<br>number of serial ports).<br><b>Note:</b> Applicable only to Class1<br>Transmit Transfer mode | Set/Get        |

#### 3.2.4.3. Common Services

| Service Code | Implemented in Class | Implemented in Instance | Service Name         |
|--------------|----------------------|-------------------------|----------------------|
| 01 Hex       | Yes                  | Yes                     | Get_Attributes_All   |
| 02 Hex       | No                   | Yes                     | Set_Attributes_All   |
| 0E Hex       | Yes                  | Yes                     | Get_Attribute_Single |
| 10 Hex       | No                   | Yes                     | Set_Attribute_Single |

#### 3.2.4.4. Instance Attribute Definitions

| Attribute                              | Socket Port Configuration Instance Attribute Definitions Description                                                                                                    |  |  |  |  |
|----------------------------------------|----------------------------------------------------------------------------------------------------|--|--|--|--|
| Attribute 1<br>Socket Port Device Type | This attribute indicates the socket port device type. <b>Raw/ASCII Data Device</b> is the only currently supported option for EtherNet/IP.                                                                                                    |  |  |  |  |
|                                        | ICDM-RX/EN supports the following commands:                                                                                                    |  |  |  |  |
|                                        | <ul> <li>Reset socket port - This option resets the device socket port, application socket<br/>port, and the statistics counters. Generally this is not required when changing<br/>socket port settings because the ICDM-RX/EN detects the changes and, if<br/>necessary, automatically reset the socket connection(s).</li> </ul> |  |  |  |  |
| Attribute 2<br>Socket Port Commands    | <ul> <li>Save - This option saves the socket port configuration in flash memory. These<br/>settings are restored when you reboot the ICDM-RX/EN.</li> </ul>                                                                                                    |  |  |  |  |
|                                        | <ul> <li>Clear sequence counters - This option clears the Receive Produced, Receive<br/>Consumed, and Transmit Produced sequence counters for the selected socket<br/>port.</li> </ul>                                                                                                    |  |  |  |  |
|                                        | <ul> <li>Clear statistics counters - This option clears the statistics counters for the<br/>selected socket port.</li> </ul>                                                                                                    |  |  |  |  |
|                                        | This attribute enables/disables the Device Socket Interface. Enabling this function allows an Ethernet device to be connected to the ICDM-RX/EN via an Ethernet TCP/IP socket.                                                                                                    |  |  |  |  |
| Attribute 3                            | Device Socket Interface                                                                                                    |  |  |  |  |
| Device Socket Enable                   | Ethernet TCP/IP                                                                                                    |  |  |  |  |

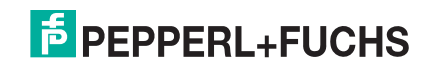

| Attribute                                                                       | Socket Port Configuration Instance Attribute Definitions Description (Continued)                                                                                                    |  |  |  |  |
|---------------------------------------------------------------------------------|----------------------------------------------------------------------------------------------------|--|--|--|--|
|                                                                                 | Enabling this setting allows the device to connect to the ICDM-RX/EN via an<br>Ethernet TCP/IP socket.                                                                                                    |  |  |  |  |
| Attribute 4                                                                     | • 0 = Disables listening - The ICDM-RX/EN does not accept connection attempts.                                                                                                    |  |  |  |  |
|                                                                                 | <ul> <li>1 = Enables listening - The ICDM-RX/EN does accept connection attempts<br/>from the specified socket.</li> </ul>                                                                                                    |  |  |  |  |
| Attribute 5                                                                     |                                                                                                    |  |  |  |  |
| Device Listen Socket<br>Port                                                    | Listen Enable is enabled.                                                                                                    |  |  |  |  |
|                                                                                 | This setting controls if and how the ICDM-RX/EN attempts to connect to the device at the specified IP Address and socket.                                                                                                    |  |  |  |  |
|                                                                                 | <ul> <li>0 = Never - The ICDM-RX/EN does not attempt to connect to the device.</li> </ul>                                                                                                    |  |  |  |  |
| Attribute 6                                                                     | <ul> <li>1 = Connect Always - Attempts to connect to the device until a connection is<br/>made.</li> </ul>                                                                                                    |  |  |  |  |
|                                                                                 | <ul> <li>2 = Connect On Data - The ICDM-RX/EN does not attempt to connect to the<br/>device until there is data to send to the device from either the PLC or<br/>application. Once data is received for the socket device, the ICDM-RX/EN<br/>attempts to connect to the device until a connection is made.</li> </ul> |  |  |  |  |
|                                                                                 | This setting controls if and how the ICDM-RX/EN disconnects from a socket device.                                                                                                    |  |  |  |  |
| Attribute 7                                                                     | <ul> <li>0 = Never - The ICDM-RX/EN does not disconnect from the device.</li> </ul>                                                                                                    |  |  |  |  |
| Device Disconnect<br>Mode                                                       | <ul> <li>1 = Disconnect On Idle - The ICDM-RX/EN disconnects when there has been<br/>no transmit or received data between the socket device and PLC and/or<br/>application for a specified Idle period. (Please see Attribute 10.)</li> </ul>                                                                          |  |  |  |  |
| Attribute 8                                                                     | This is the device socket port number the ICDM-BX/EN connects to if the Device                                                                                                    |  |  |  |  |
| Device Connection<br>Socket Port                                                | Connect Mode is set to either Connect Always or Connect On Data.                                                                                                    |  |  |  |  |
| Attribute 9                                                                     | This is the device IP address the ICDM-RX/EN connects to if the Device Connect                                                                                                    |  |  |  |  |
| Device Connection IP<br>Address                                                 | hexadecimal format. For example, an IP address of 10.1.2.100 is 0A010264 in hexadecimal.                                                                                                    |  |  |  |  |
| Attribute 10                                                                    | The idle timeout period in milliseconds that is used if the Device Disconnect Mode is                                                                                                    |  |  |  |  |
| Device Idle Timeout                                                             | set to Disconnect On Idle.                                                                                                    |  |  |  |  |
|                                                                                 | This attributes specifies:                                                                                                    |  |  |  |  |
| Attribute 11<br>Receive Timeout                                                 | <ul> <li>How long ICDM-RX/EN waits (in milliseconds) if the Receive ETX length is not<br/>zero (0) and it does not receive an ETX byte sequence.</li> </ul>                                                                                                    |  |  |  |  |
| Between Packets                                                                 | <ul> <li>The time to wait (in milliseconds) between Ethernet packets if the Receive ETX<br/>Detect length is set to zero (0).</li> </ul>                                                                                                    |  |  |  |  |
| Attribute 12                                                                    | This attribute specifies the IP address in hexadecimal format for the PLC EtherNet/<br>IP card. For example, an IP address of 10.1.2.100 is 0A010264 in hexadecimal.                                                                                                    |  |  |  |  |
| PLC IP Address                                                                  | Note: The Polling method does not use this attribute.                                                                                                    |  |  |  |  |
| Attribute 13<br>Receive (ICDM-RX/EN<br>to PLC) Ethernet Data<br>Transfer Method | This attribute specifies <i>Ethernet data transfer</i> method used by the ICDM-RX/EN for the specified socket port. Refer to <i>Data Transfer</i> on Page 14 for a detailed explanation of these methods.                                                                                                    |  |  |  |  |
| Attribute 14                                                                    | This attribute specifies the slot number on the PLC where the controller resides.<br>The slot numbers typically start at zero (0) for the first slot.                                                                                                    |  |  |  |  |
| PLC Controller Slot<br>Number                                                   | <i>Note:</i> This is generally zero for CompactLogix PLCs. The Polling method does not use this attribute.                                                                                                    |  |  |  |  |

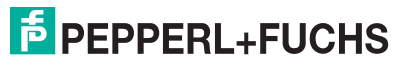

| Attribute                                            | Socket Port Configuration Instance Attribute Definitions Description (Continued)                                                                                                    |  |  |
|------------------------------------------------------|----------------------------------------------------------------------------------------------------|--|--|
|                                                      | This attribute specifies the socket port transfer options. The following options are supported:                                                                                                    |  |  |
|                                                      | <ul> <li>01 Hexadecimal (Bit 0) = (PLC-5/SLC only) Receive Most Significant (MS) byte of 16 bit integer first. The default is transmit least significant (LS) byte first.</li> </ul>                                                                                                    |  |  |
|                                                      | <ul> <li>02 Hexadecimal (Bit 1) = (PLC-5/SLC only) Transmit Most Significant (MS) byte of 16 bit integer first. The default is transmit least significant (LS) byte first.</li> </ul>                                                                                                    |  |  |
|                                                      | • 04 Hexadecimal (Bit 2) = Tx Sequence Number Checking                                                                                                    |  |  |
| Attribute 15<br>Socket Port Data<br>Transfer Options | <ul> <li>ICDM-RX/EN rejects messages with duplicate sequence numbers, (that is,<br/>the same sequence number as the previous transmit data message), and<br/>increments the Duplicate Transmit Sequence Error Count.</li> </ul>                                                                                                    |  |  |
|                                                      | <ul> <li>ICDM-RX/EN transmits messages with unexpected transmit sequence<br/>numbers, (that is, sequence numbers that are not the same as or are not<br/>equal to the previous sequence number plus one) increments the<br/>Unexpected Transmit Sequence Error Count.</li> </ul>                                                                                                    |  |  |
|                                                      | • 08 Hexadecimal (Bit 3) = Disable Queuing of Non-Filtered Rx Messages to the PLC. If filtering is disabled, only the last message received is sent to the PLC.                                                                                                    |  |  |
|                                                      | <ul> <li>10 Hexadecimal (Bit 4) = Drop oversized received data packets.</li> </ul>                                                                                                    |  |  |
| Attribute 16                                         | The maximum rate (or minimum time interval) in milliseconds, that messages are                                                                                                    |  |  |
| Maximum PLC Update<br>Rate                           | ICDM-RX/EN to space the messages to the PLC to prevent overrunning of data before the PLC can process it.                                                                                                    |  |  |
| Attribute 17                                         | Specifies the maximum acceptable size of a received Ethernet packet. The                                                                                                    |  |  |
| Maximum Receive Data<br>Packet Size                  | maximum received Ethernet packet size is 2048 bytes while operating in Class 1, <i>Write-to-Tag/File</i> or <i>Write-to-Tag-File-Synced receive</i> modes.                                                                                                    |  |  |
| Attribute 18                                         | This attribute specifies the PLC tag name. It indicates where to write received data                                                                                                    |  |  |
| Receive (ICDM-RX/EN<br>to PLC) Data Tag Name         | <b>Note:</b> This attribute is not used in the Polling or Class 1 methods.                                                                                                    |  |  |
| <b>Attribute 19</b><br>Application Socket<br>Enable  | This attribute<br>enables/disables the<br>Application Socket<br>Interface. Enabling<br>this function allows<br>an application to be<br>connected to the<br>device socket port. If<br>both the PLC and<br>application are<br>connected to the<br>device socket port,<br>both can transmit to<br>and receive data from the device socket port. However, the PLC and application<br>expnet to application |  |  |
|                                                      | Enabling this setting allows the application to connect to the ICDM-RX/EN via an                                                                                                    |  |  |
| Attribute 20                                         | Etnernet I CP/IP socket.                                                                                                    |  |  |
| Application Listen                                   | <ul> <li>0 = Disables listening - The ICDM-HX/EN does not accept connection<br/>attempts.</li> </ul>                                                                                                    |  |  |
|                                                      | <ul> <li>1 = Enables listening - The ICDM-RX/EN accepts connection attempts from the<br/>specified socket.</li> </ul>                                                                                                    |  |  |

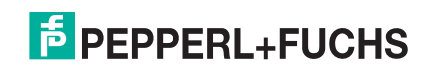

| Attribute                                                    | Socket Port Configuration Instance Attribute Definitions Description (Continued)                                                                                                    |  |  |
|--------------------------------------------------------------|----------------------------------------------------------------------------------------------------|--|--|
|                                                              | This setting controls if and how the ICDM-RX/EN attempts to connect to the application at the specified IP address and socket.                                                                                                    |  |  |
|                                                              | • 0 = Never - The ICDM-RX/EN does not attempt to connect to the application.                                                                                                    |  |  |
| Attribute 21<br>Application Connect                          | <ul> <li>1 = Connect Always - Attempts to connect to the application until a connection<br/>is made.</li> </ul>                                                                                                    |  |  |
| Mode                                                         | <ul> <li>2 = Connect On Data - The ICDM-RX/EN does not attempt to connect to the<br/>application until there is data to send to the application. Once data is received<br/>from the socket device, the ICDM-RX/EN attempts to connect to the application<br/>until a connection is made.</li> </ul> |  |  |
|                                                              | This setting controls if and how the ICDM-RX/EN disconnects from an application.                                                                                                    |  |  |
| Attribute 22                                                 | • 0 = Never - The ICDM-RX/EN does not disconnect from the application.                                                                                                    |  |  |
| Application Disconnect<br>Mode                               | <ul> <li>1 = Disconnect On Idle - The ICDM-RX/EN disconnects when there has been<br/>no transmit or received data between the socket device and application for a<br/>specified Idle period. (See Attribute 32.)</li> </ul>                                                                         |  |  |
| Attribute 23                                                 | This is the socket port number on the ICDM-BX/EN the application connects to if                                                                                                    |  |  |
| Application Listen<br>Socket Port                            | Application Listen Enable is enabled.                                                                                                    |  |  |
| Attribute 24                                                 | This is the application socket port number the ICDM-BX/EN connects to if the                                                                                                    |  |  |
| Application Connection<br>Socket Port                        | Application Connect Mode is set to either Connect Always or Connect On Data.                                                                                                    |  |  |
| Attribute 25                                                 | This is the application IP address the ICDM-BX/FN connects to if the Application                                                                                                    |  |  |
| Application Connection<br>IP Address                         | Connect Mode is set to either Connect Always or Connect On Data.                                                                                                    |  |  |
| Attribute 26                                                 | The idle timeout period in milliseconds that is used if the Application Disconnect                                                                                                    |  |  |
| Application Idle Timeout                                     | Mode is set to Disconnect On Idle.                                                                                                    |  |  |
|                                                              | The <i>filter/data extraction</i> mode to be employed on data to be sent to the PLC.                                                                                                    |  |  |
|                                                              | • 0 = Off                                                                                                    |  |  |
| <b>Attribute 27</b><br>To PLC Filter/Data<br>Extraction Mode | <ul> <li>1 = String (128 char max) - Raw/ASCII data is filtered up to 128 characters (or<br/>bytes) in length.</li> </ul>                                                                                                    |  |  |
|                                                              | <ul> <li>2 = RFID (EPCglobal formats) - RFID data in any of the EPCglobal formats is<br/>filtered, the associated parameters is extracted, and the extracted data and<br/>RFID tag is sent to the PLC in a specified format.</li> </ul>                                                             |  |  |
|                                                              | • 3 = Barcode (UPC/EAN formats) - Barcode data in specified UPC/EAN formats is filtered, the associated parameters is extracted, and the extracted data and barcode is sent to the PLC in a specified format. See the barcode format definitions in Attribute 41 on Page 32.                        |  |  |
|                                                              | See the <i>ICDM-RX Filtering and Data Extraction Reference Guide</i> (https://pepperl-fuchs.com) for further details.                                                                                                    |  |  |

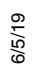

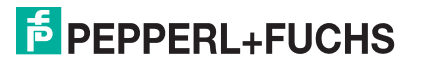

| Attribute                                                      | Socket Port Configuration Instance Attribute Definitions Description (Continued)                                                                                                    |                                                                                                    |                                                        |                                                    |                                 |  |
|----------------------------------------------------------------|----------------------------------------------------------------------------------------------------|----------------------------------------------------------------------------------------------------|--------------------------------------------------------|----------------------------------------------------|---------------------------------|--|
|                                                                | The filter/data extract                                                                                                    | <i>tion</i> mode to be                                                                                                    | employed on a                                          | data to be sent to                                 | the application.                |  |
|                                                                | • 0 = Off                                                                                                    |                                                                                                    |                                                        |                                                    |                                 |  |
|                                                                | <ul> <li>1 = String (128 char max) - Raw/ASCII data is filtered up to 128 characters (or<br/>bytes) in length.</li> </ul>                                                                       |                                                                                                    |                                                        |                                                    |                                 |  |
|                                                                | • 2 = RFID (EPCgl<br>filtered, the asso<br>RFID tag is sent                                                                                                    | obal formats) -<br>ciated paramet<br>to the application                                                                                                    | RFID data in a<br>ers is extracted<br>on in a specifie | ny of the EPCglo<br>d, and the extrac<br>d format. | bal formats is<br>ted data and  |  |
| Attribute 28<br>To Application Filter/<br>Data Extraction Mode | <ul> <li>3 = Barcode (UP<br/>is filtered, the as<br/>barcode is sent t<br/>definitions in Attr</li> </ul>                                                                                       | <ul> <li>3 = Barcode (UPC/EAN formats) - Barcode data in specified UPC/EAN formats<br/>is filtered, the associated parameters is extracted, and the extracted data and<br/>barcode is sent to the application in a specified format. See the barcode format<br/>definitions in Attribute 41 on Page 32.</li> </ul> |                                                        |                                                    |                                 |  |
|                                                                | The <i>application filter</i> only exceptions are:                                                                                                    | mode can be s                                                                                                    | et independent                                         | ly of the PLC filte                                | <i>ering</i> mode. The          |  |
|                                                                | • If the <i>PLC filter</i> m<br>Barcode.                                                                                                    | ode is set to R                                                                                                    | FID, the <i>applica</i>                                | a <i>tion filter</i> mode o                        | cannot be set to                |  |
|                                                                | <ul> <li>If the PLC filter m<br/>set to RFID.</li> </ul>                                                                                                    | node is set to B                                                                                                    | arcode, the <i>ap</i>                                  | p <i>lication filter</i> mo                        | de cannot be                    |  |
|                                                                | See the ICDM-RX Fin<br>fuchs.com) for furthe                                                                                                    | <i>ltering and Data</i><br>r details.                                                                                                    | a Extraction Re                                        | ference Guide (I                                   | nttps://pepperl-                |  |
|                                                                | This attribute control                                                                                                    | s what to do wi                                                                                                    | th unrecognize                                         | d RFID or barcoo                                   | de data.                        |  |
|                                                                | • 0 = Off - Send ur                                                                                                    | nrecognized da                                                                                                    | ta to the PLC a                                        | nd/or applicatior                                  | ۱.                              |  |
| Attribute 29<br>Discard Unrecognized                           | • 1 = Discard unrecognized data to the PLC. Allow sending of unrecognized data to the application.                                                                                              |                                                                                                    |                                                        |                                                    |                                 |  |
| Data Mode                                                      | • 2 = Discard unre<br>unrecognized da                                                                                                    | cognized data ta to the PLC.                                                                                                    | to the application                                     | on. Allow sending                                  | g of                            |  |
|                                                                | • 3 = Discard unre                                                                                                    | cognized data                                                                                                    | to both the PLC                                        | and application                                    | I.                              |  |
|                                                                | This attribute is applicable only to RFID filtering and only if the Antenna fil option is enabled. It allows the ICDM-RX/EN to filter RFID tags based on groupings. The possible groupings are: |                                                                                                    |                                                        |                                                    | enna filtering<br>ed on Antenna |  |
|                                                                | Setting                                                                                                    | Group 1                                                                                                    | Group 2                                                | Group 3                                            | Group N                         |  |
| Attribute 30                                                   |                                                                                                    | Antennas                                                                                                    | Antennas                                               | Antennas                                           | Antennas                        |  |
| RFID Antenna Grouping                                          | None<br>Groups of Twos<br>Groups of Threes<br>Groups of Fours<br>First Two Only<br>First Three Only                                                                                             | 1<br>1,2<br>1,2,3<br>1,2,3,4<br>1,2<br>1.2.3                                                                                                    | 2<br>3,4<br>4,5,6<br>5,6,7,8<br>3<br>4                 | 3<br>5,6<br>7,8,9<br>9,10,11,12<br>4<br>5          | 4<br>Etc.<br>Etc.<br>N+1<br>N+2 |  |

6/5/19

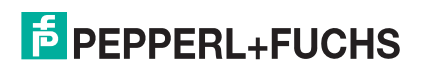

| Attribute                       | Socket Port Configuration Instance Attribute Definitions Description (Continued)                                                                                                    |  |  |
|---------------------------------|----------------------------------------------------------------------------------------------------|--|--|
|                                 | This attribute defines the RFID filtering criteria to the PLC. If an option is enabled, it is used to decide when an RFID tag can be filtered or sent to the PLC.                                                                                                    |  |  |
|                                 | <ul> <li>01 Hex = Encoding/Numbering - Include the Encoding/Numbering code in the<br/>filtering criteria, which is part of the RFID tag or barcode data.</li> </ul>                                                                                                    |  |  |
|                                 | <ul> <li>02 Hex = Filter Value - Include the Filter Value in the filtering criteria, which is<br/>part of the RFID tag data.</li> </ul>                                                                                                    |  |  |
| Attribute 31                    | <ul> <li>04 Hex = Antenna - Include the Antenna number in the filtering criteria. This is<br/>data from the RFID reader and not from the RFID tag.</li> </ul>                                                                                                    |  |  |
| To PLC Filtering Options        | <ul> <li>08 Hex = Company - Include the Company code in the filtering criteria, which is part of the RFID tag or barcode data.</li> </ul>                                                                                                    |  |  |
|                                 | <ul> <li>10 Hex = Product/Location - Include the Product/Location code in the filtering<br/>criteria, which is part of the RFID tag or barcode data.</li> </ul>                                                                                                    |  |  |
|                                 | <ul> <li>20 Hex = Serial Number - Include the Serial Number in the filtering criteria,<br/>which is part of the RFID tag data.</li> </ul>                                                                                                    |  |  |
|                                 | See the <i>ICDM-RX Filtering and Data Extraction Reference Guide</i> (https://pepperl-fuchs.com) for further details.                                                                                                    |  |  |
|                                 | This attribute defines the RFID filtering criteria to the application. If an option is enabled, it is used to decide when an RFID tag can be filtered or sent to the application.                                                                                                    |  |  |
|                                 | <ul> <li>01 Hex = Encoding/Numbering - Include the Encoding/Numbering code in the<br/>filtering criteria, which is part of the RFID tag or barcode data.</li> </ul>                                                                                                    |  |  |
|                                 | <ul> <li>02 Hex = Filter Value - Include the Filter Value in the filtering criteria, which is<br/>part of the RFID tag data.</li> </ul>                                                                                                    |  |  |
| Attribute 32                    | <ul> <li>04 Hex = Antenna - Include the Antenna number in the filtering criteria. This is<br/>data from the RFID reader and not from the RFID tag.</li> </ul>                                                                                                    |  |  |
| Options                         | <ul> <li>08 Hex = Company - Include the Company code in the filtering criteria, which is part of the RFID tag or barcode data.</li> </ul>                                                                                                    |  |  |
|                                 | <ul> <li>10 Hex = Product/Location - Include the Product/Location code in the filtering<br/>criteria, which is part of the RFID tag or barcode data.</li> </ul>                                                                                                    |  |  |
|                                 | <ul> <li>20 Hex = Serial Number - Include the Serial Number in the filtering criteria,<br/>which is part of the RFID tag data.</li> </ul>                                                                                                    |  |  |
|                                 | See the <i>ICDM-RX Filtering and Data Extraction Reference Guide</i> (https://pepperl-fuchs.com) for further details.                                                                                                    |  |  |
| Attribute 33<br>Filter Age Time | This attribute defines the time a filter string, RFID tag, or barcode continues to be filtered after the last time it was received. If an entry is received before the Filter Age Time has passed, the entry is filtered and the data is not sent to the PLC and/or application. However, if the Filter Age Time has passed, it passes filtering and be sent to the PLC and/or application. |  |  |
| Attribute 34                    | This attribute defines the expected RFID data format. Each format is unique and pertains to the RFID reader manufacturer. If a RFID reader is to be used and it provides a similar format to the ones listed below, it can also be used.                                                                                                    |  |  |
|                                 | • 0=Unspecified                                                                                                    |  |  |
|                                 | <ul> <li>10 (Decimal) = Alien (Text Mode)</li> </ul>                                                                                                    |  |  |
| Туре                            | <ul> <li>11 (Decimal) = Alien (Terse Mode)</li> </ul>                                                                                                    |  |  |
|                                 | <ul> <li>20 (Decimal) = Intermec (Hex ASCII Mode)</li> </ul>                                                                                                    |  |  |
|                                 | See the <i>ICDM-RX Filtering and Data Extraction Reference Guide</i> (https://pepperl-fuchs.com) for further details.                                                                                                    |  |  |

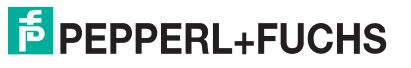

| Attribute                                               | Socket Port Configuration Instance Attribute Definitions Description (Continued)                                                                                                    |                                                   |                                                   |                                                    |                                         |  |  |
|---------------------------------------------------------|----------------------------------------------------------------------------------------------------|---------------------------------------------------|---------------------------------------------------|----------------------------------------------------|-----------------------------------------|--|--|
|                                                         | This attribute defines barcode<br>UPC labels. The term <i>standard</i><br>barcodes which all have ten co                                                                                                    | format to be u<br>d refers to UPC<br>ompany/produ | ised for both :<br>C-A, EAN-13,<br>ict digits.    | standard and<br>JAN, and EAI                       | eight digit<br>N-14                     |  |  |
|                                                         | The standard and eight digit formats are selected independently and each operates independently. It is important to note that the barcode filtering/data extraction does not function if no format is selected. |                                                   |                                                   |                                                    |                                         |  |  |
|                                                         | Format                                                                                                    | Numbering<br>Digits                               | Company<br>Digits                                 | Product<br>Digits                                  | Check<br>Digit                          |  |  |
| Attribute 35<br>Barcode Formats                         | Standard Formats<br>None<br>Company-5/ Product-5<br>Company-6/ Product-4<br>Company-7/ Product-3<br>Company-8/ Product-2                                                                                        | N/A<br>1-3<br>1-3<br>1-3<br>1-3                   | N/A<br>5<br>6<br>7<br>8                           | N/A<br>5<br>4<br>3<br>2                            | N/A<br>1<br>1<br>1                      |  |  |
|                                                         | Company-9/ Product-1<br><i>Eight Digit Formats</i><br>EAN-8 Number-2/Product 5<br>EAN-8 Number-3/Product 4<br>UPC-E                                                                                             | 1-3<br>2<br>3                                     | 9<br>0<br>0                                       | 1<br>5<br>4                                        | 1<br>1<br>1                             |  |  |
|                                                         | See the <i>ICDM-RX Filtering and</i> fuchs.com) for further details.                                                                                                    | d Data Extract                                    | tion Referenc                                     | <i>e Guide</i> (https                              | ://pepperl-                             |  |  |
|                                                         | You can set this attribute to ap<br>which is configurable as 1 or 2<br>it is sent. The length indicates<br>are:                                                                                                 | pend an STX<br>-bytes to the b<br>the number of   | (start of trans<br>eginning of th<br>STX bytes. T | mission) byte<br>ne Ethernet pa<br>'he valid value | sequence<br>cket before<br>s for length |  |  |
| Attribute 36                                            | • 0 (zero) - Setting this attribute to zero disables this function.                                                                                                    |                                                   |                                                   |                                                    |                                         |  |  |
| PLC Transmit STX                                        | • 1 (one STX byte) - Inserts one STX byte before the data.                                                                                                    |                                                   |                                                   |                                                    |                                         |  |  |
| Append Value                                            | 2 (two STX bytes) - Inserts two STX bytes before the data.                                                                                                    |                                                   |                                                   |                                                    |                                         |  |  |
|                                                         | • Value1 - Specifies the transmit character associated with the first STX byte.<br>(Only if the length is not zero.) You can specify a value between 0 and 255.                                                 |                                                   |                                                   |                                                    |                                         |  |  |
|                                                         | • Value2 - Specifies the transmit character associated with the second STX byte.<br>(Only if length is two bytes.) You can specify a value between 0 and 255.                                                   |                                                   |                                                   |                                                    |                                         |  |  |
|                                                         | You can set this attribute to ap<br>which is configurable as 1 or 2<br>sent. The length indicates the i                                                                                                    | pend an ETX<br>-bytes to the e<br>number of ETX   | (end of transr<br>end of the Eth<br>X bytes.      | mission) byte s<br>hernet packet b                 | sequence<br>before it is                |  |  |
| <b>Attribute 37</b><br>PLC Transmit ETX<br>Append Value | The valid values for length are:                                                                                                    |                                                   |                                                   |                                                    |                                         |  |  |
|                                                         | • 0 (zero) - Setting this attribute to zero disables this function.                                                                                                    |                                                   |                                                   |                                                    |                                         |  |  |
|                                                         | • 1 (one ETX byte) - Inserts one ETX byte at the end of the data.                                                                                                    |                                                   |                                                   |                                                    |                                         |  |  |
|                                                         | • 2 (two ETX bytes) - Inserts                                                                                                    | s two ETX byte                                    | es at the end                                     | of the data.                                       |                                         |  |  |
|                                                         | • Value - Specifies the transmit character associated with the first ETX byte. (Only if the length is not zero.) You can specify a value between 0 and 255.                                                     |                                                   |                                                   |                                                    |                                         |  |  |
|                                                         | • Value2 - Specifies the trans<br>(Only if length is 2-bytes.)                                                                                                    | smit character<br>You can speci                   | r associated v<br>fy a value bet                  | with the second<br>tween 0 and 2                   | d ETX byte.<br>55.                      |  |  |

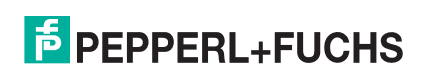

| Attribute                                                | Socket Port Configuration Instance Attribute Definitions Description (Continued)                                                                                                    |  |  |
|----------------------------------------------------------|----------------------------------------------------------------------------------------------------|--|--|
|                                                          | This attribute detects an STX (start of transmission) byte sequence which is configurable as 1 or 2-bytes when it receives a Ethernet packet. The length indicates the number of STX bytes. The valid values for length are:                                                                                      |  |  |
|                                                          | <ul> <li>0 (zero) - Setting this attribute to zero disables this function. When disabled, the<br/>ICDM-RX/EN accepts the first byte received after the last ETX byte(s) as the<br/>start of the next data packet.</li> </ul>                                                                                      |  |  |
| Attribute 38                                             | <ul> <li>1 (one STX byte) - Scans Ethernet data for one STX byte. If the ICDM-RX/EN<br/>finds an STX byte it collects the data. If the first byte is not the STX byte, the<br/>ICDM-RX/EN discards the byte. The ICDM-RX/EN continues to discard the<br/>bytes until the ICDM-RX/EN finds an STX byte.</li> </ul> |  |  |
| Value                                                    | <ul> <li>2 (two STX bytes) - Scans Ethernet data for two STX bytes. If the ICDM-RX/EN<br/>finds two STX bytes it collects the data. If the first two bytes are not the STX<br/>bytes, the ICDM-RX/EN discards the bytes. Bytes continue to be discarded<br/>until the ICDM-RX/EN finds two STX bytes.</li> </ul>  |  |  |
|                                                          | <ul> <li>Value1 - Specifies the character that represents the first STX byte. ICDM-RX/<br/>EN looks for this character in the first STX byte. (Only if the length is not zero.)<br/>You can specify a value between 0 and 255.</li> </ul>                                                                         |  |  |
|                                                          | <ul> <li>Value2 - Specifies the character that represents the second STX byte. ICDM-<br/>RX/EN looks for this character in the first STX byte. (Only if length is two bytes.)<br/>You can specify a value between 0 and 255.</li> </ul>                                                                           |  |  |
|                                                          | This attribute detects an ETX (end of transmission) byte sequence which is configurable as 1 or 2 bytes marking the end of the Ethernet packet. The length indicates the number of ETX bytes. The valid values for length are:                                                                                    |  |  |
|                                                          | <ul> <li>0 (zero) - Setting this attribute to zero disables this function. When disabled, the<br/>ICDM-RX/EN uses the Receive Timeout Between Packets (attribute 11) to<br/>indicate the end of data packet.</li> </ul>                                                                                           |  |  |
| Attribute 39<br>Receive ETX Detect                       | <ul> <li>1 (one ETX byte) - Scans Ethernet data for one ETX byte. When the ICDM-RX/<br/>EN finds an ETX byte it identifies the data as a Ethernet packet.</li> </ul>                                                                                                    |  |  |
| Value                                                    | <ul> <li>2 (two ETX bytes) - Scans Ethernet data for two ETX bytes. When the ICDM-<br/>RX/EN finds two ETX bytes it identifies the data as a Ethernet packet.</li> </ul>                                                                                                    |  |  |
|                                                          | <ul> <li>Value1 - Specifies the character to scan for in the first ETX byte. (Only if the<br/>length is not zero.) You can specify a value between 0 and 255.</li> </ul>                                                                                                    |  |  |
|                                                          | <ul> <li>Value2 - Specifies the character to scan for in the second ETX byte. (Only if<br/>length is 2-bytes.) You can specify a value between 0 and 255.</li> </ul>                                                                                                    |  |  |
|                                                          | You can set this attribute to append an STX (start of transmission) byte sequence which is configurable as 1 or 2-bytes to the beginning of the Ethernet packet before it is sent. The length indicates the number of STX bytes. The valid values for length are:                                                 |  |  |
| Attribute 40<br>Application Transmit<br>STX Append Value | • 0 (zero) - Setting this attribute to zero disables this function.                                                                                                    |  |  |
|                                                          | <ul> <li>1 (one STX byte) - Inserts one STX byte before the data.</li> </ul>                                                                                                    |  |  |
|                                                          | <ul> <li>2 (two STX bytes) - Inserts two STX bytes before the data.</li> </ul>                                                                                                    |  |  |
|                                                          | <ul> <li>Value1 - Specifies the transmit character associated with the first STX byte.<br/>(Only if the length is not zero.) You can specify a value between 0 and 255.</li> </ul>                                                                                                    |  |  |
|                                                          | <ul> <li>Value2 - Specifies the transmit character associated with the second STX byte.<br/>(Only if length is two bytes.) You can specify a value between 0 and 255.</li> </ul>                                                                                                    |  |  |

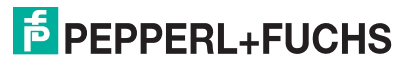

| Attribute                                                | Socket Port Configuration Instance Attribute Definitions Description (Continued)                                                                                                    |  |  |
|----------------------------------------------------------|----------------------------------------------------------------------------------------------------|--|--|
|                                                          | You can set this attribute to append an ETX (end of transmission) byte sequence which is configurable as 1 or 2-bytes to the end of the Ethernet packet before it is sent. The length indicates the number of ETX bytes. The valid values for length are: |  |  |
|                                                          | • 0 (zero) - Setting this attribute to zero disables this function.                                                                                                    |  |  |
| Attribute 41                                             | <ul> <li>1 (one ETX byte) - Inserts one ETX byte at the end of the data.</li> </ul>                                                                                                    |  |  |
| Application Transmit                                     | <ul> <li>2 (two ETX bytes) - Inserts two ETX bytes at the end of the data.</li> </ul>                                                                                                    |  |  |
|                                                          | <ul> <li>Value1 - Specifies the transmit character associated with the first ETX byte.<br/>(Only if the length is not zero.) You can specify a value between 0 and 255.</li> </ul>                                                                        |  |  |
|                                                          | • Value2 - Specifies the transmit character associated with the second ETX byte. (Only if length is 2-bytes.) You can specify a value between 0 and 255.                                                                                                  |  |  |
| Attribute 42                                             | This attribute specifies the Transmit Data Transfer method used by the ICDM-RX/                                                                                                    |  |  |
| Transmit (PLC to ICDM-<br>RX/EN) Data Transfer<br>Method | EN. There are two methods that ICDM-RX/EN can use to transfer data from the PLC to an Ethernet device. Refer to <i>Data Transfer</i> on Page 14 for a discussion on transfer modes.                                                                       |  |  |
| Attribute 44                                             | Specifies the maximum acceptable size of transmit Ethernet packet. The maximum                                                                                                    |  |  |
| Maximum Transmit Data<br>Packet Size                     | transmit Ethernet packet size is 2048 bytes while operating in the <i>Class1 transmit mode</i> . This attribute is not used in the <i>Write-Msg transmit</i> mode.                                                                                        |  |  |

# 3.2.5. Socket Port Data Transfer Definition Object (74 Hex)

The *Socket Port Data Transfer vendor specific* object defines the attributes by which the PLC can transfer data to and from an Ethernet device, via a socket port through a ICDM-RX/EN over EtherNet/IP.

**Note:** There is one instance of this object per socket port. The instance number corresponds to the associated socket port number on the ICDM-RX/EN. (Port numbers are numbered from one to N.)

#### 3.2.5.1. Class Attributes

| Attribute ID | Name          | Data Type | Data Value(s)                     | Access Rule |
|--------------|---------------|-----------|-----------------------------------|-------------|
| 1            | Revision      | UINT      | 1                                 | Get         |
| 2            | Max Instance  | UINT      | Number of ports on the ICDM-RX/EN | Get         |
| 3            | Num Instances | UINT      | Number of ports on the ICDM-RX/EN | Get         |

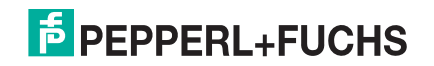

## 3.2.5.2. Instance Attributes

| Attribute ID               | Name                                                                                                    | Data Type         | Data Value(s)      | Access Rule |
|----------------------------|----------------------------------------------------------------------------------------------------|-------------------|--------------------|-------------|
|                            | Transmit (PLC to ICDM-RX/EN) mes                                                                                                    | sage data         |                    |             |
|                            | Structure of:                                                                                                    |                   |                    |             |
| 1                          | Produced data sequence number                                                                                                    | UINT              | 0-65535 (FFFF hex  | Sat/Cat     |
|                            | Data length                                                                                                    | UINT              | 1-440**            | Sel/Gel     |
|                            | Data array                                                                                                    | Array of USINT    | 0-255              |             |
|                            | Receive (ICDM-RX/EN to PLC) mes                                                                                                    | sage data         |                    |             |
|                            | Structure of:                                                                                                    |                   |                    |             |
| 2                          | Produced data sequence number                                                                                                    | UINT              | 0-65535 (FFFF hex) | Got         |
|                            | Data length                                                                                                    | UINT              | 0-440*             | Gei         |
|                            | Data array                                                                                                    | Array of USINT    | 0-255              |             |
|                            | Receive (ICDM-RX/EN to PLC) prod                                                                                                    | uced data sequen  | ce number          |             |
| 3                          | Normally sent to the PLC from the ICDM-RX/EN in data transfer.                                                                                                    | UINT              | 0-65535 (FFFF hex) | Set/Get     |
|                            | Receive (ICDM-RX/EN to PLC) consumed sequence number                                                                                                    |                   |                    |             |
| 4                          | Normally updated by the PLC in the <i>Write-to-Tag-Synced receive</i> method.                                                                                                    | UINT              | 0-65535 (FFFF hex) | Set/Get     |
|                            | Transmit (PLC to ICDM-RX/EN) proc                                                                                                    | luced data sequen | ce number          |             |
| 5                          | Normally sent to the ICDM-RX/EN from the PLC in data transfer.                                                                                                    | UINT              | 0-65535 (FFFF hex) | Set/Get     |
| * For the Pol<br>Tag and W | <ul> <li>For the Polling receive method only. The maximum sized socket port message in the Class 1, Write-to-<br/>Tag and Write-to-Tag-Synced receive method is 2048 bytes.</li> </ul> |                   |                    |             |
| ** For Write-te            | * For Write-to-Msg Transfer only. The maximum sized socket port message for Class 1 is 2048 bytes.                                                                                     |                   |                    |             |

## 3.2.5.3. Common Services

| Service Code | Implemented in Class | Implemented in Instance | Service Name         |
|--------------|----------------------|-------------------------|----------------------|
| 0E Hex       | Yes                  | Yes                     | Get_Attribute_Single |
| 10 Hex       | No                   | Yes                     | Set_Attribute_Single |

#### 3.2.5.4. Instance Attribute Definitions

| Attribute                                | Socket Port Data Transfer Instance Attribute Definitions Description                                                                                                    |  |  |  |
|------------------------------------------|----------------------------------------------------------------------------------------------------|--|--|--|
|                                          | This attribute transmits data out of a socket port on the ICDM-RX/EN.                                                                                                    |  |  |  |
| Attribute 1<br>Transmit (PLC to ICDM-RX/ | In most cases, incrementing the sequence number is optional. However, it is required if you enable the <i>Transmit Sequence Number Checking</i> option. (For more information, see <i>Attribute 16 - Serial Port Transfer Options</i> on Page 28.) |  |  |  |
| EN) Message Data                         | The length must be at least one and a maximum of 440-bytes.                                                                                                    |  |  |  |
|                                          | A Get returns the last successfully transmitted data message.                                                                                                    |  |  |  |
|                                          | This attribute provides the receive data while operating in the <i>Polling communication</i> method.                                                                                                    |  |  |  |
| Attribute 2<br>Beceive (ICDM-BX/EN to    | <ul> <li>ICDM-RX/EN increments the sequence number for each new socket port<br/>packet received.</li> </ul>                                                                                                    |  |  |  |
| PLC) Message Data                        | • A length of zero indicates no data was received on the specified socket port.                                                                                                    |  |  |  |
|                                          | <ul> <li>Two or more Gets may return the same data packet, but the messages will<br/>also have the same sequence number.</li> </ul>                                                                                                    |  |  |  |

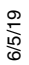

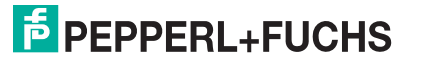

| Attribute                                                                        | Socket Port Data Transfer Instance Attribute Definitions Description (Continued)                                                                                                    |
|----------------------------------------------------------------------------------|----------------------------------------------------------------------------------------------------|
| Attribute 3<br>Receive (ICDM-RX/EN to<br>PLC) Produced Data<br>Sequence Number   | Use this attribute to get and set the <i>Produced Data Sequence number</i> . This is the same <i>Produced Data Sequence number</i> sent to the PLC in all the <i>receive communication</i> methods.                                                                                                    |
| Attribute 4<br>Receive (ICDM-RX/EN to<br>PLC) Consumed Data<br>Sequence Number   | Use this attribute to get and set the <i>Consumed Data Sequence number</i> . You can only specify this attribute when you are using the <i>Unsolicited - Write-to-Tag-Synced receive</i> method under Attribute 17 in the <i>Serial Port Configuration</i> object definition. When used, the PLC increments this attribute to indicate the data received has been consumed and it is now ready for another socket data packet. For more information, see the description of <i>Unsolicited -Write-to-Tag-Synced</i> in Attribute 17 on Page 28. |
| Attribute 5<br>Transmit (PLC to ICDM-RX/<br>EN) Produced Data<br>Sequence Number | Use this attribute to get and set the <i>Transmit Produced Data Sequence number</i> . This is the same <i>Produced Data Sequence number</i> sent to the ICDM-RX/EN in the <i>Transmit Message data</i> .                                                                                                    |

# 3.2.6. Assembly Object (For Class 1 Interface)

The EtherNet/IP specification requires that all Class 1 interfaces be provided through the Assembly Object interface. The Assembly Object interface is used to directly tie Vendor Specific objects to a standard interface, which the EtherNet/IP controller, or PLC, uses to communicate to the device.

For the ICDM-RX/EN gateway, the Assembly Object corresponds to the Serial and Socket Data Transfer objects. Each instance of the Assembly Object corresponds to one or more of the Serial and/or Socket Data Transfer Object attributes.

The Assembly object defines the interface by which a Class 1 PLC or controller can:

- Request the receive data packets from the ICDM-RX/EN.
- Write the transmit data to the ICDM-RX/EN.

#### 3.2.6.1. Class Attributes

This table shows the Class Attributes for the Assembly Object for a Class 1 interface.

| Attribute<br>ID | Name                                 | Data Type | Data Value(s)        | Access Rule |
|-----------------|--------------------------------------|-----------|----------------------|-------------|
| 1               | Revision                             | UINT      | 2                    | Get         |
|                 |                                      |           | 113: (1-Port Models) |             |
| 2               | Max Instance                         | UINT      | 114: (2-Port Models) | Get         |
|                 |                                      |           | 116: (4-Port Models) |             |
|                 |                                      |           | 4: (1-Port Models)   |             |
| 3               | Num Instances                        | UINT      | 8: (2-Port Models    | Get         |
|                 |                                      |           | 16: (4-Port Models)  |             |
| 4               | Optional Attribute<br>List           | UNIT      | 4                    | Get         |
| 6               | Maximum Number<br>Class Attribute    | UNIT      | 7                    | Get         |
| 7               | Maximum Number<br>Instance Attribute | UNIT      | 4                    | Get         |

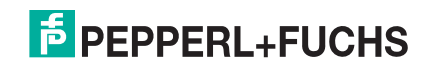

## 3.2.6.2. Instance Attributes

| Attribute<br>ID | Name        | Data Type     | Data Value(s)                          | Access Rule |
|-----------------|-------------|---------------|----------------------------------------|-------------|
| 3               | Data        | Array of BYTE | 0-255                                  | Get/Set     |
| 4               | Data Length | UINT          | Maximum number of bytes in attribute 3 | Get         |

This table shows the Instance Attributes for the Assembly Object for a Class 1 interface.

## 3.2.6.2.1. Instance Attribute Definitions: Attribute 3-Request/Write Data

Dependent on the instance number, this is either the receive data block and/or the transmit data block.

## 3.2.6.2.2. Instance Attribute Definitions: Attribute 4-Data Length

This is the maximum data length for each Assembly instance.

#### 3.2.6.3. Common Services

This table shows the Common Services for the Assembly Object for a Class 1 interface.

| Service<br>Code | Implemented in Class | Implemented in Instance | Service Name         |
|-----------------|----------------------|-------------------------|----------------------|
| 01 hex          | Yes                  | No                      | Get_Attributes_All   |
| 0E hex          | Yes                  | Yes                     | Get_Attribute_Single |
| 10 hex          | No                   | Yes                     | Set_Attribute_Single |

## 3.2.6.4. Instance Definitions (1-Port Models)

This table shows the Instance Definitions for the Assembly Object for a Class 1 interface for the 1-port models.

## 3.2.6.4.1. Assembly Input Instances (1-Port Models)

| Assembly<br>Instance<br>Number | Description                     | Data Type                                            | Data<br>Values | Access<br>Rule |
|--------------------------------|---------------------------------|------------------------------------------------------|----------------|----------------|
| 101                            | Receive data from Serial Port 1 | BYTE Array<br>Length =<br>(4+Maximum RX packet size) | 0-255          | Get            |
| 105                            | Receive data from Socket Port 1 | BYTE Array<br>Length =<br>(4+Maximum RX packet size) | 0-255          | Get            |

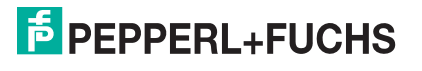

## 3.2.6.4.2. Assembly Output Instances (1-Port Models)

| Assembly<br>Instance<br>Number | Description                    | Data Type                  | Data<br>Values | Access<br>Rule |
|--------------------------------|--------------------------------|----------------------------|----------------|----------------|
|                                |                                | BYTE Array                 |                |                |
| 109                            | Transmit data to Serial Port 1 | Length =                   | 0-255          | Set            |
|                                |                                | (4+Maximum RX packet size) |                |                |
|                                |                                | BYTE Array                 |                |                |
| 113                            | Transmit data to Socket Port 1 | Length =                   | 0-255          | Set            |
|                                |                                | (4+Maximum RX packet size) |                |                |

## 3.2.6.5. Instance Definitions (4-Port Models)

This table shows the Instance Definitions for the Assembly Object for a Class 1 interface for the 4-port models.

## 3.2.6.5.1. Assembly Input Instances (4-Port Models)

| Assembly<br>Instance<br>Number | Description                     | Data Type                     | Data<br>Values | Access<br>Rule |
|--------------------------------|---------------------------------|-------------------------------|----------------|----------------|
|                                |                                 | BYTE Array                    |                |                |
| 101                            | Receive data from Serial port 1 | Length =                      | 0-255          | Get            |
|                                |                                 | (4+Maximum RX<br>packet size) |                |                |
|                                |                                 | BYTE Array                    |                |                |
| 102                            | Beceive data from Serial port 2 | Length =                      | 0-255          | Get            |
| 102                            |                                 | (4+Maximum RX<br>packet size) |                |                |
|                                |                                 | BYTE Array                    |                | Get            |
| 103                            | Receive data from Serial port 3 | Length =                      | 0-255          |                |
|                                |                                 | (4+Maximum RX<br>packet size) |                |                |
|                                |                                 | BYTE Array                    |                | Get            |
| 104                            | Beceive data from Serial port 4 | Length =                      | 0-255          |                |
|                                |                                 | (4+Maximum RX<br>packet size) | 0 200          |                |
|                                |                                 | BYTE Array                    |                |                |
| 105                            | Receive data from Socket port 1 | Length =                      | 0-255          | Get            |
|                                |                                 | (4+Maximum RX<br>packet size) |                | Got            |

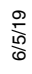

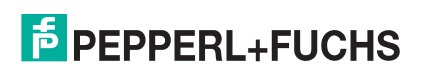

| Assembly<br>Instance<br>Number | Description                     | Data Type                     | Data<br>Values | Access<br>Rule |
|--------------------------------|---------------------------------|-------------------------------|----------------|----------------|
|                                |                                 | BYTE Array                    |                |                |
| 106                            | Receive data from Socket port 2 | Length =                      | 0-255          | Get            |
|                                |                                 | (4+Maximum RX<br>packet size) |                |                |
|                                |                                 | BYTE Array                    |                | Get            |
| 107                            | Beceive data from Socket port 3 | Length =                      | 0-255          |                |
|                                |                                 | (4+Maximum RX<br>packet size) | 0 200          |                |
|                                |                                 | BYTE Array                    |                |                |
| 108                            | Beceive data from Socket port 4 | Length =                      | 0-255          | Get            |
|                                |                                 | (4+Maximum RX<br>packet size) |                |                |

## 3.2.6.5.2. Assembly Output Instances (4-Port Models)

| Assembly<br>Instance<br>Number | Description                    | Data Type                     | Data<br>Values | Access<br>Rule |
|--------------------------------|--------------------------------|-------------------------------|----------------|----------------|
|                                |                                | BYTE Array                    |                |                |
| 109                            | Transmit data to Serial Port 1 | Length =                      | 0-255          | Set            |
|                                |                                | (4+Maximum RX<br>packet size) |                |                |
|                                |                                | BYTE Array                    |                |                |
| 110                            | Transmit data to Serial Port 2 | Length =                      | 0-255          | Set            |
|                                |                                | (4+Maximum RX<br>packet size) |                |                |
|                                |                                | BYTE Array                    |                | Set            |
| 111                            | Transmit data to Serial Port 3 | Length =                      | 0-255          |                |
|                                |                                | (4+Maximum RX<br>packet size) |                |                |
|                                |                                | BYTE Array                    |                |                |
| 112                            | Transmit data to Serial Port 4 | Length =                      | 0-255          | Set            |
|                                |                                | (4+Maximum RX<br>packet size) |                |                |
|                                |                                | BYTE Array                    |                |                |
| 113                            | Transmit data to Socket Port 1 | Length =                      | 0-255          | Set            |
| 115                            |                                | (4+Maximum RX<br>packet size) |                |                |

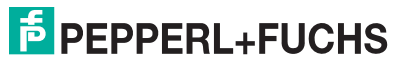

| Assembly<br>Instance<br>Number | Description                    | Data Type                     | Data<br>Values | Access<br>Rule |
|--------------------------------|--------------------------------|-------------------------------|----------------|----------------|
|                                |                                | BYTE Array                    |                |                |
| 114                            | Transmit data to Socket Port 2 | Length =                      | 0-255          | Set            |
|                                |                                | (4+Maximum RX<br>packet size) |                |                |
|                                |                                | BYTE Array                    |                |                |
| 115                            | Transmit data to Socket Port 3 | Length =                      | 0-255          | Set            |
|                                |                                | (4+Maximum RX<br>packet size) | 0 200          |                |
|                                |                                | BYTE Array                    |                |                |
| 116                            | Transmit data to Socket Port 4 | Length =                      | 0-255          | Set            |
|                                |                                | (4+Maximum RX<br>packet size) |                |                |

#### 3.2.6.6. Overview of Assembly Interface

The Assembly interface is designed to:

- Provide access to all Receive and Transmit assemblies.
- Maximize flexibility for the PLC programmer.
- Minimize required PLC and gateway communication bandwidth.
- Be as easy to use as possible.

## 3.2.6.6.1. 1-Port Gateways

The following diagram illustrates the Assembly instances for a one port ICDM-RX/EN gateway when all serial and socket interfaces are configured to Class 1. There is one Assembly input and output instance assigned to each serial and socket port.

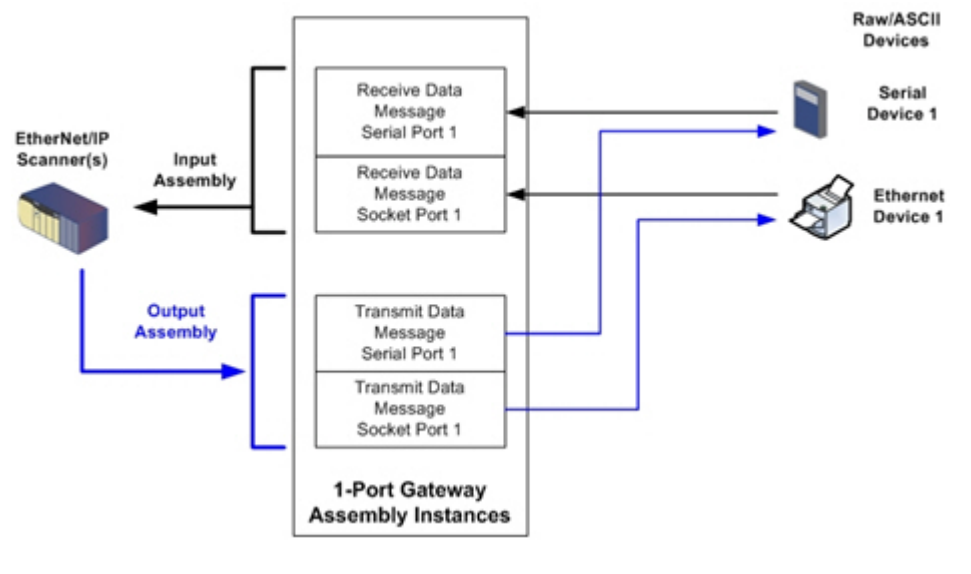

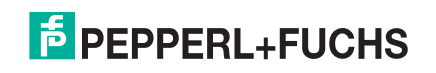

#### 3.2.6.6.2. 4-Port Gateways

The following diagram illustrates the Assembly instances for a four port ICDM-RX/EN gateway when all serial and socket interfaces are configured to Class 1. There is one Assembly input and output instance assigned to each serial and socket port.

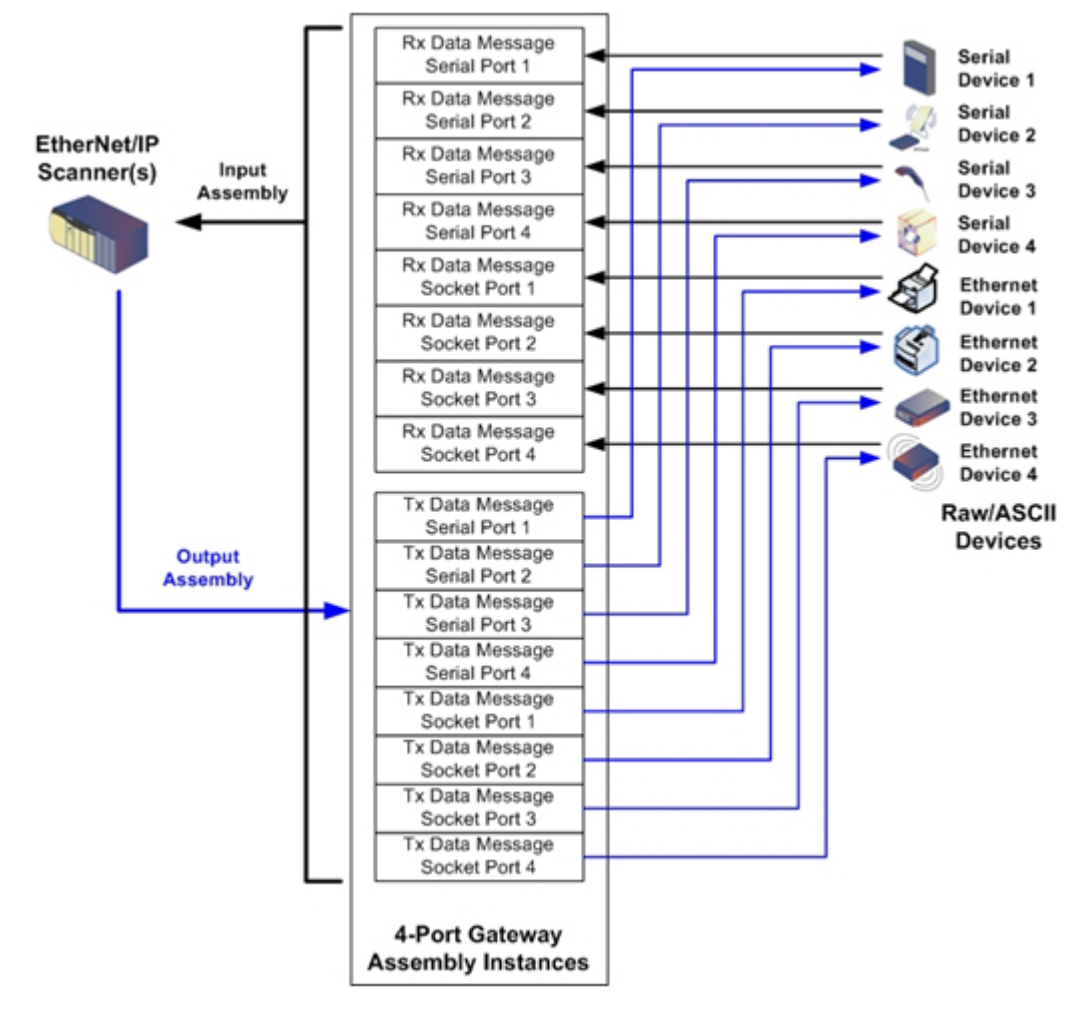

#### 3.2.6.7. Grouping of Assembly Instances

In order to minimize the number of required I/O connections, the input and output assembly instances are organized as follows. The Input Assembly instances are grouped into one continuous array with no gaps between the instances. The same is also true for Output Assembly Instances.

6/5/19

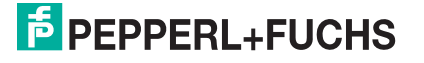

## 3.2.6.7.1. 1-Port Models - Assembly Controller Access

|                |                             | Serial  | Serial Port 1 |         | t Port 1 |
|----------------|-----------------------------|---------|---------------|---------|----------|
|                | Assembly Instance<br>Number | Receive | Transmit      | Receive | Transmit |
|                | 101                         | x       |               |         |          |
| Read (Input)   | (Serial Port 1)             | ~       |               |         |          |
| Rx Msg Data    | 105                         | v       |               | v       |          |
|                | (Socket Port 1)             | ^       |               | ^       |          |
|                | 109                         |         | v             |         |          |
| Write (Output) | (Serial Port 1)             |         | ^             |         |          |
| Tx Msg Data    | 113                         |         | v             |         | v        |
|                | (Socket Port 1)             |         | ^             |         | ^        |

Where:

- All accessible data can be read (input) and written (output) from one I/O connection.
- Controller Read (Input) access:
  - One or more input instances may be read with one I/O connection. (i.e. If addressing the instance 101, all input instances for both serial and socket data, 101 and 105 (for 1-port models), may be read in one connection.)
  - The length of the Read (Input) connection can range from 1 to the total length for all input instances.
  - Multiple controllers can have read access to the Input Assembly instances at one time.
- Controller Write (Output) access:
  - Only output instances may be written.
  - One or more output instances may be written to with one connection.
  - Starting at output instance 109, the length of the Write (Output) connection must be equal to either:
    - The length of the output instance 109.
    - The total length of all output instances (109 and 113).
  - Starting at output instance 113, the length of the Write (Output) connection must be equal to the length of the output instance 113.
  - Only one controller may have write access to an output instance.

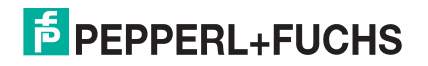

## 3.2.6.7.2. 2-Port Models - Assembly Controller Access

|                                 | Assembly Instance   | Seria | Serial Port 1 Serial Port 2 |    | I Port 2 | Socket Port 1 |    | Socket Port 2 |    |
|---------------------------------|---------------------|-------|-----------------------------|----|----------|---------------|----|---------------|----|
|                                 | Number              | Rx    | Тх                          | Rx | Тх       | Rx            | Тх | Rx            | Тх |
|                                 | 101 (Serial Port 1) | Х     |                             |    |          |               |    |               |    |
| Read (Input)                    | 102 (Serial Port 2) | Х     |                             | Х  |          |               |    |               |    |
| Rx Msg Data                     | 105 (Socket Port 1) | Х     |                             | Х  |          | Х             |    |               |    |
|                                 | 106 (Socket Port 2) | Х     |                             | Х  |          | Х             |    | Х             |    |
| Write<br>(Output)Tx<br>Msg Data | 109 (Serial Port 1) |       | Х                           |    |          |               |    |               |    |
|                                 | 110 (Serial Port 2) |       | Х                           |    | Х        |               |    |               |    |
|                                 | 113 (Socket Port 1) |       | Х                           |    | Х        |               | Х  |               |    |
|                                 | 114 (Socket Port 2) |       | Х                           |    | Х        |               | Х  |               | X  |

Where:

- All accessible data can be read (input) and written (output) from one I/O connection.
- Controller Read (Input) access:
  - One or more input instances may be read with one I/O connection. (i.e. If addressing the instance 101, all input instances for both serial and socket data, 101, 102, 105 and 106 (for 2-port models), may be read in one connection.)
  - The length of the Read (Input) connection can range from 1 to the total length of that instance and all following input instances.
  - Multiple controllers can have read access to the Input Assembly instances at one time.
- Controller Write (Output) access:
  - Only output instances may be written.
  - One or more output instances may be written to with one connection.
  - Starting at output instance 109, the length of the Write (Output) connection must be equal to either:
    - The length of output instance 109 (serial port 1).
    - The lengths of output instances 109 and 110 (serial ports 1 and 2).
    - The lengths of output instances 109, 110 and 112 (serial ports 1 and 2, socket port 1).
    - The total length of all output instances 109, 110, 113, and 114 (serial ports 1 and 2, socket ports 1 and 2).
  - Starting at output instance 110, the length of the Write (Output) connection must be equal to either:
    - The length of output instance 110 (serial port 2).
    - The lengths of output instances 110 and 113 (serial port 2 and socket port 1).
    - The lengths of output instances 110, 113, and 114 (serial port 2, socket ports 1 and 2).
  - Starting at output instance 113, the length of the Write (Output) connection must be equal to either:
    - The length of output instance 113 (socket port 1).
    - The lengths of the output instances 113 and 114 (socket port 1 and 2).
  - Starting at output instance 114, the length of the Write (Output) connection must be equal to the length of output instance 114.
  - Only one controller may have write access to an output instance.

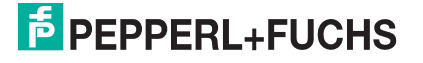

| 3.2.6.7.3. | 4-Port Models - A | Assembly Controlle | r Access |
|------------|-------------------|--------------------|----------|
|------------|-------------------|--------------------|----------|

|                      | Assembly<br>Instance | Se<br>Po | rial<br>rt 1 | Se<br>Po | rial<br>rt 2 | Se<br>Po | rial<br>rt 3 | Se<br>Po | rial<br>rt 4 | Soc<br>Po | cket<br>rt 1 | Soc<br>Po | cket<br>rt 2 | Soc<br>Po | cket<br>rt 3 | Soc<br>Po | :ket<br>rt 4 |
|----------------------|----------------------|----------|--------------|----------|--------------|----------|--------------|----------|--------------|-----------|--------------|-----------|--------------|-----------|--------------|-----------|--------------|
|                      | Number               | Rx       | Тх           | Rx       | Тх           | Rx       | Тх           | Rx       | Тх           | Rx        | Тх           | Rx        | Тх           | Rx        | Тх           | Rx        | Тх           |
|                      | 101<br>Serial Port 1 | х        |              |          |              |          |              |          |              |           |              |           |              |           |              |           |              |
|                      | 102<br>Serial Port 2 | х        |              | x        |              |          |              |          |              |           |              |           |              |           |              |           |              |
|                      | 103<br>Serial Port 3 | х        |              | х        |              | х        |              |          |              |           |              |           |              |           |              |           |              |
| Read<br>(Input) Bx   | 104<br>Serial Port 4 | х        |              | х        |              | х        |              | х        |              |           |              |           |              |           |              |           |              |
| Msg Data             | 105<br>Socket Port 1 | х        |              | х        |              | х        |              | х        |              | х         |              |           |              |           |              |           |              |
|                      | 106<br>Socket Port 2 | х        |              | х        |              | х        |              | х        |              | х         |              | х         |              |           |              |           |              |
|                      | 107<br>Socket Port 3 | х        |              | х        |              | х        |              | х        |              | х         |              | х         |              | х         |              |           |              |
|                      | 108<br>Socket Port 4 | х        |              | х        |              | х        |              | х        |              | х         |              | х         |              | х         |              | х         |              |
|                      | 109<br>Serial Port 1 |          | х            |          |              |          |              |          |              |           |              |           |              |           |              |           |              |
|                      | 110<br>Serial Port 2 |          | х            |          | х            |          |              |          |              |           |              |           |              |           |              |           |              |
|                      | 111<br>Serial Port 3 |          | х            |          | х            |          | х            |          |              |           |              |           |              |           |              |           |              |
| Write<br>(Output) Tx | 112<br>Serial Port 4 |          | х            |          | х            |          | х            |          | х            |           |              |           |              |           |              |           |              |
| Msg Data             | 113<br>Socket Port 1 |          | х            |          | х            |          | х            |          | х            |           | х            |           |              |           |              |           |              |
|                      | 114<br>Socket Port 2 |          | х            |          | х            |          | х            |          | х            |           | х            |           | х            |           |              |           |              |
|                      | 115<br>Socket Port 3 |          | х            |          | х            |          | х            |          | Х            |           | х            |           | х            |           | х            |           |              |
|                      | 116<br>Socket Port 4 |          | х            |          | х            |          | х            |          | х            |           | х            |           | х            |           | х            |           | х            |

Where:

- All accessible data can be read (input) and written (output) from one I/O connection.
- Controller Read (Input) access:

6/2/19

- One or more input instances may be read with one I/O connection. (i.e. If addressing the instance 101,

# F PEPPERL+FUCHS

all input instances for both serial and socket data, 101 to 108 (for 4-port models), may be read in one connection.)

- The length of the Read (Input) connection can range from 1 to the total length of that instance and all following input instances.
- Multiple controllers can have read access to the Input Assembly instances at one time.
- Controller Write (Output) access:
  - Only output instances may be written. One or more output instances may be written to with one connection.
  - Starting at an output instance, the length of the Write (Output) connection must be equal to the total length of the desired sequential output instances. The length cannot include only part of an output instance.
  - Only one controller may have write access to an output instance.

## 3.2.7. Informational Objects

The following object definitions are included for informational purposes only. While some software packages such as RSLinx make use of these objects, few PLC programmers will have a need to directly access them.

#### 3.2.7.1. Identity Object (01 Hex, 1 instance)

The Identity Object provides identification of and general information about the ICDM-RX/EN.

#### 3.2.7.1.1. Class Attributes

| Attribute ID | Name                                 | Data Type | Data Value(s) | Access Rule |
|--------------|--------------------------------------|-----------|---------------|-------------|
| 1            | Revision                             | UINT      | 1             | Get         |
| 2            | Max Class                            | UINT      | 1             | Get         |
| 3            | Max Instance                         | UINT      | 1             | Get         |
| 6            | Maximum Number                       | UINT      | 7             | Get         |
| 7            | Maximum Number<br>Instance Attribute | UINT      | 7             | Get         |

#### 3.2.7.1.2. Instance Attributes

| Attribute ID | Name                       | Data Type     | Data Value(s)                          | Access Rule |
|--------------|----------------------------|---------------|----------------------------------------|-------------|
| 1            | Vendor ID                  | UINT          | 909 (Pepperl+Fuchs Comtrol)            | Get         |
| 2            | Device Type                | UINT          | 43 (Generic product device)            | Get         |
| 3            | Product Code               | UINT          | As defined by Pepperl+Fuchs<br>Comtrol | Get         |
|              | Revision (product or soft) | ware release) |                                        |             |
| 4            | Structure of:              |               |                                        |             |
| 4            | Major Revision             | USINT         | 1 to 127                               | Get         |
|              | Minor Revision             | USINT         | 1 to 127                               |             |
| 5            | Status                     | WORD          | See Status Word, below.                | Get         |
| 6            | Serial Number              | UDINT         | 1-FFFFFFF hex                          | Get         |

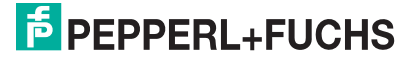

| Attribute ID | Name          | Data Type | Data Value(s)                                                        | Access Rule |
|--------------|---------------|-----------|----------------------------------------------------------------------|-------------|
|              | Product Name  |           |                                                                      |             |
| _            | Structure of: |           |                                                                      |             |
| /            | Name Length   | USINT     | where <b>x</b> is the number of serial ports                         | Get         |
|              | Name String   | STRING    | and <b>n</b> is the number of Ethernet ports depending on the model) |             |

#### 3.2.7.1.3. Status Word

Refer to Pages 52 of Volume 3.5 of the *CIP Common Specification*. The following applies to the Identity Object status word for the GW EIP/ASCII gateway.

| Status Word Bit | Setting     | Description                                                                                                    |  |  |
|-----------------|-------------|----------------------------------------------------------------------------------------------------|--|--|
| 0               | 0           | Ownership Flag. Does not apply to the ICDM-RX/EN gateway.                                                                                                    |  |  |
| 1               | 0           | Reserved.                                                                                                    |  |  |
| 0               | 0           | ICDM-RX/EN gateway is operating on the default configuration.                                                                                                    |  |  |
| 2               | 1           | The ICDM-RX/EN gateway has a configuration other than the default configuration.                                                                                                    |  |  |
| 3               | 0           | Reserved.                                                                                                    |  |  |
|                 | 0101 (0x50) | Indicates that there is a major fault (either Bit 10 or Bit 11 is set).                                                                                                    |  |  |
|                 | 0100 (0x40) | Indicates the stored configuration is invalid.                                                                                                    |  |  |
|                 | 0011 (0x30) | Indicates the system is operational and there are no I/O (Class 1) connections.                                                                                                    |  |  |
| 4-7             | 0110 (0x60) | Indicates the system is operational and there is at least one active I/O (Class 1) connection.                                                                                                    |  |  |
|                 |             | Indicates the system is not operational. It may be in any of the following states:                                                                                                    |  |  |
|                 | 0000        | System startup.                                                                                                    |  |  |
|                 | 0000        | Configuration in process.                                                                                                    |  |  |
|                 |             | • Idle                                                                                                    |  |  |
|                 |             | Critical (major) fault.                                                                                                    |  |  |
|                 | 0           | No recoverable minor fault. No error history entry reported within the last ten seconds.                                                                                                    |  |  |
| 8               | 1           | Recoverable minor fault. The ICDM-RX/EN gateway has reported an error within the last ten seconds and a major fault has not been detected.                                                                                                    |  |  |
| 9               | 1           | Unrecoverable minor fault. Does not apply to the ICDM-RX/EN gateway.                                                                                                    |  |  |
|                 | 0           | No recoverable major fault.                                                                                                    |  |  |
| 10              | 1           | A major recoverable fault exists. This is a fault that the<br>ICDM-RX/EN may be able to recover from by a system<br>reset. If the system does not recover automatically, a<br>system reset message or a power cycle of the ICDM-RX/<br>EN gateway may be required. |  |  |

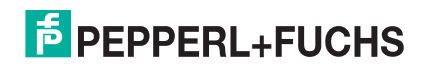

| Status Word Bit | Setting | Description                                                                                                    |
|-----------------|---------|----------------------------------------------------------------------------------------------------|
|                 | 0       | No major unrecoverable fault.                                                                                                    |
| 11              | 1       | A major unrecoverable fault has occurred in the ICDM-RX/<br>EN. If the major fault is not corrected with a system reset or<br>a power cycle, refer to the User Manual or call Technical<br>Support. |
| 12-15           | 0       | Reserved.                                                                                                    |

#### 3.2.7.1.4. Common Services

| Service Code | Implemented in Class | Implemented in Instance | Service Name         |
|--------------|----------------------|-------------------------|----------------------|
| 01 hex       | No                   | Yes                     | Get_Attribute_All    |
| 05 hex       | No                   | Yes                     | Reset                |
| 0E hex       | Yes                  | Yes                     | Get_Attribute_Single |

## 3.2.7.2. Message Router Object (02 Hex)

The *Message Router Object* provides a messaging connection point through which a client may address a service to any object or instance residing in the physical device.

#### 3.2.7.2.1. Class Attributes

| Attribute ID | Name                                 | Data Type | Data Value(s) | Access Rule |
|--------------|--------------------------------------|-----------|---------------|-------------|
| 1            | Revision                             | UINT      | 1             | Get         |
| 2            | Max Class                            | UINT      | 1             | Get         |
| 3            | Max Instance                         | UINT      | 1             | Get         |
| 4            | Optional Attribute List              | UINT      | 2             | Get         |
| 5            | Option Service List                  | UINT      | 1             | Get         |
| 6            | Maximum Number Class<br>Attribute    | UINT      | 7             | Get         |
| 7            | Maximum Number<br>Instance Attribute | UINT      | 2             | Get         |

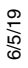

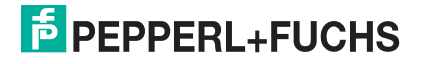

## 3.2.7.2.2. Instance Attributes

| Attribute<br>ID | Name            | Data Type     | Data Value(s)                   | Access<br>Rule |
|-----------------|-----------------|---------------|---------------------------------|----------------|
|                 | Object List     |               |                                 |                |
| 4               | Structure of:   |               |                                 | Cat            |
| I               | Number          | UINT          | Number of supported class codes | Gei            |
|                 | Classes         | Array of UINT | List of supported class codes   |                |
| 2               | Max Connections | UINT          | 128                             | Get            |

## 3.2.7.2.3. Common Services

| Service Code | Implemented in Class | Implemented in Instance | Service Name         |
|--------------|----------------------|-------------------------|----------------------|
| 01 Hex       | Yes                  | Yes                     | Get_Attribute_All    |
| 0E Hex       | Yes                  | Yes                     | Get_Attribute_Single |
| 0A Hex       | No                   | Yes                     | Multiple_Service_Reg |

## 3.2.8. Connection Manager Object (06 Hex)

The Connection Manager Object provides services for connection and connection-less communications.

## 3.2.8.1. Class Attributes Object (06 Hex)

The following table displays the Class Attributes for the Connection Manager Object (06 hex).

| Attribute ID | Name                              | Data Type | Data Value(s) | Access Rule |
|--------------|-----------------------------------|-----------|---------------|-------------|
| 1            | Revision                          | UINT      | 1             | Get         |
| 2            | Max Class                         | UINT      | 1             | Get         |
| 3            | Max Instance                      | UINT      | 1             | Get         |
| 4            | Optional Attribute List           | UINT      | 8             | Get         |
| 6            | Maximum Number Class Attribute    | UINT      | 7             | Get         |
| 7            | Maximum Number Instance Attribute | UINT      | 8             | Get         |

## 3.2.8.2. Instance Attributes (06 Hex)

This table displays the Instance Attributes for the Connection Manager Object (06 hex).

| Attribute ID | Name                  | Data Type | Data Value(s) | Access Rule |
|--------------|-----------------------|-----------|---------------|-------------|
| 1            | Open Requests         | UINT      | 0-0xfffffff   | Set/Get     |
| 2            | Open Format Rejects   | UINT      | 0-0xfffffff   | Set/Get     |
| 3            | Open Resource Rejects | UINT      | 0-0xffffffff  | Set/Get     |
| 4            | Open Other Rejects    | UINT      | 0-0xfffffff   | Set/Get     |
| 5            | Close Requests        | UINT      | 0-0xffffffff  | Set/Get     |
| 6            | Close Format Requests | UINT      | 0-0xfffffff   | Set/Get     |
| 7            | Close Other Requests  | UINT      | 0-0xfffffff   | Set/Get     |
| 8            | Connection Time Outs  | UINT      | 0-0xfffffff   | Set/Get     |

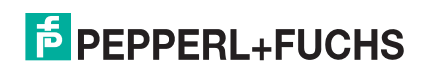

## 3.2.8.3. Common Services Object (06 Hex)

| Service Code | Implemented in Class | Implemented in Instance | Service Name         |
|--------------|----------------------|-------------------------|----------------------|
| 01 hex       | Yes                  | Yes                     | Get_Attribute_All    |
| 02 hex       | No                   | Yes                     | Set_Attribute_ALL    |
| 0E hex       | Yes                  | Yes                     | Get_Attribute_Single |
| 10 hex       | No                   | Yes                     | Set_Attribute_Single |
| 4E hex       | No                   | Yes                     | Forward_Close        |
| 52 hex       | No                   | Yes                     | Unconnected_Send     |
| 54 hex       | No                   | Yes                     | Forward_Open         |
| 5A hex       | No                   | Yes                     | Get_Connection_Owner |
| 5B hex       | No                   | Yes                     | Large_Forward_Open   |

This table displays the Common Services for the Connection Manager Object (06 hex).

# 3.2.9. Port Object (F4 Hex - 1 Instance)

The Port Object enumerates the CIP ports on the ICDM-RX/EN.

#### 3.2.9.1. Class Attributes

| Attribute ID | Name                               | Data Type     | Data Value(s)                                                                                                    | Access Rule |
|--------------|------------------------------------|---------------|----------------------------------------------------------------------------------------------------|-------------|
| 1            | Revision                           | UINT          | 2                                                                                                    | Get         |
| 2            | Max Instance                       | UINT          | 2                                                                                                    | Get         |
| 3            | Num Instances                      | UINT          | 2                                                                                                    | Get         |
| 6            | Maximum Number<br>Class Attributes | UINT          | 9                                                                                                    | Get         |
| 7            | Maximum Number<br>Class Attributes | UINT          | 10                                                                                                    | Get         |
| 8            | Entry Port                         | UINT          | 1                                                                                                    | Get         |
| 9            | All Ports                          | Array of UINT | [0]=0<br>[1]=0<br>[2]=1 (Vendor specific)<br>[3]=1 (Backplane)<br>[4]=TCP_IP_PORT_TYPE (4)<br>[5]=TCP_IP_PORT_NUMBER(2) | Get         |

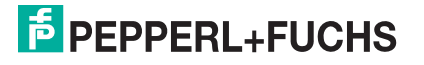

## 3.2.9.2. Instance Attributes

| Attribute ID | Name                                                                     | Data Type               | Data Value(s)                                                                                                    | Access Rule |
|--------------|--------------------------------------------------------------------------|-------------------------|----------------------------------------------------------------------------------------------------|-------------|
| 1            | Port Type                                                                | UINT                    | 1                                                                                                    | Get         |
| 2            | Port Number                                                              | UINT                    | 1                                                                                                    | Get         |
| 3            | Port Object<br><b>Structure of:</b><br>16-bit word count in path<br>Path | UINT<br>Array of UINT   | 2<br>[0]=6420 Hex<br>[1]=0124                                                                                                    | Get         |
| 4            | Port Name<br><b>Structure of:</b><br>String Length<br>Port Name          | USINT<br>Array of USINT | 10<br>Backplane                                                                                                    | Get         |
| 7            | Node Address                                                             | USINT[2]                | 10 hex, 0 hex                                                                                                    | Get         |
| 10           | Port Routing Capabilities                                                | UDINT                   | <ul> <li>17 hex:</li> <li>Bit 0: Routing of incoming<br/>Unconnected Messaging<br/>supported</li> <li>Bit 1: Routing of outgoing<br/>Unconnected Messaging<br/>supported</li> <li>Bit 2: Routing of incoming<br/>Transport Class 0/1<br/>Connections supported</li> <li>Bit 4: Routing of incoming<br/>Transport Class 2/3<br/>Connections supported</li> </ul> | Get         |

This table illustrates the Instance Attributes for the Port Object (F4 hex - Instance 1).

This table illustrates the Instance Attributes for the Port Object (F4 hex – Instance 2).

| Attribute ID | Name                      | Data Type      | Data Value(s)      | Access Rule |
|--------------|---------------------------|----------------|--------------------|-------------|
| 1            | Port Type                 | UINT           | 4 (TCP/IP)         | Get         |
| 2            | Port Number               | UINT           | 2 (TCP/IP)         | Get         |
|              | Port Object               |                |                    |             |
|              | Structure of:             |                |                    |             |
| 3            | 16-bit word count in path | UINT           | 2                  | Get         |
|              | Path                      | Array of UINT  | [0]=F520 hex       |             |
|              |                           |                | [1]=0124 hex       |             |
|              | Port Name                 |                |                    |             |
| 4            | Structure of:             |                |                    | Cat         |
| 4            | String Length             | USINT          | 17                 | Gei         |
|              | Port Name                 | Array of USINT | "Ethernet/IP Port" |             |
| 7            | Node Address              | USINT[2]       | 10 hex, 0 hex      | Get         |

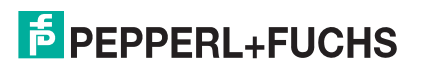

| Attribute ID | Name                      | Data Type | Data Value(s)                                                                 | Access Rule |
|--------------|---------------------------|-----------|-------------------------------------------------------------------------------|-------------|
|              |                           |           | 17 hex:                                                                       |             |
| 10           | Port Routing Capabilities | UDINT     | Bit 0: Routing of<br>incoming Unconnected<br>Messaging supported              | Get         |
|              |                           |           | Bit 1: Routing of<br>outgoing Unconnected<br>Messaging supported              |             |
|              |                           |           | Bit 2: Routing of<br>incoming Transport<br>Class 0/1 Connections<br>supported |             |
|              |                           |           | Bit 4: Routing of<br>incoming Transport<br>Class 2/3 Connections<br>supported |             |

#### 3.2.9.3. Common Services

| Service Code | Implemented in Class | Implemented in Instance | Service Name         |
|--------------|----------------------|-------------------------|----------------------|
| 01 Hex       | Yes                  | Yes                     | Get_Attribute_All    |
| 0E Hex       | Yes                  | Yes                     | Get Attribute Single |

# 3.2.10. TCP Object (F5 Hex - 1 Instance)

The TCP/IP Interface Object provides the mechanism to retrieve the TCP/IP attributes for ICDM-RX/EN.

## 3.2.10.1. Class Attributes

| Attribute ID | Name                                 | Data Type | Data Value(s) | Access Rule |
|--------------|--------------------------------------|-----------|---------------|-------------|
| 1            | Revision                             | UINT      | 4             | Get         |
| 2            | Max Instance                         | UINT      | 1             | Get         |
| 3            | Num Instances                        | UINT      | 1             | Get         |
| 4            | Optional Attribute List              | UINT      | 4             | Get         |
| 6            | Maximum Number<br>Class Attribute    | UINT      | 7             | Get         |
| 7            | Maximum Number<br>Instance Attribute | UINT      | 13            | Get         |

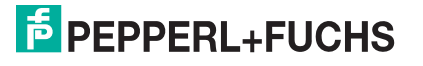

## 3.2.10.2. Instance Attributes

| Attribute ID | Name                     | Data Type      | Data Value(s)                                                                                                    | Access Rule |
|--------------|--------------------------|----------------|----------------------------------------------------------------------------------------------------|-------------|
|              | Status                   | DWORD          | Bit 0:                                                                                                    |             |
|              |                          |                | 0 = The Interface Configuration<br>attribute has not been<br>configured.                                                          |             |
| 1            |                          |                | 1 = The Interface Configuration<br>attribute contains configuration<br>obtained from DHCP or<br>nonvolatile storage.              | Get         |
|              |                          |                | Bit 5: If set, the gateway must be<br>reset in order to apply changes<br>made to the Interface<br>Configuration (via Attribute 5) |             |
| 2            | Configuration Capability | DWORD          | 54 Hex (DHCP and SETTABLE,<br>Reset Required to apply new<br>configuration)                                                       | Get         |
| 3            | Configuration Control    | DWORD          | 0=Use stored IP address (static<br>IP address)<br>2=DHCP                                                                          | Get         |
|              | Physical Link Object     |                |                                                                                                    |             |
|              | Structure of:            |                |                                                                                                    |             |
|              | Path Size                | UINT           | 4                                                                                                    |             |
| 4            | Path                     | Array of USINT | [0]=20 Hex                                                                                                    | Get         |
|              |                          | -              | [1]=F6 Hex                                                                                                    |             |
|              |                          |                | [2]=24 Hex                                                                                                    |             |
|              |                          |                | [3]=01 Hex                                                                                                    |             |
|              | Interface Configuration  |                |                                                                                                    |             |
|              | Structure of:            |                |                                                                                                    |             |
|              | IP Address               | UDINT          | <ip address=""></ip>                                                                                                    |             |
|              | Network Mask             | UDINT          | <network mask=""></network>                                                                                                    |             |
| 5            | Gateway Address          | UDINT          | <gateway addr=""></gateway>                                                                                                    | Set         |
|              | Name Server              | UDINT          | <name server=""></name>                                                                                                    |             |
|              | Name Server 2            | UDINT          | <name server2=""></name>                                                                                                    |             |
|              | Domain Name Length       | UINT           | <length name="" of=""></length>                                                                                                   |             |
|              | Domain Name              | STRING         | <domain name=""></domain>                                                                                                    |             |
|              | Host Name                |                |                                                                                                    |             |
| 6            | Structure of:            |                |                                                                                                    | Set         |
|              | Host Name Length         | UINT           | 0 to 15                                                                                                    |             |
|              | Host Name                | STRING         | <default=ip address=""></default=ip>                                                                                              |             |
| 8            | TTL (Time-to-Live) value | USINT          | 1 to 255                                                                                                    | Set         |
|              | nor in municast packets  |                | <detault 1="" ==""></detault>                                                                                                    |             |

This table provides the Instance Attributes for the TCP Object (F5 Hex).

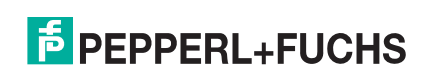

| Attribute ID | Name                                  | Data Type             | Data Value(s)                                                                        | Access Rule |
|--------------|---------------------------------------|-----------------------|--------------------------------------------------------------------------------------|-------------|
|              |                                       | Struct of:            |                                                                                      |             |
|              |                                       | USINT –<br>Allocation | Allocation Control                                                                   |             |
|              |                                       | Control               | 0=Default Algorithm                                                                  |             |
|              |                                       |                       | 1 = Configuration                                                                    |             |
| 9            | IP Multicast Address<br>Configuration | USINT -<br>Reserved   |                                                                                      | Set         |
|              |                                       | UINT – Num            | Num Multicast Addresses:                                                             |             |
|              |                                       | Mcast                 | 1-32                                                                                 |             |
|              |                                       | UDINT –Start          | Start Multicast Address:                                                             |             |
|              |                                       | Multicast             | 239.192.1.0 to                                                                       |             |
|              |                                       | Address               | 239.255.255.255                                                                      |             |
| 13           | Encapsulation Inactivity<br>Timeout   | USINT                 | Number of seconds of inactivity before TCP connection or the DTLS session is closed. | Set         |

#### 3.2.10.3. Common Services

| Service Code | Implemented in Class | Implemented in Instance | Service Name         |
|--------------|----------------------|-------------------------|----------------------|
| 01 Hex       | Yes                  | Yes                     | Get_Attribute_All    |
| 0E Hex       | Yes                  | Yes                     | Get_Attribute_Single |
| 10 Hex       | No                   | Yes                     | Set_Attribute_Single |

# 3.2.11. Ethernet Link Object (F6 Hex)

The *Ethernet Link* object maintains link-specific counters and status information for the Ethernet communications on the ICDM-RX/EN.

## 3.2.11.1. Class Attributes

| Attribute ID | Name                                  | Data Type | Data Value(s)                                                      | Access Rule |
|--------------|---------------------------------------|-----------|--------------------------------------------------------------------|-------------|
| 1            | Revision                              | UINT      | 4                                                                  | Get         |
| 2            | Max Instance                          | UINT      | 1 = One Ethernet Port<br>Models<br>3 = Two Ethernet Port<br>Models | Get         |
| 3            | Num Instances                         | UINT      | 1 = One Ethernet Port<br>Models<br>3 = Two Ethernet Port<br>Models | Get         |
| 4            | Optional Attribute List               | UINT      | 4                                                                  | Get         |
| 6            | Maximum Number<br>Class Attributes    | UINT      | 7                                                                  | Get         |
| 7            | Maximum Number<br>Instance Attributes | UINT      | 11                                                                 | Get         |

6/5/19

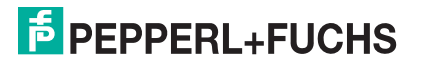

## 3.2.11.2. Instance Attributes

| Attribute ID | Name                                               | Data Type                 | Data Value(s)                                                                                                    | Access Rule |
|--------------|----------------------------------------------------|---------------------------|----------------------------------------------------------------------------------------------------|-------------|
| 1            | Interface speed<br>(current operational<br>speed)  | UDINT                     | 10=10-Mbit<br>100=100-Mbit                                                                                                    | Get         |
| 2            | Interface Flags<br>(Current operational<br>status) | DWORD                     | Bit 0 =link status<br>(0=inactive)<br>(1=active)<br>Bit 1=Half/Full Duplex<br>(0=half duplex)<br>(2=full duplex)<br>Bits 2-4:<br>00 = negotiation in progress<br>01 = negotiation failed<br>02 = negotiation failed speed OK<br>03 = negotiation success                                                           | Get         |
| 3            | Physical Address                                   | Array of 6 USINT          | MAC address                                                                                                    | Get         |
| 7            | Interface Type                                     | USINT                     | <ul> <li>Single Ethemet Port Models</li> <li>Port 1: 2 = Twisted Pair</li> <li>Dual Ethernet Port Models</li> <li>Instance 1: 2 = Twisted<br/>Pair</li> <li>Instance 2: 2 = Twisted<br/>pair</li> <li>Instance 3: 1 = Internal</li> </ul>                                                                          | Get         |
| 8            | Interface State                                    | USINT                     | 1 = Interface is enabled and<br>operational                                                                                                    | Get         |
| 9            | Admin State                                        | USINT                     | 1 = Interface enabled                                                                                                    | Get         |
| 10           | Interface Label                                    | USINT16<br>Array of USINT | Length= 1 to 64 ASCII<br>characters<br>Single Ethernet Port Models<br>- <ip address=""><br/>Dual Ethernet Port Models<br/>- Instance 1: <ip<br>ADDRESS&gt;: E1-<br/>external-1<br/>- Instance 2: <ip<br>ADDRESS&gt;: E2-<br/>external-2<br/>- Instance 3: <ip<br>ADDRESS&gt;-internal</ip<br></ip<br></ip<br></ip> | Get         |

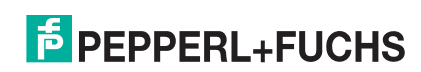

| Attribute ID | Name                 | Data Type | Data Value(s)                                                            | Access Rule |  |
|--------------|----------------------|-----------|--------------------------------------------------------------------------|-------------|--|
|              |                      | UDINT     | Capability bits - Interface<br>capabilities; other than speed/<br>duplex |             |  |
|              |                      |           | Value = 6                                                                |             |  |
| 11           | Interface Capability |           | Bit 1: Auto-negotiate                                                    | Get         |  |
|              |                      |           | Bit 2: Auto-MDIX                                                         |             |  |
|              |                      |           |                                                                          |             |  |
|              |                      | USINT     | Speed/Duplex Array Count = 0                                             |             |  |

#### 3.2.11.3. Common Services

| Service Code | Implemented in Class | Implemented in Instance | Service Name         |
|--------------|----------------------|-------------------------|----------------------|
| 01 Hex       | Yes                  | Yes                     | Get_Attribute_All    |
| 0E Hex       | Yes                  | Yes                     | Get_Attribute_Single |

# 3.2.12. PCCC Object (67 Hex)

The *PCCC object* provides the ability to encapsulates, and then transmit and receive PCCC messages between devices on an EtherNet/IP network. This is the primary interface for the PLC-5 and SLC PLCs.

The PCCC Object does not support the following:

- Class Attributes
- Instance Attributes

## 3.2.12.1. Class Attributes

Not supported.

## 3.2.12.2. Instance Attributes

Not supported.

## 3.2.12.3. Instances

Supports Instance 1.

## 3.2.12.4. Common Services

| Service Code | Implemented in Class | Implemented in Instance | Service Name |
|--------------|----------------------|-------------------------|--------------|
| 4B Hex       | No                   | Yes                     | Execute_PCCC |

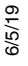

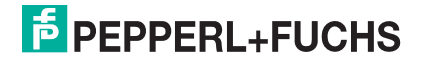
#### 3.2.12.5. Message Structure for Execute PCCC

| Request Message Name | Data Type      | Description                    |
|----------------------|----------------|--------------------------------|
| Length               | USINT          | Length of requestor ID         |
| Vendor               | UINT           | Vendor number of requestor     |
| Serial Number        | UDINT          | ASA serial number of requestor |
| CMD                  | USINT          | Command byte                   |
| STS                  | USINT          | 0                              |
| TNSW                 | UINT           | Transport word                 |
| FNC                  | USINT          | Function code                  |
| PCCC_params          | Array of USINT | CMD/FMC specific parameters    |

| Response Message Name | Data Type      | Description                             |
|-----------------------|----------------|-----------------------------------------|
| Length                | USINT          | Length of requestor ID                  |
| Vendor                | UINT           | Vendor number of requestor              |
| Serial Number         | UDINT          | ASA serial number of requestor          |
| CMD                   | USINT          | Command byte                            |
| STS                   | USINT          | Status byte                             |
| TNSW                  | UINT           | Transport word - Same value as request. |
| EXT_STS               | USINT          | Extended status (if error)              |
| PCCC_params           | Array of USINT | CMD/FMC specific result data            |

| Supported PCCC<br>Command Types | FNC    | Description                                         |
|---------------------------------|--------|-----------------------------------------------------|
| 0F Hex                          | 67 Hex | PLC-5 typed write                                   |
| 0F Hex                          | 68 Hex | PLC-5 typed read                                    |
| 0F Hex                          | A2 Hex | SLC 500 protected typed read with 3 address fields  |
| 0F Hex                          | AA Hex | SLC 500 protected typed write with 3 address fields |

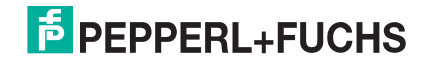

### 3.3. PLC-5/SLC and MicroLogix Interfaces

EtherNet/IP firmware supports EtherNet/IP connections to the PLC-5 and SLC PLCs. The PLC-5 and SLC interface supports:

- *Polling*, *Write-to-File*, and *Write-to-File-Synced receive* communication methods.
- PCCC based messages transferred by means of the PCCC object, including:
  - SLC Typed Read Message
  - SLC Typed Write Message
  - PLC-5 Typed Read Message (Logical ASCII address format)
  - PLC-5 Typed Write Message (Logical ASCII address format)
- Configuration of the ICDM-RX/EN only through the embedded web page. There is no ICDM-RX/EN configuration available through the PLC-5 and SLC PLCs. See the following topics for more information:
  - SLC or MicroLogix PLC Programming Example Instructions on Page 136
  - PLC-5 PLC Programming Example Instructions on Page 159
- Receive, transmit and statistics data.
- Standard PLC-5/SLC file naming conventions.
- Ethernet device interface via Ethernet TCP/IP sockets.
- Application interface via Ethernet TCP/IP sockets.
- Filtering and data extraction:
  - String filtering of up to 128 bytes.
  - RFID EPCglobal tag data filtering and data extraction.
  - Barcode UPC/EAN barcode data filtering and data extraction.
  - Independent filtering criteria to the PLC and application.
- Serial data packet transfers up to 1518 bytes and socket packet data transfers up to 2048 bytes in the *Write-to-File* and *Write-to-File-Synced receive* methods.
- Controlled message rate to the PLC when operating in the *Write-to-File receive* method. This is accomplished by setting the Maximum PLC Update Rate.

The primary differences between the PLC-5/SLC interface and the ControlLogix interfaces are:

- Since the PLC-5 and SLC PLCs operate on a file memory system, the PLC-5/SLC interface provides *Write-to-File* and *Write-to-File-Synced* communication methods. They operate in a very similar manner to the *Write-to-Tag* and *Write-to-Tag-Synced* methods available for the ControlLogix family of PLCs.
- Polling is performed through the PLC-5/SLC specific messages instead of accessing the Serial Port Data Transfer object.
- When configuring the ICDM-RX/EN to operate in *Write-to-File* or *Write-to-File-Synced*, enter the file name starting with a \$ (i.e. \$N10:0) for SLC and PLC-5, and with a # (i.e. #N10:0) for MicroLogix.
- The maximum serial and socket port packet sizes in *polling* mode are smaller due to PCCC message size limitations.
- The configuration options cannot be set through SLC or PLC-5 messages.
- *Note:* While ControlLogix PLCs support the SLC and PLC-5 messages, using those messages on ControlLogix PLCs is not recommended due to data size and performance considerations. For ease of programming, Pepperl+Fuchs Comtrol recommends the Write-to-File receive method used with the Maximum PLC Update Rate option

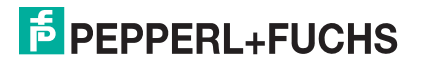

#### 3.3.1. Requirements

Your PLC-5/SLC must support:

- MultipHop
- ControlLogix devices
- EtherNet/IP

The following tables list PLCs that support EtherNet/IP and the required firmware version for each PLC.

**Note:** Older versions of the PLC firmware may or may not provide EtherNet/IP functionality. You must verify that an older version of the PLC firmware provides EtherNet/IP functionality before you can use it with ICDM-RX/EN. If you need to update your PLC firmware, contact your distributor.

#### 3.3.1.1. SLC 5/05

| Models   | Catalog Numbers      | Required Firmware Version for EtherNet/IP |
|----------|----------------------|-------------------------------------------|
|          | 1747-L551            | Series A: FRN 5 or later                  |
| 310 5/05 | 1747-L552, 1747-L553 | Series C: FRN 3 or later                  |

**Reference**: SLC 500 Instruction Set, Appendix A Firmware History, Rockwell Publication 1747-RM001D-EN-P

#### 3.3.1.2. PLC-5

| Models                                             | Catalog Numbers                    | Required Firmware Version for EtherNet/IP |  |
|----------------------------------------------------|------------------------------------|-------------------------------------------|--|
|                                                    |                                    | Base EtherNet/IP functionality:           |  |
|                                                    |                                    | Series C: Revision N or later             |  |
|                                                    |                                    | Series D: Revision E or later             |  |
|                                                    |                                    | Series E: Revision D or later             |  |
| Ethernet PLC-5                                     | 1785-L20E, 1785-L40E,<br>1785-L80E |                                           |  |
|                                                    |                                    | Full EtherNet/IP Compliance:              |  |
|                                                    |                                    | Series C: Revision R or later             |  |
|                                                    |                                    | Series D: Revision H or later             |  |
|                                                    |                                    | Series E: Revision G or later             |  |
|                                                    | 1785-L11B, 1785-L20B               | Series B: Revision N.1 or later           |  |
| Enhanced PLC-5                                     | 1785-L30B, 1785-L40B               | Series C: Revision N or later             |  |
| Module                                             | 1785-L40L, 1785-L60B               | Series D: Revision E or later             |  |
|                                                    | 1785-L60L, 1785-L80B               | Series E: Revision D or later             |  |
| ControlNet PLC-5<br>attached to Ethernet<br>Module | 1785-L30C15                        | Series C: Revision N or later             |  |
|                                                    | 1785-L40C15                        | Series D: Revision E or later             |  |
|                                                    | 1785-L60C15                        | Series E: Revision D or later             |  |
|                                                    | 1785-L80C15                        | All revisions                             |  |

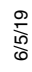

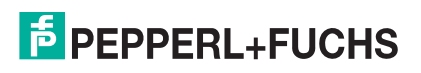

| Models          | Catalog Numbers | Required Firmware Version for EtherNet/IP        |
|-----------------|-----------------|--------------------------------------------------|
|                 |                 | Series B:                                        |
| Ethernet Module | 1785-Enet       | Base EtherNet/IP functionality: All revisions    |
|                 |                 | Full EtherNet/IP Compliance: Revision D or later |

#### References:

- Enhanced & Ethernet PLC-5 Series and Enhancement History, Rockwell Publication G19099
- ControlNet Processor Phase, Series and Enhancement History, Rockwell Publication G19102
- PLC-5 Programmable Controllers System Selection Guide, Rockwell Publication 1785-SG001A-EN-P
   March 2004
- Ethernet Interface Module Series B, Revision D Product Release Notes, Rockwell Publication 1785-RN191E-EN-P - December 2002

#### 3.3.2. Messages

| Message<br>Type                         | PCCC Message ID | Maximum Message Size        | Maximum Serial Packet Size  |
|-----------------------------------------|-----------------|-----------------------------|-----------------------------|
|                                         |                 | CLX: 242 SINTs (121 INTs)   | CLX: 238 SINTs (119 INTs)   |
| Bead                                    | 162             | SLC: 206 SINTs (103 INTs)   | SLC: 202 SINTs (101 INTs)   |
| liouu                                   |                 | PLC-5: 240 SINTs (120 INTs) | PLC-5: 236 SINTs (118 INTs) |
|                                         |                 | CLX: 220 SINTs (110 INTs)   | 216 SINTs (108 INTs)        |
| SLC Typed                               | 170             | SLC: 206 SINTs 103 INTs)    | SLC: 202 SINTs (101 INTs)   |
|                                         |                 | PLC-5: 238 SINTs (119 INTs) | PLC-5: 234 SINTs (117 INTs) |
|                                         |                 | CLX: 234 SINTs (117 INTs)   | 230 SINTS (115 INTs)        |
| Typed Read                              | 104             | SLC: 252 SINTs (126 INTs)   | SLC: 248 SINTs (124 INTs)   |
| .,,,,,,,,,,,,,,,,,,,,,,,,,,,,,,,,,,,,,, |                 | PLC-5: 238 SINTs (119 INTs) | PLC-5: 234 SINTs (117 INTs) |
| PLC-5<br>Typed Write                    |                 | CLX: 226 SINTs (113 INTs)   | CLX: 222 SINTs (111 INTs)   |
|                                         | 103             | SLC: 226 SINTs (113 INTs)   | SLC: 222 SINTs (111 INTs)   |
| .,,,,,,,,,,,,,,,,,,,,,,,,,,,,,,,,,,,,,, |                 | PLC-5: 224 SINTs (112 INTs) | PLC-5: 220 SINTs (110 INTs) |

The PLC-5 and SLC 5/05 PLCs support the following PCCC messages:

#### 3.3.3. ICDM-RX/EN File Addressing

The following tables display the ICDM-RX/EN file addressing for the PLC-5/SLC messages.

| Serial<br>Port<br>Number | Receive<br>Data | Receive Data<br>Produced<br>Sequence Number | Receive Data<br>Consumed<br>Sequence Number | Transmit<br>Data | Transmit Data<br>Sequence<br>Number | Statistics |
|--------------------------|-----------------|---------------------------------------------|---------------------------------------------|------------------|-------------------------------------|------------|
| 1                        | N10:0           | N10:128                                     | N10:129                                     | N11:0            | N11:128                             | N12:0      |
| 2                        | N20:0           | N20:128                                     | N20:129                                     | N21:0            | N21:128                             | N22:0      |
| 3                        | N30:0           | N30:128                                     | N30:129                                     | N31:0            | N31:128                             | N32:0      |
| 4                        | N40:0           | N40:128                                     | N40:129                                     | N41:0            | N41:128                             | N42:0      |

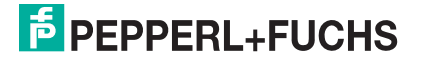

| Socket<br>Port<br>Number | Receive<br>Data | Receive Data<br>Produced<br>Sequence Number | Receive Data<br>Consumed<br>Sequence Number | Transmit<br>Data | Transmit data<br>Sequence<br>Number |
|--------------------------|-----------------|---------------------------------------------|---------------------------------------------|------------------|-------------------------------------|
| 1                        | N50:0           | N50:128                                     | N50:129                                     | N51:0            | N51:128                             |
| 2                        | N60:0           | N60:128                                     | N60:129                                     | N61:0            | N61:128                             |
| 3                        | N70:0           | N70:128                                     | N70:129                                     | N71:0            | N71:128                             |
| 4                        | N80:0           | N80:128                                     | N80:129                                     | N81:0            | N81:128                             |

#### 3.3.4. Receive Data Message

The *Receive Data message* format is similar to the format used in the *Serial Port Data Transfer* Object. However, the data is in 16-bit integer format instead of byte format. The 16-bit integer format is required when connecting to PLC-5 and SLC PLCs.

The following table displays the format of the Receive Data message.

| Name                                     | Data Type     | Data Value(s)              | Access Rule |
|------------------------------------------|---------------|----------------------------|-------------|
| Receive (ICDM-RX/EN to PLC) message data |               |                            | Read only   |
| Structure of:                            |               |                            |             |
| Produced data sequence number            | UINT          | 0-65535 (FFFF hex)         |             |
| Data length (in bytes)                   | UINT          | 0-222 (SLC) 0-248 (PLC-5)* |             |
| Data array                               | Array of UINT | 0-65535                    |             |

*Receive messages* have the following characteristics:

- It returns all data in UINTs.
- The data length field indicates the number of valid bytes contained in the message.
- The message received from the PLC determines the actual length of the message returned to the PLC. (This is often greater than the length of the actual Receive Data Message.)
- All unused bytes in a message returned to the PLC are filled with zeros.
- The default order of the bytes is Least Significant Byte First. However, you can select the (PLC-5/SLC) Rx MS Byte First option in the web page to return bytes by Most Significant Byte First. For more information, see (PLC-5/SLC) Rx MS Byte First under Port EtherNet/IP Configuration Page on Page 88.
- The ICDM-RX/EN supports serial packets of up 1518 bytes and socket packets up to 2048 bytes in the Write-To-File and Write-to-File-Synced receive methods.
- For large received data packets:
  - The data is automatically placed in sequential files.
  - The files must be 256 integers in size with the exception of the last file. The last file may be shorter than 256 integers as long as the total length of all files in the sequence is sufficient to hold the largest receive packet, plus two integers for the sequence number and length parameters.
  - All data has been transferred to the PLC when the sequence number is updated.

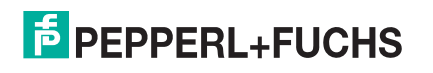

#### 3.3.5. Transmit Data Message

The *Transmit Data message* format is similar to the format used in the *Serial Port Data Transfer* Object. However, the data is in 16-bit integer format instead of byte format. The 16-bit integer format is required when connecting to PLC-5 and SLC PLCs.

The following table displays the format of the Transmit Data message.

| Name                                      | Data Type     | Data Value(s)             | Access Rule |
|-------------------------------------------|---------------|---------------------------|-------------|
| Transmit (PLC to ICDM-RX/EN) message data |               |                           | Read/Write  |
| Structure of:                             |               |                           |             |
| Produced data sequence number             | UINT          | 0-65535 (FFFF hex)        |             |
| Data length (in bytes)                    | UINT          | 1-202 (SLC) 1-222 (PLC-5) |             |
| Data array                                | Array of UINT | 0-65535                   |             |

*Transmit messages* have the following characteristics:

- It transfers all data in UINTs.
- The data length field indicates the number of valid bytes contained in the message.
- The actual length of a message received from the PLC may contain extra, unused data.
- It ignores all unused bytes in a message.
- The default order of the bytes is Least Significant Byte First. However, you can select the (*PLC-5/SLC*) *Tx MS Byte First* option in the web page to transmit bytes by Most Significant Byte First. For more information, see (*PLC-5/SLC*) *Tx MS Byte First* under *Port EtherNet/IP Configuration Page* on Page 88.
- A Get returns the last successfully transmitted serial/socket packet.

#### 3.3.6. Sequence Number Messages

PLC-5/SLC typed read and typed write messages can read and modify both receive and transmit produced data sequence numbers. These are the same sequence numbers returned to the PLC in the *Receive Data Message* and sent to the ICDM-RX/EN in the *Transmit Data* message. Access to these sequence numbers are provided primarily for initialization purposes at the start of the PLC program when you may want to initialize the sequence numbers on the PLC, ICDM-RX/EN or both.

PLC-5/SLC typed read and write messages can also read and modify the consumed receive sequence number(s). The consumed receive sequence number(s) are used in the *Write-to-File-Synced* communication method.

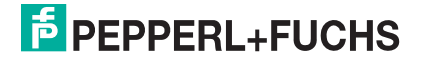

#### 3.3.7. Retrieve Statistics Message

The data returned from the *Retrieve Statistics* message is identical to the data returned for the *Serial Port Statistics* Object. The *Retrieve Statistics* message formats the data into 32-bit integers and returns data in an array of s just like all data sent to a PLC-5 or SLC PLC. The first contains the least significant word and the second contains the most significant word.

The following table displays the format of the *Retrieve Statistics* message.

| Index | Name                                       | Data Type | Data Value(s) | Access Rule |
|-------|--------------------------------------------|-----------|---------------|-------------|
| 1     | Receive Byte Count                         | UDINT     | 0=default     | Read only   |
| 2     | Receive Packet Count                       | UDINT     | 0=default     | Read only   |
| 3     | Transmit Byte Count                        | UDINT     | 0=default     | Read only   |
| 4     | Transmit Packet Count                      | UDINT     | 0=default     | Read only   |
| 5     | Dropped Packet to PLC Count                | UDINT     | 0=default     | Read only   |
| 6     | Parity Error Count                         | UDINT     | 0=default     | Read only   |
| 7     | Framing Error Count                        | UDINT     | 0=default     | Read only   |
| 8     | Overrun Error Count                        | UDINT     | 0=default     | Read only   |
| 9     | Received Consumed Sequence Error Count     | UDINT     | 0=default     | Read only   |
| 10    | Duplicate Transmit Sequence Number errors  | UDINT     | 0=default     | Read only   |
| 11    | Unexpected Transmit Sequence Number errors | UDINT     | 0=default     | Read only   |
| 12    | Dropped Packet to Application Count        | UDINT     | 0=default     | Get         |

The *Retrieve Statistics* messages have the following characteristics.

| Retrieve Statistics Message Description |                                                                                                    |  |
|-----------------------------------------|----------------------------------------------------------------------------------------------------|--|
| Receive Byte Count                      | This attribute counts the number of bytes received on the serial port.                                      |  |
| Receive Packet Count                    | This attribute counts the number of packets received on the serial port.                                    |  |
| Transmit Byte Count                     | This attribute counts the number of bytes transmitted on the serial port.                                   |  |
| Transmit Packet Count                   | This attribute counts the number of packets transmitted on the serial port.                                 |  |
|                                         | This attribute counts the number of dropped receive packets on the serial port intended for the PLC due to: |  |
|                                         | No STX byte(s) found                                                                                        |  |
| Dropped Packet to PLC Count             | No ETX byte(s) found                                                                                        |  |
|                                         | Time-outs                                                                                                   |  |
|                                         | Too large of packet                                                                                         |  |
|                                         | Receive buffer queue overflows                                                                              |  |
| Parity Error Count                      | This attribute counts the number of packets with parity errors received on the serial port.                 |  |
| Framing Error Count                     | This attribute counts the number of packets with framing errors received on the serial port.                |  |
| Overrun Error Count                     | This attribute counts the number of packets with overrun type errors received on the serial port.           |  |

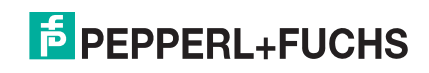

| <b>Retrieve Statistics Message Description (Continued)</b> |                                                                                                    |  |
|------------------------------------------------------------|----------------------------------------------------------------------------------------------------|--|
|                                                            | This attribute counts the number of received consumed sequence number errors. The ICDM-RX/EN only increments this number when all of the following statements are true:                                                                                                    |  |
| Received Consumed Sequence                                 | <ul> <li>You selected the Unsolicited - Write-to-Tag-Synced method of receive communication.</li> </ul>                                                                                                    |  |
| Error Count                                                | <ul> <li>ICDM-RX/EN receives a serial packet.</li> </ul>                                                                                                    |  |
|                                                            | <ul> <li>The Consumed Sequence number is out of sync. (It is not equal to the<br/>Produced Sequence number or equal to the Produced Sequence<br/>number minus one.)</li> </ul>                                                                                                    |  |
|                                                            | This attribute counts the number of Duplicate Transmit Sequence Number errors. The ICDM-RX/EN increments this number when the following statements are true:                                                                                                    |  |
| Duplicate Transmit Sequence<br>Number Error Count          | <ul> <li>You enabled the Transmit Sequence Number Checking configuration<br/>option. See <i>Tx Sequence Number Checking</i> under <i>EtherNet/IP</i><br/><i>Settings</i> on Page 99 for additional information.</li> </ul>                                                               |  |
|                                                            | <ul> <li>ICDM-RX/EN receives a transmit message with a sequence number<br/>equal to the previous sequence number. (The ICDM-RX/EN expects<br/>this sequence number to be incremented by one from the sequence<br/>number in the previous transmit message.)</li> </ul>                   |  |
|                                                            | This attribute counts the number of Unexpected Transmit Sequence<br>Number errors. The ICDM-RX/EN increments this number when the<br>following statements are true.                                                                                                    |  |
| Unexpected Transmit Sequence<br>Number Error Count         | <ul> <li>You enabled the Transmit Sequence Number Checking configuration<br/>option. See Tx Sequence Number Checking under Port EtherNet/IP<br/>Configuration Page.</li> </ul>                                                                                                    |  |
|                                                            | <ul> <li>ICDM-RX/EN receives a transmit message with a sequence number<br/>that is not equal to either the previous sequence number or the<br/>previous sequence number plus one. (The ICDM-RX/EN increments<br/>this sequence number by one with each new transmit message.)</li> </ul> |  |
|                                                            | This attribute counts the number of dropped receive packets on the serial port intended for the application due to:                                                                                                    |  |
|                                                            | <ul> <li>No STX byte(s) found</li> </ul>                                                                                                    |  |
| Dropped Packet to Application                              | <ul> <li>No ETX byte(s) found</li> </ul>                                                                                                    |  |
|                                                            | Time-outs                                                                                                    |  |
|                                                            | Too large of packet                                                                                                    |  |
|                                                            | Receive buffer queue overflows                                                                                                    |  |

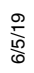

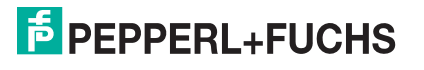

#### 3.3.8. Receive Communication Methods

There are three methods of transferring received data to the PLC from the ICDM-RX/EN.

- Unsolicited Write to File Receive Method on Page 81
- Unsolicited Write to File Synced Receive Method on Page 81
- Polling Receive Method on Page 82

#### 3.3.8.1. Unsolicited - Write to File Receive Method

#### Note: This is the recommended receive method.

When a serial/socket packet is received on the ICDM-RX/EN, the data packet is immediately written to a file data location on the PLC. The following diagram shows the data flow.

The following restrictions apply to this method:

• The Receive Data File Name must be the same file name and offset defined to receive data on the PLC.

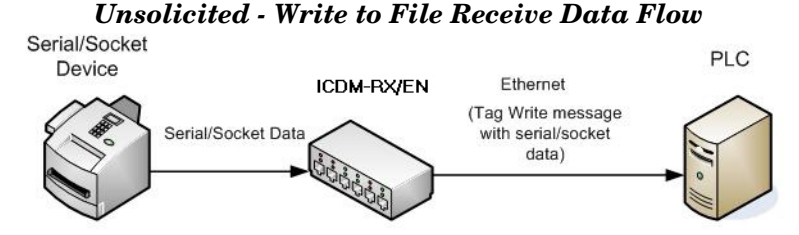

**Unsolicited** - Write to File Synced Receive Data Flow

ICDM-RX/EN

Ethernet

(Tag Write message

with serial/socket

data)

(Update Consumed

Sequence Number)

- The file on the PLC must be of integer type and must be of sufficient size to contain the sequence number, length, and data field associated with the maximum sized received data structure. See *Receive Data Message* on Page 77 for more information.
- New data is indicated with an incremented sequence number.
- The PLC program must be able to process the new data faster than the data can be received. To
  accomplish this, set the Maximum PLC Update Rate to an interval time that allows your PLC to process the
  data. The default of 40 milliseconds may or may not need to be increased for your PLC application.

#### 3.3.8.2. Unsolicited - Write to File Synced Receive Method

This method provides a syncing option to allow the PLC to control the data flow by indicating when it is ready for the next serial data packet.

Serial/Socket Data

Serial/Socket

Device

In this method, the serial/socket packet is not written into the file on the PLC until the consumed receive sequence number has been updated by the PLC to match the produced receive data sequence number. Then the data is written into the file data location on the PLC in the same way as the *Write-to-File* method.

The following restrictions apply to this method:

- The Receive Data File Name must be the same file name and offset defined to receive data on the PLC.
- The file on the PLC must be of integer type and must be of sufficient size to contain the sequence number, length, and data field associated with the maximum sized received data structure. See *Receive Data Message* on Page 77 for more information.
- New data is indicated with an incremented sequence number.
- New data is not written to the file on the PLC until the consumed receive sequence number has been incremented to match the last produced receive sequence number.
- While the ICDM-RX/EN queues received serial/socket port data, the PLC program must consume the new
  data faster than the data can be received on the serial port to ensure the receive buffers on the ICDM-RX/

6/5/19

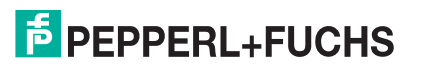

PLC

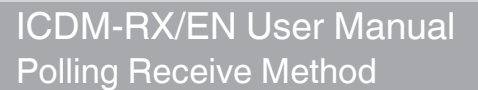

EN do not overflow. (Example: If two packets can be received per second on the serial port, then the consumption rate would need to be at least one packet every 500 msec.)

#### 3.3.8.3. Polling Receive Method

This method provides the *polling* method that allows the PLC to request data on a periodic basis.

In this method, the serial/socket data is returned in the response to the data request message.

The following restrictions apply to this method:

• The file on the PLC must be of integer type and must be of sufficient size to contain the sequence number, length, and data field associated with the maximum sized received data structure. See *Receive Data Message* on Page 77 for more information.

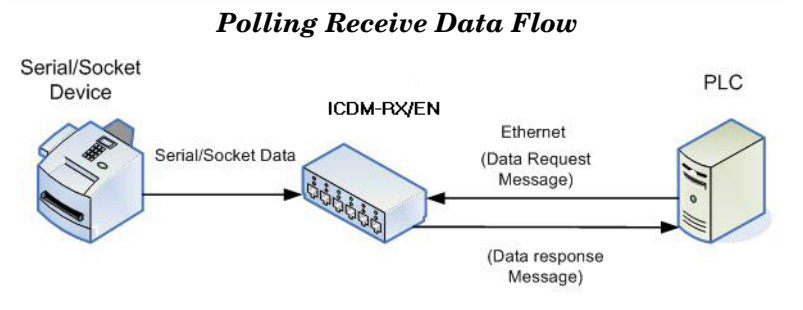

- New data is indicated with an incremented sequence number.
- The same data may be returned more than once. However, the same data packet also returns the same sequence number.
- No data is indicated with a length of zero.
- While the ICDM-RX/EN queues received serial port data, the PLC program must poll for new data faster than the data can be received on the serial port to ensure the receive queues on the ICDM-RX/EN do not overflow. (Example: If two packets can be received per second on the serial port, then the polling rate would need to be at least once every 500 msec.)

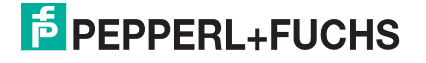

# 4. Configuration Overview

The latest EtherNet/IP firmware must be installed before you can configure network or serial/socket port characteristics. For firmware installation and setup information, see the *ICDM-RX/EN Hardware Installation and Configuration Guide* or the PortVision DX help system.

Use the *ICDM-RX/EN Interface Configuration Quick Start* to locate detailed configuration procedures for your site. Use the following chapters as a reference if you need information about specific fields. The *ICDM-RX/EN Interface Configuration Quick Start* is intended to provide you with a way to quickly configure devices such as barcode scanners, RFID readers, and printers. In addition, there is also a section that discusses configuring read/write devices such as some printers and weigh scales.

**Note:** ControlLogix PLC environments can optionally change the serial/socket port settings through the ControlLogix PLC using the Serial Port Configuration (Serial Port Configuration Object Definition (70 Hex) on Page 20) or Socket Port Configuration (Socket Port Configuration Object Definition (73 Hex) on Page 37) objects.

### 4.1. Home Page

If you have not configured the network information into the ICDM-RX/EN during initial setup, you must configure the network information before configuring serial/socket port characteristics. Refer to the PortVision DX help system for help configuring the network settings.

From PortVision DX, highlight the ICDM-RX/EN that you want to configure and click Webpage or enter the IP address of the ICDM-RX/EN in the *Address* box of your web browser. The Home page displays.

| EtherNet/IP Home Page                    |                                                                                                    |  |
|------------------------------------------|----------------------------------------------------------------------------------------------------|--|
| Firmware                                 | EtherNet/IP firmware version currently running on the ICDM-RX/EN.                                                |  |
| Device Name                              | You can enter a Device Name in the <i>Network</i>   <i>Configuration</i> page, which will display in this field. |  |
| Serial Number                            | The ICDM-RX/EN serial number.                                                                                    |  |
| MAC Address                              | This is the MAC address of this ICDM-RX/EN, which is located on the compliance label on the ICDM-RX/EN.          |  |
| System Uptime                            | Displays how long this ICDM-RX/EN has been on-line since powered on or rebooted.                                 |  |
| IP Config                                | Type of IP configuration currently in use (static or DHCP).                                                      |  |
| IP Address, IP<br>Netmask, IP<br>Gateway | IP address, netmask, and gateway configured in the ICDM-RX/EN.                                                   |  |

Use the appropriate chapter as a reference for the configuration options.

- Serial Menus on Page 85
- Ethernet Menus on Page 96

You can review the configuration pages and basic procedures in the following subsections.

- Serial Port Configuration Overview
- Ethernet Device Configuration Overview on Page 84

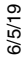

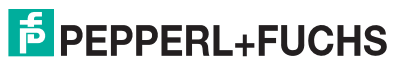

### 4.2. Serial Port - Configuration Overview

Use the following steps to access the serial port configuration pages.

- 1. Open the ICDM-RX/EN web page using the IP address in your browser or PortVision DX.
- 2. Click the Serial menu.
- 3. Click the port number that you want to configure and the Serial Settings | Port Configuration page appears.
- 4. Change the serial port configuration properties (Page 85) as required for your site.
- 5. Click the Save button.
- 6. If desired, click the EtherNet/IP Settings menu and change the settings to meet your site needs (Page 99).
- 7. Click the Save button.
- 8. If required for your site, click Filtering and change the filtering configuration (Page 90) to meet your needs.
- 9. Click the Save button when you have completed the changes.
- 10. If required for your site, click Application Interface and change the configuration (Page 93) to meet your needs.
- 11. Click the Save button when you have completed the changes.

#### 4.3. Ethernet Device - Configuration Overview

Use the following overview to configure an Ethernet device.

- 1. Click the Ethernet menu.
- 2. Click the appropriate Device number to access the Device Interface Configuration page for that port.
- 3. Change the socket configuration properties (Page 96) as required for you site.
- 4. Click the Save button after completing the changes.
- 5. Click the EtherNet/IP Settings option.
- 6. Change the EtherNet/IP settings (Page 96) as required for your site.
- 7. Click the Save button after completing the changes.
- 8. If required for your site, click the Filtering menu.
- 9. Change the parameters (Page 101) to meet your needs.
- 10. Click the Save button.
- 11. If required, click the Application Interface option.
- 12. Make the necessary changes (Page 101) for your site.
- 13. Click the Save button.
- 14. To configure Class 1 EtherNet/IP settings, click Class 1 Interface.
- 15. Make the necessary changes for your site and then click Save.
- 16. Repeat the previous steps for each serial port and Ethernet device.
- 17. Use the appropriate procedure for your environment to complete the ICDM-RX/EN installation.
  - **ControlLogix PLC**: *ControlLogix PLC Programming Example Instructions* on Page 125 describes how to use RSLogix 5000 to configure and run the ICDM-RX/EN.
  - SLC or MicroLogix PLC: SLC or MicroLogix PLC Programming Example Instructions on Page 136 describes how to use RSLogix 500 to configure and run the ICDM-RX/EN.
  - **PLC-5 PLC**: *PLC-5 PLC Programming Example Instructions* on Page 159 describes how to use RSLogix 5 to configure and run the ICDM-RX/EN.

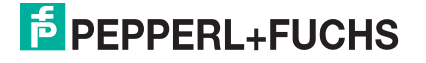

# 5. Serial Menus

This chapter provides detailed information about the following web serial configuration pages:

- Serial Port Overview Page on Page 85
- Port Serial Configuration Page on Page 85
- Port EtherNet/IP Configuration Page on Page 88
- Port Filtering/Data Extraction Configuration Page on Page 90
- Application TCP Configuration Page on Page 93
- EtherNet/IP Class 1 Interface Pages on Page 95
- Class 1 Interface Specific Pages on Page 95

Note: The Diagnostics menu is discussed in Diagnostic Menus on Page 108.

The latest EtherNet/IP firmware must be installed before you can configure serial port characteristics.

Use the *ICDM-RX/EN Interface Configuration Quick Start* to locate configuration procedures for your site and use this chapter as a reference if you need information about specific fields. The *ICDM-RX/EN Interface Configuration Quick Start* is intended to provide you with a way to quickly configure devices such as barcode scanners, RFID readers, and printers. In addition, there is also a section that discusses configuring read/write devices such as some printers and weigh scales.

**Note:** ControlLogix PLC environments can optionally change the serial/socket port settings through the ControlLogix PLC using the Serial Port Configuration (Serial Port Configuration Object Definition (70 Hex) on Page 20) or Socket Port Configuration (Socket Port Configuration Object Definition (73 Hex) on Page 37) objects.

### 5.1. Serial Port Overview Page

You can access the *Serial Port Overview* page by clicking the Serial menu. This page provides an overview of all of the serial settings on the serial configuration pages.

# 5.2. Port Serial Configuration Page

Access the *Port Serial Configuration* page by clicking **Serial |Port | Serial Settings** to configure serial port characteristics for the device that you plan on connecting to the port.

| Port Serial Configuration Page |                                                                                                    |  |
|--------------------------------|----------------------------------------------------------------------------------------------------|--|
| Port Name                      | Up to 80 character ASCII string. A user definable string used to describe the serial port.<br>Valid characters include a-z, A-Z, 0-9, underscores, spaces and dashes. All other<br>characters are discarded. The default name is blank. |  |
| Port Mode                      | Select the communications mode for the serial device that you are connecting to the port. The available modes are RS-232, RS-422, and RS-485.                                                                                           |  |
| Baud Rate                      | Select a baud rate from the list. The baud rate that you select determines how fast information is transferred through a port.                                                                                                    |  |

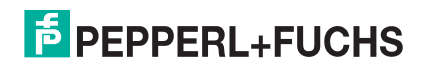

| Port Serial Configuration Page (Continued) |                                                                                                    |  |
|--------------------------------------------|----------------------------------------------------------------------------------------------------|--|
|                                            | Select a method for error checking.                                                                                                    |  |
| Parity                                     | <ul> <li>None - When the parity is set to none, there is no parity bit, and ICDM-RX/EN does not perform parity checking.</li> </ul>                                                                                 |  |
|                                            | • Odd - Indicates that the sum of all the 1-bits in the byte plus the parity bit must be odd. When the total is odd, the parity bit is set to zero, when it is even, the parity bit is set to one.                  |  |
|                                            | <ul> <li>Even - When the sum of all the 1-bits is even, the parity bit must be set to zero; when it is odd, the parity bit must be set to one.</li> </ul>                                                           |  |
| Data Bits                                  | Select the number of bits that make up the data. Choose from 5, 6, 7 or 8-bits.                                                                                                    |  |
| Stop Bits                                  | Select the number of bits to mark the end of data transmission.                                                                                                    |  |
|                                            | Specifies the ability to start and stop the flow of data without the loss of bytes. Select a method for controlling the flow of data from the following list:                                                       |  |
|                                            | None - Indicates flow control is not in affect.                                                                                                    |  |
| Flow Control                               | <ul> <li>RTS/CTS - Request To Send (RTS) tells the receiving device that the sending device<br/>has data that is ready to send and Clear To Send (CTS) indicates the device is ready<br/>to accept data.</li> </ul> |  |
|                                            | <ul> <li>XON/XOFF - When selected, applies the standard method of controlling data flow<br/>between two modems.</li> </ul>                                                                                          |  |
|                                            | Half Duplex - Transmits data in half-duplex mode.                                                                                                    |  |
|                                            | Select the state of Data Terminal Ready (DTR).                                                                                                    |  |
| DTR Mode                                   | • on - Enables DTR.                                                                                                    |  |
| DITTMODE                                   | • off - Disables DTR.                                                                                                    |  |
|                                            | • WhenEnabled - Select this option when enabling the serial port through the PLC.                                                                                                    |  |
|                                            | Specifies the following information, once the start of a packet is received:                                                                                                    |  |
| Rx Timeout<br>Between Packets<br>(ms)      | <ul> <li>How long the ICDM-RX/EN should wait (in milliseconds) before timing-out, if the ETX<br/>Rx Detect length is one byte or two bytes and the ETX byte(s) are not received.</li> </ul>                         |  |
|                                            | <ul> <li>The time to wait in milliseconds between serial packets if the ETX Rx Detect length is<br/>set to none.</li> </ul>                                                                                         |  |
| Discard Rx Pkts<br>with Errors             | By default, this box is checked and the ICDM-RX/EN discards serial packets with errors.<br>Clear the check box when you need to receive a serial packet with errors to troubleshoot<br>an issue.                    |  |
| Clone settings to all ports                | Selecting this option before selecting Save applies these settings to all of the serial ports.                                                                                                    |  |
| Serial Packet I<br>Configuration Ob        | <b>dentification -</b> For more information on serial packet ID settings, see <i>Serial Port</i><br><i>oject Definition (70 Hex)</i> <b>on Page 20</b>                                                              |  |

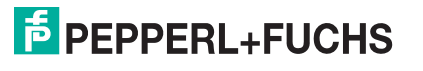

| Port Serial Configuration Page (Continued)                           |                                                                                                    |  |  |
|----------------------------------------------------------------------|----------------------------------------------------------------------------------------------------|--|--|
|                                                                      | When enabled, the ICDM-RX/EN detects an STX (start of transmission) byte sequence which is configured as one byte or two bytes when it receives a serial packet.                                                                                                    |  |  |
| STX (Start of                                                        | The length indicates the number of STX bytes, valid values for length are:                                                                                                    |  |  |
|                                                                      | <ul> <li>none - Disables this function and the ICDM-RX/EN accepts the first byte received after<br/>the last ETX byte(s) as the start of the next data packet.</li> </ul>                                                                                                    |  |  |
|                                                                      | <ul> <li>one byte - Scans serial data for one STX byte and when the ICDM-RX/EN finds an<br/>STX byte it collects the data. If the first byte is not the STX byte, it discards the byte.<br/>The ICDM-RX/EN continues to discard the bytes until it finds an STX byte.</li> </ul>       |  |  |
| Transmission)<br>Rx Detect                                           | <ul> <li>two bytes - Scans serial data for two STX bytes and when the ICDM-RX/EN finds two<br/>STX bytes it collects the data. If the STX bytes cannot be found, it discards the bytes.<br/>The ICDM-RX/EN continues to discard the bytes until it finds the two STX bytes.</li> </ul> |  |  |
|                                                                      | Byte 1 - Specifies the character that represents the first STX byte. The ICDM-RX/EN looks for this character in the first STX byte, if the length is one byte or two bytes. You can specify a value between 0 and 255 in decimal format.                                               |  |  |
|                                                                      | Byte 2 - Specifies the character that represents the second STX byte. The ICDM-RX/EN looks for this character in the second STX byte, only if the length is two bytes. You can specify a value between 0 and 255 in decimal format.                                                    |  |  |
|                                                                      | When enabled, the ICDM-RX/EN detects an ETX (end of transmission) byte sequence that is configured as one byte or two bytes marking the end of the serial packet.                                                                                                    |  |  |
|                                                                      | The length indicates the number of ETX bytes, valid values for length are:                                                                                                    |  |  |
|                                                                      | <ul> <li>none - Disables this function and the ICDM-RX/EN uses the Rx Timeout Between<br/>Packets to indicate the end of data packet.</li> </ul>                                                                                                    |  |  |
| ETX (End of<br>Transmission)                                         | <ul> <li>one byte - Scans serial data for one ETX byte and when the ICDM-RX/EN finds the<br/>ETX byte, it identifies the data as a serial packet.</li> </ul>                                                                                                    |  |  |
| Rx Detect                                                            | <ul> <li>two bytes - Scans serial data for two ETX bytes and when the ICDM-RX/EN finds the<br/>ETX bytes, it identifies the data as a serial packet.</li> </ul>                                                                                                    |  |  |
|                                                                      | Byte 1 - Specifies the character to scan for in the first ETX byte, if the length is one byte or two bytes. You can specify a value between 0 and 255 in decimal format.                                                                                                    |  |  |
|                                                                      | Byte 2 - Specifies the character to scan for in the second ETX byte, if the length is two bytes. You can specify a value between 0 and 255 in decimal format.                                                                                                    |  |  |
| Append Delimiters from PLC and Application Specific Settings Options |                                                                                                    |  |  |
|                                                                      | When enabled, the ICDM-RX/EN appends an STX (start of transmission) byte sequence which is configured as one byte or two bytes to the beginning of the serial packet before it is sent.                                                                                                |  |  |
| STX Tx Append                                                        | The length indicates the number of STX bytes, values for length are:                                                                                                    |  |  |
|                                                                      | none - Disables this function.                                                                                                    |  |  |
|                                                                      | one byte - Inserts one STX byte before the data.                                                                                                    |  |  |
|                                                                      | <ul> <li>two bytes - Inserts two STX bytes before the data.</li> </ul>                                                                                                    |  |  |
|                                                                      | Byte 1 - Specifies the transmit character associated with the first STX byte, if the length is one byte or two bytes. You can specify a value between 0 and 255 in decimal format.                                                                                                    |  |  |
|                                                                      | Byte 2 - Specifies the transmit character associated with the second STX byte, if the length is two bytes. You can specify a value between 0 and 255 in decimal format.                                                                                                    |  |  |

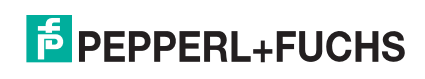

| Port Serial Configuration Page (Continued) |                                                                                                    |  |
|--------------------------------------------|----------------------------------------------------------------------------------------------------|--|
|                                            | When enabled, the ICDM-RX/EN appends an ETX (end of transmission) byte sequence which is configured as one byte or two bytes to the end of the serial packet before it is sent.                                          |  |
|                                            | The length indicates the number of ETX bytes, valid values for length are:                                                                                                    |  |
|                                            | <ul> <li>none - Disables this function.</li> </ul>                                                                                                    |  |
| FTX Tx Append                              | <ul> <li>one byte - Inserts one ETX byte at the end of the data.</li> </ul>                                                                                                    |  |
|                                            | <ul> <li>two bytes - Inserts two ETX bytes at the end of the data.</li> </ul>                                                                                                    |  |
|                                            | Byte 1 - Specifies the transmit character associated with the first ETX byte, if the length is set to one byte or two bytes. You can specify a value between 0 and 255 in decimal format.                                |  |
|                                            | Byte 2 - Specifies the transmit character associated with the second ETX byte, if the length is two bytes. You can specify a value between 0 and 255 in decimal format.                                                  |  |
|                                            | When you select this check box, the ICDM-RX/EN strips STX/ETX characters from received serial packets. Clear the check box when you do not want the ICDM-RX/EN to strip STX/ETX characters from received serial packets. |  |
| Strip Rx STX/ETX                           | Serial Packets sent from the PLC or application to the ICDM-RX/EN (over Ethernet), and then sent out the serial port, are not checked for STX/ETX.                                                                       |  |
|                                            | No STX/ETX character stripping occurs in these serial packets, and framing/parity/<br>overrun error checking does not apply.                                                                                             |  |

# 5.3. Port EtherNet/IP Configuration Page

Access the *Port EtherNet/IP Configuration* page by clicking Serial | Port | EtherNet Settings. The *Device EtherNet/IP Configuration* page (under Ethernet | Device | EtherNet/IP Settings) provides the same options that are discussed in the following table.

For more information on EtherNet/IP settings, see *Serial Port Configuration Object Definition (70 Hex)* on Page 20.

| Port Ethernet/IP Configuration Page |                                                                                                    |  |  |
|-------------------------------------|----------------------------------------------------------------------------------------------------|--|--|
| EtherNet/IP Settings                |                                                                                                    |  |  |
|                                     | Specifies the Receive data transfer method used by the ICDM-RX/EN. There are four methods that the ICDM-RX/EN can use to transfer data received from a serial or Ethernet device to the PLC. These methods are:                                                                                               |  |  |
| Rx (To PLC) Transfer<br>Method      | • Write-to-Tag/File - The ICDM-RX/EN writes the data directly into a tag or file on the PLC. However, it should only be used if the PLC can scan and consume the data faster than the device can produce it.                                                                                                  |  |  |
|                                     | • Write-to-Tag/File-Synced - The ICDM-RX/EN writes the data into a tag or file on the PLC and provides a mechanism to synchronize the data flow between the PLC and the ICDM-RX/EN. Use this method when you want to ensure that the tag or file is not overwritten before the PLC can consume the data.      |  |  |
|                                     | <ul> <li>Polling - The PLC requests data on a periodic basis. It provides the ability to<br/>control the received data flow. However, it does require periodic data requests<br/>and the request rate must be fast enough to ensure that the receive queues on<br/>the ICDM-RX/EN do not overflow.</li> </ul> |  |  |
|                                     | Class 1- The ICDM-RX/EN sends cycle data to the PLC over a UDP connection that was requested by the PLC. The received data is formatted the same way as for the other methods with new data being indicated by an incremented sequence number.                                                                |  |  |

| Port Ethernet/IP Configuration Page (Continued)            |                                                                                                    |  |
|------------------------------------------------------------|----------------------------------------------------------------------------------------------------|--|
|                                                            | Specifies the Transmit data transfer method used by the ICDM-RX/EN. There are two methods that the ICDM-RX/EN can use to transfer data received from a PLC to a serial or Ethernet device. These methods are:                                              |  |
| Tx (from PLC)<br>Transfer Method                           | • <i>Write-Msg</i> – Using a MSG instruction, the PLC sends a formatted write message to the ICDM-RX/EN.                                                                                                    |  |
|                                                            | • <i>Class1</i> - The PLC sends cycle data to the ICDM-RX/EN over a UDP connection that was requested by the PLC. The data to transmit is formatted the same way as for the other methods with new data being indicated by an incremented sequence number. |  |
|                                                            | Specifies the IP address for the PLC EtherNet/IP card.                                                                                                    |  |
| PLC IP Address                                             | Note: The Polling and Class1 methods do not use this setting.                                                                                                    |  |
| PLC Controller Slot<br>Number                              | Specifies the slot number on the PLC where the controller resides. The slot numbers typically start at zero for the first slot. This is only required for the ControlLogix family of PLCs.                                                                 |  |
|                                                            | <i>Note:</i> The Polling and Class1 methods do not use this setting.                                                                                                    |  |
| Maximum PLC                                                | <ul> <li>The maximum rate (or minimum time interval) in milliseconds that received messages are:</li> <li>Sent to the PLC tag in the <i>Write-To-Tag/File receive</i> method.</li> </ul>                                                                   |  |
| To-Tag/File and                                            | Updated in the Class1 receive method                                                                                                    |  |
| Class1)                                                    | This setting configures the ICDM-RX/EN to space the messages to the PLC in order to prevent overrunning of data before the PLC can process it.                                                                                                    |  |
| Maximum Rx Data<br>Packet Size                             | Specifies the maximum acceptable size of a received serial or Ethernet packet. The default is dependent on the number of serial ports on the ICDM-RX/EN.                                                                                                   |  |
| Maximum Tx Data<br>Packet Size (applies<br>only to Class1) | Specifies the maximum acceptable size of a transmit serial or Ethernet packet. The default is dependent on the number of serial ports on the ICDM-RX/EN. This setting applies only to the Class1 transmit method.                                          |  |
|                                                            | Specifies how to process oversized received packets.                                                                                                    |  |
| Oversize Rx Packet<br>Handling                             | Truncate – truncate the packet to the Maximum Rx Data Packet Size.                                                                                                    |  |
|                                                            | Drop – drop the packet.                                                                                                    |  |
|                                                            | Default = Truncate                                                                                                    |  |
|                                                            | Specifies the PLC tag or file name. It indicates where to write received data while operating in the <i>Write-to-Tag/File</i> or <i>Write-to-Tag/File-Synced receive</i> method. This column supports a name containing up to 40 characters.               |  |
| Produced Data Tag/                                         | <b>Note:</b> The Polling method does not use this attribute.                                                                                                    |  |
|                                                            | The maximum length for this tag name is 40 characters. File names for the PLC-5/<br>SLC PLCs must begin with a \$ (i.e. \$N10:0).File names for MicroLogix PLCs must<br>begin with a # (i.e. #10:0).                                                       |  |

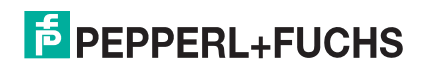

| Port Ethernet/IP Configuration Page (Continued)                                                                                                    |                                                                                                    |  |
|----------------------------------------------------------------------------------------------------|----------------------------------------------------------------------------------------------------|--|
| Miscellaneous Configuration                                                                                                    |                                                                                                    |  |
|                                                                                                    | When you select this check box, the ICDM-RX/EN checks the transmit sequence number and performs the following tasks:                                                                                                    |  |
|                                                                                                    | <ul> <li>Transmit messages with the expected sequence number (last sequence number<br/>plus one).</li> </ul>                                                                                                    |  |
| Tx Sequence<br>Number Checking                                                                                                    | <ul> <li>Rejects messages with duplicate sequence numbers (that is, the same sequence<br/>number as the previous transmit data message) and increments the <i>Duplicate</i><br/><i>Transmit Sequence Error Count</i>.</li> </ul>                                                                                     |  |
|                                                                                                    | • Transmits messages with unexpected transmit sequence numbers (that is, sequence numbers that are not the same as or are not equal to the previous sequence number plus one) and increments the <i>Unexpected Transmit Sequence Error Count</i> .                                                                   |  |
|                                                                                                    | This check box is clear by default. Clear the check box when you do not want ICDM-RX/EN to check the transmit sequence number.                                                                                                    |  |
| Disable Non-Filtered                                                                                                    | If filtering is disabled, only the last message received is sent to the PLC.                                                                                                    |  |
| TO PLC Rx Queue                                                                                                    | This box is clear by default.                                                                                                    |  |
| (PLC-5/SLC) Rx MS<br>Byte First                                                                                                    | When you select this check box, the ICDM-RX/EN receives the Most Significant (MS) byte of a 16-bit integer first. This check box is clear by default. Clear the check box when you need to receive the Least Significant (LS) byte of a 16-bit integer first. This applies only to SLC/PLC/MicroLogix PLC interface. |  |
| PLC-5/SLC) Tx MS<br>Byte First When you select this check box, ICDM-RX/EN transmits the Most Significant (M<br>byte of a 16-bit integer first. This check box is clear by default. Clear the check box<br>when you need to transmit the Least Significant (LS) byte of a 16-bit integer first.<br>applies only to SLC/PLC/MicroLogix PLC interface |                                                                                                    |  |

# 5.4. Port Filtering/Data Extraction Configuration Page

Access the Port Filtering/Data Extraction Configuration page by clicking Serial | Port | Filter or Ethernet | Device | Filter.

The options on this page are the same as the *Device Filtering/Data Extraction Configuration* page that is accessed by clicking Ethernet | Device | Filtering.

| Port Filtering/Data Extraction Configuration                  |   |                                                                                                    |
|---------------------------------------------------------------|---|----------------------------------------------------------------------------------------------------|
| Defines the filter/data extraction mode to be employ the PLC. |   | fines the filter/data extraction mode to be employed on data to be sent to PLC.                                                                                                    |
|                                                               | • | Off                                                                                                    |
|                                                               | • | String (128 char max) - Raw/ASCII data is filtered up to 128 characters (or bytes) in length.                                                                                                    |
| To PLC Filter Mode                                            | • | <b>RFID (EPCglobal formats)</b> - RFID data in any of the EPCglobal formats is filtered, the associated parameters are extracted, and the extracted data and RFID tag are sent to the PLC in a specified format.                                                                       |
|                                                               | • | <b>Barcode (UPC/EAN formats)</b> - Barcode data in specified UPC/EAN formats is filtered, the associated parameters are extracted, and the extracted data and barcode are sent to the PLC in a specified format. See the <u>barcode format definitions</u> in Attribute 41 on Page 32. |

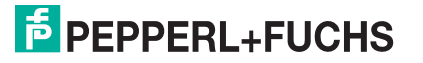

| Port Filtering/Data Extraction Configuration (Continued) |                                                                                                    |  |
|----------------------------------------------------------|----------------------------------------------------------------------------------------------------|--|
| To PLC Filtering Options (RFID<br>Only)                  | Defines the RFID filtering criteria to the PLC. If an option is enabled, it is used to decide when an RFID tag can be filtered or sent to the PLC.                                                                                                    |  |
|                                                          | • Antenna - Include the antenna number in the filtering criteria. This is data from the RFID reader and not from the RFID tag itself.                                                                                                    |  |
|                                                          | • Filter Value - Include the filter value in the filtering criteria, which is part of the RFID tag data.                                                                                                    |  |
|                                                          | • Serial Number - Include the serial number in the filtering criteria, which is part of the RFID tag data.                                                                                                    |  |
|                                                          | Defines the RFID filtering criteria and the barcode filtering criteria to the application. If an option is enabled, it is used to decide when a valid RFID tag or barcode can be filtered or sent to the PLC.                                                                                                    |  |
| To PLC Filtering Options (RFID/                          | <ul> <li>Company - Include the company code in the filtering criteria, which is<br/>part of the RFID tag or barcode data.</li> </ul>                                                                                                    |  |
| barcode)                                                 | <ul> <li>Product/Location - Include the product/location code in the filtering<br/>criteria, which is part of the RFID tag or barcode data.</li> </ul>                                                                                                    |  |
|                                                          | <ul> <li>Encoding/Numbering - Include the encoding/numbering code in the<br/>filtering criteria, which is part of the RFID tag or barcode data.</li> </ul>                                                                                                    |  |
|                                                          | The filter/data extraction mode to be employed on data to be sent to the application.                                                                                                    |  |
|                                                          | • Off                                                                                                    |  |
|                                                          | <ul> <li>String (128 char max) - Raw/ASCII data is filtered up to 128 characters<br/>(or bytes) in length.</li> </ul>                                                                                                    |  |
|                                                          | • <b>RFID (EPCglobal formats)</b> - RFID data in any of the EPCglobal formats are filtered, the associated parameters are extracted, and the extracted data and RFID tag are sent to the application in a specified format.                                                                                      |  |
| To Application Filter Mode                               | <ul> <li>Barcode (UPC/EAN formats) - Barcode data in specified UPC/EAN<br/>formats is filtered, the associated parameters are extracted, and the<br/>extracted data and barcode are sent to the application in a specified<br/>format. See the barcode format definitions in Attribute 41 on Page 32.</li> </ul> |  |
|                                                          | <i>Note:</i> The application filter mode can be set independently of the PLC filtering mode. The only exceptions are:                                                                                                    |  |
|                                                          | <ul> <li>If the PLC filter mode is set to RFID, the application filter mode<br/>cannot be set to Barcode.</li> </ul>                                                                                                    |  |
|                                                          | <ul> <li>If the PLC filter mode is set to Barcode, the application filter mode<br/>cannot be set to RFID.</li> </ul>                                                                                                    |  |
|                                                          | Defines the RFID filtering criteria to the application. If an option is enabled, it is used to decide when an RFID tag can be filtered or sent to the PLC.                                                                                                    |  |
| To Application Filtering Options                         | • Antenna - Include the antenna number in the filtering criteria. This is data from the RFID reader and not part of the RFID tag.                                                                                                    |  |
| (RFID Only)                                              | • Filter Value - Include the filter value in the filtering criteria, which is part of the RFID tag data.                                                                                                    |  |
|                                                          | • Serial Number - Include the serial number in the filtering criteria, which is part of the RFID tag data.                                                                                                    |  |

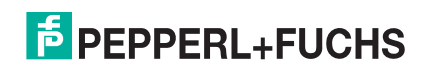

| Port Filtering/Data Extraction Configuration (Continued) |                                                                                                    |  |
|----------------------------------------------------------|----------------------------------------------------------------------------------------------------|--|
|                                                          | Defines the barcode filtering criteria and part of the RFID filtering criteria to the application. If an option is enabled, it is used to decide when a valid RFID tag or barcode can be filtered or sent to the application.                                                                                                    |  |
| To Application Filtering Options                         | <ul> <li>Company - Include the company code in the filtering criteria, which is<br/>part of the RFID tag or barcode data.</li> </ul>                                                                                                    |  |
| (hrid/baicode)                                           | <ul> <li>Product/Location - Include the product/location code in the filtering<br/>criteria, which is part of the RFID tag or barcode data.</li> </ul>                                                                                                    |  |
|                                                          | <ul> <li>Encoding/Numbering - Include the encoding/numbering code in the<br/>filtering criteria, which is part of the RFID tag or barcode data.</li> </ul>                                                                                                    |  |
|                                                          | This setting is applicable only to RFID filtering and only if the antenna filtering option is enabled. It allows the ICDM-RX/EN to filter RFID tags based on antenna groupings. The possible groupings are:                                                                                                    |  |
|                                                          | SettingGroup 1Group 2Group 3Group N<br>AntennasAntennasAntennas                                                                                                    |  |
| RFID Antenna Grouping                                    | None1234<br>Groups of Twos1,23,45,6Etc.<br>Groups of Threes1,2,34,5,67,8,9Etc.<br>Groups of Fours1,2,3,45,6,7,89,10,11,12Etc.<br>First Two Only1,234N+1<br>First Three Only1,2,345N+2                                                                                                    |  |
|                                                          | Defines the expected RFID data format to be used while operating in the RFID filtering mode. Each Reader Interface Type is unique and pertains to the RFID reader manufacturer. If a different RFID reader is to be used and it provides a similar format to any of the RFID readers listed below, it can also be used in the RFID filtering mode. |  |
| PEID Booder Interface Type                               | <ul> <li>Unspecified - The ICDM-RX/EN assumes a HEX ASCII format and<br/>attempts to locate the antenna number.</li> </ul>                                                                                                    |  |
| RFID Reader Interface Type                               | Alien (Text Mode) - Specifies the Alien RFID reader Text Mode.                                                                                                    |  |
|                                                          | Alien (Terse Mode) - Specifies the Alien RFID reader Terse Mode.                                                                                                    |  |
|                                                          | <ul> <li>Intermec (Hex ASCII Mode) - Specifies the Intermec reader returning<br/>data in the Hex ASCII Mode.</li> </ul>                                                                                                    |  |
|                                                          | See the <i>ICDM-RX Filtering and Data Extraction Reference Guide</i> (https://pepperl-fuchs.com) for further details.                                                                                                    |  |

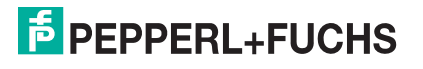

| Port Filtering/Data Extraction Configuration (Continued) |                                                                                                    |  |
|----------------------------------------------------------|----------------------------------------------------------------------------------------------------|--|
|                                                          | Defines barcode format to be used for both standard and eight digit UPC labels. The term <i>standard</i> refers to UPC-A, EAN-13, JAN, and EAN-14 barcodes which all have ten company/product digits.                                                                 |  |
| Baraada Formata:                                         | The standard and eight digit formats are selected independently and each operates independently. Barcode filtering/data extraction does not function if no format is selected.                                                                                        |  |
| Barcoue Formats.                                         | FormatNumberingCompanyProductCheck DigitsDigitsDigitsDigit Company                                                                                                    |  |
| UPC/EAN Standard 12-14 Digit                             | NoneN/AN/AN/AN/A<br>Company-5/ Product-51-3551<br>Company-6/ Product-41-3641<br>Company-7/ Product-31-3731<br>Company-8/ Product-21-3821<br>Company-9/ Product-11-3911<br><b>Eight Digit Formats</b>                                                                  |  |
|                                                          | EAN-8 Number-2/Product 52051<br>EAN-8 Number-3/Product 43041<br>UPC-E                                                                                                    |  |
|                                                          | See the <i>ICDM-RX Filtering and Data Extraction Reference Guide</i> (https://pepperl-fuchs.com) for further details.                                                                                                    |  |
|                                                          | Defines the time a filter string, RFID tag, or barcode continues to be filtered after the last time it was received.                                                                                                    |  |
| Filter Age Time (Time filtered after last read)          | If an entry is received before the <b>Filter Age Time</b> has passed, the entry is filtered and the data is not sent to the PLC and/or application. However, if the <b>Filter Age Time</b> has passed, it passes filtering and be sent to the PLC and/or application. |  |
|                                                          | Specifies what to do with unrecognized RFID or barcode data.                                                                                                    |  |
|                                                          | Off - Sends unrecognized data to the PLC and/or application.                                                                                                    |  |
| Discard Unrecognized Data                                | • <b>To-PLC</b> - Discards unrecognized data to the PLC. Allows sending of unrecognized data to the application.                                                                                                    |  |
| (HFID/Barcode)                                           | • <b>To-Application</b> - Discards unrecognized data to the application. Allows sending of unrecognized data to the PLC.                                                                                                    |  |
|                                                          | • To-PLC/Application - Discards unrecognized data to both the PLC and application.                                                                                                    |  |

# 5.5. Application TCP Configuration Page

Access the *Port Application TCP Configuration* page by clicking **Serial** | **Port** | **Application Interface**. The options on the *Device Application TCP Configuration* page that is accessed by clicking **Ethernet** | **Device** |

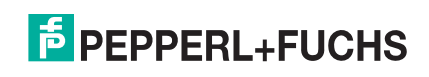

#### Application Interface are the same.

| Note: | The following image | shows both Serial | device and Ethernet | device connections | to an application |
|-------|---------------------|-------------------|---------------------|--------------------|-------------------|
|-------|---------------------|-------------------|---------------------|--------------------|-------------------|

| Port Application TCP Configuration Page |                                                                                                    |  |
|-----------------------------------------|----------------------------------------------------------------------------------------------------|--|
| Enable                                  | Enables/disables the<br>Application Socket<br>Interface. Enabling<br>this function allows an<br>application to be<br>connected to the<br>device serial/socket<br>port.<br>If both the PLC and<br>application are<br>connected to the<br>device serial/socket<br>port, both can<br>transmit to and<br>receive data from the serial/socket port. However, the PLC and application cannot<br>communicate directly to each other.                                                                                                    |  |
| Listen                                  | <ul> <li>Enabling this setting allows the application to connect to the ICDM-RX/EN via an Ethernet TCP/IP socket.</li> <li>Not selected - Disables listening and the ICDM-RX/EN does not accept connection attempts.</li> <li>Selected - Enables listening and the ICDM-RX/EN accepts connection attempts.</li> </ul>                                                                                                    |  |
| Listen Port                             | from the specified Listen Port. The socket port number on the ICDM-RX/EN the application connects to if the Application Listen Enable is selected                                                                                                    |  |
| Connect To Mode                         | <ul> <li>Specifies if and how the ICDM-RX/EN attempts to connect to the application at the specified Connect IP Address and Connect Port.</li> <li>Never - The ICDM-RX/EN does not attempt to connect to the application.</li> <li>Connect-Always - The ICDM-RX/EN attempts to connect to the application until a connection is made.</li> <li>Connect-On-Data – The ICDM-RX/EN does not attempt to connect to the application until a pplication until there is data to send to the application. Once data is received from</li> </ul> |  |
| Connect Port                            | the serial/socket device, the ICDM-RX/EN attempts to connect to the application<br>until a connection is made.<br>The application socket port number the ICDM-RX/EN connects to if the Application<br>Connect To Mode is set to either Connect-Always or Connect-On-Data.                                                                                                    |  |
| Connect IP Address                      | The application IP address the ICDM-RX/EN connects to if the Application Connect To Mode is set to either Connect-Always or Connect-On-Data.                                                                                                    |  |
| Disconnect Mode                         | <ul> <li>Controls if and how the ICDM-RX/EN disconnects from an application.</li> <li>Never – The ICDM-RX/EN does not disconnect from the application.</li> <li>Idle - The ICDM-RX/EN disconnects when there has been no transmit or received data between the serial/socket device and application for a specified Idle Timer period.</li> </ul>                                                                                                    |  |
| Idle Timer                              | The idle timeout period in milliseconds that is used if the application <b>Disconnect Mode</b> is set to <b>Idle</b> .                                                                                                    |  |

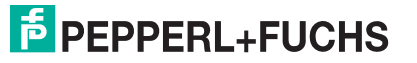

### 5.6. EtherNet/IP Class 1 Interface Pages

The ICDM-RX/EN provides an array of highly informative Class1 interface web pages designed to:

- Provide both Class1 overview pages, which display all Class1 interfaces, as well as serial and/or Ethernet device interface specific pages.
- Provide easily understood information to aid the PLC programmer.
  - Instance numbers
  - Data offsets for each serial and/or Ethernet device interface
  - Instance and connection lengths
  - The interface
- Provide the ability to easily reconfigure the Class1 interface for:
  - Evenly sized instances for all serial port and Ethernet device interfaces
  - Evenly sized instances for only serial port interfaces
  - Evenly sized instances for only Ethernet device interfaces

#### 5.6.1. Class 1 Overview Pages

These pages display the active configuration s well as possible default configurations that can be displayed and selected.

#### 5.6.1.1. Active Class 1 Configuration

This page displays the current active Class 1 configuration. Depending on the active configuration, various buttons are displayed on the top of the page that provide available display and configuration options.

#### 5.6.1.2. Default Class 1 Configurations

These pages display the available default Class 1 configurations. If a default configuration is currently active, it will not be available for viewing as a default.

### 5.7. Class 1 Interface Specific Pages

The Class 1 interface pages are designed to specify the Class 1 interface related to that serial port or TCP/IP socket.

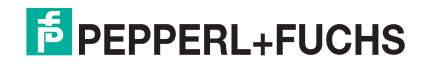

# 6. Ethernet Menus

The following Ethernet menus are discussed in this chapter.

- Ethernet Device Overview Page on Page 96
- Device Interface Configuration Page on Page 96
- EtherNet/IP Settings on Page 99
- Device Filtering/Data Extraction Configuration Page on Page 101
- Application TCP Configuration on Page 101
- EtherNet/IP Class 1 Interface Pages on Page 102
- Class1 Interface Specific Pages on Page 102

# 6.1. Ethernet Device Overview Page

When you select the Ethernet menu, the Ethernet Device Overview page displays, which displays the configured Ethernet settings.

### 6.2. Device Interface Configuration Page

Access the *Device Interface Configuration* page by clicking **Ethernet** | **Device** | **Socket Connection**. The following table provides information about the options on this page.

| Device Interface Configuration Page |                                                                                                    |  |  |
|-------------------------------------|----------------------------------------------------------------------------------------------------|--|--|
| Socket Configuration                |                                                                                                    |  |  |
| Device Name                         | A user definable string used to describe the serial interface. Valid characters include a-z, A-Z, 0-9, underscores, spaces and dashes. All other characters are discarded. Up to 80 character ASCII string. The default is blank.                                                                                                    |  |  |
|                                     | This setting enables/disables the <i>Device Ethernet Device</i> . Enabling this function allows an Ethernet TCP/IP device to be connected to a PLC and/or application. If both the PLC and application are connected to the device, both can transmit to and receive data from the device socket port. However, the PLC and application cannot communicate directly to each other. |  |  |
| Enable                              | Ethernet Device Socket Interface                                                                                                    |  |  |

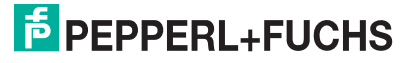

| Device Interface Configuration Page (Continued) |                                                                                                    |  |
|-------------------------------------------------|----------------------------------------------------------------------------------------------------|--|
|                                                 | Enabling this setting allows the device to connect to the ICDM-RX/EN via an Ethernet TCP/IP socket.                                                                                                    |  |
| Listen                                          | <ul> <li>Not selected - Disables listening; the ICDM-RX/EN does not accept connection<br/>attempts.</li> </ul>                                                                                                    |  |
|                                                 | <ul> <li>Selected - Enables listening; the ICDM-RX/EN accepts connection attempts<br/>from the specified Listen Port.</li> </ul>                                                                                                    |  |
| Listen Port                                     | This is the socket port number on the ICDM-RX/EN the application connects to if the <b>Device Listen Enable</b> is selected.                                                                                                    |  |
|                                                 | This setting specifies if and how the ICDM-RX/EN attempts to connect to the device at the specified Connect IP Address and Connect Port.                                                                                                   |  |
|                                                 | Never - The ICDM-RX/EN does not attempt to connect to the device.                                                                                                    |  |
| Connect To Mode                                 | • Connect-Always - The ICDM-RX/EN attempts to connect to the device until a connection is made.                                                                                                    |  |
|                                                 | • Connect-On-Data - The ICDM-RX/EN does not attempt to connect to the device until there is data to send to the device. Once data is received for the device, the ICDM-RX/EN attempts to connect to the device until a connection is made. |  |
| Connect Port                                    | The device socket port number the ICDM-RX/EN connects to if the Device Connect To Mode is set to either Connect-Always or Connect-On-Data.                                                                                                 |  |
| Connect IP Address                              | The device IP address the ICDM-RX/EN connects to if the Device Connect To<br>Mode is set to either Connect-Always or Connect-On-Data.                                                                                                    |  |
|                                                 | This setting specifies if and how the ICDM-RX/EN disconnects from the device.                                                                                                    |  |
|                                                 | <ul> <li>Never - The ICDM-RX/EN does not disconnect from the device.</li> </ul>                                                                                                    |  |
| Disconnect Mode                                 | <ul> <li>Idle - The ICDM-RX/EN disconnects when there has been no transmit or<br/>received data between the device and PLC/application for a specified Idle<br/>Timer period.</li> </ul>                                                   |  |
| Idle Timer                                      | The idle timeout period in milliseconds that is used if the Device Disconnect Mode is set to Idle.                                                                                                    |  |
| Rx Timeout Between<br>Packets                   | Specifies the following information, once the start of a packet is received:                                                                                                    |  |
|                                                 | <ul> <li>How long the ICDM-RX/EN should wait (in milliseconds) before timing-out, if<br/>the ETX Rx Detect length is one byte or two bytes and the ETX byte(s) are not<br/>received.</li> </ul>                                            |  |
|                                                 | <ul> <li>The time to wait in milliseconds between Ethernet packets if the ETX Rx<br/>Detect length is set to none.</li> </ul>                                                                                                    |  |

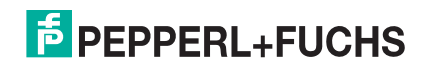

| Device Interface Configuration Page (Continued) |                                                                                                    |  |  |
|-------------------------------------------------|----------------------------------------------------------------------------------------------------|--|--|
| Device Socket Packet                            | ID Settings                                                                                                    |  |  |
|                                                 | When enabled, the ICDM-RX/EN detects an STX (start of transmission) byte sequence which is configured as one byte or two bytes when it receives an Ethernet packet. The length indicates the number of STX bytes, valid values for length are:                                               |  |  |
|                                                 | <ul> <li>none - Disables this function and the ICDM-RX/EN accepts the first byte<br/>received after the last ETX byte(s) as the start of the next Ethernet packet.</li> </ul>                                                                                                    |  |  |
| STX (Start of<br>Transmission) Rx Detect        | <ul> <li>one byte - Scans Ethernet data for one STX byte and when the ICDM-RX/EN<br/>finds an STX byte it collects the data. If the first byte is not the STX byte, it<br/>discards the byte. The ICDM-RX/EN continues to discard the bytes until it<br/>finds an STX byte.</li> </ul>       |  |  |
|                                                 | <ul> <li>two bytes - Scans Ethernet data for two STX bytes and when the ICDM-RX/EN<br/>finds two STX bytes it collects the data. If the STX bytes cannot be found, it<br/>discards the bytes. The ICDM-RX/EN continues to discard the bytes until it<br/>finds the two STX bytes.</li> </ul> |  |  |
|                                                 | Byte 1 - Specifies the character that represents the first STX byte. The ICDM-RX/<br>EN looks for this character in the first STX byte, if the length is one byte or two<br>bytes. You can specify a value between 0 and 255 in decimal format.                                              |  |  |
|                                                 | Byte 2 - Specifies the character that represents the second STX byte. The ICDM-RX/EN looks for this character in the second STX byte, only if the length is two bytes. You can specify a value between 0 and 255 in decimal format.                                                          |  |  |
|                                                 | When enabled, the ICDM-RX/EN detects an ETX (end of transmission) byte sequence that is configured as one byte or two bytes marking the end of the Ethernet packet. The length indicates the number of ETX bytes, valid values for length are:                                               |  |  |
|                                                 | <ul> <li>none - Disables this function and the ICDM-RX/EN uses the Rx Timeout<br/>Between Packets to indicate the end of data packet.</li> </ul>                                                                                                    |  |  |
| ETX (End of<br>Transmission) Rx Detect          | <ul> <li>one byte - Scans Ethernet data for one ETX byte and when the ICDM-RX/EN<br/>finds the ETX byte, it identifies the data as an Ethernet packet.</li> </ul>                                                                                                    |  |  |
|                                                 | <ul> <li>two bytes - Scans Ethernet data for two ETX bytes and when the ICDM-RX/EN<br/>finds the ETX bytes, it identifies the data as an Ethernet packet.</li> </ul>                                                                                                    |  |  |
|                                                 | Byte 1 - Specifies the character to scan for in the first ETX byte, if the length is one byte or two bytes. You can specify a value between 0 and 255 in decimal format.                                                                                                    |  |  |
|                                                 | Byte 2 - Specifies the character to scan for in the second ETX byte, if the length is two bytes. You can specify a value between 0 and 255 in decimal format.                                                                                                    |  |  |
| PLC Specific Settings                           | and Application Specific Settings                                                                                                    |  |  |
|                                                 | When enabled, the ICDM-RX/EN appends an STX (start of transmission) byte sequence which is configured as one byte or two bytes to the beginning of the Ethernet packet before it is sent. The length indicates the number of STX bytes, values for length are:                               |  |  |
|                                                 | <ul> <li>none - Disables this function.</li> </ul>                                                                                                    |  |  |
|                                                 | <ul> <li>one byte - Inserts one STX byte before the data.</li> </ul>                                                                                                    |  |  |
| STX Tx Append                                   | <ul> <li>two bytes - Inserts two STX bytes before the data.</li> </ul>                                                                                                    |  |  |
|                                                 | Byte 1 - Specifies the transmit character associated with the first STX byte, if the length is one byte or two bytes. You can specify a value between 0 and 255 in decimal format.                                                                                                    |  |  |
|                                                 | Byte 2 - Specifies the transmit character associated with the second STX byte, if the length is two bytes. You can specify a value between 0 and 255 in decimal format.                                                                                                    |  |  |

| Device Interface Configuration Page (Continued) |                                                                                                    |  |
|-------------------------------------------------|----------------------------------------------------------------------------------------------------|--|
|                                                 | When enabled, the ICDM-RX/EN appends an ETX (end of transmission) byte sequence which is configured as one byte or two bytes to the end of the Ethernet packet before it is sent. The length indicates the number of ETX bytes, valid values for length are: |  |
|                                                 | none - Disables this function.                                                                                                    |  |
|                                                 | • one byte - Inserts one ETX byte at the end of the data.                                                                                                    |  |
| ETX Tx Append                                   | • two bytes - Inserts two ETX bytes at the end of the data.                                                                                                    |  |
|                                                 | Byte 1 - Specifies the transmit character associated with the first ETX byte, if the length is set to one byte or two bytes. You can specify a value between 0 and 255 in decimal format.                                                                    |  |
|                                                 | Byte 2 - Specifies the transmit character associated with the second ETX byte, if the length is two bytes. You can specify a value between 0 and 255 in decimal format.                                                                                      |  |
| Strip Rx STX/ETX                                | When you select this check box, the ICDM-RX/EN strips STX/ETX characters from received Ethernet packets. Clear the check box when you do not want the ICDM-RX/EN to strip STX/ETX characters from received Ethernet packets.                                 |  |
|                                                 | Packets sent from the PLC to the ICDM-RX/EN (over Ethernet), and then sent out the Ethernet port, are not checked for STX/ETX. No STX/ETX character stripping occurs in these Ethernet packets.                                                              |  |

# 6.3. EtherNet/IP Settings

Use this area to configure the EtherNet/IP settings for the *Serial* | *Port* | *EtherNet Settings* page or *Ethernet* | *Device* | *EtherNet/IP Settings* page.

For more information on EtherNet/IP settings, see *Serial Port Configuration Object Definition (70 Hex)* on Page 20.

| Ethernet/IP Settings (Serial or Socket Port) |                                                                                                    |  |
|----------------------------------------------|----------------------------------------------------------------------------------------------------|--|
| Rx (To PLC) Transfer<br>Method               | Specifies the Receive data transfer method used by the ICDM-RX/EN. There are four methods that the ICDM-RX/EN can use to transfer data received from a serial or Ethernet device to the PLC. These methods are:                                                                                                    |  |
|                                              | <ul> <li>Write-to-Tag/File - The ICDM-RX/EN writes the data directly into a tag or file on the<br/>PLC. However, it should only be used if the PLC can scan and consume the data<br/>faster than the device can produce it.</li> </ul>                                                                                                 |  |
|                                              | <ul> <li>Write-to-Tag/File-Synced - The ICDM-RX/EN writes the data into a tag or file on<br/>the PLC and provides a mechanism to synchronize the data flow between the PLC<br/>and the ICDM-RX/EN. Use this method when you want to ensure that the tag or<br/>file is not overwritten before the PLC can consume the data.</li> </ul> |  |
|                                              | <ul> <li>Polling - The PLC requests data on a periodic basis. It provides the ability to<br/>control the received data flow. However, it does require periodic data requests and<br/>the request rate must be fast enough to ensure that the receive queues on the<br/>ICDM-RX/EN do not overflow.</li> </ul>                          |  |
|                                              | • <i>Class1</i> - The ICDM-RX/EN sends cycle data to the PLC over a UDP connection that was requested by the PLC. The received data is formatted the same way as for the other methods with new data being indicated by an incremented sequence number.                                                                                |  |

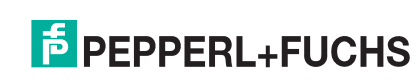

6/2/19

| Ethernet/IP Settings (Serial or Socket Port)               |                                                                                                    |  |
|------------------------------------------------------------|----------------------------------------------------------------------------------------------------|--|
|                                                            | Specifies the Transmit data transfer method used by the ICDM-RX/EN. There are two methods that the ICDM-RX/EN can use to transfer data received from a PLC to a serial or Ethernet device. These methods are:                                                                    |  |
| Tx (from PLC)<br>Transfer Method                           | <ul> <li>Write-Msg – Using a MSG instruction, the PLC sends a formatted write message<br/>to the ICDM-RX/EN.</li> </ul>                                                                                                    |  |
|                                                            | <ul> <li>Class1- The PLC sends cycle data to the ICDM-RX/EN over a UDP connection<br/>that was requested by the PLC. The data to transmit is formatted the same way as<br/>for the other methods with new data being indicated by an incremented sequence<br/>number.</li> </ul> |  |
|                                                            | Specifies the IP address for the PLC EtherNet/IP card.                                                                                                    |  |
| PLC IF Address                                             | <b>Note:</b> The Polling and Class1 methods do not use this setting.                                                                                                    |  |
| PLC Controller Slot<br>Number                              | Specifies the slot number on the PLC where the controller resides. The slot numbers typically start at zero for the first slot. This is only required for the ControlLogix family of PLCs.                                                                                       |  |
| (ControiLogix Family)                                      | Note: The Polling and Class1 methods do not use this setting.                                                                                                    |  |
|                                                            | The maximum rate (or minimum time interval) in milliseconds that received messages are:                                                                                                    |  |
| Update Rate (Write-                                        | <ul> <li>Sent to the PLC tag in the Write-To-Tag/File receive method.</li> </ul>                                                                                                    |  |
| To-Tag/File and                                            | Updated in the Class1 receive method                                                                                                    |  |
| Class1)                                                    | This setting configures the ICDM-RX/EN to space the messages to the PLC in order to prevent overrunning of data before the PLC can process it.                                                                                                    |  |
| Maximum Rx Data<br>Packet Size                             | Specifies the maximum acceptable size of a received serial or Ethernet packet. The default is dependent on the number of serial ports on the ICDM-RX/EN.                                                                                                    |  |
| Maximum Tx Data<br>Packet Size (applies<br>only to Class1) | Specifies the maximum acceptable size of a transmit serial or Ethernet packet. The default is dependent on the number of serial ports on the ICDM-RX/EN. This setting applies only to the Class1 transmit method.                                                                |  |
|                                                            | Specifies how to process oversized received packets.                                                                                                    |  |
| Oversize Rx Packet                                         | Truncate – truncate the packet to the Maximum Rx Data Packet Size.                                                                                                    |  |
| Handling                                                   | Drop – drop the packet.                                                                                                    |  |
|                                                            | Default = Truncate                                                                                                    |  |
|                                                            | Specifies the PLC tag or file name. It indicates where to write received data while operating in the <i>Write-to-Tag/File</i> or <i>Write-to-Tag/File-Synced receive</i> method. This column supports a name containing up to 40 characters.                                     |  |
| Produced Data Tag/                                         | <b>Note:</b> The Polling method does not use this attribute.                                                                                                    |  |
|                                                            | The maximum length for this tag name is 40 characters. File names for the PLC-5/SLC PLCs must begin with a $ (i.e. N10:0)$ . File names for MicroLogix PLCs must begin with a # (i.e. #10:0).                                                                                    |  |

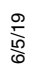

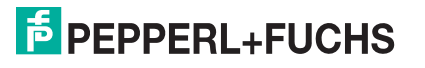

| Ethernet/IP Settings (Serial or Socket Port) |                                                                                                    |  |
|----------------------------------------------|----------------------------------------------------------------------------------------------------|--|
|                                              | When you select this check box, the ICDM-RX/EN checks the transmit sequence number and performs the following tasks:                                                                                                    |  |
|                                              | <ul> <li>Transmit messages with the expected sequence number (last sequence number<br/>plus one).</li> </ul>                                                                                                    |  |
| Tx Sequence<br>Number Checking               | <ul> <li>Rejects messages with duplicate sequence numbers (that is, the same sequence<br/>number as the previous transmit data message) and increments the <i>Duplicate</i><br/><i>Transmit Sequence Error Count</i>.</li> </ul>                                                                                          |  |
|                                              | • Transmits messages with unexpected transmit sequence numbers (that is, sequence numbers that are not the same as or are not equal to the previous sequence number plus one) and increments the <i>Unexpected Transmit Sequence Error Count</i> .                                                                        |  |
|                                              | This check box is clear by default. Clear the check box when you do not want ICDM-RX/EN to check the transmit sequence number.                                                                                                    |  |
| Disable Non-Filtered                         | If filtering is disabled, only the last message received is sent to the PLC.                                                                                                    |  |
| TO PLC Rx Queue                              | This box is clear by default.                                                                                                    |  |
| (PLC-5/SLC) Rx MS<br>Byte First              | When you select this check box, the ICDM-RX/EN receives the Most Significant (MS) byte of a 16-bit integer first. This check box is clear by default. Clear the check box when you need to receive the Least Significant (LS) byte of a 16-bit integer first. This applies only to SLC/PLC/MicroLogix PLC interface.      |  |
| (PLC-5/SLC) Tx MS<br>Byte First              | ) Tx MS When you select this check box, ICDM-RX/EN transmits the Most Significant (MS) byte of a 16-bit integer first. This check box is clear by default. Clear the check box when you need to transmit the Least Significant (LS) byte of a 16-bit integer first. This applies only to SLC/PLC/MicroLogix PLC interface |  |

# 6.4. Device Filtering/Data Extraction Configuration Page

Access the *Device Filtering/Data Extraction Configuration* page by clicking Ethernet | Device | Filtering. The options on this page have the same meaning as the *Port Filtering/Data Extraction Configuration* page accessed by clicking Serial | Port | Filtering.

See Port Filtering/Data Extraction Configuration Page on Page 90 for information about these options.

# 6.5. Application TCP Configuration

Access the *Device Application TCP Configuration* page by clicking Ethernet | Device | Application Interface. The options on this page have the same meaning as the *Port Application TCP Configuration* page accessed by clicking Serial | Port | Application Interface.

See Application TCP Configuration Page on Page 93 for information about these options.

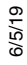

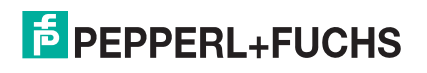

### 6.6. EtherNet/IP Class 1 Interface Pages

The ICDM-RX/EN provides an array of highly informative Class1 interface web pages designed to:

- Provide both Class1 overview pages, which display all Class1 interfaces, as well as serial and/or Ethernet device interface specific pages.
- Provide easily understood information to aid the PLC programmer.
  - Instance numbers
  - Data offsets for each serial and/or Ethernet device interface
  - Instance and connection lengths
  - The interface
- Provide the ability to easily reconfigure the Class1 interface for:
  - Evenly sized instances for all serial port and Ethernet device interfaces
  - Evenly sized instances for only serial port interfaces
  - Evenly sized instances for only Ethernet device interfaces

#### 6.6.1. Class1 Overview Pages

These pages display the active configuration s well as possible default configurations that can be displayed and selected.

#### 6.6.1.1. Active Class1 Configuration

This page displays the current active Class1 configuration. Depending on the active configuration, various buttons are displayed on the top of the page that provide available display and configuration options.

#### 6.6.1.2. Default Class1 Configurations

These pages display the available default Class1 configurations. If a default configuration is currently active, it will not be available for viewing as a default.

### 6.7. Class1 Interface Specific Pages

The Class1 interface pages are designed to specify the Class1 interface related to that serial port or TCP/IP socket.

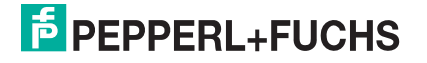

# 7. Network Menus

This section discusses the pages under the *Network* menu, which includes:

- Network Configuration Page on Page 103
- Password Page on Page 104
- Security Page on Page 104
- Key and Certificate Management Page on Page 105
- EtherNet/IP Stack Configuration on Page 106

### 7.1. Network Configuration Page

You can use the *Network Configuration* page to change the ICDM-RX/EN network configuration after using PortVision DX for initial network configuration.

Click the Network tab to access this page.

The following table provides information about the Network Configuration fields.

| Network Configuration Page    |                                                                                                    |  |  |
|-------------------------------|----------------------------------------------------------------------------------------------------|--|--|
| General                       | General                                                                                                    |  |  |
| Device Name                   | You can enter a 16-character Device Name to identify this ICDM-RX/EN on the Home page.                                                                                                    |  |  |
| TCP Keepalive<br>Default = 60 | The TCP protocol has a keepalive feature where the two network stacks periodically ping each other to make sure the connection is still up.                                                                                                    |  |  |
|                               | Upon loss of a TCP/IP connection, the network stack starts a timer. If the TCP/IP connection is still lost after the number of seconds set by the TCP Keepalive value, then the ICDM-RX/EN closes the connection and frees all the ports associated with the connection. |  |  |
|                               | If the ICDM-RX/EN was the originator of the first connection, it will then try to re-connect the TCP/IP connection. This allows the ICDM-RX/EN to be connected and ready to send/ receive data even after a network disturbance.                                         |  |  |
|                               | For most networks the default value should not need to be changed.                                                                                                    |  |  |
| Boot Timeout<br>Default = 15  | Allows you to change the bootloader time-out value before the default application, Modbus Router loads.                                                                                                    |  |  |
|                               | You may need to increase this time-out value to 45 for compatibility with spanning tree devices (normally switches). If you change the time-out value to 0, this prevents Modbus Router from loading.                                                                    |  |  |
| IP Configuration (IPv4)       |                                                                                                    |  |  |
| Use DHCP                      | Configures the ICDM-RX/EN to use DHCPv4 mode.                                                                                                    |  |  |
|                               | If you select Use DHCP, the IPv4 Address field below is disabled and set to 0.0.0.0.                                                                                                    |  |  |
|                               | See your System Administrator to acquire a unique reserved IPv4 address if you are using DHCP. They will need the MAC address of the unit to provide you with an IPv4 address.                                                                                           |  |  |

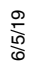

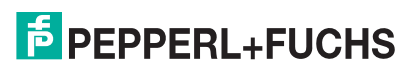

| Network Configuration Page (Continued) |                                                                                                    |  |  |
|----------------------------------------|----------------------------------------------------------------------------------------------------|--|--|
| Use static<br>configuration<br>below   | Configures the ICDM-RX/EN with the static IPv4 address information that you provide in the IPv4 Address, IPv4 Netmask, and IPv4 Gateway fields below. |  |  |
|                                        | The ICDM-RX/EN is shipped from the factory with the following default IPv4 network settings:                                                          |  |  |
|                                        | <ul> <li>IPv4 address = 192.168.250.250</li> </ul>                                                                                                    |  |  |
|                                        | <ul> <li>IPv4 Netmask = 255.255.0.0</li> </ul>                                                                                                    |  |  |
|                                        | <ul> <li>IPv4 Gateway address = 192.168.250.1</li> </ul>                                                                                              |  |  |

# 7.2. Password Page

You can easily set up a password to secure the ICDM-RX/EN.

There is no password set from the factory.

Use the following information to configure a password for this ICDM-RX/EN.

- 1. If necessary, click Network | Password.
- 2. If changing an existing password, enter that password in the Old Password field.
- 3. Enter a new password.
- 4. Enter the password in the Confirm New Password field.
- 5. Click the Save button.

To log into the ICDM-RX/EN, you must enter the following:

- admin for the username
- The configured password for the password

# 7.3. Security Page

This table discusses Security Settings options.

| Security Settings Page |                                                                                                    |  |  |
|------------------------|----------------------------------------------------------------------------------------------------|--|--|
|                        | If Secure Config mode is enabled, unencrypted access to administrative and diagnostic functions is disabled. Secure Config mode changes ICDM-RX/EN behavior as follows:                                              |  |  |
|                        | <ul> <li>Telnet access to administrative and diagnostic functions is disabled. SSH access is still allowed.</li> </ul>                                                                                               |  |  |
| Enable Secure Config   | <ul> <li>Unencrypted access to the web server via port 80 (http:// URLs) is disabled.</li> <li>Encrypted access to the web server via port 443 (https:// URLs) is still allowed.</li> </ul>                          |  |  |
|                        | <ul> <li>Administrative commands that change configuration or operating state which are<br/>received using the Pepperl+Fuchs Comtrol proprietary TCP driver protocol on<br/>TCP port 4606 are ignored.</li> </ul>    |  |  |
|                        | <ul> <li>Administrative commands that change configuration or operating state that are<br/>received using the Pepperl+Fuchs Comtrol MAC mode proprietary Ethernet<br/>protocol number 0x11FE are ignored.</li> </ul> |  |  |

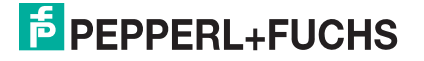

| Security Settings Page (Continued) |                                                                                                    |  |
|------------------------------------|----------------------------------------------------------------------------------------------------|--|
| Enable Telnet/ssh                  | This option enables or disables the telnet security feature after you click Save and the ICDM-RX/EN has been rebooted. This option is enabled by default. |  |
| Enable SNMP                        | This option enables or disables the SNMP security feature after you click Save and the ICDM-RX/EN has been rebooted. This option is enabled by default.   |  |
|                                    | You can select the appropriate version for your environment.                                                                                              |  |
|                                    | • SSLv3.0                                                                                                    |  |
| Minimum Allowed                    | TLSv1.0 (default)                                                                                                    |  |
|                                    | • TLSv1.1                                                                                                    |  |
|                                    | • TLSv1.2                                                                                                    |  |

Use the following steps to change security settings in the ICDM-RX/EN.

- 1. Click the Network | Security.
- 2. Click the appropriate check boxes in the Security Settings page to enable or disable security accordingly.
- 3. After making changes, you must click Save.
- 4. You may need to configure security keys or certificates depending on your choices using the next subsection.

### 7.4. Key and Certificate Management Page

For secure operation, the ICDM-RX/EN uses a set of three keys and certificates. These keys and certificates are user configurable.

**Note:** All ICDM-RX/EN units are shipped from the factory with identical configurations. They all have the identical self-signed, Pepperl+Fuchs Comtrol Server RSA Certificates, Server RSA Keys, and Server DH Keys.

For maximum data and access security, you should configure all ICDM-RX/EN units with custom certificates and keys.

| Key and Certificate Management Page      |                                                                                                    |  |
|------------------------------------------|----------------------------------------------------------------------------------------------------|--|
|                                          | This is a private/public key pair that is used for two purposes:                                                                                                    |  |
|                                          | <ul> <li>It is used by some cipher suites to encrypt the SSL/TLS handshaking<br/>messages. Possession of the private portion of this key pair allows an<br/>eavesdropper to both decrypt traffic on SSL/TLS connections that use RSA<br/>encryption during handshaking.</li> </ul> |  |
| RSA Key pair used by SSL and SSH servers | • It is used to sign the Server RSA Certificate in order to verify that the ICDM-<br>RX/EN is authorized to use the server RSA identity certificate.                                                                                                    |  |
|                                          | <i>Note:</i> Possession of the private portion of this key pair allows somebody to pose as the ICDM-RX/EN.                                                                                                    |  |
|                                          | If the Server RSA Key is to be replaced, a corresponding RSA identity certificate must also be generated and uploaded or clients are not able to verify the identity certificate.                                                                                                  |  |

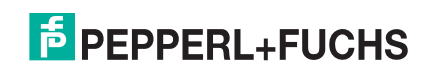

| Key and Certificate Management Page (Continued) |                                                                                                    |
|-------------------------------------------------|----------------------------------------------------------------------------------------------------|
|                                                 | This is the RSA identity certificate that the ICDM-RX/EN uses during SSL/TLS handshaking to identify itself. It is used most frequently by SSL server code in the ICDM-RX/EN when clients open connections to the ICDM-RX/EN's secure web server or other secure TCP ports. |
| RSA Server Certificate<br>used by SSL servers   | If a ICDM-RX/EN serial port configuration is set up to open (as a client) a TCP connection to another server device, the ICDM-RX/EN also uses this certificate to identify itself as an SSL client if requested by the server.                                              |
|                                                 | In order to function properly, this certificate must be signed using the Server RSA Key. This means that the server RSA certificate and server RSA key must be replaced as a pair.                                                                                          |
| DH Koy pair upod by SSI                         | This is a private/public key pair that is used by some cipher suites to encrypt the SSL/TLS handshaking messages.                                                                                                    |
| servers                                         | <b>Note:</b> Possession of the private portion of the key pair allows an eavesdropper to decrypt traffic on SSL/TLS connections that use DH encryption during handshaking.                                                                                                  |

Use the following steps to update security keys and certificates in the ICDM-RX/EN.

- 1. Click the Network | Keys/Cert.
- 2. Click Browse to locate the key or certificate file, highlight the file, and click Open.
- 3. Click Upload when you return to the Key and Certificate Management page.

The key or certificate notation changes from factory or none to User when the ICDM-RX/EN is secure.

Note: You do not need to click Save, but changes will not take effect until the ICDM-RX/EN is rebooted.

# 7.5. EtherNet/IP Stack Configuration

The EtherNet/IP stack settings are very advanced settings that should only be changed if required and should only be done by a qualified professional.

| EtherNet/IP Stack Configuration Page             |                                                                                                    |  |
|--------------------------------------------------|----------------------------------------------------------------------------------------------------|--|
| TTL (Time To Live)                               | This is the network routing parameter that allows EtherNet/IP messages to be routed between different subnets. A TTL of 1, the default, allows the messages to be routed over one network "hop". A TTL allows two hops and so on. |  |
| Network value                                    | Default = 1. This setting generally allows messages to be routed on the same subnet.                                                                                                    |  |
|                                                  | This defines how the multi-cast addresses, which are used in Class1 communications, will be allocated.                                                                                                    |  |
| Multicast IP Address                             | • Automatic – This instructs the ICDM-RX/EN gateway to use the standard automatic multicast address mechanism.                                                                                                    |  |
| Allocation Control                               | <ul> <li>User Defined – This instructs the ICDM-RX/EN gateway to allocate the<br/>multicast addresses based on the user settings.</li> </ul>                                                                                      |  |
|                                                  | Default: Automatic                                                                                                    |  |
| User Defined Number of<br>Multicast IP Addresses | If Multicast IP address allocation control is set to User Defined, this setting instructs the ICDM-RX/EN gateway to use the configured number of multicast IP addresses.                                                          |  |
| User Defined Multicast<br>Start IP Address       | If Multicast IP address allocation control is set to User Defined, this setting instructs the ICDM-RX/EN gateway where to start its multicast IP address range.                                                                   |  |

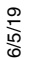

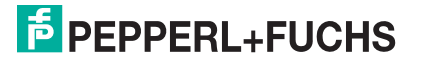

| EtherNet/IP Stack Configuration Page |                                                                                                    |
|--------------------------------------|----------------------------------------------------------------------------------------------------|
| Session Encapsulation<br>Timeout     | The session encapsulation timeout instructs the ICDM-RX/EN gateway how long to wait with no activity before timing out a session. |
| Save                                 | Make sure that you click the Save button before leaving the page if you want the changes saved.                                   |

# 8. Diagnostic Menus

You can access the following diagnostic and statistics pages from the *Diagnostics* menu:

This section discusses the following pages:

- Serial Communication Statistics Page on Page 108
- Ethernet Device Statistics Page on Page 111
- PLC Diagnostics (EtherNet/IP Interface Statistics) Page on Page 112
- Serial Interface Logs on Page 114
- Ethernet Device Logs on Page 114
- System Log on Page 114

# 8.1. Serial Communication Statistics Page

The default *Diagnostics* menu page is the *Serial Communication Statistics* page. The displayed counters are the same as those specified in *Serial Port Statistics Object Definition (72 Hex)* on Page 35. Refer to the following table for definitions of the fields.

| Serial Communications Statistics Page |                                                                                           |  |
|---------------------------------------|-------------------------------------------------------------------------------------------|--|
| Reset Statistics                      | This button clears the serial port statistics, which sets the value to 0 for all ports.   |  |
| Serial Interface                      |                                                                                           |  |
| Tx Byte Count                         | Displays the number of bytes sent out of the serial port.                                 |  |
| Tx Pkt Count                          | Displays the number of serial packets sent out of the serial port.                        |  |
| Rx Byte Count                         | Displays the number of bytes received over the serial port.                               |  |
| Rx Pkt Count                          | Displays the number of packets received over the serial port.                             |  |
| Parity Error Count                    | Displays the number of received serial packets dropped due to parity errors.              |  |
| Framing Error<br>Count                | Displays the number of received serial packets dropped due to framing errors.             |  |
| Overrun Error<br>Count                | Displays the number of received serial packets dropped due to overrun error incidents.    |  |
|                                       | Displays the number of received serial packets intended for the PLC dropped:              |  |
|                                       | No STX byte(s) found                                                                      |  |
| To PLC Dropped                        | No ETX byte(s) found                                                                      |  |
| Packet Count                          | Time-outs                                                                                 |  |
|                                       | Packet to large                                                                           |  |
|                                       | Receive buffer queue overflows                                                            |  |
| To PLC Truncated<br>Packet Count      | Displays the number of received packets that were truncated before being sent to the PLC. |  |

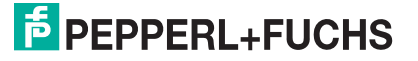
|                                              | Serial Communications Statistics Page (Continued)                                                                                                    |  |  |  |  |  |  |  |
|----------------------------------------------|----------------------------------------------------------------------------------------------------|--|--|--|--|--|--|--|
|                                              | Displays the number of received consumed sequenced number errors. The ICDM-RX/<br>EN only increments this number when all of the following statements are true:                                                                                                    |  |  |  |  |  |  |  |
| Rx Con Seq Errors                            | You selected the Write-to-Tag-Sync method of receive communication.                                                                                                    |  |  |  |  |  |  |  |
| Count                                        | ICDM-RX/EN receives a serial packet.                                                                                                    |  |  |  |  |  |  |  |
|                                              | <ul> <li>The Consumed Sequence number is out of sync. (It is not equal to the Produced<br/>Sequence number or equal to the Produced Sequence number minus one.)</li> </ul>                                                                                                    |  |  |  |  |  |  |  |
|                                              | Displays the number of <i>Duplicate Transmit Sequence Number</i> errors. The ICDM-RX/EN increments this number when the following statements are true:                                                                                                    |  |  |  |  |  |  |  |
| Tx Duplicate Seq                             | • You enabled the <i>Transmit Sequence Number Checking configuration</i> option. (See <i>Attribute 16 - Serial Port Transfer Options</i> on Page 28 for additional information.)                                                                                                    |  |  |  |  |  |  |  |
| Errors                                       | <ul> <li>ICDM-RX/EN receives a transmit message with a sequence number equal to the<br/>previous sequence number. (The ICDM-RX/EN expects this sequence number to<br/>be incremented by one from the sequence number in the previous transmit<br/>message.)</li> </ul>                                                    |  |  |  |  |  |  |  |
|                                              | Displays the number of <i>Unexpected Transmit Sequence Number</i> errors. The ICDM-RX/<br>EN increments this number when the following statements are true:                                                                                                    |  |  |  |  |  |  |  |
| Tx Unexpected                                | <ul> <li>You enabled the Transmit Sequence Number Checking configuration option. (See<br/>Attribute 16 - Serial Port Transfer Options on Page 28 for additional information.)</li> </ul>                                                                                                    |  |  |  |  |  |  |  |
| Seq Errors                                   | <ul> <li>ICDM-RX/EN receives a transmit message with a sequence number that is not<br/>equal to either the previous transmit sequence number or the previous transmit<br/>sequence number plus one. (The ICDM-RX/EN expects this sequence number to<br/>be incremented by one with each new transmit message.)</li> </ul> |  |  |  |  |  |  |  |
| Invalid Modbus<br>Message/<br>Response Count | Displays the number of invalid Modbus To-Master messages or Modbus To-Slaves responses that were received on this port.                                                                                                    |  |  |  |  |  |  |  |
| Device Timeouts                              | The number of Command/Response or Modbus To-Slaves messages that timed out waiting for a response.                                                                                                    |  |  |  |  |  |  |  |
| Cmd/Resp Mode                                | Displays the number of raw-data Command/Response mode responses that were discarded as a result of either:                                                                                                    |  |  |  |  |  |  |  |
| Response<br>Discards                         | The connection to the controller was closed.                                                                                                    |  |  |  |  |  |  |  |
|                                              | The response timed out after the Age Time had been reached.                                                                                                    |  |  |  |  |  |  |  |
|                                              | Note: Filtering Statistics are only displayed if filtering is enabled on or more serial ports.                                                                                                    |  |  |  |  |  |  |  |
|                                              | Filtering Statistics                                                                                                    |  |  |  |  |  |  |  |
|                                              | Valid Data Items Sent to PLC Interface: 0 0 0 0                                                                                                    |  |  |  |  |  |  |  |
| Filtering                                    | Valid Data Items Filtered From PLC: 0 0 0 0                                                                                                    |  |  |  |  |  |  |  |
| Statistics                                   | Invalid Data Items Discarded From PLC: 0 0 0 0                                                                                                    |  |  |  |  |  |  |  |
|                                              | Valid Data Items Sent to App Interface: 0 0 0 0 0 0                                                                                                    |  |  |  |  |  |  |  |
|                                              | Invalid Data Hems Discarded From App: 0 0 0 0 0                                                                                                    |  |  |  |  |  |  |  |
|                                              | RFID Tags With Unknown Formats: 0 0 0 0                                                                                                    |  |  |  |  |  |  |  |
| Valid Data Items<br>Sent To PLC<br>Interface | Displays the number of valid string, RFID, or barcode data sent to the PLC. Applies when filtering is enabled.                                                                                                    |  |  |  |  |  |  |  |
| Valid Data Items<br>Filtered From PLC        | Displays the number of valid string, RFID, or barcode data filtered from (not sent) to the PLC. Applies when filtering is enabled.                                                                                                    |  |  |  |  |  |  |  |
| Invalid Data Items<br>Discarded From<br>PLC  | Displays the number of invalid RFID or barcode data not sent to the PLC. Applies when RFID or barcode filtering is enabled.                                                                                                    |  |  |  |  |  |  |  |

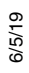

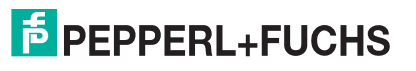

|                                              | Serial Communications Statistics Page                                                                                                    | (Cor                            | tinued)                              |                                        |              |        |
|----------------------------------------------|----------------------------------------------------------------------------------------------------|---------------------------------|--------------------------------------|----------------------------------------|--------------|--------|
| Valid Data Items<br>Sent To App<br>Interface | Displays the number of valid string, RFID, or bare<br>Applies when filtering is enabled.                                                                                                    | code                            | data sent                            | t to the a                             | pplication.  |        |
| Valid Data Items<br>Filtered From App        | Displays the number of valid string, RFID, or barcode data filtered from (not sent) to the application. Applies when filtering is enabled.                                                                                                    |                                 |                                      |                                        |              |        |
| Invalid Data Items<br>Discarded From<br>App  | Displays the number of invalid RFID or barcode data not sent to the PLC. Applies when RFID or barcode filtering is enabled.                                                                                                    |                                 |                                      |                                        |              |        |
| RFID Tags With<br>Unknown Formats            | Data received that was in the general form of 64 of the EPCglobal formats. Applies only when RFID                                                                                                    | or 96 l<br>filterii             | oit RFID t<br>ng is ena              | ags, but<br>bled.                      | was not in   | any of |
| Application<br>Connection<br>Statistics      | Note: Application Connection Statistics are onl<br>is enable on one or more serial ports.<br>Application Connection Statistics<br>TX Byte Count:<br>TX Pkt Count:<br>To Application Dropped Packet Count:<br>RX Byte Count:<br>RX Pkt Count:<br>To Device Dropped Packet Count:       | 0<br>0<br>0<br>0<br>0<br>0<br>0 | 0<br>0<br>0<br>0<br>0<br>0<br>0<br>0 | n applic<br>0<br>0<br>0<br>0<br>0<br>0 | ation conn   | ection |
| TX Byte Count                                | Displays the number of bytes sent out the applic                                                                                                    | ation                           | socket po                            | ort.                                   |              |        |
| TX Pkt Count                                 | Displays the number of packets sent out the app                                                                                                    | olicatio                        | on socket                            | port.                                  |              |        |
| To Application<br>Dropped Packet<br>Count    | <ul> <li>Displays the number of received serial or Ethern application dropped:</li> <li>No STX byte(s) found</li> <li>No ETX byte(s) found</li> <li>Time-outs</li> <li>Packet to large</li> <li>Receive buffer queue overflows</li> <li>Application connection is off line</li> </ul> | et dev                          | <i>v</i> ice pack                    | ets inter                              | nded for the | ž      |
| RX Byte Count                                | Displays the number of bytes received over the a                                                                                                    | applic                          | ation soc                            | ket port.                              |              |        |
| RX Pkt Count                                 | Displays the number of packets received over th                                                                                                    | e app                           | lication s                           | ocket po                               | ort.         |        |
| To Device Dropped<br>Packet Count            | Displays the number of dropped packets that we                                                                                                    | ere inte                        | ended fo                             | r the dev                              | rice.        |        |

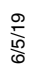

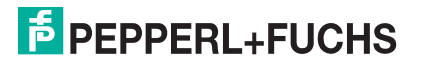

## 8.2. Ethernet Device Statistics Page

Access the Ethernet Device Statistics page by clicking Diagnostics | Ethernet Statistics.

| Ethernet Device Statistics Page                     |                                                                                                    |  |  |  |  |  |
|-----------------------------------------------------|----------------------------------------------------------------------------------------------------|--|--|--|--|--|
| Reset Statistics                                    | This button clears the socket port statistics, which sets the value to 0 for all ports.                                                                         |  |  |  |  |  |
| Ethernet Interface                                  | Ethernet Interface                                                                                                    |  |  |  |  |  |
| Remote Connection Status                            | Displays the connected Ethernet device IP address and port.                                                                                                    |  |  |  |  |  |
| Tx Byte Count                                       | Displays the number of bytes sent out the device socket port.                                                                                                   |  |  |  |  |  |
| Tx Pkt Count                                        | Displays the number of packets sent out the device socket port.                                                                                                 |  |  |  |  |  |
| Rx Byte Count                                       | Displays the number of bytes received over the device socket port.                                                                                              |  |  |  |  |  |
| Rx Pkt Count                                        | Displays the number of packets received over the device socket port.                                                                                            |  |  |  |  |  |
| To PLC Dropped Packet<br>Count                      | Displays the number of dropped packets that were intended for the PLC.                                                                                          |  |  |  |  |  |
| To PLC Truncated Packet<br>Count                    | Displays the number of received packets that were truncated before being sent to the PLC.                                                                       |  |  |  |  |  |
| Rx Con Sequence Error<br>Count                      | Same as the serial port statistics, except the packet was received over a socket port (Page 109).                                                               |  |  |  |  |  |
| Tx Duplicate Sequence<br>Errors                     | Same as the serial port statistics (Page 109).                                                                                                    |  |  |  |  |  |
| Tx Unexpected Sequence<br>Errors                    | Same as the serial port statistics (Page 109).                                                                                                    |  |  |  |  |  |
| Filtering Statistics                                | <i>Note:</i> Filtering Statistics are only displayed if filtering is enabled on one or more Ethernet device interface.                                          |  |  |  |  |  |
| Valid Data Items Sent To<br>PLC Interface           | Displays the number of valid string, RFID, or barcode data sent to the PLC. Applies when filtering is enabled.                                                  |  |  |  |  |  |
| Valid Data Items Filtered<br>From PLC               | Displays the number of valid string, RFID, or barcode data filtered from (not sent) to the PLC. Applies when filtering is enabled.                              |  |  |  |  |  |
| Invalid Data Items<br>Discarded From PLC            | Displays the number of invalid RFID or barcode data not sent to the PLC.<br>Applies when RFID or barcode filtering is enabled.                                  |  |  |  |  |  |
| Valid Data Items Sent To<br>App Interface           | Displays the number of valid string, RFID, or barcode data sent to the application. Applies when filtering is enabled.                                          |  |  |  |  |  |
| Valid Data Items Filtered<br>From App               | Displays the number of valid string, RFID, or barcode data filtered from (not sent) to the application. Applies when filtering is enabled.                      |  |  |  |  |  |
| Invalid Data Items<br>Discarded From<br>Application | Displays the number of invalid RFID or barcode data not sent to the PLC.<br>Applies when RFID or barcode filtering is enabled.                                  |  |  |  |  |  |
| RFID Tags With Unknown<br>Formats                   | Data received that was in the general form of 64 or 96 bit RFID tags, but was not in any of the EPCglobal formats. Applies only when RFID filtering is enabled. |  |  |  |  |  |
| Application<br>Connection Statistics                | <b>Note:</b> Application Connection Statistics are only displayed if an Application connection is enabled on or more Ethernet device interfaces.                |  |  |  |  |  |
| TX Byte Count                                       | Displays the number of bytes sent out the application socket port.                                                                                              |  |  |  |  |  |
| TX Pkt Count                                        | Displays the number of packets sent out the application socket port.                                                                                            |  |  |  |  |  |

6/2/19

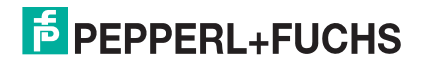

| Ethernet Device Statistics Page (Continued) |                                                                                                    |  |  |
|---------------------------------------------|----------------------------------------------------------------------------------------------------|--|--|
|                                             | Displays the number of received serial or Ethernet device packets intended for the application dropped: |  |  |
|                                             | No STX byte(s) found                                                                                    |  |  |
| To Application Dropped                      | No ETX byte(s) found                                                                                    |  |  |
| Packet Count                                | Time-outs                                                                                               |  |  |
|                                             | Packet to large                                                                                         |  |  |
|                                             | Receive buffer queue overflows                                                                          |  |  |
|                                             | Application connection is offline                                                                       |  |  |
| RX Byte Count                               | Displays the number of bytes received over the application socket port.                                 |  |  |
| RX Pkt Count                                | Displays the number of packets received over the application socket port.                               |  |  |
| To Device Dropped Packet<br>Count           | Displays the number of dropped packets that were intended for the device.                               |  |  |

# 8.3. PLC Diagnostics (EtherNet/IP Interface Statistics) Page

Access the *EtherNet/IP Interface Statistics* page by clicking **Diagnostics** | **PLC Diagnostics**.

| EtherNet/IP Interface Statistics Page      |                                                                                |  |  |
|--------------------------------------------|--------------------------------------------------------------------------------|--|--|
|                                            | The number of active Ethernet/IP sessions. A session can:                      |  |  |
| Active Session Count                       | <ul> <li>Support both Class 1 I/O and Class 3 Messages</li> </ul>              |  |  |
|                                            | <ul> <li>Can be initiated by either the PLC or the GW EIP/ASCII</li> </ul>     |  |  |
|                                            | <ul> <li>Can be terminated by either the PLC or the GW EIP/ASCII</li> </ul>    |  |  |
| Active Connections                         | The current number of active connections (both Class 1 and 3).                 |  |  |
| Total Connections<br>Established           | The total number of connections that have been established.                    |  |  |
| Connection Timed Out                       | The number of connections that have closed due to timing out.                  |  |  |
| Connections Closed                         | The number connections that have closed due to a standard processes.           |  |  |
| Class3 Messages/<br>Responses Received     | Displays the number of Class3 messages and responses received from the PLC(s). |  |  |
| Broadcasts Messages<br>Received            | Displays the number of broadcast messages received from the PLC(s).            |  |  |
| Class 3 Messages/<br>Responses Transmitted | Displays the number of messages and responses sent to the PLC(s).              |  |  |
| Class 1 Output Updates<br>(From PLC)       | The number of Class 1 output data updates received from the PLC or PLCs.       |  |  |
| Class 1 Input Updates (To PLC)             | The number of Class 1 input data updates sent to the PLC or PLCs.              |  |  |
| Client Objects Requests                    | Displays the number of Class3 request messages received from the PLC(s).       |  |  |
| Good Responses From<br>PLC                 | The number of good responses received from the PLC.                            |  |  |

6/5/19

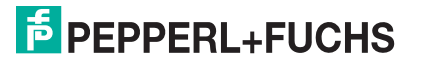

|                                               | EtherNet/IP Interface Statistics Page (Continued)                                                                                                    |
|-----------------------------------------------|----------------------------------------------------------------------------------------------------|
|                                               | Displays the number of bad responses from messages sent to the PLC(s). Bad responses are typically returned for such errors as:                                                                                                    |
|                                               | Incorrect tag or file names                                                                                                    |
| Bad Responses From                            | Incorrect tag or file data types                                                                                                    |
|                                               | Incorrect tag or file data sizes                                                                                                    |
|                                               | <ul> <li>PLC is overloaded and cannot handle the amount of Ethernet traffic</li> </ul>                                                                                                    |
|                                               | PLC malfunction                                                                                                    |
|                                               | Displays the number of no responses from messages sent to the PLC(s). No responses are typically returned for such errors as:                                                                                                    |
|                                               | Incorrect IP address                                                                                                    |
| No Responses From PLC                         | Incorrect PLC configuration                                                                                                    |
|                                               | PLC malfunction                                                                                                    |
|                                               | <ul> <li>PLC is overloaded and cannot handle the amount of Ethernet traffic</li> </ul>                                                                                                    |
| Invalid Network Paths                         | Displays the number of network path errors on messages sent to the PLC(s).<br>These are typically caused by incorrect IP address settings.                                                                                                    |
| Pending Request Limit<br>Reached              | Displays the number of pending request limit errors. These errors occur when the PLC is sending a continuous stream of messages to the ICDM-RX/EN faster than the ICDM-RX/EN can process them.                                                                                               |
| Unexpected Events                             | Displays the number of unexpected event errors. Unexpected event errors occur when the ICDM-RX/EN receives an unexpected message from the PLC such as an unexpected response or unknown message.                                                                                             |
| Unsupported CIP Class<br>Errors               | Displays the number of unsupported CIP request instance errors. These errors occur when a message with an invalid class is sent to the ICDM-RX/EN.                                                                                                    |
| Unsupported CIP<br>Instance Errors            | Displays the number of unsupported CIP request instance errors. These errors occur when a message with an invalid instance is sent to the ICDM-RX/EN.                                                                                                    |
| Unsupported CIP Service<br>Errors             | Displays the number of unsupported CIP request instance errors. These errors occur when a message with an invalid service is sent to the ICDM-RX/EN.                                                                                                    |
| Unsupported CIP Attribute<br>Errors           | Displays the number of unsupported CIP request instance errors. These errors occur when a message with an invalid attribute is sent to the ICDM-RX/EN.                                                                                                    |
| Improper Configuration<br>Errors              | Displays the number of improper configuration errors. These errors occur when the ICDM-RX/EN receives a message that cannot be performed due to an invalid configuration.                                                                                                    |
| Invalid Message Data<br>Errors                | Displays the number of invalid message data errors. These errors occur when the ICDM-RX/EN receives a message that cannot be performed due to invalid data.                                                                                                    |
| System Resource Errors                        | Displays the number of system resource errors. These errors indicate a system error on the ICDM-RX/EN such as an inoperable serial port or a full transmit queue. These errors typically occur when the PLC(s) are sending data to the ICDM-RX/EN faster than the ICDM-RX/EN can process it. |
| Oversized Receive Data<br>Packet Errors       | Displays the number of received Ethernet data packets that were larger than the configured maximum receive data packet.                                                                                                    |
| Writes To Offline Ethernet Device On Socket N | Displays the number of write attempts by a PLC to the Ethernet device when the device was offline.                                                                                                    |
| First Error Description                       | Text description of the first error that occurred.                                                                                                    |
| Last Error Description                        | Text description of the last or most recent error that occurred.                                                                                                    |

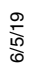

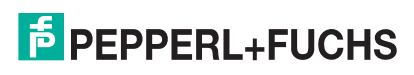

## 8.4. Serial Interface Logs

Access the Serial Interface Logs page by clicking Diagnostics | Serial Logs.

The *Serial Interface Logs* page provides a log of received and transmitted serial port messages. Up to 128 bytes per message and up to 128 messages are logged. It is intended to help with debugging serial connectivity problems, determining the proper start and end of transmission bytes, and diagnosing device problems.

The format is as follows:

Pkt(n): ddd:hh:mm:ss.ms Tx/Rx:<Data>

Where:

ddd - days since last system restart

- hh hours since last system restart
- ms minutes since last system restart
- ss seconds since last system restart
- mm milliseconds since last system restart

<Data> - Data packet received.

- ASCII characters displayed as characters
- Non-ASCII displayed in hex (xxh) format

## 8.5. Ethernet Device Logs

The *Ethernet Device Interface Logs* page is accessed using the Display Ethernet Device Logs option, which provides a log of received and transmitted Ethernet device messages. Up to 128 bytes per message and up to 128 messages are logged. It is intended to help with debugging Ethernet connectivity problems, determining the proper start and end of transmission bytes, and diagnosing device problems.

The format is as follows: Pkt(n): ddd:hh:mm:ss.ms Tx/Rx:<Data>

Where:

ddd - days since last system restart

- hh hours since last system restart
- mm minutes since last system restart
- ss seconds since last system restart
- ms milliseconds since last system restart

<Data> - Data packet received.

- ASCII characters displayed as characters
- Non-ASCII displayed in hex (xxh) format

## 8.6. System Log

The System Log page provides system level information, which is updated every 10 seconds.

- Click the Refresh button to view the latest system log information.
- Click the Clear button to restart a new system log file.
- Click the Save Logfile button to save the system log file, if requested by Technical Support.

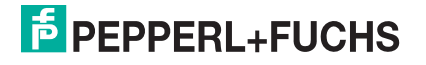

# 9. System Menus

This section discusses the web pages under the System menu:

- Update Firmware on Page 115
- Configuration File Page on Page 115
- System Snapshot Page on Page 116
- Restore Defaults Page on Page 116
- Reboot on Page 116

## 9.1. Update Firmware

You can upload firmware (EtherNet/IP or Bootloader) using the System | Update Firmware page. You must first unpackage the firmware from the .msi file.

Note: Optionally, you can use PortVision DX to upload firmware after unpackaging the .msi file.

Use the following procedure to upload the latest firmware onto the ICDM-RX/EN.

- 1. If necessary, download the firmware from https://pepperl-fuchs.com.
- 2. Execute the \_x.x.msi file.
- 3. Click the Next button.
- 4. After reviewing the license, click I accept the terms in the License Agreement and the Next button.
- 5. Click the Next button or browse to the location you want the files stored.
- 6. Click the Install button.
- 7. Click Yes to the Do you want to allow this app to make changes to your device pop up message.
- 8. Click the Finish button.
- 9. Open your web browser and enter the IP address of the ICDM-RX/EN.
- 10. Click the System menu, which opens the Update Firmware page.
- 11. Click the Browse button, navigate to the file, select it and click the Open button.
- 12. Click the Update button.

An Update In Progress pop up notifies you with the upload duration, not to reset or disconnect the device or to close the page.

## 9.2. Configuration File Page

You can use the **Save Configuration** option to save a ICDM-RX/EN configuration file for recovery purposes or to quickly configure other ICDM-RX/ENs that require the same configuration using the **Load Configuration** option. *Note: Optionally, you can use PortVision DX to save and load configuration files.* 

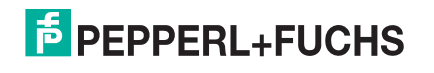

#### 9.2.1. Saving a Configuration File

You can use this procedure to save a ICDM-RX/EN configuration file.

- 1. Click System | Configuration File.
- 2. Click the Save Configuration button.
- 3. Save the configuration file following your browser prompts.

#### 9.2.2. Loading a Configuration File

You can use this procedure to load a previously saved ICDM-RX/EN configuration file.

- 1. Click System | Configuration File.
- 2. Click the Browse button, highlight the configuration file you want to load, and click the Open button.
- 3. Click the Load Configuration button.

## 9.3. System Snapshot Page

You can use the *System Snapshot* page to download a snapshot of the device status, log, and configuration. You may find the information can help you diagnose a problem with the ICDM-RX/EN. In addition, this information may be requested by technical support if you have called for assistance.

- 1. Open your browser and enter the IP address of the ICDM-RX/EN.
- 2. Click System | System Snapshot.
- 3. Click the Device Snapshot button.
- 4. Save the file using the method for your browser.

## 9.4. Restore Defaults Page

You can easily some or all of your settings to factory defaults by using the procedure below.

- 1. Open your browser and enter the IP address of the ICDM-RX/EN.
- 2. Click System | Restore Defaults.
- 3. Select Everything or the specific setting or settings that you want to restore.
- 4. Click the **Restore** button.
- 5. The ICDM-RX/EN reboots and re-opens the web interface.

## 9.5. Reboot

You can reboot the ICDM-RX/EN remotely using the Reboot web page.

- 1. Click System | Reboot.
- 2. Click the Reboot Now button or wait the 10 seconds for it automatically reboot.

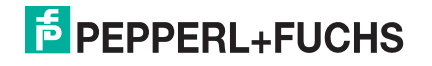

# 10. Programming the PLC

This chapter provides information to help you configure PLC programs for the ICDM-RX/EN. It includes instructions for modifying the PLC program examples included with the ICDM-RX/EN. The PLC program examples are designed to work with the ControlLogix line of PLCs, PLC-5s or SLCs.

## 10.1. Programming Guidelines

Choose the receive communication method that best suits your implementation. The following receive communication methods are available.

| Communications<br>Methods                                   | Description                                                                                                    |
|-------------------------------------------------------------|----------------------------------------------------------------------------------------------------|
| Unsolicited - Write-to-<br>Tag/File (Recommended<br>Method) | ICDM-RX/EN writes the serial/socket data directly into a tag or file on the PLC. Use this method along with the Maximum PLC Update Rate configuration setting to ensure the PLC can scan and consume serial/socket data faster than the ICDM-RX/EN can send it                                |
| Unsolicited - Write-to-<br>Tag/File-Synced                  | ICDM-RX/EN writes the serial/socket data into a tag or file on the PLC and provides a mechanism to synchronize the data flow between the PLC and ICDM-RX/EN. Use this method when you want to ensure that the tag or file is not overwritten before the PLC can consume the data.             |
| Polling                                                     | The PLC requests data on a periodic basis. It provides the ability to control the received data flow. However, it does require periodic data requests and the request rate must be fast enough to ensure that the serial/socket port receive queues on the ICDM-RX/EN do not overflow.        |
| Class 1                                                     | First, the PLC sends a forward open message to the ICDM-RX/EN to establish a UDP Ethernet connection between the PLC and the gateway. Once the connection is established, the PLC and ICDM-RX/EN send input and output data to each other in a cyclic, scheduled manner. Typical cyclic rates |

• For ControlLogix PLCs: The receive data tags must be large enough to handle the largest packet that can be received from your serial/socket device.

- For *Polling receive* method: Including the sequence number and length parameters, the ICDM-RX/EN can return a received data message up to 444 bytes.
- For Write-to-Tag and Write-to-Tag-Synced receive methods: If the data is larger than the maximum of 440 bytes (up to 1518 serial bytes and 2048 socket bytes), the ICDM-RX/EN sends the data to a series of tags.
- For Class1, the receive and transmit connection sizes must be able to transfer all data between the PLC and the ICDM-RX/EN, where the data is transmit to and received from the devices.

See Serial Port Data Transfer Object Definition (71 Hex) on Page 33 and Socket Port Data Transfer Definition Object (74 Hex) on Page 51 for more information.

- For PLC-5/SLC PLCs: The receive data file area must be large enough to handle the largest packet that can be received from your serial/socket device.
  - For *Polling receive* method: Including the sequence number and length parameters, the ICDM-RX/EN can return a received data message up to approximately 224 bytes.
  - For Write-to-File and Write-to-File-Synced receive methods: If the data size is large (up to 1518 serial bytes and 2048 socket bytes), the ICDM-RX/EN sends the data to a series of files in sequential order.

See Receive Data Message on Page 77 for details.

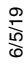

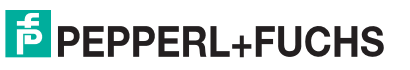

 For some PLCs, it is best to have only one PLC generated Class 3 EtherNet/IP message active at any one time in the PLC program.

## 10.2. PLC Algorithms

This section displays the following PLC algorithms:

- Unsolicited Write-to-Tag/File PLC Algorithm on Page 118
- Unsolicited Write-to-Tag/File-Synced PLC Algorithm on Page 119
- Polling PLC Algorithm on Page 120

#### 10.2.1. Unsolicited - Write-to-Tag/File PLC Algorithm

Use the following algorithm to receive data in the Unsolicited - Write-to-Tag/File mode.

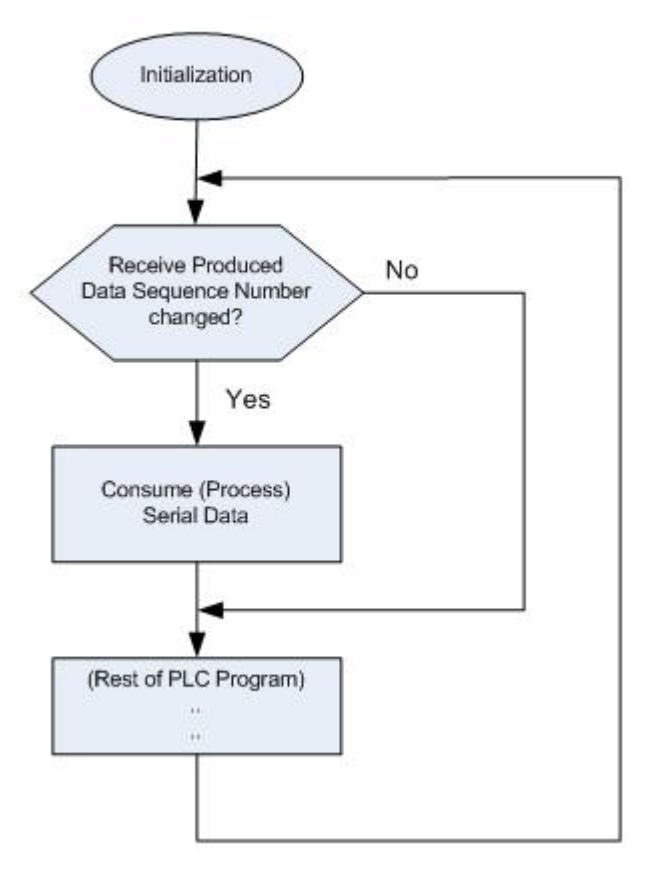

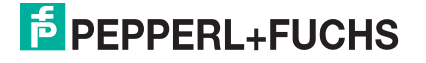

## 10.2.2. Unsolicited - Write-to-Tag/File-Synced PLC Algorithm

Use the following algorithm to receive data in the Unsolicited - Write-to-Tag/File-Synced mode.

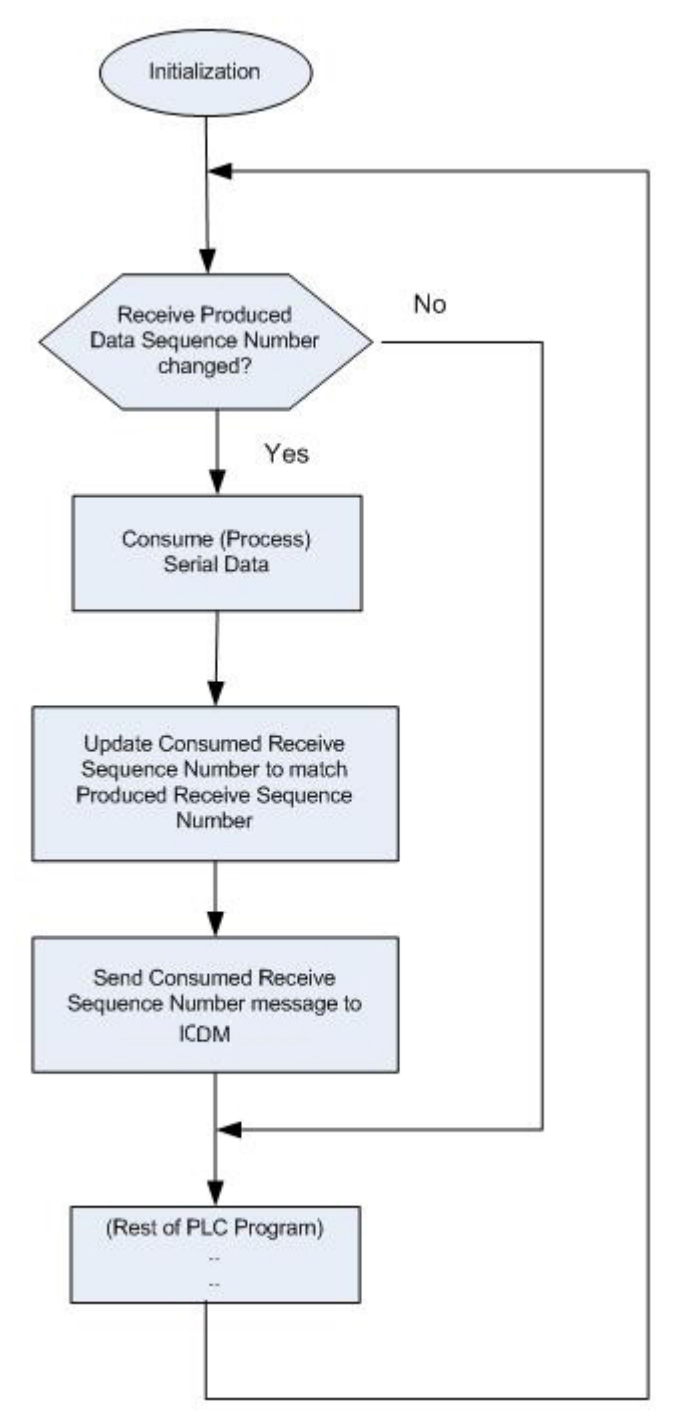

61/2/3

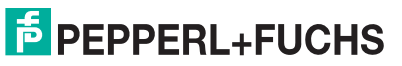

## 10.2.3. Polling PLC Algorithm

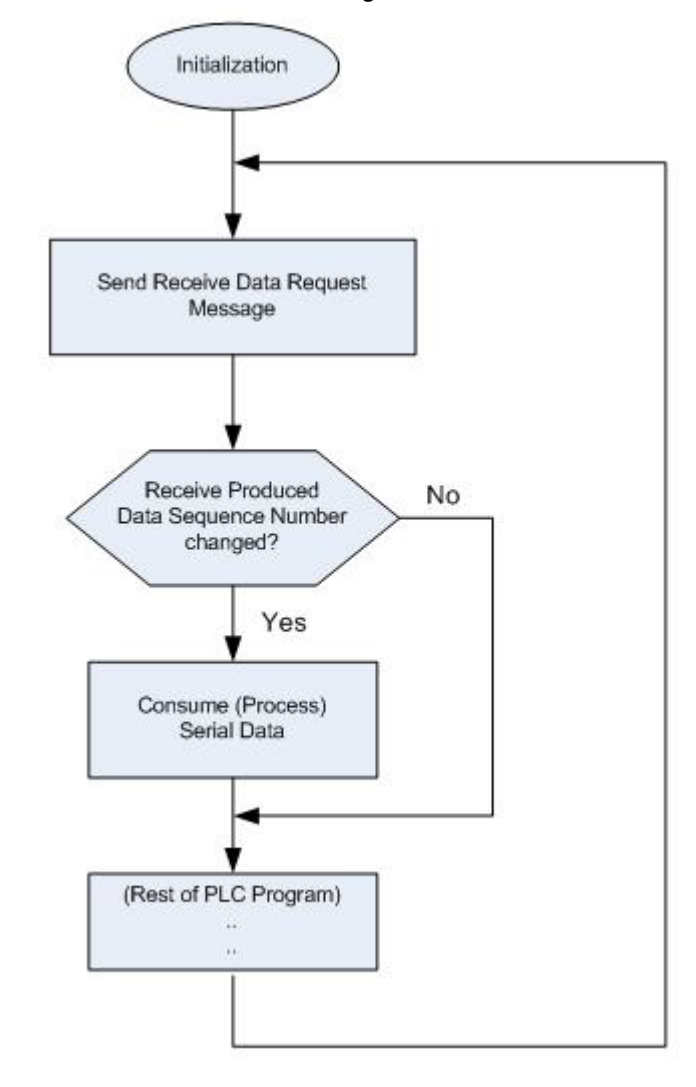

Use the following algorithm to *Receive Data in the Polling* mode.

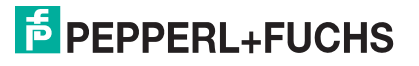

## 10.3. Class 1 Interface

The EtherNet/IP firmware provides configurable Class 1 interface capability for all serial and Ethernet socket ports. While each port can be configured to operate in several different receive and transmit modes, these examples are meant to display the case where all serial and socket ports are configured to the All Ports Default Class 1 configuration.

#### 10.3.1. Configuring an I/O Ethernet Module

Each ICDM-RX/EN must be best set up as a Generic Ethernet Module to interface to the PLC. The Class 1 interface for a four port gateway is displayed on the *Class 1 Overview* web page.

The EtherNet/IP interface is set to Class 1 default configuration for all serial port(s) and Ethernet device(s). To modify, change to another default configuration or modify individual EtherNet/IP configurations for serial port(s) and/or Ethernet device(s).

NOTE: Offsets start from first Rx/Tx Class 1 port. Offsets and lengths are in bytes.

Active Class 1 Configuration

| Input (To PLC) Class 1 Interface    | Transfer Mode<br>To PLC   | Instance<br>Number | Sequence<br>Number Offset | Data Length<br>Offset | Data Field<br>Offset | Instance<br>Length | Maximum<br>Connection Length |
|-------------------------------------|---------------------------|--------------------|---------------------------|-----------------------|----------------------|--------------------|------------------------------|
| Serial Port 1:                      | Class1                    | 101                | 0                         | 2                     | 4                    | 60                 | 480                          |
| Serial Port 2:                      | Class1                    | 102                | 60                        | 62                    | 64                   | 60                 | 420                          |
| Serial Port 3:                      | Class1                    | 103                | 120                       | 122                   | 124                  | 60                 | 360                          |
| Serial Port 4:                      | Class1                    | 104                | 180                       | 182                   | 184                  | 60                 | 300                          |
| Ethernet Device 1:                  | Class1                    | 105                | 240                       | 242                   | 244                  | 60                 | 240                          |
| Ethernet Device 2:                  | Class1                    | 106                | 300                       | 302                   | 304                  | 60                 | 180                          |
| Ethernet Device 3:                  | Class1                    | 107                | 360                       | 362                   | 364                  | 60                 | 120                          |
| Ethernet Device 4:                  | Class1                    | 108                | 420                       | 422                   | 424                  | 60                 | 60                           |
| Output (From PLC) Class 1 Interface | Transfer Mode<br>From PLC | Instance<br>Number | Sequence<br>Number Offset | Data Length<br>Offset | Data Field<br>Offset | Instance<br>Length | Connection Length            |
| Serial Port 1:                      | Class1                    | 109                | 0                         | 2                     | 4                    | 60                 | 480                          |
| Serial Port 2:                      | Class1                    | 110                | 60                        | 62                    | 64                   | 60                 | 420                          |
| Serial Port 3:                      | Class1                    | 111                | 120                       | 122                   | 124                  | 60                 | 360                          |
| Serial Port 4:                      | Class1                    | 112                | 180                       | 182                   | 184                  | 60                 | 300                          |
| Ethernet Device 1:                  | Class1                    | 113                | 240                       | 242                   | 244                  | 60                 | 240                          |
| Ethernet Device 2:                  | Class1                    | 114                | 300                       | 302                   | 304                  | 60                 | 180                          |
| Ethernet Device 3:                  | Class1                    | 115                | 360                       | 362                   | 364                  | 60                 | 120                          |
| Ethernet Device 4:                  | Class1                    | 116                | 420                       | 422                   | 424                  | 60                 | 60                           |

- 1. Right-click the Ethernet module on RSLogix5000 and select New Module.
- 2. Click Communications.

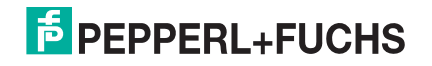

3. Scroll down and select Generic Ethernet Module.

| Module | 8                                                                        | Description                                        | Vendor        |
|--------|--------------------------------------------------------------------------|----------------------------------------------------|---------------|
|        | Drivelogix5730 Et                                                        | 10/100 Mbps Ethernet Port on DriveLogix5730        | Allen-Bradley |
|        | E1 Plus                                                                  | Electronic Overload Relay Communications Interface | Allen-Bradley |
|        | ETHERNET-BRIDGE                                                          | Generic EtherNet/IP CIP Bridge                     | Allen-Bradley |
|        | ETHERNET-MODU                                                            | Generic Ethernet Module                            | Allen-Bradley |
|        | EtherNet/IP                                                              | SoftLogix5800 EtherNet/IP                          | Allen-Bradley |
|        | ILX34-AENWG                                                              | 1734 Wireless Ethernet Adapter, Twisted-Pair Media | ProSoft Tech. |
|        | In-Sight 1700 Seri                                                       | Vision System                                      | Cognex Corp   |
|        | – In-Sight 3400 Seri Vision System<br>– In-Sight 5000 Seri Vision System |                                                    | Cognex Corp.  |
|        |                                                                          |                                                    | Cognex Corp   |
|        | In-Sight Micro Seri                                                      | Vision System                                      | Cognex Corp   |
|        | IND560 Ethernet/                                                         | Scale Terminal                                     | Mettler-Toled |
|        | IND780 Ethernet/                                                         | Scale Terminal                                     | Mettler-Toled |
|        | PSSCENA                                                                  | Ethernet Adapter, Twisted-Pair Media               | Parker Hannif |
| <      |                                                                          |                                                    | >             |
|        |                                                                          | Find                                               | Add Favorite  |
| Bu C   | ategory By Ve                                                            | endor Favorites                                    |               |

4. Click Ok and the following pane appears.

| Type:<br>Vendor:<br>Parent:         | ETHERNET-MODULE Generic Ethern<br>Allen-Bradley<br>EnetBridge | et Module                            |                      |       |      |         |
|-------------------------------------|---------------------------------------------------------------|--------------------------------------|----------------------|-------|------|---------|
| Name:                               | GW_EIP_4P                                                     | Connection Para                      | Assembly<br>Instance | Size: |      |         |
| Description                         |                                                               | Input:                               | 101                  | 480   | 4 >  | (8-bit) |
|                                     | 2                                                             | Output:                              | 109                  | 480   | 4. > | (8-bit) |
| Comm <u>F</u> ormat:<br>Address / H | Data - SINT 🗸                                                 | <u>Configuration</u> :               | 254                  | 0     | * *  | (8-bit) |
| ⊙ IP Addre O Host Nar               | ss: 10 . 0 . 0 . 106                                          | <u>Status input</u><br>Status Dutput |                      |       |      |         |

- a. Enter a Name.
- b. Select the Comm Format as Data-SINT.
- c. Enter the IP Address of the gateway.
- d. Using the data displayed on the Class 1 Overview web page, enter the Connection Parameters.

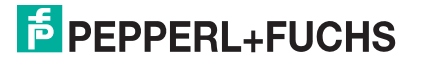

5. Click OK and the following pane appears.

| General Connection Mo    | idule Info                                |
|--------------------------|-------------------------------------------|
| Requested Packet Interva | el (RPI): 10.0 🗢 ms (1.0 - 3200.0 ms)     |
| Major Fault On Control   | ier If Connection Fails While in Run Mode |
| Use Unicast Connectio    | on over EtherNet/IP                       |
| Module Fault             |                                           |
|                          |                                           |
|                          |                                           |

- The fastest allowable RPI is 10 ms.
- Both Unicast, (point-to-point), and Multicast, (one-to-many), connections are supported.
- 6. Click OK. The module will be added.
- 7. View the corresponding Input and Output data tags created when the gateway module was added. Note the location of the sequence number, length and data fields as displayed on the *Class 1 Overview* page. Only the first serial is displayed below.

#### Input Tag:

| Controller Tags - ControlLgxV19(controller) |    |    |         |                  |                            |
|---------------------------------------------|----|----|---------|------------------|----------------------------|
|                                             |    |    |         |                  |                            |
| + Skt2_TxEnorMsgs                           | 0  | 2  | Decimal | DINT             |                            |
| + Skt2_TxGoodMsgs                           | 0  | k  | Decimal | DINT             |                            |
| - GW_EIP_4P1                                | () | () |         | AB:ETHERNET_MOD. |                            |
| - GW_EIP_4P1.Data                           | () | () | Decimal | SINT[490]        |                            |
| GW_EIP_4P1.Data[0]                          | 0  | 1  | Decimal | SINT             | Serial Port 1, Seq Num LSB |
| + GW_EIP_4P1.Data[1]                        | 0  |    | Decimal | SINT             | Serial Port 1, Seq Num MSE |
| GW_EIP_4P1.Data[2]                          | 0  | S  | Decimal | SINT             | Serial Port 1, Length LSB  |
| + GW_EIP_4P1.Data[3]                        | 0  |    | Decimal | SINT             | Serial Port 1, Length MSB  |
| + GW_EIP_4P1.Data[4]                        | 0  |    | Decimal | SINT             | Data[0]                    |
| + GW_EIP_4P1.Data[5]                        | 0  |    | Decimal | SINT             | Data[1]                    |
| + GW_EIP_4P1.Data[6]                        | 0  |    | Decimal | SINT             | Data[2]                    |
| GW_EIP_4P1.Data[7]                          | 0  |    | Decimal | SINT             | Data[3]                    |
| GW_EIP_4P1.Data[8]                          | 0  |    | Decimal | SINT             | Data[4]                    |
| + GW_EIP_4P1.Data[9]                        | 0  |    | Decimal | SINT             | Data[5]                    |
| + GW_EIP_4P1.Data[10]                       | 0  |    | Decimal | SINT             | Data[6]                    |
| ⊕ GW_EIP_4P1.Data[11]                       | 0  |    | Decimal | SINT             | Data[7]                    |
| + GW_EIP_4P1.Data[12]                       | 0  |    | Decimal | SINT             | Data[8]                    |

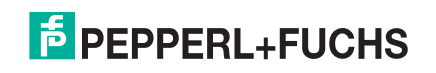

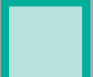

#### Output Tag:

| Controller Tags - ControlLgxV19(controller) | Tags - ControlLgxV19(controller) |            |         |                  |                            |  |
|---------------------------------------------|----------------------------------|------------|---------|------------------|----------------------------|--|
| Scope: BControlLgxV19 V Show: All Tags      |                                  |            | v 7.    | Enter Kana Film  |                            |  |
| Name === 0                                  | Value +                          | Force Mask | Style   | Data Type        | Description                |  |
| + Skt2_TxGoodMags                           | 0                                |            | Decimal | DINT             |                            |  |
| + GW_EIP_4P1                                | ()                               | ()         |         | AB:ETHERNET_MOD  |                            |  |
| - GW_EIP_4P.0                               | ()                               | ()         |         | AB:ETHERNET_MOD. |                            |  |
| GW_EIP_4P:0.Data                            | ()                               | ()         | Decimal | SINT[480]        |                            |  |
| + GW_EIP_4P:0.Data[0]                       | 0                                | r          | Decimal | SINT             | Serial Port 1, Seq Num LSB |  |
| + GW_EIP_4P:0.Data[1]                       | 0                                |            | Decimal | SINT             | Serial Port 1, Seq Num MSB |  |
| + GW_EIP_4P:0.Data[2]                       | 0                                |            | Decimal | SINT             | Serial Port 1, Length LSB  |  |
| + GW_EIP_4P:0.Data[3]                       | 0                                |            | Decimal | SINT             | Serial Port 1, Length MSB  |  |
| + GW_EIP_4P:0.Data[4]                       | 0                                |            | Decimal | SINT             | Data[0]                    |  |
| + GW_EIP_4P:0.Data[5]                       | 0                                |            | Decimal | SINT             | Data[1]                    |  |
| + GW_EIP_4P:0.Data[6]                       | 0                                |            | Decimal | SINT             | Data[2]                    |  |
| + GW_EIP_4P:0.Data[7]                       | 0                                |            | Decimal | SINT             | Data[3]                    |  |
| + GW_EIP_4P:0.Data[8]                       | 0                                |            | Decimal | SINT             | Data[4]                    |  |
| + GW_EIP_4P:0.Data[9]                       | 0                                |            | Decimal | SINT             | Data[5]                    |  |
| + GW_EIP_4P:0.Data[10]                      | 0                                |            | Decimal | SINT             | Data[6]                    |  |
| + GW_EIP_4P:0.Data[11]                      | 0                                |            | Decimal | SINT             | Data[7]                    |  |

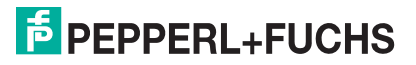

## **10.4. ControlLogix PLC Programming Example Instructions**

This topic describes how to use RSLogix 5000 to configure and run the ICDM-RX/EN in a ControlLogix environment.

You can configure the RSLogix 5000 PLC program examples to your site's requirements. These programs are included in the self-installing file (.MSI) and are copied to the Pepperl+Fuchs Comtrol/EtherNetIP directory on your computer when you open the .MSI file and follow the prompts. The self-installing file includes the following RSLogix 5000 PLC program examples:

- loopbackExampleTagWrite.L5K on Page 125
- *loopbackExampleTagWriteSynced.L5K* on Page 126
- loopbackExamplePolling.L5K on Page 127

These program examples are intended to aid the PLC programmer. The PLC programmer can use and modify these PLC program examples to suit their needs.

**Note:** The PLC program examples are designed to interface with a ICDM-RX/EN 1-port or on Port 1 of a 4-port. Additional programming is required to use all ports on a 4-port.

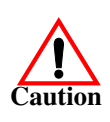

*Disclaimer:* Pepperl+Fuchs Comtrol supplies example PLC programs for demonstration purposes only. They are intended for the sole purpose of an example loop-back demonstration in a controlled lab environment. They are not intended for use in a production environment and may not function correctly on all PLCs. Pepperl+Fuchs Comtrol does not warrant these example programs or any part thereof. The user assumes all liability for any modification to and use of a modified example program.

#### 10.4.1. What is RSLogix 5000?

RSLogix 5000 is a programming application that is designed to interface with the ControlLogix line of PLCs. You can use it for sequential, process, drive, and motion control programming. It provides an easy-to-use interface, symbolic programming with structures and arrays and an instruction set that serves many types of applications. It simplifies plant maintenance by providing one programming environment for all of your applications.

*Note:* See the RSLogix 5000 Help for more information on this product.

#### 10.4.2. Requirements

- The ICDM-RX/EN must be installed and configured as described in the ICDM-RX/EN Hardware Installation and Configuration Guide.
- The ICDM-RX/EN must be installed on the same Ethernet network segment as the PLC.
- RSLogix 5000 must be installed on a computer. Note that the instructions in this guide require that you have some familiarity with this programming application.
- A loopback plug is required for each port on the ICDM-RX/EN. See the ICDM-RX/EN Hardware Installation and Configuration Guide for information on loopback plugs.
- The PLC program (.L5K files) examples are required. You can download the latest program examples from https://pepperl-fuchs.com.

#### 10.4.3. loopbackExampleTagWrite.L5K

This example program demonstrates an RSLogix 5000 loopback PLC program using the Unsolicited - Write-to-Tag receive method. This program configures a ICDM-RX/EN 1-port at startup and then loops data by means of the loopback plug on the serial port. The Com1\_RxData tag transmits and receives the data and increments the sequence numbers.

6/2/19

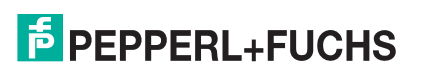

You can configure and run the loopbackExampleTagWrite.L5K program through RSLogix 5000. For additional information on the RSLogix 5000, see RSLogix 5000 Screen Examples on Page 129.

- 1. Attach a loopback plug to the serial port. (If necessary, see the *EtherNet/IP Hardware Installation and Configuration Guid*)
- 2. Open RSLogix 5000.
- 3. Import the loopbackExampleTagWrite.L5K file.

*Note:* If you have problems loading the PLC program example, see Modifying an RSLogix 5000 PLC Program Example (Older Versions) on Page 135 for a solution.

4. Modify the PLC program (loopbackExampleTagWrite.L5K) for your system. *EtherNet/IP Interface Profile* (*ControlLogix*) on Page 20 provides a description of the objects in the PLC program.

This PLC program is configured to run on a ControlLogix 5550 controller, so you may need to make the following changes:

- a. From the Controller Organizer panel, click Controller ControlCLX and select Properties.
- b. Click Change Controller, select your PLC controller and revision.
- c. Right-click the I/O Configuration, select New Module, and add your EtherNet/IP interface to the project.
- d. Double-click MainRoutine under Tasks > MainTask > MainProgram in the Controller Organizer panel and modify the message communication paths. Click each message and change the communication path to:

#### <Ethernet Interface Name>,2,<ICDM-RX/EN IP Address>

Where <Ethernet Interface Name> specifies the name of your Ethernet interface and <ICDM-RX/EN IP Address> specifies the IP address for this device.

5. Use one of the following procedures:

For embedded web page configuration (recommended): Perform the steps outlined in Configuring the ICDM-RX/EN for the RSLogix 5000 Example Programs Using the Web Page on Page 128.

For the optional PLC Configuration:

- a. Double-click Controller Tags and click the plus sign (+) next to Com1\_SetConfigData to expand the option and change the serial port configuration tag.
- b. Change the plcSlotNumber parameter to match the PLC slot number on your PLC chassis.
- c. Change the **plcIPAddress** parameter to match the IP address of your PLC EtherNet/IP card. (The value must be entered in 32-bit hex format.
- d. Enable DoSetConfig on rung one of the example PLC program.
- 6. Download the PLC program to your PLC and run the program.

#### 10.4.4. loopbackExampleTagWriteSynced.L5K

This example program demonstrates an RSLogix 5000 loopback PLC program using the *Write-to-Tag-Synced receive* method. This program configures a ICDM-RX/EN 1-port at startup and then loops data through the loopback plug on the serial port. The **Com1\_RxData** tag transmits and receives the data, increments the sequence numbers, and sends the consumed receive sequence number to the ICDM-RX/EN after each received data packet.

You can configure and run the loopbackExampleTagWriteSynced.L5K program through RSLogix 5000. For additional information on the RSLogix 5000, see *RSLogix 5000 Screen Examples* on Page 129.

- 1. Attach a loopback plug to the serial port. (If necessary, see the *ICDM-RX/EN Hardware Installation and Configuration Guide*.)
- 2. Open RSLogix 5000.
- 3. Import the loopbackExampleTagWriteSynced.L5K file.
  - **Note:** If you have problems loading the PLC program example, see Modifying an RSLogix 5000 PLC Program Example (Older Versions) on Page 135 for a solution.

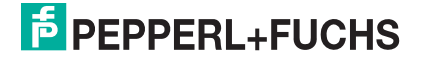

4. Modify the PLC program (loopbackExampleTagWriteSynced.L5K) for your system.

*EtherNet/IP Interface Profile (ControlLogix)* on Page 20 provides a description of the objects in the PLC program. This PLC program is configured to run on a ControlLogix 5550 controller, so you may need to make the following changes:

- a. From the Controller Organizer panel, click Controller ControlCLX and select Properties.
- b. Click Change Controller, select your PLC controller and revision.
- c. Right-click the I/O Configuration, select New Module, and add your EtherNet/IP interface to the project.
- d. Double-click MainRoutine under Tasks > MainTask > MainProgram in the Controller Organizer panel and modify the message communication paths. Click each message and change the communication path to:

#### <Ethernet Interface Name>,2,<ICDM-RX/EN IP Address>

Where <Ethernet Interface Name> specifies the name of your Ethernet interface and <ICDM-RX/EN IP Address> specifies the IP address for this device.

5. Use one of the following procedures:

For Web page configuration (recommended): Perform the steps outlined in Configuring the ICDM-RX/EN for the RSLogix 5000 Example Programs Using the Web Page on Page 128.

For the optional PLC Configuration:

- a. Double-click Controller Tags and click the plus sign (+) next to Com1\_SetConfigData to expand the option and change the serial port configuration tag.
- b. Change the plcSlotNumber parameter to match the PLC slot number on your PLC chassis.
- c. Change the **plcIPAddress** parameter to match the IP address of your PLC EtherNet/IP card. (The value must be entered in 32-bit hex format.
- d. Enable DoSetConfig on rung one of the example PLC program.
- 6. Download the PLC program to your PLC and run the program.

#### 10.4.5. loopbackExamplePolling.L5K

This example program demonstrates an RSLogix 5000 loopback PLC program using the *Polling receive* method. This program configures a ICDM-RX/EN 1-port at startup and then loops data through the loopback plug on the serial port. The *Request Data Message* transmits and receives the data and increments the sequence numbers.

You can configure and run the **loopbackExamplePolling.L5K** program through RSLogix 5000. For additional information on the RSLogix 5000, see *RSLogix 5000 Screen Examples* on Page 129.

- 1. Attach a loopback plug to the serial port. (If necessary, see the *ICDM-RX/EN Hardware Installation and Configuration Guide*.)
- 2. Open RSLogix 5000.
- 3. Import the loopbackExamplePolling.L5K file.

*Note:* If you have problems loading the PLC program example, see Modifying an RSLogix 5000 PLC Program Example (Older Versions) on Page 135 for a solution.

4. Modify the PLC program (loopbackExamplePolling.L5K) for your system.

*EtherNet/IP Interface Profile (ControlLogix)* on Page 20 provides a description of the objects in the PLC program.

Note that this PLC program is configured to run on a ControlLogix 5550 controller Virtual Chassis, so you may need to make the following changes:

- a. From the Controller Organizer panel, click Controller ControlCLX and select Properties.
- b. Click Change Controller, select your PLC controller and revision.

6/2/19

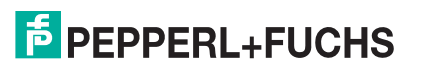

- c. Right-click the I/O Configuration, select New Module, and add your EtherNet/IP interface to the project.
- d. Double-click MainRoutine under Tasks > MainTask > MainProgram in the Controller Organizer panel and modify the message communication paths. Click each message and change the communication path to:

#### <Ethernet Interface Name>,2,<ICDM-RX/EN IP Address>

Where <Ethernet Interface Name> specifies the name of your Ethernet interface and <ICDM-RX/EN IP Address> specifies the IP address for this device.

5. Use one of the following procedures:

For the Web page configuration (recommended): Perform the steps outlined in Configuring the ICDM-RX/ EN for the RSLogix 5000 Example Programs Using the Web Page on Page 128.

For the optional PLC Configuration: Enable DoSetConfig on rung one of the example PLC program.

6. Download the PLC program to your PLC and run the program.

# 10.4.6. Configuring the ICDM-RX/EN for the RSLogix 5000 Example Programs Using the Web Page

The following procedure configures the ICDM-RX/EN for the RSLogix 500 example programs. You must perform this task before you configure and run the RSLogix 500 example program. For more information on the *Port Configuration* web pages, see *Embedded Configuration Pages* on Page 257.

- 1. Attach a loopback plug to the serial port.
- 2. Access the Port Configuration web page, using one of these methods.
  - Open PortVision DX, right-click the ICDM-RX/EN for which you want to program network information and click Webpage.
  - Open a browser and type the IP address for the ICDM-RX/EN in the Address box.
- 3. Click Serial | Serial Settings |Port n. Where n is the port number.
- 4. Set the serial port settings under Serial Configuration to the following values.

| Field                      | Setting |
|----------------------------|---------|
| Mode                       | RS-232  |
| Baud                       | 57600   |
| Parity                     | none    |
| Data Bits                  | 8       |
| Stop Bits                  | 1       |
| Flow Control               | none    |
| DTR                        | off     |
| Rx Timeout Between Packets | 200     |

5. Set the serial port settings under Serial Packet Identification to these values.

| Field                          | Setting                          |
|--------------------------------|----------------------------------|
| STX RX Detect                  | Set to one byte and Byte 1 to 2. |
| ETX Rx Detect                  | Set to one byte and Byte 1 to 3. |
| STX Tx Append                  | Set to one byte and Byte 1 to 2. |
| ETX Tx Append                  | Set to one byte and Byte 1 to 3. |
| Strip Rx STX/ETX               | Select                           |
| Discard Rx Packets With Errors | Select                           |

6. Click the Save button.

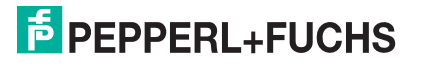

7. Click EtherNet/IP Settings and set the serial port settings to the following values:

| Field                                                  | Selection                                                                                                    |
|--------------------------------------------------------|----------------------------------------------------------------------------------------------------|
| TX Sequence Number<br>Checking ( <i>right column</i> ) | Select.                                                                                                    |
|                                                        | <ul> <li>Set to Polling for lpbkExamplePolling.</li> </ul>                                                     |
| Rx (To PLC) Ethernet                                   | <ul> <li>Set to Write-to-Tag/File for lpbkExampleTagWrite.</li> </ul>                                          |
|                                                        | <ul> <li>Set to Write-to-Tag/File-Synced for lpbkExampleTagWriteSynced.</li> </ul>                             |
|                                                        | Leave blank for Polling.                                                                                       |
| r Lo II Address                                        | <ul> <li>Set to IP Address of PLC for Write-to-File and Write-to-File-Synced.</li> </ul>                       |
| PLC Controller Slot Number                             | Set to PLC Controller slot number which typically starts at zero. (Set to zero for CompactLogix PLC.)          |
| Rx (To PLC) Produced Data                              | Leave blank for Polling.                                                                                       |
| Tag/File Name                                          | <ul> <li>Set to Com1_RxData, the PLC receive filename for Write-to-Tag and<br/>Write-to-Tag-Synced.</li> </ul> |

8. Click the Save button.

#### 10.4.7. RSLogix 5000 Screen Examples

The following subsections explain how to configure the ICDM-RX/EN through RSLogix 5000.

#### 10.4.7.1. Transmit Data to the ICDM-RX/EN

Use the Configuration tab in the Message Configuration dialog to set options for transmitting data through a specified port on the ICDM-RX/EN.

| essage C<br>Configurati<br>Message                | onfiguratio<br>ion   Communi<br>Iype: | n - SendData<br>cation Tag<br>DP Generic               | aMsg               | F                                                | [                                | E            |
|---------------------------------------------------|---------------------------------------|--------------------------------------------------------|--------------------|--------------------------------------------------|----------------------------------|--------------|
| Service<br>Type:<br>Service<br>Code:<br>Instance: | Set Attribute                         | Single<br>() <u>C</u> lass: 71<br>Attri <u>b</u> ute:1 | (Hex)<br>(Hex)     | Source Element:<br>Source Length:<br>Destination | Com1_TxData<br>260 -             | Str  (Bytes) |
| Enable<br>Error Co<br>Fror Path:<br>Fror Text     | Enable<br>de:                         | Waiting 🕥<br>Extended Er                               | Start<br>ror Code: | Done                                             | Done Length: 0<br>I⊓ Timed Out € |              |
|                                                   |                                       | Г                                                      | OK                 | Cancel                                           | Apply                            | Help         |

Provide the following information.

| Field        | Selection                                 |
|--------------|-------------------------------------------|
| Message Type | CIP Generic                               |
| Service Type | Set Attribute Single                      |
| Service Code | 10 Hex (Set Attribute Single)             |
| Class        | 71 Hex (Serial Port Data Transfer object) |
| Instance     | 1 (Port 1)                                |
| Attribute    | 1 (Transmit message data attribute)       |

6/2/19

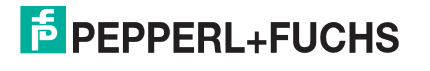

| Field          | Selection                                                                                                    |
|----------------|----------------------------------------------------------------------------------------------------|
|                | Com1_TxDataStr                                                                                                    |
|                | The transmit data structure includes:                                                                                                    |
| Source Element | Optional produced data sequence number (one INT)                                                                                                    |
|                | Data Length in bytes (one INT)                                                                                                    |
|                | Data array (one to 440-bytes)                                                                                                    |
| Source Length  | Specifies the length of the transmit data structure. (In this example, the value is 260 to transmit 256 data bytes. Since the maximum data size is 440-bytes, the maximum transmit data structure size is 444-bytes.) |

The following image displays the user defined data type for transmit data.

| a sea -                                            |                                       | and the second second s |                                                                                       |
|----------------------------------------------------|---------------------------------------|----------------------------------------------------------------------------------------------------|---------------------------------------------------------------------------------------|
| Description:                                       |                                       | Transmit data<br>structure                                                                                                    | <u>^</u>                                                                              |
|                                                    |                                       |                                                                                                    | <u>×</u>                                                                              |
|                                                    |                                       |                                                                                                    |                                                                                       |
| embers:                                            |                                       |                                                                                                    | Data Type S                                                                           |
| embers:                                            | Data Type                             | Style                                                                                                    | Data Type S                                                                           |
| embers:<br>Name<br>prodSeqNumber                   | Data Type<br>INT                      | Style<br>Decimal                                                                                                    | Data Type S                                                                           |
| embers:<br>Name<br>prodSeqNumber<br>length         | Data Type<br>INT<br>INT               | Style<br>Decimal<br>Decimal                                                                                                    | Data Type S<br>Description<br>Produced sequence numbe<br>length of data               |
| embers:<br>Name<br>prodSeqNumber<br>length<br>data | Data Type<br>INT<br>INT<br>SINT [440] | Style<br>Decimal<br>Decimal<br>ASCII                                                                                                    | Data Type S<br>Description<br>Produced sequence numbe<br>length of data<br>data bytes |

#### 10.4.7.2. Send Configuration to ICDM-RX/EN

Use the Configuration tab in the Message Configuration dialog for sending a serial port configuration to the ICDM-RX/EN.

| Message                                           | Type:  | CIP Ger               | neric          |                     |                                                 | I                               |                            |
|---------------------------------------------------|--------|-----------------------|----------------|---------------------|-------------------------------------------------|---------------------------------|----------------------------|
| Service<br>Type:<br>Service<br>Code:<br>Instance: | Custom | (Hex) Class<br>Attrib | : 70<br>ute: 0 | ▼<br>(Hex)<br>(Hex) | Source Element<br>Source Length:<br>Destination | Com1_SetCo                      | nfigData 🔪<br>(Bytes)<br>🔪 |
| ) Enable<br>) Error Co<br>ror Path:               | 🔘 Ena  | able Waiting<br>Exter | S nded Error   | tait<br>Code:       | Done                                            | Done Length: 0<br>□ Timed Out ● |                            |

Provide the following information.

| Field        | Selection                                 |
|--------------|-------------------------------------------|
| Message Type | CIP Generic                               |
| Service Type | Custom                                    |
| Service Code | 2 Hex (Set Attribute All)                 |
| Class        | 70 Hex (Serial Port Configuration object) |

6/2/19

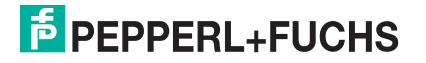

| Field          | Selection                                          |
|----------------|----------------------------------------------------|
| Instance       | 1 (Port 1)                                         |
| Attribute      | 0 (Unused)                                         |
| Source Element | Com1_SetConfigData (Configuration data structure.) |

The following image displays the user defined data type for a serial port configuration.

| scription:        | Configuration Table |         |             |  |  |  |
|-------------------|---------------------|---------|-------------|--|--|--|
|                   |                     |         | <u>v</u>    |  |  |  |
| bers:             |                     |         | Data Type   |  |  |  |
| Name              | Data Type           | Style   | Description |  |  |  |
| DeviceType        | DINT                | Decimal |             |  |  |  |
| serPrtCmds        | DINT                | Decimal |             |  |  |  |
| baudRate          | DINT                | Decimal |             |  |  |  |
| interfaceMode     | SINT                | Decimal |             |  |  |  |
| parity            | SINT                | Decimal |             |  |  |  |
| dataBits          | SINT                | Decimal |             |  |  |  |
| stopBits          | SINT                | Decimal |             |  |  |  |
| flowControl       | SINT                | Decimal |             |  |  |  |
| dtrControl        | SINT                | Decimal |             |  |  |  |
| txStxLength       | SINT                | Decimal |             |  |  |  |
| txStxValue1       | SINT                | Decimal |             |  |  |  |
| txStxValue2       | SINT                | Decimal |             |  |  |  |
| txEtxLength       | SINT                | Decimal |             |  |  |  |
| txEtxValue1       | SINT                | Decimal |             |  |  |  |
| txEtxValue2       | SINT                | Decimal |             |  |  |  |
| reserved1         | INT                 | Decimal |             |  |  |  |
| rxStxLength       | SINT                | Decimal |             |  |  |  |
| rxStxValue1       | SINT                | Decimal |             |  |  |  |
| rxStxValue2       | SINT                | Decimal |             |  |  |  |
| rxEtxLength       | SINT                | Decimal |             |  |  |  |
| rxEtxValue1       | SINT                | Decimal |             |  |  |  |
| rxEtxValue2       | SINT                | Decimal |             |  |  |  |
| rxTimeBetweenP    | INT                 | Decimal |             |  |  |  |
| serPrtXferOptions | INT                 | Decimal |             |  |  |  |
| rxEnetDataXferM   | SINT                | Decimal |             |  |  |  |
| reserved2         | SINT                | Decimal |             |  |  |  |
| reserved3         | INT                 | Decimal |             |  |  |  |
| reserevd4         | INT                 | Decimal |             |  |  |  |
| reserved5         | SINT                | Decimal |             |  |  |  |
| plcSlotNumber     | SINT                | Decimal |             |  |  |  |
| plcIPAddress      | DINT                | Decimal |             |  |  |  |
|                   |                     |         | -           |  |  |  |
| rxDataTagName     | SINT[40]            | ASCIL   |             |  |  |  |

6/5/19

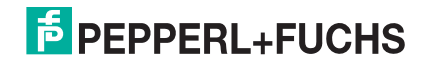

#### 10.4.7.3. Request Data from ICDM-RX/EN

Use the **Configuration** tab in the **Message Configuration** dialog to request data from a specified serial port on the ICDM-RX/EN. Only the *Polling receive* method uses this feature.

| Configuration Communication Tag                                                                    |                                                             |
|----------------------------------------------------------------------------------------------------|-------------------------------------------------------------|
| Service Get Attribute Single  Service e (Hex) Class: 71 (Hex) Instance: 1 Attribute. 2 (Hex)       | Source Element:<br>Source Length:<br>Destination<br>New Tag |
| Enable      Enable Waiting      Start     Error Code: Extended Error Code: Error Path: Error Text: | © Done Done Length: 0     ☐ Timed Out ♥                     |

Provide the following information.

| Field         | Selection                                                               |  |
|---------------|-------------------------------------------------------------------------|--|
| Message Type  | CIP Generic                                                             |  |
| Service Type  | Get Attribute Single                                                    |  |
| Service Code  | 0E Hex (Get Attribute Single)                                           |  |
| Class         | 71 Hex (Serial Port Data Transfer object)                               |  |
| Instance      | 1 (Port 1)                                                              |  |
| Attribute     | 2 (Receive message data attribute)                                      |  |
|               | Com1_RxDataStr (Receive data structure)                                 |  |
|               | The Receive data structure includes:                                    |  |
| Destination   | • Produced data sequence number (one INT). A change indicates new data. |  |
|               | Data length in bytes (one INT).                                         |  |
|               | Data array (zero to 440-bytes)                                          |  |
| Source Length | 128 (Length of the configuration data structure.)                       |  |

The following image displays the user defined data type for received data.

| ame:  R                                            | xDataStruct                          |                                      |                                                                                                 |
|----------------------------------------------------|--------------------------------------|--------------------------------------|-------------------------------------------------------------------------------------------------|
| escription:                                        |                                      | Receive data<br>structure            | ~                                                                                               |
|                                                    |                                      |                                      | <u>.</u>                                                                                        |
| 11                                                 |                                      |                                      |                                                                                                 |
| mbers:                                             | Data Type                            | Style                                | Data Type Size                                                                                  |
| embers:<br>Name<br>prodSeqNumber                   | Data Type<br>INT                     | Style<br>Decimal                     | Data Type Size Description Produced data sequence numb                                          |
| embers:<br>Name<br>prodSeqNumber<br>length         | Data Type<br>INT<br>INT              | Style<br>Decimal<br>Decimal          | Data Type Size<br>Description<br>Produced data sequence numb<br>length of data                  |
| embers:<br>Name<br>prodSeqNumber<br>length<br>data | Data Type<br>INT<br>INT<br>SINT[440] | Style<br>Decimal<br>Decimal<br>ASCII | Data Type Size<br>Description<br>Produced data sequence numb<br>length of data<br>received data |

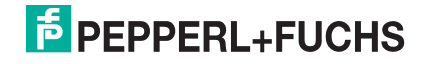

#### 10.4.7.4. Send Consumed Sequence Number to ICDM-RX/EN

Use the **Configuration** tab in the **Message Configuration** dialog to update the consumed sequence number for a specified port on the ICDM-RX/EN. Only the *Write-to-Tag-Synced receive* method uses this feature.

| essage Configuration - SendCom1_ConRot<br>Configuration   Communication   Tag                                                                                                    | SeqMsg                                          |                                         |        |
|----------------------------------------------------------------------------------------------------|-------------------------------------------------|-----------------------------------------|--------|
| Message Type:     CIP Generic       Service     Set Attribute Single       Type:     Service       Service     10       Code:     10       Instance:     1       Attribute:     4 | Source Element<br>Source Length:<br>Destination | Com1_ConRxSeq<br>2 + (Bytes)<br>New Tag | -<br>- |
| Enable     Enable Waiting     Start     Error Code:     Extended Error Code:     Error Path: Error Text:                                                                          | Done                                            | Done Length: 0<br>I⊓ Timed Out ≪        |        |
| - OK                                                                                                    | Canad                                           | Analy Late                              |        |

Provide the following information:

| Field          | Selection                                      |  |
|----------------|------------------------------------------------|--|
| Message Type   | CIP Generic                                    |  |
| Service Type   | Set Attribute Single                           |  |
| Service Code   | 10 Hex (Set Attribute Single)                  |  |
| Class          | 71 Hex (Serial Port Data Transfer object)      |  |
| Instance       | 1 (Port 1)                                     |  |
| Attribute      | 4 (Receive consumed sequence number attribute) |  |
| Source Element | Com1_ConRxSeq (one INT)                        |  |
| Source Length  | 2 (one INT)                                    |  |

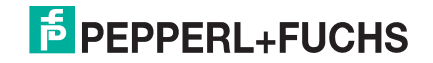

#### 10.4.7.5. Request Statistics from ICDM-RX/EN

Use the Configuration tab in the Message Configuration dialog for requesting statistics for a specified port from the ICDM-RX/EN.

| Message Configuration - GetStatsMsg                                                                                                    |                                                                                                    |
|----------------------------------------------------------------------------------------------------|----------------------------------------------------------------------------------------------------|
| Configuration     Communication     Tag       Message Type:     CIP Generic       Service     Custom       Type:     Code:       Service     1       Code:     1       Instance:     1 | ∑ource Element:     Com1_Stats       Source Length:     48 ÷ (Bytes)       Destination     Com1_Stats       New Tag |
| Enable Enable Waiting Start     Error Code: Extended Error Code:                                                                                                    | ● Done Done Length: 48                                                                                              |
| Error Fran:<br>Error Text:                                                                                                    | Cancel Apply Help                                                                                                   |

Provide the following information.

| Field          | Selection                              |  |
|----------------|----------------------------------------|--|
| Message Type   | CIP Generic                            |  |
| Service Type   | Custom                                 |  |
| Service Code   | 1 Hex (Get Attribute All)              |  |
| Class          | 72 Hex (Serial Port Statistics object) |  |
| Instance       | 1 (Port 1)                             |  |
| Attribute      | 0 (Unused)                             |  |
| Source Element | Com1_Stats (not actually used)         |  |
| Source Length  | 48 (size of Statistics data structure) |  |
| Destination    | Com1_Stats (Statistics data structure) |  |

The following image displays the user defined data type for statistics.

| cription:                           | S         | tructure containin<br>all statistics info<br>from the statistics<br>object. | 0                         |              |
|-------------------------------------|-----------|-----------------------------------------------------------------------------|---------------------------|--------------|
| bers:                               | Data Type | Style                                                                       | Data Type Size            | : 48 byte(s) |
| rxBvteCount                         | DINT      | Decimal                                                                     |                           | -            |
| rxPacketCount                       | DINT      | Decimal                                                                     |                           | -            |
| txByteCount                         | DINT      | Decimal                                                                     |                           |              |
| txPacketCount                       | DINT      | Decimal                                                                     |                           | -            |
| droppedPacketC                      | DINT      | Decimal                                                                     |                           | -            |
| parityErrorCount                    | DINT      | Decimal                                                                     |                           |              |
| framingErrorCount                   | DINT      | Decimal                                                                     |                           |              |
| overrunErrorCoun                    | DINT      | Decimal                                                                     |                           |              |
| rxConSegErrors                      | DINT      | Decimal                                                                     | Receive consumed sequence | e            |
|                                     | DINT      | Decimal                                                                     |                           |              |
| reserved1                           | DINT      | Decimal                                                                     |                           |              |
| reserved1<br>reserved2              |           | D 1 1                                                                       |                           |              |
| reserved1<br>reserved2<br>reserved3 | DINT      | Decimal                                                                     |                           |              |

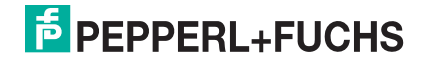

#### 10.4.7.6. Communication Window for all Messages sent to the ICDM-RX/EN

Use the Communication tab in the Message Configuration dialog for sending all EtherNet/IP messages to the ICDM-RX/EN.

| Configuration Communication T<br>Path: SoftEtherIP, 2, 10.0.0.101                                                  | ag                    |               | Browse  |
|----------------------------------------------------------------------------------------------------|-----------------------|---------------|---------|
| SoftEtherIP, 2, 10.0.0101     Communication Method     CIP C DH+ Channel.     CIP With     Source ID     Source ID | ж. <u>Го <u>-</u></u> | Destination   | Link: 0 |
| Connected                                                                                                    | 🔽 Cache (             | Connections 🦷 |         |
|                                                                                                    |                       |               |         |

Provide the following information.

| Field | Selection                                                                                      |  |  |
|-------|------------------------------------------------------------------------------------------------|--|--|
|       | Provide the following information in this box:                                                 |  |  |
|       | SoftEtherIP - Specifies the name of the EtherNet/IP interface                                  |  |  |
| Path  | <ul> <li>2 - Required for routing on ControlLogix PLCs.</li> </ul>                             |  |  |
|       | • 10.0.0.101 - Specifies the IP address on the ICDM-RX/EN used to create the example programs. |  |  |

#### 10.4.8. Modifying an RSLogix 5000 PLC Program Example (Older Versions)

The EtherNet/IP PLC example programs included in the firmware software assembly (.msi) file were developed on version 13.03 of RSLogix 5000 and may not load properly into older versions of RSLogix 5000. You can use the following procedure to modify a PLC example program for older versions of RSLogix 5000 when the PLC example program does not load properly.

- 1. Start RSLogix 5000 and load a known functional PLC program. (Preferably one with an EtherNet/IP interface.)
- 2. Create an .L5K file by saving the file to the .L5K format.
- 3. Open the known functional .L5K file with a text editor.
- 4. Open the example .L5K file with a text editor.
- 5. Make the following modifications to the .L5K file:
  - Modify the version number (IE\_VER) of the example .L5K file to match the version number of the known functional .L5K file (line 8 of the example .L5K file).
  - Modify the Major revision number of the example .L5K file to match the Major revision number in the known functional .L5K file (line 11 of the example .L5K file).
- 6. Load the example .L5K file into RSLogix 5000.
  - If it loads without errors, follow the appropriate process to modify the example program to run on your system. The following topics describes how to modify the example **.L5K** files:
    - *loopbackExampleTagWrite.L5K* on Page 125

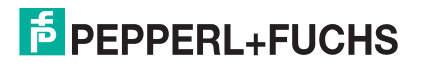

6/5/19

- loopbackExampleTagWriteSynced.L5K on Page 126
- *loopbackExamplePolling.L5K* on Page 127
- If you still have problems loading the example **.L5K** file, go to the next step.
- 7. Make the following modifications to the .L5K file:
  - Modify the **ProcessorType** setting in the example **.L5K** file to match the **ProcessorType** in the known functional **.L5K** file (line 10 of the example **.L5K** file).
  - Replace the MODULE local section of the example .L5K file with the Module local section in the known functional .L5K file (lines 89 to 102).
  - Choose one of the following options:
    - Replace the MODULE EnetBridge section of the example .L5K file with the EtherNet/IP interface section from the known functional .L5K file.
    - Delete the MODULE EnetBridge section from the example file (lines 104 to 117).
- 8. Load the example .L5K file into RSLogix 5000.
  - If it loads without errors, follow the appropriate process to modify the example program to run on your system. The following topics describes how to modify the example.L5K files:
    - loopbackExampleTagWrite.L5K on Page 125
    - loopbackExampleTagWriteSynced.L5K on Page 126
    - loopbackExamplePolling.L5K on Page 127
  - If you still have problems loading the example.L5K file, remove or modify all references to EnetBridge in the example .L5K file and re-load the example .L5K file into RSLogix 5000.

## **10.5. SLC or MicroLogix PLC Programming Example Instructions**

This topic describes how to use RSLogix 500 to configure and run the ICDM-RX/EN in an SLC or MicroLogix PLC environment.

You can configure the RSLogix 500 PLC program examples to your site's requirements. These programs are included in the self-installing file (.MSI) and are copied to the Pepperl+Fuchs Comtrol/EtherNetIP directory on your computer when you open the .MSI file and follow the prompts. The self-installing file includes the following RSLogix 500 PLC program examples:

- IpbkExampleSlcMsgPollRS500 SLC PLC
- IpbkExamplePlc5MsgPollRS500 SLC PLC

These program examples are intended to aid the PLC programmer. These program examples were developed with version 6.30.00 (CPR 6) of RSLogix 500 and a C series SLC 5/05 with FRN 9 firmware.

**Note:** The PLC program examples are designed to interface with a ICDM-RX/EN 1-port or on Port 1 of a 2-port or 4-port. Additional programming is required to use all ports on a 2-port or 4-port.

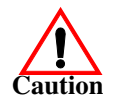

*Disclaimer:* Pepperl+Fuchs Comtrol supplies example PLC programs for demonstration purposes only. They are intended for the sole purpose of an example loop-back demonstration in a controlled lab environment. They are not intended for use in a production environment and may not function correctly on all PLCs. Pepperl+Fuchs Comtrol does not warrant these example programs or any part thereof. The user assumes all liability for any modification to and use of a modified example program.

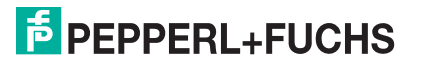

#### 10.5.1. What is RSLogix 500?

RSLogix 500 is a Windows ladder logic programming package for the SLC 500 and MicroLogix PLCs. *Note:* See the RSLogix 500 Help for more information on this product.

#### 10.5.2. Requirements

- The ICDM-RX/EN must be installed and configured as described in the ICDM-RX/EN Hardware Installation and Configuration Guide.
- The ICDM-RX/EN must be installed on the same Ethernet network segment as the PLC.
- RSLogix 500 must be installed on your computer. Note that the instructions in this guide require that you have some familiarity with this programming application.
- A loopback plug is required for the first port on the ICDM-RX/EN when running an example PLC program. If necessary, see the ICDM-RX/EN Hardware Installation and Configuration Guide for information on loopback plugs.
- The PLC program examples (.SLC, .SY5 and .SY6 files) are optional. You can download the latest program examples from https://pepperl-fuchs.com.

#### 10.5.3. Example Program Considerations

- While the RSLogix example programs are simple in nature, they include retry mechanisms for timed-out messages. You may or may not want to include the time-out mechanism in your application.
- While the receive and transmit sequence numbers are cleared on the ICDM-RX/EN at the start of the
  programs, the only requirement is that the sequence numbers be in sync between the PLC and ICDM-RX/
  EN.
- Statistics retrieval is not included in the example programs, but you can easily add it by inserting a request statistics message.

#### 10.5.3.1. IpbkExampleSicMsgPolIRS500 - SLC PLC

This example program demonstrates an RSLogix 500 loopback PLC program using the SLC Typed messages in the *Polling receive* method. This program initializes receive and transmit produced data sequence numbers at startup on the ICDM-RX/EN and then loops data through a loopback plug on the serial port. The SLC Typed Write data messages transmit the data, the SLC Typed Read Data messages receive the data and the sequence numbers are incremented.

This example program includes the following files:

- IpbkExampleSlcMsgPollRS500.SLC Ladder logic in ASCII format.
- IpbkExampleSIcMsgPolIRS500.SY5 Symbol definitions for RSLogix 500 Version 5.xx.xx.
- IpbkExampleSlcMsgPolIRS500.SY6 Symbol definitions for RSLogix 500 Version 6.xx.xx.

#### 10.5.3.2. IpbkExamplePic5MsgPolIRS500 - SLC PLC

This example program demonstrates an RSLogix 500 loopback PLC program using the PLC-5 Typed messages in the *Polling receive* method. This program initializes receive and transmit produced data sequence numbers at startup on the ICDM-RX/EN and then loops data through a loopback plug on the serial port. The PLC-5 Typed Write data messages transmit the data, the PLC-5 Typed Read Data messages receive the data and the sequence numbers are incremented.

This example program includes the following files:

- IpbkExamplePlc5MsgPolIRS500.SLC Ladder logic in ASCII format.
- IpbkExamplePlc5MsgPollRS500.SY5 Symbol definitions for RSLogix 500 Version 5.xx.xx.

# **PEPPERL+FUCHS**

• IpbkExamplePlc5MsgPolIRS500.SY6 - Symbol definitions for RSLogix 500 Version 6.xx.xx.

#### 10.5.3.3. IpbkExampleSIcMsgFileRS500 - SLC PLC

This example program demonstrates a loop-back RSLogix 500 PLC program using SLC Typed messages in the *Write-to-File receive* method. This program initializes the produced receive and transmit data sequence numbers at startup and then loops data via a loop-back plug on the serial port. The data is transmitted via SLC Typed Write data messages and received automatically via a write to file message from the ICDM-RX/EN. The sequence numbers are incremented with each message.

The following files apply:

- lpbkExampleSlcMsgFileRS500.SLC ladder logic in ASCII form
- IpbkExampleSIcMsgFileRS500.SY5 symbol definitions for RSLogix 500 Version 5.xx.xx.
- **lpbkExampleSlcMsgFileRS500.SY6** symbol definitions for RSLogix 500 Version 6.xx.xx.

#### 10.5.3.4. IpbkExampleSIcMsgFileSyncRS500 - SLC PLC

This example program demonstrates a loop-back RSLogix 500 PLC program using SLC Typed messages in the *Write-to-File-Synced receive* method. This program initializes the produced receive and transmit sequence numbers as well as the consumed receive sequence number at startup and then loops data via a loop-back plug on the serial port. The data is transmitted via SLC Typed Write data messages and received automatically via a write to file message from the ICDM-RX/EN. The consumed receive sequence number is updated to match the produced receive sequence number and sent to the ICDM-RX/EN to complete the synchronization process. All sequence numbers are incremented with each message.

The following files apply:

- IpbkExampleSIcMsgFileSyncRS500.SLC ladder logic in ASCII form
- IpbkExampleSIcMsgFileSyncRS500.SY5 symbol definitions for RSLogix 500 Version 5.xx.xx.
- IpbkExampleSIcMsgFileSyncRS500.SY6 symbol definitions for RSLogix 500 Version 6.xx.xx.

#### 10.5.3.5. LPBKEXAMPLESLCMSGFILERS500\_MICROLGX - MicroLogix PLC

This example program demonstrates a loop-back RSLogix 500 PLC program using SLC Typed messages in the *Write-to-File receive* method. This program initializes the produced receive and transmit data sequence numbers at startup and then loops data via a loop-back plug on the serial port. The data is transmitted via SLC Typed Write data messages and received automatically via a write to file message from the ICDM-RX/EN. The sequence numbers are incremented with each message.

The following file applies: LPBKEXAMPLESLCMSGFILERS500\_MICROLGX.RSS , a MicroLogix PLC example program.

#### 10.5.3.6. LPBKEXAMPLESLCMSGPOLLRS500\_MICROLGX - MicroLogix PLC

This example program demonstrates an RSLogix 500 loopback PLC program using the SLC Typed messages in the *Polling receive* method. This program initializes receive and transmit produced data sequence numbers at startup on the ICDM-RX/EN and then loops data through a loopback plug on the serial port. The SLC Typed Write data messages transmit the data, the SLC Typed Read Data messages receive the data and the sequence numbers are incremented.

The following file applies: LPBKEXAMPLESLCMSGPOLLRS500\_MICROLGX.RSS, a MicroLogix PLC example program.

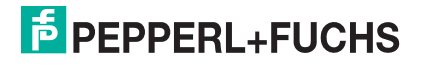

## 10.5.4. Configure the ICDM-RX/EN for the RSLogix 500 Example Program - SLC PLC

The following procedure configures the ICDM-RX/EN for the RSLogix 500 example programs. You must perform this task before you configure and run the RSLogix 500 example program. For more information on the *Port Configuration* web pages, see *Embedded Configuration Pages* on Page 257.

- 1. Attach a loopback plug to the serial port.
- 2. Access the *Port Configuration* web page, using one of these methods.
  - Open PortVision DX, right-click the ICDM-RX/EN for which you want to program network information and click Webpage.
  - Open a browser and type the IP address for the ICDM-RX/EN in the Address box.
- 3. Click Serial | Port *n*. Where *n* is the port number.
- 4. Set the serial port settings under Serial Configuration to the following values.

| Field                      | Setting |
|----------------------------|---------|
| Mode                       | RS-232  |
| Baud                       | 57600   |
| Parity                     | none    |
| Data Bits                  | 8       |
| Stop Bits                  | 1       |
| Flow Control               | none    |
| DTR                        | off     |
| Rx Timeout Between Packets | 200     |

- 5. Click the Save button.
- 6. Set the serial port settings under Serial Packet Identification to these values.

| Field                          | Setting                          |
|--------------------------------|----------------------------------|
| STX RX Detect                  | Set to one byte and Byte 1 to 2. |
| ETX Rx Detect                  | Set to one byte and Byte 1 to 3. |
| STX Tx Append                  | Set to one byte and Byte 1 to 2. |
| ETX Tx Append                  | Set to one byte and Byte 1 to 3. |
| Strip Rx STX/ETX               | Select                           |
| Discard Rx Packets With Errors | Select                           |
| (PLC-5/SLC) Rx MS Byte First   | Optionally, select               |
| (PLC-5/SLC) Tx MS Byte First   | Optionally, select               |

7. Click EtherNet/IP Settings and set the serial port settings to the following values:

| Field                          | Selection                                                                                              |  |
|--------------------------------|----------------------------------------------------------------------------------------------------|--|
| TX Sequence Number<br>Checking | Select.                                                                                                |  |
|                                | <ul> <li>Set to Polling for lpbkExampleSlcMsgPollRS500 and<br/>lpbkExamplePlc5MsgPollRS500.</li> </ul> |  |
| Rx (To PLC) Ethernet Transfer  | <ul> <li>Set to Write-to-Tag/File for lpbkExampleSlcMsgFileRS500.</li> </ul>                           |  |
|                                | <ul> <li>Set to Write-to-Tag/File-Synced for<br/>lpbkExampleSlcMsgFileSyncRS500.</li> </ul>            |  |
|                                | Leave blank for Polling.                                                                               |  |
| I LO II Address                | • Set to IP Address of PLC for Write-to-File and Write-to-File-Synced.                                 |  |
| PLC Controller Slot Number     | Unused and can remain blank.                                                                           |  |

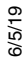

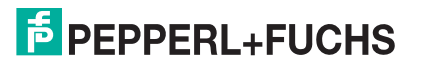

139

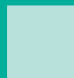

| Field                                      | Selection                                                                                                    |  |
|--------------------------------------------|----------------------------------------------------------------------------------------------------|--|
| Rx (To PLC) Produced Data<br>Tag/File Name | Leave blank for Polling.                                                                                                    |  |
|                                            | <ul> <li>For SLC PLCs, set to \$N10:0 and for MicroLogix PLCs, set to #N10:0;<br/>the PLC receive filename for Write-to-File and Write-to-File-Synced.</li> </ul> |  |

8. Click the Save button.

## 10.5.5. Configure and Run the RSLogix 500 Example Program - SLC PLC

You can configure and run the RSLogix 500 example programs through RSLogix 500. For additional information on the RSLogix 500, see *RSLogix 500 Screen Examples - SLC PLC* on Page 142.

- **Note:** Configure the ICDM-RX/EN before you configure and download the RSLogix 500 example program. For instructions on configuring ICDM-RX/EN, see Configure the ICDM-RX/EN for the RSLogix 500 Example Program - SLC PLC, earlier in this chapter.
- 1. Select the appropriate message type example programs (SLC or PLC-5 typed messages) and copy the files (.SLC, .SY5 and .SY6) to the desired directory.
- 2. Start RSLogix 500 and open the .SLC file through RSLogix 500.
- 3. To modify the PLC program for your system, double-click Controller Properties.
- 4. In the General tab, select your SLC processor type under Processor Type and provide a Processor Name.

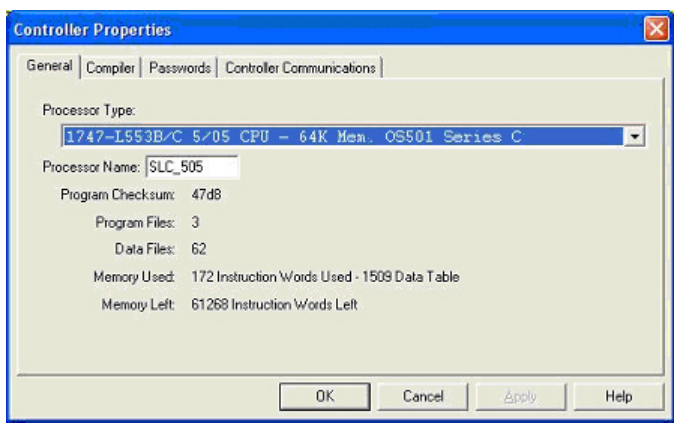

- 5. Select the Controller Communications tab and select the following options:
  - a. Set Driver to the appropriate type to allow RSLogix 500 to communicate with the SLC processor.
  - b. Type the processor node number in the Processor Node box. (You may reference the Last Configured (System) node or select Who Active.)
- 6. Click OK to apply your changes and close the Controller Properties dialog.
- 7. Double-click Processor Status, select the Chan 1 tab on the Data File S2 -- STATUS dialog and verify the following:
  - a. DH485 Gateway Disable Bit S:34/0 option is set to 1.
  - b. DF1 Gateway Enable Bit S:34/5 option is set to 0 (zero).
  - c. Comms Servicing Sel S:2/15 option is set to 1.

| eneral   Compiler   Password: | Controller Communic- | ations                                     |  |
|-------------------------------|----------------------|--------------------------------------------|--|
| Driver<br>AB_ETH-1 V local    | Route                | Processor Node:<br>2 Decimal (=2<br>Octal) |  |
| AB_ETH-1 Node 2d              | ocal                 | ×                                          |  |
| Reply Timeout<br>10 (Sec.)    | Who Active.          |                                            |  |
| Comms Path                    |                      |                                            |  |

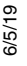

- d. Msg Servicing Sel S:33/7 option is set to 1.
- 8. Close the Data File S2 -- Status dialog.
- 9. Double-click I/O Configuration and select your chassis type in the Racks panel.
- 10. Close the I/O Configuration dialog.
- 11. Double-click Channel Configuration, and select the following in the General tab:
  - a. In the Channel 1 panel, type 60 in the Diagnostic File box.
  - b. In the Channel 0 panel, type 61 in the Diagnostic File box.

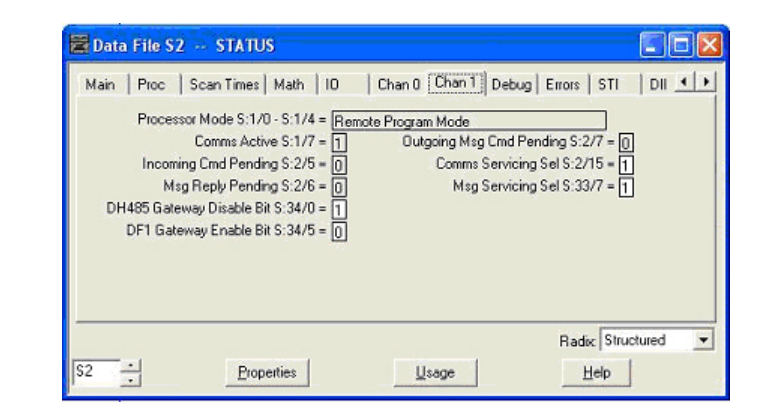

| annel Configuration                                                                                                    | 6 H 1                                                                                                    |
|----------------------------------------------------------------------------------------------------|----------------------------------------------------------------------------------------------------|
| Channel 1<br>Driver: Ethernet<br>Write Protected<br>Passthru Link ID (dec) 2<br>Edit Resource/Owner Timeout (x1 sec) 60<br>Diagnostic File 60                               | , U - User                                                                                                    |
| Channel 0<br>System Driver: DF1 Full Duplex<br>Mode: System<br>Write Protected<br>Passthru Link ID (dec) 1<br>Edit Resource/Owner Timeout (x 1sec) 60<br>Diagnostic File 61 | User Driver: ASCII<br>Mode Change Enabled<br>Mode Attention Character (1b<br>System Mode Character (5<br>User Mode Character (1 |
|                                                                                                    |                                                                                                    |
| OK                                                                                                    | Cancel Apply                                                                                                    |

PEPPERL+FUCHS

6/5/19

- 12. Select the Chan. 1 System tab on the Channel Configuration dialog and select the following options.
  - a. Type the IP address for your PLC in the IP Address box if you are not using Bootp.
  - b. Type the subnet mask for your PLC in the **Subnet Mask** box.
  - c. Type the gateway address for your PLC in the Gateway Address box.
  - d. Select **Bootp Enable** if you are using Bootp to initialize your network settings.
  - e. Select SNMP Server Enable.
  - f. Select HTTP Server Enable.
  - g. Select Auto Negotiate if your network is capable of Ethernet auto-negotiation.

If you select Auto Negotiate, set the Port Setting to 10/100 Mbps Full Duplex/Half Duplex.

If you do not select **Auto Negotiate**, select the speed and duplex for your network connection.

- 13. Click OK to apply your changes and close the Channel Configuration dialog.
- 14. In the ladder logic, double-click Setup Screen in an MSG instruction.
- 15. Select the MultiHop tab and make the following changes.
  - a. On the first line, type the IP address for the ICDM-RX/EN in the To Address box.
  - b. If you are using an SLC 5/03 or 5/04 with an EtherNet/IP sidecar, you may need to add additional hops here.
- 16. Close the MSG dialog.
- 17. Repeat steps 14 through 16 for each MSG instruction in the ladder logic.
- 18. Download the PLC program to your PLC and run the program.

#### 10.5.6. RSLogix 500 Screen Examples - SLC PLC

The following subsections explain how to configure the ICDM-RX/EN through RSLogix 500. Use the screens to set up the PLC and program the various messages.

#### 10.5.6.1. Setting up Processor and Ethernet (Channel 1)

You must set up the Processor and Ethernet communication port properly for EtherNet/IP to function. Read the information and follow the procedures provided in the following Rockwell documents:

- SLC 5/03, 5/04 and 5/05 Modular Processors Installation Instructions (publication 1747-IN009D-MU-P)
- SLC 500 Instruction Set (publication 1747-RM001D-EN-P, pages 13-22 through 13-47).

The following screens show the recommended settings that allow EtherNet/IP to function properly on an SLC or

| annel Configuration                   |                               |                                   |
|---------------------------------------|-------------------------------|-----------------------------------|
| General Chan. 1 - System Ch           | an. O - System   Chan. O - U: | ser                               |
| Driver Ethemet 👻                      |                               |                                   |
|                                       |                               |                                   |
| Hardware Address:                     | 00:00:80:30:10:68             | DHRIO Link ID 0                   |
| IP Address:                           | 10 . 0 . 0 . 17               | Pres They Pauling                 |
| Subnet Mask:                          | 255 . 255 . 0 . 0             | Table File                        |
| Gateway Address:                      | 0.0.0.0                       | Hear Provided () (ch Pages        |
| Default Domain Name:                  |                               | Stating Data File Number:         |
| Primary Name Server:                  | 0.0.0.0                       | Number of Pages: 1                |
| Secondary Name Server:                | 0.0.0.0                       |                                   |
| Protocol Control                      |                               |                                   |
| Bootp Enable                          | Msç                           | Connection Timeout (x 1mS): 15000 |
| SNMP Server Enable                    |                               | Msg Reply Timeout (x 1mS); 3000   |
| HTTP Server Enable     Auto Negotiate |                               | Inactivity Timeout (x Min): 30    |
| Port Setting 10/100 Mbps              | Full Duplex/Half Duplex       | •                                 |
| 1                                     |                               |                                   |
| Contact:                              |                               |                                   |
| Location:                             |                               |                                   |
|                                       |                               |                                   |
|                                       | OK C                          | ancel Apply Help                  |

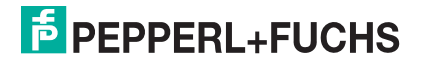

MicroLogix PLC.

- 1. Start RSLogix 500.
- 2. Double-click Controller Properties and select the correct processor type from the General tab on the Controller Properties dialog.

| 1747-L553B/         | C 5/05 CPU - 64K Mem. OS501 Series C         |
|---------------------|----------------------------------------------|
| Processor Name: SLC | _505                                         |
| Program Checksum    | 47d8                                         |
| Program Files       | 3                                            |
| Data Files          | 62                                           |
| Memory Used         | 172 Instruction Words Used - 1509 Data Table |
| Memory Left         | 61268 Instruction Words Left                 |

3. Select the Controller Communications tab and select the proper driver for RSLogix 500.

| energi ( compiler [ 1 dissinon | 15 Consider Community |             |                      |  |
|--------------------------------|-----------------------|-------------|----------------------|--|
| Driver                         | Route                 | Processor I | Node:<br>Decimal (=2 |  |
|                                |                       | 1.          | Octal)               |  |
| Last Configured (System)       |                       |             |                      |  |
| AB_ETH-1 Node 2d               | local                 |             | ×                    |  |
| Reply Timeout                  |                       |             |                      |  |
| 10 (Sec.)                      | Who Active.           |             |                      |  |
|                                |                       | í           |                      |  |
| Commo Datio                    |                       |             |                      |  |

- 4. Click OK to apply your changes and close the Controller Properties dialog.
- 5. Double-click Processor Status, and select the Chan 1 tab on the Data File S2 -- STATUS dialog.
- 6. Make the following recommended changes.
  - a. Select the DH485 Gateway Disable Bit S:34/0 option.
  - b. Clear the DF1 Gateway Enable BIT S:34/5 option.
  - c. Select the Comms Servicing Sel S:2/15 option.
  - d. Select the Msg Servicing Sel S:33/7 option. (You must enable this option if you want to run EtherNet/IP.)

| Main   Proc   Scan Times   Math   10                                                                                                    | Chan 0 Chan 1 Debug Errors STI DII |
|----------------------------------------------------------------------------------------------------|------------------------------------|
| Processor Mode S:1/0 - S:1/4 = Rem                                                                                                    | ote Program Mode                   |
| Comms Active S:1/7 = 1                                                                                                    | Outgoing Msg Cmd Pending S:2/7 = 0 |
| Incoming Cmd Pending S:2/5 = 0                                                                                                    | Comms Servicing Sel S:2/15 = 1     |
| Msg Reply Pending S:2/6 = 0                                                                                                    | Msg Servicing Sel S:33/7 = 1       |
| DH485 Gateway Disable Bit S:34/0 = 1                                                                                                    |                                    |
| DF1 Gateway Enable Bit S:34/5 = 0                                                                                                    |                                    |
|                                                                                                    |                                    |
|                                                                                                    | Radic Structured                   |
| the state of the state of the s | Radix Structured                   |

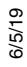

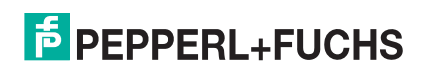

7. Optionally, double-click Channel Configuration and type a value (between 0 and 256) in the Diagnostic File box for an integer diagnostic file. You can use the diagnostic file to help solve any network-related problems.

|      | net configuration                                            |                              |
|------|--------------------------------------------------------------|------------------------------|
| aena | eral Chan. 1 - System Chan. 0 - System Chan                  | . 0 - User                   |
| - C  | hannel 1<br>Driver: Ethernet<br>Write Protected              |                              |
| E    | dit Resource/Dwner Timeout (x1 sec) 50<br>Diagnostic File 60 |                              |
| C    | hannel 0                                                     | ·                            |
|      | System Driver: DF1 Full Duplex                               | User Driver: ASCII           |
|      | Mode: System 💌                                               | Mode Change Enabled          |
|      | Write Protected                                              | Mode Attention Character 11b |
|      | Passthru Link ID (dec)                                       | System Mode Character S      |
| E    | dit Resource/Owner Timeout (x 1sec) 60<br>Diagnostic File 61 | User Mode Character U        |

- 8. Select the Chan. 1 System tab on the Channel Configuration dialog.
- 9. Make the following recommended changes.
  - a. Select the SNMP server Enable option. (EtherNet/IP may not function without this setting.)
  - b. Select the HTTP Server Enable option. (EtherNet/IP may not function without this setting.)
  - c. To automatically select the proper Ethernet speed and duplex settings:
    - Select the Auto Negotiate option.
    - Select the 10/100 Mbps Full Duplex/ Half Duplex option.
- 10. Click OK to apply your changes and close the Channel Configuration dialog.

| eneral Chan. 1 · System Ch            | an. 0 · System   Chan. 0 · U | ser                                 |
|---------------------------------------|------------------------------|-------------------------------------|
| Driver Ethemet                        |                              |                                     |
| Hardware Address:                     | 00:00:80:30:10:68            | DHRIO Link ID 0                     |
| IP Address:                           | 10 . 0 . 0 . 17              | -<br>Pass Thru Boution              |
| Subnet Mask:                          | 255 . 255 . 0 . 0            | Table File                          |
| Gateway Address:                      | 0.0.0.0                      | User Provided Web Pages             |
| Default Domain Name:                  |                              | Starting Data File Number: 0        |
| Primary Name Server:                  | 0.0.0.0                      | Number of Pages: 1                  |
| Secondary Name Server:                | 0.0.0.0                      | Humber of Fages. [1                 |
| Protocol Control                      |                              |                                     |
| F Bootp Enable                        | Ms                           | g Connection Timeout (x 1mS); 15000 |
| SNMP Server Enable                    |                              | Msg Reply Timeout (x 1mS); 3000     |
| HTTP Server Enable     Auto Negotiate |                              | Inactivity Timeout (x Min): 30      |
| Port Setting 10/100 Mbps              | Full Duplex/Half Duplex      | •                                   |
|                                       |                              |                                     |
| Contact:                              |                              |                                     |
| Location:                             |                              |                                     |
| ,                                     |                              |                                     |

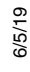

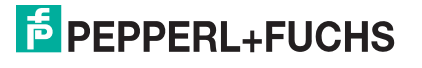
#### 10.5.6.2. SLC Typed Read - Receive Data Message - SLC PLC

The following screen depicts an *SLC Typed Read - Receive Data* message in ladder logic.

Make the following changes to the ladder logic.

- 1. Select the Read option.
- 2. Select the 500CPU option.
- 3. Select Local.
- 4. Assign a dedicated integer file of 51 integers to the Control block.
- 5. In the ladder logic, double-click the Setup Screen in the MSG instruction.
- 6. Make the following changes:
  - a. Specify the file address to receive data information in the **Data Table Address** box on **This Controller** panel. For more information on file addresses, see *ICDM*-*RX/EN File Addressing* on Page 76.
  - b. Specify a size in the Size of Elements box that is large enough to receive the entire data message including the sequence number and length fields.
  - c. Set the Channel parameter to 1 to use the Ethernet port.

The Message Timeout parameter is not actually configurable. The RSLogix 500 sets the value in this box based on the Ethernet timeout settings.

- d. Specify the port-specific read file address for the ICDM-RX/EN in the **Data Table Address** box on the **Target Device** panel. For more information on file addresses, see *ICDM-RX/EN File Addressing* on Page 76.
- e. Set the MultiHop option to Yes.

#### 10.5.6.3. SLC Typed Write - Transmit Data Message - SLC PLC

The following screen depicts an *SLC Typed Write - Transmit Data* message in ladder logic.

Make the following changes to the ladder logic.

- 1. Select the Write option.
- 2. Select the 500CPU option.
- 3. Select Local.
- 4. Assign a dedicated integer file of 51 integers to the **Control** block.

| Read/Write Message   |            | H(EN)   |
|----------------------|------------|---------|
| Type Pe              | er-To-Peer | 1000    |
| Read/Write           | Write      | (DN)    |
| Target Device        | SOOCPU     | Table 1 |
| Local/Remote         | Local      | -(ER)   |
| Control Block        | N16:0      |         |
| Control Block Length | 51         |         |
| Setup Screen         |            |         |

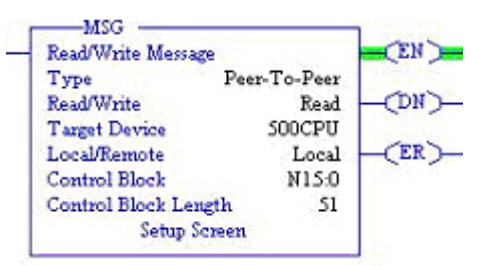

| his Controller<br>Communication Command: <u>B00CPU Read</u><br>Data Table Address: <u>N10.0</u><br>Size in Elements: <u>103</u><br>Channel: <u>1</u> | Control Bits<br>Ignore if timed out (TO): [0]<br>To be retried (NR): [0]<br>Awaiting Execution (EW): [0]<br>Continuous Run (CO): [0] |
|----------------------------------------------------------------------------------------------------|----------------------------------------------------------------------------------------------------|
| Target Device<br>Message Timeout : 70<br>Data Table Address: N10.0<br>Local / Remote : [ocal ] MultiHop: Yes                                         | Eiror (ER): 0<br>Message done (DN): 0<br>Message Transmitting (ST): 0<br>Message Enabled (EN): 1<br>Waiting for Queue Space : 0      |
|                                                                                                    | Error<br>Error Code(Hex): 37                                                                                                    |
| irror Description                                                                                                    |                                                                                                    |
| Message timedout in local processor.                                                                                                    |                                                                                                    |

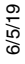

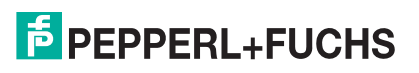

- 5. In the ladder logic, double-click the Setup Screen in the MSG instruction.
- 6. Make the following changes:
  - a. Specify the file address to transmit data information in the **Data Table Address** box on **This Controller** panel. For more information on file addresses, see *ICDM*-*RX/EN File Addressing* on Page 76.
  - b. Specify a size in the Size of Elements box that is large enough to send the entire data message including the sequence number and length fields.

Set the Channel parameter to 1 to use the Ethernet port.

- c. The Message Timeout parameter is not actually configurable. RSLogix 500 sets the value in this box based on the Ethernet timeout settings.
- General MultiHop Control Bits This Controller Communication Command: 500CPU Write Ignore if timed out (TO); 0 Data Table Address: N11:0 To be retried (NR): 0 Size in Elements: Awaiting Execution (EW): 0 Continuous Run (CO): 0 103 Channel: Error (ER); Target Device Message done (DN): 0 Message Timeout Message Transmitting (ST): 0 Data Table Address: N11:0 Message Enabled (EN): 0 Waiting for Queue Space : 0 Local / Remote : Local MultiHop: Yes Erro Error Code(Hex): 37 Error Description Message timedout in local processor

d. Specify the port-specific transmit file address for the ICDM-RX/EN in the **Data Table Address** box on the **Target Device** panel. For more information on file addresses, see *ICDM-RX/EN File Addressing* on Page 76.

MSG - N16:0 : (51 Elements)

e. Set the MultiHop option to Yes.

#### 10.5.6.4. SLC Typed Read - Retrieve Statistics Message - SLC PLC

The following screen depicts an *SLC Typed Read - Retrieve Statistics* message in ladder logic.

Make the following changes to the ladder logic.

- 1. Select the Read option.
- 2. Select the 500CPU option.
- 3. Select Local.
- 4. Assign a dedicated integer file of 51 integers to the Control block.
- 5. In the ladder logic, double-click the Setup Screen in the MSG instruction.
- 6. Make the following changes:
  - a. Specify the file address to receive statistics data information in the Data Table Address box on This Controller panel. For more information on file addresses, see *ICDM-RX/EN File Addressing* on Page 76.
  - b. Type 24 (twelve 32-bit integers) in the Size of Elements box.
  - c. Set the Channel parameter to 1 to use the Ethernet port.

The Message Timeout parameter is not actually configurable. RSLogix 500 sets the value in this box based on the Ethernet timeout settings.

d. Specify the port-specific statistics file address for the ICDM-RX/EN in the Data Table Address box on the Target Device panel. For more

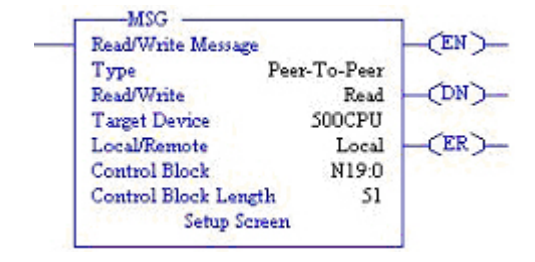

| Communication Command: 500CPU Read                | Control Bits<br>Ignore if timed out (TO): 0 |
|---------------------------------------------------|---------------------------------------------|
| Data Table Address: N12:0<br>Size in Elements: 24 | To be retried (NR): 0                       |
| Channel: 1                                        | Continuous Run (CO): 0                      |
| arget Device                                      | Error (ER): 0                               |
| Message Timeout: 23                               | Message Transmitting (ST): 0                |
| Data Table Address: N12.0                         | Message Enabled (EN): 0                     |
| Local / Remote: Local MultiHop: Yes               | Waiting for Queue Space : 0                 |
|                                                   | Error                                       |
|                                                   | Error Code(Hex): 0                          |
|                                                   |                                             |
| ror Description                                   |                                             |
| No errors                                         |                                             |

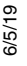

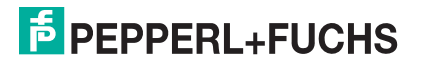

information on file addresses, see ICDM-RX/EN File Addressing on Page 76.

e. Set the MultiHop option to Yes.

#### 10.5.6.5. SLC Typed Write - Set Receive Produced Sequence Number Message - SLC PLC

The following screen depicts an *SLC Typed Write - Set Receive Produced Sequence Number* message in ladder logic.

Make the following changes to the ladder logic.

- 1. Select the Write option.
- 2. Select the **500CPU** option.
- 3. Select Local.
- 4. Assign a dedicated integer file of 51 integers to the **Control** block.
- 5. In the ladder logic, double-click the Setup Screen in the MSG instruction.
- 6. Make the following changes.
  - a. Specify the file address where the receive sequence number resides in the Data Table Address box on This Controller panel. For more information on file addresses, see *ICDM-RX/EN File Addressing* on Page 76.
  - b. Type 1 in the Size of Elements box.
  - c. Set the Channel parameter to 1 to use the Ethernet port.

The Message Timeout parameter is not actually configurable. RSLogix 500 sets the value in this box based on the Ethernet timeout settings.

- d. Specify the port-specific receive sequence file address for the ICDM-RX/ EN in the Data Table Address box on the Target Device panel. For more information on file addresses, see ICDM-RX/EN File Addressing on Page 76.
- e. Set the MultiHop option to Yes.

#### 10.5.6.6. SLC Typed Write - Set Transmit Produced Sequence Number Message - SLC PLC

The following screen depicts an *SLC Typed Write - Set Transmit Produced Sequence Number* message in ladder logic.

Make the following changes to the ladder logic.

- 1. Select the Write option.
- 2. Select the 500CPU option.
- 3. Select Local.
- 4. Assign a dedicated integer file of 51 integers to the Control block.

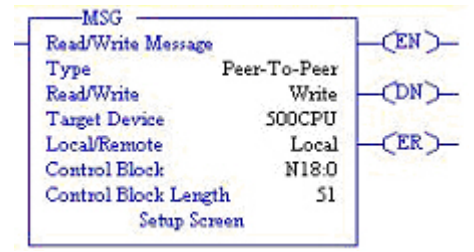

| Read/Write Message | C            | EN   |
|--------------------|--------------|------|
| Type               | Peer-To-Peer |      |
| Read/Write         | Write        | -ON  |
| Target Device      | SOOCPU       | 1    |
| Local/Remote       | Local        | -CER |
| Control Block      | N17:0        |      |
| Control Block Leng | th 51        |      |
| Setup Sci          | reen         |      |

| This Controller Communication Command: 500CPU Write Data Table Address: N10:0 Size in Elements: 1 Channet: 1 Target Device Message Timeout : 23 Data Table Address: N10:128 Local / Remote : Local MultiHop: Yes | Centrol Bits<br>Ignore if timed out (TO) ()<br>To be retried (NR) ()<br>Awaiting Execution (EV/) ()<br>Continuous Run (CD) ()<br>Error (ER) ()<br>Message done (DN) ()<br>Message done (DN) ()<br>Message Transmitting (ST) ()<br>Message Enabled (EN) ()<br>Waiting for Queue Space ()<br>Error<br>Error Code(Hex) () |
|----------------------------------------------------------------------------------------------------|----------------------------------------------------------------------------------------------------|
| Error Description                                                                                                    |                                                                                                    |

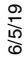

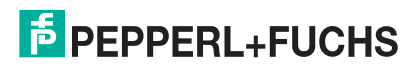

- 5. In the ladder logic, double-click the Setup Screen in the MSG instruction.
- 6. Make the following changes:
  - a. Specify the file address where the transmit sequence number resides in the **Data Table Address** box on **This Controller** panel. For more information on file addresses, see *ICDM-RX/EN File Addressing* on Page 76.
  - b. Type 1 in the Size of Elements box.
  - c. Set the Channel parameter to 1 to use the Ethernet port.

The Message Timeout parameter is not actually configurable. RSLogix 500 sets the value in this box based on the Ethernet timeout settings.

| This Controller<br>Communication Command: 500CPU Write<br>Data Table Address: N10:0<br>Size in Elements: 1<br>Channet: 1<br>Target Device<br>Message Timeout : 22<br>Data Table Address: N10:128<br>Local / Remote : Local MultHop: Yes | Control Bits<br>Ignore if timed out (TO) ()<br>To be retried (NR) ()<br>Awaiting Execution (EV/Y) ()<br>Continuous Run (CO) ()<br>Error (ER) ()<br>Message done (DN) ()<br>Message fransmitting (ST) ()<br>Message Transmitting (ST) ()<br>Message Transmitting (ST) ()<br>Waiting for Queue Space : ()<br>Error<br>Error Code(Hex) () |
|----------------------------------------------------------------------------------------------------|----------------------------------------------------------------------------------------------------|
| Error Description                                                                                                    |                                                                                                    |

- d. Specify the port-specific transmit sequence number file address for the ICDM-RX/EN in the Data Table Address box on the Target Device panel. For more information on file addresses, see ICDM-RX/EN File Addressing on Page 76.
- e. Set the MultiHop option to Yes.

#### 10.5.6.7. PLC-5 Typed Read - Receive Data Message - SLC PLC

The following screen depicts a *PLC-5 Typed Read - Receive Data* message in ladder logic.

Make the following changes to the ladder logic.

- 1. Select the Read option.
- 2. Select the PLC5 option.
- 3. Select Local.
- 4. Assign a dedicated integer file of 93 integers to the Control block.

In the ladder logic, double-click the Setup Screen in the MSG instruction.

- 5. Make the following changes.
  - a. Specify the file address to receive data information in the **Data Table Address** box on **This Controller** panel. For more information on file addresses, see *ICDM*-*RX/EN File Addressing* on Page 76.
  - b. Specify a size in the Size of Elements box that is large enough to receive the entire data message including the sequence number and length fields.
  - c. Set the **Channel** parameter to 1 to use the Ethernet port.

The Message Timeout parameter is not actually configurable. RSLogix 500 sets the value in this box based on the Ethernet timeout settings.

| This Controller Communication Command: Data Table Address: N10.0 Size in Elements: 126 Channet: 1 Target Device Message Timeout: 70 Data Table Address: Local / Remote: Local / Remote: Local / MultiHop: Yes | Control Bits<br>Ignore if timed out (TO): ①<br>To be retried (NR): ②<br>Awating Execution (EW): ③<br>Continuous Run (CO): ③<br>Error (ER): ③<br>Message done (DN): ③<br>Message Transmitting (ST): ③<br>Message Enabled (EN): ①<br>Waiting for Queue Space: ③<br>Error<br>Error Code(Hex): 37 |
|----------------------------------------------------------------------------------------------------|----------------------------------------------------------------------------------------------------|
| Error Description<br>Message timedout in local processor.                                                                                                    |                                                                                                    |

d. Specify the port-specific receive file address for the ICDM-RX/EN in the Data Table Address box on the Target Device panel. The receive file address must be specified in logical ASCII format. For more

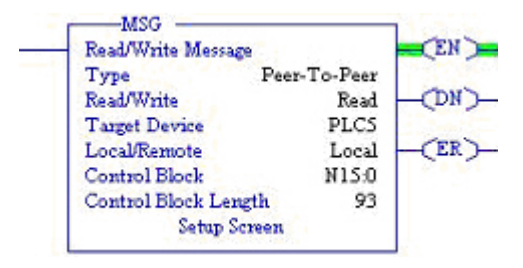

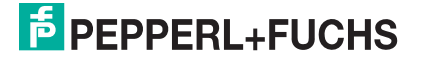

information on file addresses, see ICDM-RX/EN File Addressing on Page 76.

Set the MultiHop option to Yes. e.

#### 10.5.6.8. PLC-5 Typed Write - Transmit Data Message - SLC PLC

The following screen depicts a PLC-5 Typed Write - Transmit Data message in ladder logic.

Make the following changes to the ladder logic.

- Select the Write option.
- 2. Select the PLC5 option.
- Select Local.
- 4. Assign a dedicated integer file of 93 integers to the
- 5. In the ladder logic, double-click the Setup Screen in the MSG instruction.
- Make the following changes:
  - Specify the file address to transmit data a. information in the Data Table Address box on This Controller panel. For more information on file addresses, see ICDM-RX/EN File Addressing on Page 76.
  - b. Specify a size in the Size of Elements box that is large enough to send the entire data message including the sequence number and length fields.
  - Set the Channel parameter to 1 to use the C. Ethernet port.

The Message Timeout parameter is not actually configurable. RSLogix 500 sets the value in this box based on the Ethernet timeout settings.

| G - N16:0 : (93 Elements)                                                                                                    |                                                                                                    |
|----------------------------------------------------------------------------------------------------|----------------------------------------------------------------------------------------------------|
| xal MultiHop                                                                                                    |                                                                                                    |
| his Controller<br>Communication Command: PLC<br>Data Table Address: [N11]<br>Size in Elements: [113]<br>Charnet: [1]<br>aget Device<br>Message Timeout : [20]<br>Data Table Address: [38]<br>Local / Remote : [Loc.] | Swite O Control Bits Uprove it timed out (TO) International Control Bits Uprove it timed out (TO) International Control Bits International Control Bits International Contr |
| ror Description                                                                                                    |                                                                                                    |

-MSG

**Read/Write** 

Target Device

Local/Remote

Control Block

Type

Read/Write Message

(EN)

(DN)

(ER)-

Peer-To-Peer

Write

PLCS

Local

N16:0

- Specify the port-specific transmit file address for the ICDM-RX/EN in the Data Table Address box on the d. Target Device panel. The transmit file address must be specified in logical ASCII format. For more information on file addresses, see ICDM-RX/EN File Addressing on Page 76.
- Set the MultiHop option to Yes. e.

#### 10.5.6.9. PLC-5 Typed Read - Retrieve Statistics Message - SLC PLC

The following screen depicts an PLC-5 Typed Read - Retrieve Statistics message in ladder logic.

Make the following changes to the ladder logic.

- 1. Select the Read option.
- 2. Select the PLC5 option.
- 3. Select Local.
- Assign a dedicated integer file of 93 integers to the Control 4. block.

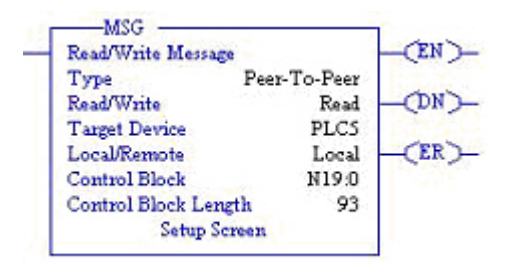

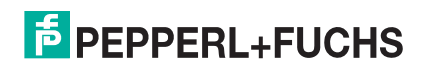

- 5. In the ladder logic, double-click the Setup Screen in the MSG instruction.
- 6. Make the following changes:
  - a. Specify the file address to receive statistics data information in the Data Table Address box on This Controller panel. For more information on file addresses, see *ICDM-RX/EN File Addressing* on Page 76.
  - b. Type 24 (twelve 32-bit integers) in the Size of Elements box.
  - c. Set the Channel parameter to 1 to use the Ethernet port.

The Message Timeout parameter is not actually configurable. RSLogix 500 sets the value in this box based on the Ethernet timeout settings.

| his Controller<br>Communication Command: PLC5 Read<br>Data Table Address: N120<br>Size in Elements: [24<br>Channet: []<br>arget Device<br>Message Timeout: [23<br>Data Table Address: "\$N120"<br>Local / Remote: Local MultiHop: Yes | Control Bits<br>Ignote if timed out (T0): ①<br>To be retried (NR): ②<br>Awaing Execution (EW): ③<br>Continuous Run (C0): ③<br>Error (ER): ③<br>Message done (DN): ③<br>Message Crastwitting (ST): ③<br>Message Enabled (EN): ③<br>Waiting for Queue Space: ③<br>Error<br>Error Code(Hex): ③ |
|----------------------------------------------------------------------------------------------------|----------------------------------------------------------------------------------------------------|
| nor Description                                                                                                    |                                                                                                    |

- d. Specify the port-specific statistics file address for the ICDM-RX/EN in the Data Table Address box on the Target Device panel. The statistics file address must be specified in logical ASCII format. For more information on file addresses, see ICDM-RX/EN File Addressing on Page 76.
- e. Set the MultiHop option to Yes.

#### 10.5.6.10. PLC-5 Typed Write - Set Receive Produced Sequence Number Message - SLC PLC

The following screen depicts an *PLC-5 Typed Write - Set Receive Produced Sequence Number* message in ladder logic.

Make the following changes to the ladder logic.

- 1. Select the Write option.
- 2. Select the PLC5 option.
- 3. Select Local.
- 4. Assign a dedicated integer file of 93 integers to the Control block.
- 5. In the ladder logic, double-click the Setup Screen in the MSG instruction.
- 6. Make the following changes.
  - a. Specify the file address where the receive sequence number resides in the **Data Table Address** box on **This Controller** panel. For more information on file addresses, see *ICDM-RX/EN File Addressing* on Page 76.
  - b. Type 1 in the Size of Elements box.

Specify the port-specific receive

c. Set the Channel parameter to 1 to use the Ethernet port.

The Message Timeout parameter is not actually configurable. The RSLogix 500 sets the value in this box based on the Ethernet timeout settings.

MSG · N17:0 : (93 Elements) General MultiHop This Controller Control Bits Communication Command PLC5 Write Ignore if timed out (TO): 0 Data Table Address: N10:0 To be retried (NR): Size in Elements: Awaiting Execution (EW): Channel: Continuous Run (CO): Error (ER): Target Device Message done (DN): 0 Message Timeout : Message Transmitting (ST): 0 Data Table Address: ["\$N10:128 Message Enabled (EN): Waiting for Queue Space : 🕕 Local / Remote : Local MultiHop: Yes Error Error Code(Hex): 0 Error Description No errors

sequence file address for the ICDM-RX/ EN in the Data Table Address box on the Target Device panel. The receive sequence file address must be specified in logical ASCII format. For more information on file addresses, see ICDM-RX/EN File

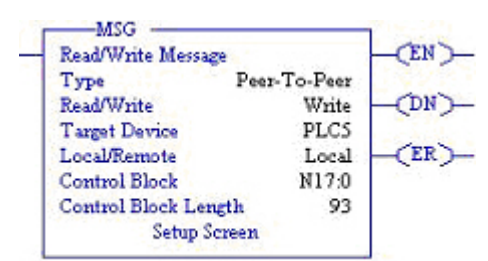

| anel. The receive sequence file address must<br>n on file addresses, see <i>ICDM-RX/EN File</i> |  |
|-------------------------------------------------------------------------------------------------|--|

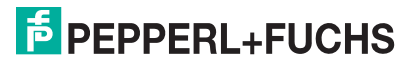

Addressing on Page 76.

e. Set the MultiHop option to Yes.

#### 10.5.6.11. PLC-5 Typed Write - Set Transmit Produced Sequence Number Message - SLC PLC

The following screen depicts an *PLC-5 Typed Write - Set Transmit Produced Sequence Number* message in ladder logic.

Make the following changes to the ladder logic.

- 1. Select the Write option.
- 2. Select the PLC5 option.
- 3. Select Local.
- 4. Assign a dedicated integer file of 93 integers to the Control block.
- 5. In the ladder logic, double-click the Setup Screen in the MSG instruction.
- 6. Make the following changes.
  - a. Specify the file address where the transmit sequence number resides in the **Data Table Address** box on **This Controller** panel. For more information on file addresses, see *ICDM-RX/EN File Addressing* on Page 76.
  - b. Type 1 in the Size of Elements box.
  - c. Set the Channel parameter to 1 to use the Ethernet port.

The Message Timeout parameter is not actually configurable. The RSLogix 500 sets the value in this box based on the Ethernet timeout settings.

- d. Specify the port-specific transmit sequence number file address for the ICDM-RX/EN in the Data Table Address box on the Target Device panel. The transmit sequence number file address must be specified in logical ASCII format. For more information on file addresses, see ICDM-RX/EN File Addressing on Page 76.
- e. Set the MultiHop option to Yes.

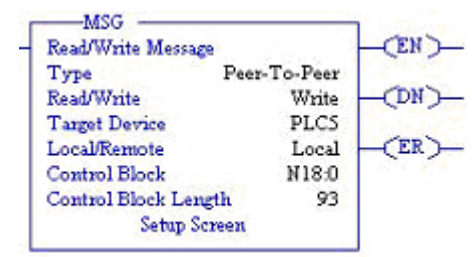

| his Controller<br>Communication Command: PLC5 Write<br>Data Table Address: N11:0<br>Size in Elements: 1<br>Channet: 1   | Control Bits<br>Ignore if timed out (TO) 0<br>To be retired (NR) 0<br>Awating Execution (EW) 0<br>Continuous Run (CO) 0           |
|----------------------------------------------------------------------------------------------------|----------------------------------------------------------------------------------------------------|
| Target Device<br>Message Timeout : [70]<br>Data Table Address: [1][11][1281]<br>Local / Remote : [Local] MultiHop: [Yes | Error (ER) [0<br>Message done (DN) [0<br>Message Transmitting (ST) [0<br>Message Enabled (EN) [0<br>Waiting for Queue Space : [0] |
|                                                                                                    | Error<br>Error Code(Hex): 0                                                                                                    |
| Error Description                                                                                                    |                                                                                                    |

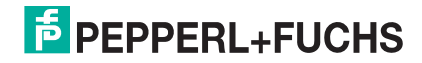

151

#### 10.5.6.12. MultiHop Screen

- 1. Select the MultiHop tab on the MSG dialog.
- 2. Make the following changes.
  - a. Type the IP address for the ICDM-RX/EN (the designated EtherNet/IP Device) in the To Address box.
  - b. Type 0 (zero) in the To Address box for the ControlLogix Backplane.
- *Note:* If you are using an SLC 5/03 or SLC 5/04 with an EtherNet/IP sidecar, you may need to add Hops to route the message on your PLC.

| From Device                           | From Port | To Address Type                                        | To Address |   |
|---------------------------------------|-----------|--------------------------------------------------------|------------|---|
| his SLC500<br>Jostroll ogiv Backplane | 1<br>N /A | EtherNet IP Device (str.)<br>1756 Rackplane Slot(dec): | 10.0.0.101 | - |
|                                       |           |                                                        |            |   |
|                                       |           |                                                        |            |   |
|                                       |           |                                                        |            |   |
|                                       |           |                                                        |            |   |
|                                       |           |                                                        |            |   |
|                                       |           |                                                        |            |   |
|                                       |           |                                                        |            |   |
|                                       |           |                                                        |            |   |
|                                       |           |                                                        |            |   |
|                                       |           |                                                        |            |   |

#### 10.5.7. Configuring and Running the MicroLogix RSLogix 500 Example Program

1. Select the appropriate message type example programs (\_MICROLGX) and copy the files (.RSS) to the desired directory.

MSG - N16:0 : (93 Elements)

- 2. Start RSLogix 500 and open the .RSS file through RSLogix 500.
- 3. To modify the PLC program for your system, double-click Controller Properties.

In the General tab, select your MicroLogix processor type under Processor Type and provide a Processor Name.

| Bul 1763             | MicroLogix 1100 Series A                     | - |
|----------------------|----------------------------------------------|---|
| Processor Name: MICR | IOLGX                                        |   |
| Program Checksum:    | 313e                                         |   |
| Program Files:       | 3                                            |   |
| Data Files:          | 27                                           |   |
| Memory Used:         | 619 Instruction Words Used - 1347 Data Table |   |
| Memory Left:         | 6037 Instruction Words Left                  |   |

- 4. Select the Controller Communications tab and select the following options:
  - a. Set Driver to the appropriate type to allow RSLogix 500 to communicate with the MicroLogix processor.
  - b. Type the processor node number in the Processor Node box. (You may reference the Last Configured (System) node or select Who Active.).

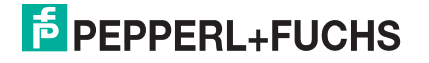

5. Click OK to apply your changes and close the Controller Properties dialog.

| eneral   Compiler   Passwords | Controller Communic | ations         |                                |  |
|-------------------------------|---------------------|----------------|--------------------------------|--|
| Driver AB_ETH-1               | Route               | Processor<br>3 | Node:<br>Decimal (=3<br>Octal) |  |
| Last Configured (System)      |                     |                |                                |  |
| AB_ETH-1 1 CIP Path           | Į.                  |                | •                              |  |
| Reply Timeout:<br>10 (Sec.)   | Who Active          |                |                                |  |
|                               |                     |                |                                |  |
|                               | 91CE3!AB_ETH-1\192  | 2.168.26.22    |                                |  |

- 6. Double-click Processor Status, select the Chan. 1 System tab on the Channel Configuration dialog and select the following options.
  - a. Type the IP address for your PLC in the IP Address box if you are not using Bootp.
  - b. Type the subnet mask for your PLC in the Subnet Mask box.
  - c. Type the gateway address for your PLC in the Gateway Address box.
  - d. Select Bootp Enable if you are using Bootp to initialize your network settings.
  - e. Select HTTP Server Enable.
  - f. Select Auto Negotiate if your network is capable of Ethernet auto-negotiation. If you select Auto Negotiate, set the Port Setting to 10/100 Mbps Full Duplex/Half Duplex. If you do not select Auto Negotiate, select the speed and duplex for your network connection.
  - g. Click OK to apply your changes and close the Channel Configuration dialog.
- 7. In the ladder logic, double-click Setup Screen in an MSG instruction.
- 8. Select the MultiHop tab and make the following changes.
- 9. On the first line, type the IP address for the ICDM-RX/EN in the To Address box.
- 10. Close the MSG dialog.
- 11. Repeat steps 14 through 17 for each MSG instruction in the ladder logic.

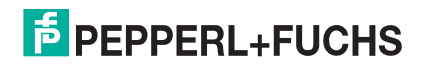

#### 12. Download the PLC program to your PLC and run the program.

| Channel Configuration       |                                                 |
|-----------------------------|-------------------------------------------------|
| General Channel 0 Channel 1 | 1                                               |
| Driver Ethemet              |                                                 |
| Hardware Address:           | 00:00:00:00:00 Network Link ID 0                |
| IP Address:                 | 192 . 168 . 26 . 22                             |
| Subnet Mask:                | 255 . 255 . 255 . 0                             |
| Gateway Address:            | 0.0.0.                                          |
| Default Domain Name:        |                                                 |
| Primary Name Server:        | 0.0.0.0                                         |
| Secondary Name Server:      | 0.0.0.                                          |
| Protocol Control            |                                                 |
| 🔽 BOOTPEnable 🔽 DH          | CP Enable Msg Connection Timeout (x 1mS): 15000 |
| SNMP Server Enable          | Msg Reply Timeout (x 1mS): 3000                 |
| HTTP Server Enable          |                                                 |
| Port Setting 10/100 Mbps    | Full Duplex/Half Duplex                         |
| Contact:                    |                                                 |
| Location:                   |                                                 |
|                             | OK Cancel Apply Help                            |

#### 10.5.7.1. Receive Sequence Number Init Message

The following screen depicts a *SLC Typed Read - Receive Sequence Number Init* message in ladder logic. In the ladder logic, double-click the **Setup Screen** in the **MSG** instruction.

Make the following changes:

- 1. Set the Channel parameter to 1 to use the Ethernet port.
- 2. Specify the file address where the transmit sequence number resides in the Data Table Address box on This Controller panel. For more information on file addresses, see *ICDM-RX/EN File Addressing* on Page 76.
- 3. Type 1 in the Size of Elements box.
- 4. Specify the port-specific transmit sequence number file address for the ICDM-RX/EN in the Data Table Address box on the Target Device panel. For more information on file addresses, see ICDM-RX/EN File Addressing on Page 76.
- 5. Set the Routing Information File (RI) to that of your PLC program.
- 6. Select the MultiHop pane. On the first line, type the IP address for the ICDM-RX/EN in the To Address box.

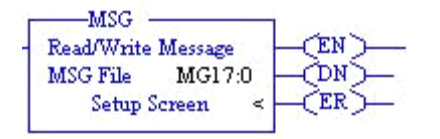

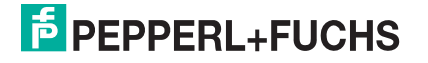

| 🗮 MSG - MG17:0 : (1 Elements)                                                                                                    |                                                                                                    |
|----------------------------------------------------------------------------------------------------|----------------------------------------------------------------------------------------------------|
| General       MultiHop         This Controller       Channel:         Channel:       1 (Integral)         Communication Command:       500CPU Write         Data Table Address:       N10:0         Size in Elements:       1         Target Device       Message Timeout :         Data Table Address:       N10:128         Local / Remote :       Local         Routing Information File(RI):       RI21:0 | Control Bits<br>Ignore if timed out (TO): 0<br>Break Connection (BK): 0<br>Awaiting Execution (EW): 0<br>Error (ER): 0<br>Message done (DN): 0<br>Message Transmitting (ST): 0<br>Message Enabled (EN): 0 |
| Error Description                                                                                                    |                                                                                                    |
|                                                                                                    |                                                                                                    |

#### 10.5.7.2. Transmit Sequence Number Init Message

The following screen depicts a *SLC Typed Read - Transmit Sequence Number Init* message in ladder logic. In the ladder logic, double-click the **Setup Screen** in the **MSG** instruction.

Make the following changes:

- 1. Set the Channel parameter to 1 to use the Ethernet port.
- Specify the file address where the transmit sequence number resides in the Data Table Address box on This Controller panel. For more information on file addresses, see ICDM-RX/EN File Addressing on Page 76.
- 3. Type 1 in the Size of Elements box.
- 4. Specify the port-specific transmit sequence number file address for the ICDM-RX/EN in the Data Table Address box on the Target Device panel. For more information on file addresses, see ICDM-RX/EN File Addressing on Page 76.
- 5. Set the Routing Information File (RI) to that of your PLC program.
- 6. Select the MultiHop pane. On the first line, type the IP address for the ICDM-RX/EN in the To Address box.

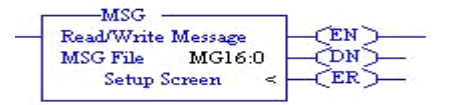

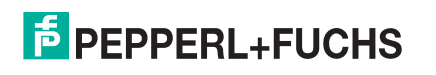

| 🗮 MSG - MG16:0 : (1 Elements)                                                                                                    |                                                                                                    |
|----------------------------------------------------------------------------------------------------|----------------------------------------------------------------------------------------------------|
| General       MultiHop         This Controller       Channel: 1 [Integral]         Communication Command:       500CPU Write         Data Table Address:       N11:0         Size in Elements:       1         Target Device       Message Timeout : 5         Data Table Address:       N11:128         Local / Remote :       Local         Mouting Information File(RI):       Ri20:0 | Control Bits<br>Ignore if timed out (TO): [0]<br>Break Connection (BK): [0]<br>Awaiting Execution (EW): [0]<br>Error (ER): [0]<br>Message done (DN): [0]<br>Message Transmitting (ST): [0]<br>Message Enabled (EN): [0]<br>Error<br>Error Code(Hex): [0] |
| Error Description<br>No errors                                                                                                    |                                                                                                    |

#### 10.5.7.3. Transmit Data Message

The following screen depicts an *SLC Typed Write - Transmit Data* message in ladder logic. In the ladder logic, double-click the **Setup Screen** in the **MSG** instruction.

Make the following changes:

- 1. Set the Channel parameter to 1 to use the Ethernet port.
- Specify the file address where the transmit sequence number resides in the Data Table Address box on This Controller panel. For more information on file addresses, see ICDM-RX/EN File Addressing on Page 76.
- 3. Type 103 in the Size of Elements box to transmit receive the maximum data size for this type of message. This size must be large enough to include the sequence number (one integer), length (one integer), and enough integers to transmit all of your data.
- 4. Specify the port-specific transmit sequence number file address for the ICDM-RX/EN in the Data Table Address box on the Target Device panel. For more information on file addresses, see ICDM-RX/EN File Addressing on Page 76.
- 5. Set the Routing Information File (RI) to that of your PLC program.
- 6. Select the MultiHop pane. On the first line, type the IP address for the ICDM-RX/EN in the To Address box.

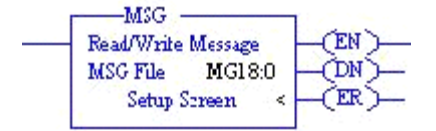

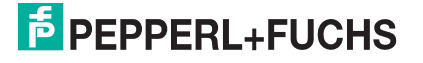

| 🗮 MSG - MG18:0 : (1 Elements)                                                                                                    |                                                                                                    |
|----------------------------------------------------------------------------------------------------|----------------------------------------------------------------------------------------------------|
| General       MultiHop         This Controller       Channel:         Channel:       1 (Integral)         Communication Command:       500CPU Write         Data Table Address:       N11:0         Size in Elements:       103         Target Device | Control Bits<br>Ignore if timed out (TO): []<br>Break Connection (BK): []<br>Awaiting Execution (EW): []<br>Error (ER): []<br>Message done (DN): []<br>Message Transmitting (ST): []<br>Message Enabled (EN): []<br>Error<br>Error Code(Hex): [] |
| Error Description<br>No errors                                                                                                    |                                                                                                    |

#### 10.5.7.4. Receive Data Message

The following screen depicts an *SLC Typed Read - Receive Data* message in ladder logic. In the ladder logic, double-click the Setup Screen in the MSG instruction.

Make the following changes:

- 1. Set the Channel parameter to 1 to use the Ethernet port.
- Specify the file address where the transmit sequence number resides in the Data Table Address box on This Controller panel. For more information on file addresses, see ICDM-RX/EN File Addressing on Page 76.
- 3. Type 103 in the Size of Elements box to receive the maximum sized data size for this type of message. This size must be large enough to include the sequence number (one integer), length (one integer), and enough integers to receive all of your data.
- 4. Specify the port-specific transmit sequence number file address for the ICDM-RX/EN in the Data Table Address box on the Target Device panel. For more information on file addresses, see ICDM-RX/EN File Addressing on Page 76.
- 5. Set the Routing Information File (RI) to that of your PLC program.
- 6. Select the MultiHop pane. On the first line, type the IP address for the ICDM-RX/EN in the To Address box.

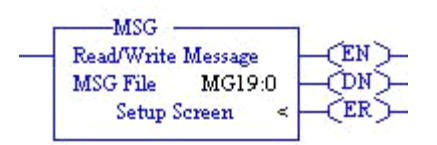

6/2/19

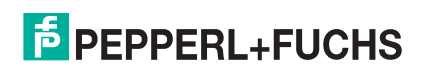

| 🗃 MSG - MG19:0 : (1 Elements)                                                                                                    |                                                                                                    |
|----------------------------------------------------------------------------------------------------|----------------------------------------------------------------------------------------------------|
| General       MultiHop         This Controller       Channet:         Channet:       1 (Integral)         Communication Command:       500CPU Read         Data Table Address:       N10:0         Size in Elements:       103         Target Device       Message Timeout :         Data Table Address:       N10:0         Local / Remote :       Local         MultiHop:       Yes         Routing Information File(RI):       Ri23:0 | Control Bits<br>Ignore if timed out (TO): 0<br>Break Connection (BK): 0<br>Awaiting Execution (EW): 0<br>Error (ER): 0<br>Message done (DN): 0<br>Message Transmitting (ST): 0<br>Message Enabled (EN): 0<br>Error<br>Error Code(Hex): 0 |
| Error Description<br>No errors                                                                                                    |                                                                                                    |

#### 10.5.7.5. MultiHop Screen

Select the MultiHop tab on the MSG dialog. 2. Make the following changes. a. Type the IP address for the ICDM-RX/EN (the designated EtherNet/IP Device) in the To Address box.

| Ins = Add Hop   |           | Del = Remove H            | Іор           |
|-----------------|-----------|---------------------------|---------------|
| From Device     | From Port | To Address Type           | To Address    |
| This MicroLogix | Channel 1 | EtherNet/IP Device (str): | 192.168.26.10 |
|                 |           |                           |               |
|                 |           |                           |               |
|                 |           |                           |               |
|                 |           |                           |               |
|                 |           |                           |               |
|                 |           |                           |               |
|                 |           |                           |               |
|                 |           |                           |               |
|                 |           |                           |               |
|                 |           |                           |               |
|                 |           |                           |               |
|                 |           |                           |               |
|                 |           |                           |               |

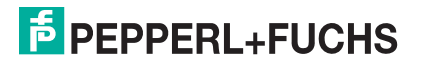

## **10.6. PLC-5 PLC Programming Example Instructions**

This topic describes how to use RSLogix 5 to configure and run the ICDM-RX/EN in a PLC-5 PLC environment.

You can configure the RSLogix 5 PLC program examples to your site's requirements. This program is included in the self-installing file (.MSI) and is copied to the **Pepperl+Fuchs Comtrol/EtherNetIP** directory on your computer when you open the .MSI file and follow the prompts. The self-installing file includes the following RSLogix 5 PLC program examples:

- IpbkExampleSIcMsgPollRS5
- IpbkExamplePlc5MsgPollRS5

These program examples are intended to aid the PLC programmer. These program examples were developed with:

- RSLogix 5 (version 6.00.00)
- Enhanced PLC-5/20 (series E with revision J firmware)
- Ethernet sidecar (version Enet/B)

**Note:** The PLC program examples are designed to interface with a ICDM-RX/EN 1-port or on Port 1 of a 2-port or 4-port. Additional programming is required to use all ports on a 2-port or 4-port.

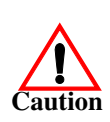

*Disclaimer:* Pepperl+Fuchs Comtrol supplies example PLC programs for demonstration purposes only. They are intended for the sole purpose of an example loop-back demonstration in a controlled lab environment. They are not intended for use in a production environment and may not function correctly on all PLCs. Pepperl+Fuchs Comtrol does not warrant these example programs or any part thereof. The user assumes all liability for any modification to and use of a modified example program.

#### 10.6.1. What is RSLogix 5?

RSLogix 5 is a Windows ladder logic programming package for the PLC-5 PLCs.

Note: See the RSLogix 5 Help for more information on this product.

#### 10.6.2. Requirements

- The EtherNet/IP firmware must be installed on the ICDM-RX/EN and configured as described in the ICDM-RX/EN Hardware Installation and Configuration Guide.
- The ICDM-RX/EN must be installed on the same Ethernet network segment as the PLC.
- RSLogix 5 must be installed on your computer. Note that the instructions in this guide require that you have some familiarity with this programming application.
- A loopback plug is required for the first port on the ICDM-RX/EN when running an example PLC program. See the *ICDM-RX/EN Hardware Installation and Configuration Guide* for information on loopback plugs.
- The PLC program examples (.PC5, .SY5 and .SY6 files) are optional. You can download the latest program examples from https://pepperl-fuchs.com.

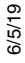

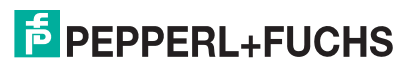

#### 10.6.3. Example Program Considerations

- While the RSLogix example programs are simple in nature, they include error counters and transmit retry mechanisms for timed-out messages. You may or may not want to include the error counters and transmit retry mechanisms in your own application.
- The receive and transmit sequence numbers are cleared on the ICDM-RX/EN when you start the
  programs. However, the sequence numbers must be in sync between the PLC and ICDM-RX/EN for the
  programs to operate correctly.
- Statistics retrieval is not included in the example programs, but you can easily add it by inserting a request statistics message.
- The socket ports can be accessed the same way as the serial ports and return the data in the same manner. To access a socket port, just change the associated ICDM-RX/EN file addresses.

#### 10.6.4. lpbkExampleSlcMsgPollRS5

This example program demonstrates an RSLogix 5 loopback PLC program using the SLC Typed messages in the *Polling receive* method. This program initializes receive and transmit produced data sequence numbers at startup on the ICDM-RX/EN and then loops data through a loopback plug on the serial port. The SLC Typed Write data messages transmit the data and the SLC Typed Read Data messages receive the data and the sequence numbers are incremented.

This example program includes the following files:

- IpbkExampleSIcMsgPolIRS5.PC5 Ladder logic in ASCII format.
- IpbkExampleSIcMsgPolIRS5.SY5 Symbol definitions for RSLogix 5 Version 5.xx.xx.
- IpbkExampleSIcMsgPolIRS5.SY6 Symbol definitions for RSLogix 5 Version 6.xx.xx.

#### 10.6.5. lpbkExamplePlc5MsgPollRS5

This example program demonstrates an RSLogix 5 loopback PLC program using the PLC-5 Typed messages in the *Polling receive* method. This program initializes receive and transmit produced data sequence numbers at startup on the ICDM-RX/EN and then loops data through a loopback plug on the serial port. The PLC-5 Typed Write data messages transmit the data and the PLC-5 Typed Read Data messages receive the data and the sequence numbers are incremented.

This example program includes the following files:

- IpbkExamplePlc5MsgPolIRS5.PC5 Ladder logic in ASCII format.
- IpbkExamplePlc5MsgPolIRS5.SY5 Symbol definitions for RSLogix 5 Version 5.xx.xx.
- IpbkExamplePlc5MsgPolIRS5.SY6 Symbol definitions for RSLogix 5 Version 6.xx.xx.

#### 10.6.6. lpbkExamplePlc5MsgFileRS500

This example program demonstrates a loop-back RSLogix 5 PLC program using PLC-5 Typed messages in the *Write-to-File receive* method. This program initializes the produced receive and transmit data sequence numbers at startup and then loops data via a loop-back plug on the serial port. The data is transmitted via PLC-5 Typed Write data messages and received automatically via a write to file command from the ICDM-RX/EN. The sequence numbers are incremented with each message.

The following files apply:

- IpbkExamplePlc5MsgFileRS5.PC5 ladder logic in ASCII form.
- IpbkExamplePlc5MsgFileRS5.SY5 symbol definitions for RSLogix 5 Version 5.xx.xx.
- **IpbkExamplePlc5MsgFileRS5.SY6** symbol definitions for RSLogix 5 Version 6.xx.xx.

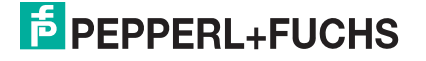

### 10.6.7. lpbkExamplePlc5MsgFileSyncRS5

This example program demonstrates a loop-back RSLogix 5 PLC program using PLC-5 Typed messages in the *Write-to-File-Synced receive* method. This program initializes the produced receive and transmit sequence numbers as well as the consumed receive sequence number at startup and then loops data via a loop-back plug on the serial port. The data is transmitted via PLC-5 Typed Write data messages and received automatically via a write to file command from the ICDM-RX/EN. The consumed receive sequence number is updated to match the produced receive sequence number and sent to the ICDM-RX/EN to complete the synchronization process. All sequence numbers are incremented with each message.

The following files apply:

- IpbkExamplePlc5MsgFileSyncRS5.PC5 ladder logic in ASCII form.
- IpbkExamplePlc5MsgFileSyncRS5.SY5 symbol definitions for RSLogix 5 Version 5.xx.xx.
- IpbkExamplePlc5MsgFileSyncRS5.SY6 symbol definitions for RSLogix 5 Version 6.xx.xx.

#### 10.6.8. Configure the ICDM-RX/EN for the RSLogix 5 Program

The following procedure configures the ICDM-RX/EN for PLC-5 and SLC PLCs. You must perform this task before you configure and run the example RSLogix 5 program. For more information on the embedded web pages, see *Embedded Configuration Pages* on Page 257.

- 1. Attach a loopback plug to the serial port.
- 2. Access the *Serial Settings* web page. Open PortVision DX, right-click the ICDM-RX/EN and click Webpage or open a browser and type the IP address for the ICDM-RX/EN in the Address box.
- 3. Click Serial |Port *n*. Where *n* is the port number.
- 4. Set the serial port settings under Serial Configuration to the following values

| Field                      | Setting |
|----------------------------|---------|
| Mode                       | RS-232  |
| Baud                       | 57600   |
| Parity                     | none    |
| Data Bits                  | 8       |
| Stop Bits                  | 1       |
| Flow Control               | none    |
| DTR                        | off     |
| Rx Timeout Between Packets | 200     |

5. Set the serial port settings under Serial Packet Identification to the following values.

| Field                          | Settings                         |
|--------------------------------|----------------------------------|
| STX RX Detect                  | Set to one byte and Byte 1 to 2. |
| ETX Rx Detect                  | Set to one byte and Byte 1 to 3. |
| STX Tx Append                  | Set to one byte and Byte 1 to 2. |
| ETX Tx Append                  | Set to one byte and Byte 1 to 3. |
| Strip Rx STX/ETX               | Select.                          |
| Discard Rx Packets With Errors | Select.                          |
| (PLC-5/SLC) Rx MS Byte First   | Optionally, select.              |
| (PLC-5/SLC) Tx MS Byte First   | Optionally, select.              |

6. Click the Save button.

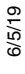

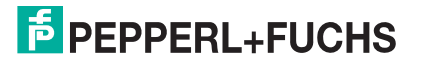

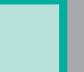

7. Click EthernNet/IP Settings and set the serial port settings to the following values.

| Field                           | Settings                                                                                                    |
|---------------------------------|----------------------------------------------------------------------------------------------------|
| TX Sequence Number<br>Checking. | Select                                                                                                    |
| Bx (To PLC) Ethernet Transfer   | <ul> <li>Set to Polling for lpbkExampleSlcMsgPollRS5 and<br/>lpbkExamplePlc5MsgPollRS5.</li> </ul>            |
| Method                          | <ul> <li>Set to Write-to-Tag/File for lpbkExamplePlc5MsgFileRS5.</li> </ul>                                   |
|                                 | • Set to Write-to-Tag/File-Synced for lpbkExamplePlc5MsgFileSyncRS5.                                          |
|                                 | Leave blank for Polling.                                                                                      |
| PLC IP Address                  | <ul> <li>Set to IP Address of PLC for Write-to-Tag/File and Write-to-Tag/File-<br/>Synced.</li> </ul>         |
| PLC Controller Slot Number      | Unused and can remain blank.                                                                                  |
| Ry (To PLC) Produced Data       | Leave blank for Polling.                                                                                      |
| Tag/File Name                   | <ul> <li>Set to \$N10:0, the PLC receive filename for Write-to-File and Write-to-<br/>File-Synced.</li> </ul> |

8. Click Save.

## 10.6.9. Configure and Run the Example RSLogix 5 Program

You can configure and run the RSLogix 5 example programs through RSLogix 5. For additional information on the RSLogix 5, see *RSLogix 5 Screen Examples* on Page 164.

- **Note:** The ICDM-RX/EN must be configured for PLC-5/SLC before you can configure and download the example RSLogix 5 program. For instructions on configuring ICDM-RX/EN, see Configure the ICDM-RX/EN for the RSLogix 5 Program, earlier in this section.
- 1. Select the appropriate message type example programs (SLC or PLC-5) and copy the files (.PC5, .SY5 and .SY6) to the desired directory.
- 2. Start RSLogix 5 and open the .PC5 file.
- 3. To modify the PLC program for your system, double-click Controller Properties.
- 4. In the General tab, select your PLC-5 processor type under Processor Type and provide a Processor Name.
- 5. Select your PLC-5 series in the Series box and select your firmware revision in the Revision box.

| Controller Proper | ties             |                                     | X            |
|-------------------|------------------|-------------------------------------|--------------|
| General Password  | Controller Com   | nunications                         |              |
| Platform:         | Processor:       | Series:                             | Memory:      |
| Enhanced          | PLC5/20          | E · 2000 Files/Extended             | 16384 🗾      |
| Processor Name:   | PLC5             | Revision: J                         |              |
| DH+/RIO Comm Plu  | ıg #1 Series/Rev | : D/T                               |              |
| Program Files:    | 3 Wor            | ds: 216 Overhead: 384               |              |
| Data Files:       | 61 Wor           | ds: 10326                           | Champ        |
| Memory Used:      | 10926 Words      | 0/0/0000 0                          | :00:00       |
| Free Memory:      | 5458 Words       | - Ignore Edit TimeStam              | p for Online |
| Processor Mode:   | OFFLINE          | File Match<br>Program Checksum : 00 | nn           |
|                   |                  |                                     |              |
|                   |                  |                                     |              |
|                   |                  |                                     |              |
|                   |                  |                                     |              |
|                   |                  |                                     |              |
|                   |                  |                                     | 1            |
|                   | OK               | Cancel Apply                        | Help         |

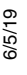

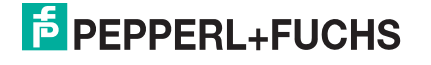

- 6. Select the Controller Communications tab and select the following options.
  - a. Set **Driver** to the appropriate type to allow RSLogix 5 to communicate with the PLC-5 processor.
  - b. Type the processor node number in the Processor Node box. (You may reference the Last Configured (System) node or select Who Active.)
- 7. Click OK to apply your changes and close the Controller Properties dialog.
- Double-click I/O Configuration and verify your chassis and PLC-5 type. If the chassis type is not correct:
  - a. Right-click the chassis type (for example, 1771-A1B (4 Slots)) and select Properties.
  - b. Select your chassis.
  - c. Optionally, select the appropriate DIP switch settings for your system from the DIP Switches panel.
  - d. Click OK to save settings.
- 9. Click OK to save settings.
- 10. Double-click Channel Configuration and click the Channel 3A tab.

**Note:** The port number for the Ethernet channel may be different on your PLC-5.

- 11. In the Ethernet Configuration panel, make the following changes:
  - a. Set Channel Type to Ethernet.
  - b. Type 60 in the Diagnostic File box. You can use the diagnostic file to help solve any network-related problems.
  - c. Type the IP address for your PLC-5 in the IP address box.
  - d. Type the subnet mask for your PLC-5 in the Subnet Mask box.
  - e. Type the gateway address for your PLCI-5 in the Gateway Address box.
  - f. If applicable to your network, type the addresses for the Primary Name Server and Secondary Name Server.
- 12. Click OK to apply your changes and close the Channel Configuration dialog.
- 13. In the ladder logic, double-click Setup Screen in an MSG instruction.
- 14. Select the MultiHop tab and type the IP address for the ICDM-RX/EN in the To Address box.
- 15. Close the MSG dialog.

- 16. Repeat steps 13 through 15 for each MSG instruction in the ladder logic.
- 17. Download the PLC program to your PLC and run the program.

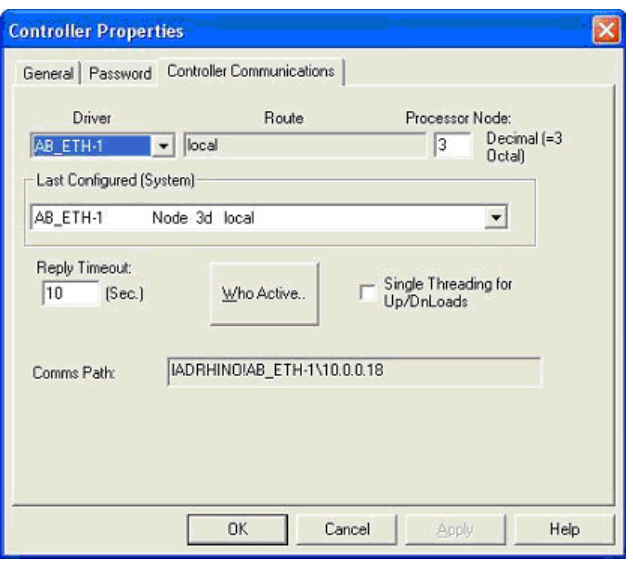

| it Channel Properties     |            |       |       |          |       |      |          |     |
|---------------------------|------------|-------|-------|----------|-------|------|----------|-----|
| Channel 0 Channel 1A Chan | nel 1B     |       | Char  | nel      | 3A    |      |          |     |
| Channel Type: Ethemet     | -          | 1     | Di    | əgn      | ostic | File | 60       |     |
| Ethernet Configuration    |            |       |       |          |       |      |          |     |
| Ethernet Address:         | 00         | :00   | BC:   | 03:3     | 37:7F | -    | -        |     |
| ſ                         | <u>B</u> 0 | от    | PEr   | able     | ed    |      |          |     |
| IP Address:               | 10         | 4     | 0     | ā.       | 0     | 1.   | 18       |     |
| Message Connec            | t Time     | oul   | t (ms | ec):     | 15    | 000  | <u>.</u> |     |
| Message Rep               | y Time     | oul   | t (ms | ec):     | 30    | 00   |          |     |
| Inactivity                | Timeou     | ut (r | ninut | es):     | 30    |      | _        |     |
|                           |            |       | Link  | ID:      | 0     |      | _        |     |
| Advanced Functions        |            |       |       |          |       |      |          |     |
| Subnet Mask:              | 255        | J.    | 255   | <u>a</u> | 0     | ÷    | 0        |     |
| Gateway Address:          | 0          |       | 0     | 4        | 0     |      | 0        |     |
| Default Domain Name:      |            |       |       |          |       |      |          |     |
| Primary Name Server:      | 0          |       | 0     | a.       | 0     |      | 0        |     |
| Secondary Name            | 0          | e.    | 0     | a.       | 0     |      | 0        |     |
| User Provided Web Pages   |            |       |       |          | _     |      |          |     |
| Starting D                | ata Fil    | e N   | umb   | er:      | 0     |      |          |     |
| Number of Da              | ata File   | rs (F | age   | s):      | 1     |      |          |     |
|                           |            | 11    | - 1   |          |       | 1    |          | 12  |
|                           | el.        | _     | E     | yppi     | 8     |      | He       | ab. |

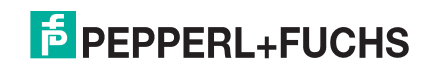

#### 10.6.10.RSLogix 5 Screen Examples

The following subsections explain how to configure the ICDM-RX/EN through RSLogix 5. Use these screens to set up PLC and program the various messages.

#### 10.6.10.1. Requirements

- PLC-5 PLCs require EtherNet/IP firmware 2.01 or later running on the ICDM-RX/EN.
- The PLC-5 PLC firmware must support MultiHop, ControlLogix devices and EtherNet/IP. The tables in Requirements on Page 75 list PLCs that support EtherNet/IP and the required firmware version for each PLC.
- The PLC program examples (.SLC, .SY5 and .SY6 files) are required. You can download the latest program examples from https://pepperl-fuchs.com.
- You must set up the Processor and Ethernet communication port properly for EtherNet/IP to function. Read and follow the instructions in the appropriate Rockwell product documents.
  - Enhanced and Ethernet PLC-5 Programmable Control, Publication 1785-6.5.12
  - ControlNet PLC-5 Programmable Controllers User Manual, Publication 1785-UM022B-EN-P
  - PLC-5 Ethernet Interface Module, Publication 1785-ENET

#### 10.6.10.2. Setting up Processor and Ethernet Channel

The following screens show the recommended settings that allow EtherNet/IP to function properly on a PLC-5 PLC.

- 1. Start RSLogix 5.
- 2. Double-click Controller Properties and select the correct processor type and revision from the General tab on the Controller Properties dialog.

| Enhanced -       | PLC5/2       | и.<br>) –  | E - 200  | 0 Files/Exte               | ended 👻    | 16384      | 1 |
|------------------|--------------|------------|----------|----------------------------|------------|------------|---|
| Processor Name:  | PLC5         |            | Revision | n: J                       | 1          |            |   |
| DH+/RIO Comm Plu | ig #1 Serie: | s/Rev: D/T |          |                            |            |            |   |
| Program Files:   | 3            | Words: 2   | 16       | Overheadt                  | 384        |            |   |
| Data Files:      | 61           | Words: 1   | 0326     | Last                       | Edit TimeS | tamp       |   |
| Memory Used:     | 10926 Wo     | ords       |          | 0/0                        | /0000 0:0  | 00:00      |   |
| Free Memory:     | 5458 Wor     | ds         | E        | gnore Edit 1<br>File Match | imeStamp   | for Online |   |
| Processor Mode:  | OFFLINE      |            | Pro      | gram Check                 | sum : 000  | 0          |   |
|                  |              |            |          |                            |            |            |   |
|                  |              |            |          |                            |            |            |   |

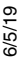

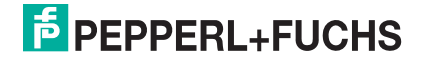

- 3. Select the Controller Communications tab and select the proper driver for RSLogix 5.
- 4. Click OK to apply your changes and close the Controller Properties dialog.

| Controller Properti | es                       | and shakes a second          |                                |
|---------------------|--------------------------|------------------------------|--------------------------------|
| General Password    | Controller Communication | s                            |                                |
| Driver              | Route                    | Processor<br>3               | Node:<br>Decimal (=3<br>Octal) |
| AB_ETH-1 No         | ode 3d local             |                              | •                              |
| Reply Timeout:      |                          | Single Thread     Up/DnLoads | ding for                       |
| Commis Paric        |                          |                              |                                |
|                     | OK (                     | Cancel Appl                  | Help                           |
| Edit                | Channel Propertie        | 5                            |                                |

- 5. Double-click Channel Configuration, click the Channel 3A tab and make the following changes.
  - a. Type a value (between 0 and 256) in the **Diagnostic File** box for an integer diagnostic file. (This example uses Diagnostic file 60.) You can use the diagnostic file to help solve any network-related problems.
  - b. Type the IP address in the IP address box.
  - c. Type the subnet mask in the Subnet Mask box.
  - d. Type the gateway address in the Gateway Address box. *Note:* The Ethernet channel may be different on your PLC-5.
- 6. Click OK to apply your changes and close the Edit Channel Properties dialog.

| it Channel Properties     |            |       |       |      |       |      |          |     |
|---------------------------|------------|-------|-------|------|-------|------|----------|-----|
| Channel 0 Channel 1A Chan | nel 1B     | Ð     | Chan  | nel  | 3A    |      |          |     |
| Channel Type: Ethemet     | -          |       | Dia   | agn  | ostic | File | : 60     | -   |
| Ethernet Configuration    | -          |       |       |      |       |      | . 1.000  |     |
| Ethernet Address:         | 00         | 00    | BC:0  | 13:3 | 97:7F | 0    | 1        |     |
| г                         | <u>B</u> O | от    | PEn   | abli | ed    |      |          |     |
| IP Address:               | 10         | 4     | 0     | à.   | 0     | 7.   | 18       |     |
| Message Connec            | t Time     | ou    | t (ms | ec): | 150   | 000  | <u>.</u> |     |
| Message Repl              | ly Time    | ou    | t (ms | ec): | 300   | 00   |          |     |
| Inactivity 1              | limeou     | it (i | minut | es): | 30    |      | _        |     |
|                           |            |       | Link  | ID:  | 0     |      |          |     |
| Advanced Functions        |            |       |       |      |       |      |          |     |
| Subnet Mask:              | 255        | ,     | 255   | Q.   | 0     | ÷.   | 0        |     |
| Gateway Address:          | 0          | ÷     | 0     | ų.   | 0     | ÷    | 0        |     |
| Default Domain Name:      |            |       |       |      |       |      |          |     |
| Primary Name Server:      | 0          | ÷     | 0     | 1    | 0     |      | 0        |     |
| Secondary Name            | 0          | d.    | 0     | d.   | 0     | 1.   | 0        |     |
| User Provided Web Pages   |            |       |       |      | 0     |      | _        |     |
| Starting D                | ata File   | 5 N   | lumb  | er:  | 10    |      | _        |     |
| Number of Da              | sarie      | s ()  | rage  | s);  | 11    | -    | _        |     |
| OK Can                    | -el        |       | 2     | onl  |       | 1    | н        | eln |
|                           |            | -     |       |      |       |      |          |     |

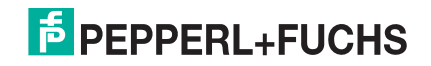

#### 10.6.10.3. SLC Typed Read - Receive Data Message

| The<br>me | e foll<br>ssag | lowing screen depicts an <i>SLC Typed Read - R</i> ige in ladder logic.                                                                                                    | eceive Data                                                                                                    | Marrow                                                                                                    |
|-----------|----------------|----------------------------------------------------------------------------------------------------|----------------------------------------------------------------------------------------------------|----------------------------------------------------------------------------------------------------|
| 1.        | As:<br>log     | sign a dedicated message file to the <b>Control</b> b<br>ic.                                                                                                    | lock in the ladder Control Setup                                                                                                    | MG15.0<br>Screen                                                                                                    |
| 2.        | ln t<br>Scr    | he ladder logic, double-click the Setup<br>reen in the MSG instruction.                                                                                                    | 🖻 MSG - MG15:0 : (2 Elements)                                                                                                    |                                                                                                    |
| З.        | Ма             | ke the following changes:                                                                                                    | General MultHop                                                                                                    |                                                                                                    |
|           | a.             | Specify the file address to receive data<br>information in the Data Table Address box<br>on This PLC-5 panel. For more<br>information on file addresses, see <i>ICDM</i> -<br><i>RX/EN File Addressing</i> on Page 76. | This PLC5<br>Communication Command : <u>SLC Typed Logical Read</u><br>Data Table Address : <u>N10:0</u><br>Size in Elements : <u>120</u><br>Port Number: <u>3A</u><br>Target Device | Control Bits<br>Ignore if timed out (TO); ()<br>To be retried (NR); ()<br>Awaiting Execution (EW); ()<br>Continuous Run (CO); ()<br>Error (ER); ()<br>Message done (DN); () |
|           | b.             | Specify a size in the Size of Elements box<br>that is large enough to receive the entire<br>data message including the sequence<br>number and length fields.                                                           | Data Table Address: <u>N10:0</u><br>MuthHop: <u>Yes</u>                                                                                                    | Message Transmitting (ST)<br>Message Enabled (EN):<br>Error<br>Error Code(Hex): 0                                                                                           |
|           | C.             | Set the <b>Port Number</b> parameter to <b>3A</b> to use the Ethernet port.                                                                                                    | Error Description                                                                                                    |                                                                                                    |
|           |                | The port number for the Ethernet channel may be different on your PLC-5.                                                                                                    | No errors                                                                                                    |                                                                                                    |
|           | Ч              | Specify the port-specific read file address                                                                                                    |                                                                                                    |                                                                                                    |

Specify the port-specific read file address for the ICDM-RX/EN in the Data Table d. Address box on the Target Device panel. For more information on file addresses, see ICDM-RX/EN File Addressing on Page 76.

e. Set the MultiHop option to Yes.

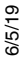

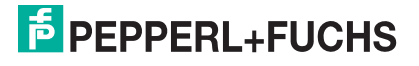

#### 10.6.10.4. SLC Typed Write - Transmit Data Message

The following screen depicts an *SLC Typed Write - Transmit Data* message in ladder logic.

- 1. Assign a dedicated message file to the **Control** block in the ladder logic (as shown above).
- 2. In the ladder logic, double-click the Setup Screen in the MSG instruction.

| his PLC-5<br>Communication Command: PLC-5 Typed Write<br>Data Table Address: N11:0<br>Size in Elements: 112<br>Port Number: 3A | Control Bits<br>Ignore if timed out (TO); 0<br>To be retried (NR); 0<br>Awaiting Execution (EVV) 0<br>Continuous Run (CO); 0 |
|----------------------------------------------------------------------------------------------------|----------------------------------------------------------------------------------------------------|
| Target Device<br>Data Table Address: <u>"\$N11:0"</u><br>MultiHop: <u>Yes</u>                                                  | Message Cransmitring (ST) ()<br>Message Enabled (EN): ()                                                                     |
|                                                                                                    | Error Code(Hex) 0                                                                                                    |
| iror Description                                                                                                    |                                                                                                    |
| No errors                                                                                                    |                                                                                                    |

- 3. Make the following changes:
  - a. Specify the file address to transmit data information in the **Data Table Address** box on **This PLC-5** panel. For more information on file addresses, see *ICDM-RX/EN File Addressing* on Page 76.
  - b. Specify a size in the Size of Elements box that is large enough to send the entire data message including the sequence number and length fields.
  - c. Set the Port Number parameter to 3A to use the Ethernet port.

The port number for the Ethernet channel may be different on your PLC-5.

- d. Specify the port-specific transmit file address for the ICDM-RX/EN in the **Data Table Address** box on the **Target Device** panel. For more information on file addresses, see *ICDM-RX/EN File Addressing* on Page 76.
- e. Set the MultiHop option to Yes.

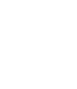

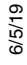

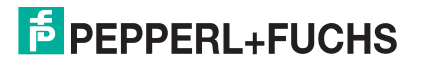

|   | MSG                |        |
|---|--------------------|--------|
| 4 | Read/Write Message | (EN)-  |
|   | Control MG16:0     | -(ND)- |
|   | Setup Screen       | (ER)-  |

#### 10.6.10.5. SLC Typed Read - Retrieve Statistics Message

| The<br>mes | e following screen depicts an <i>SLC Typed Read - F</i><br>ssage in ladder logic.                                                                                                    | Retrieve Statistics                                                                                                    |                                                                                                    |
|------------|----------------------------------------------------------------------------------------------------|----------------------------------------------------------------------------------------------------|----------------------------------------------------------------------------------------------------|
| 1.         | Assign a dedicated message file to the <b>Control</b> logic.                                                                                                    | block in the ladder Control I<br>Setup Scr                                                                                                    | MG19:0<br>wen                                                                                                    |
| 2.         | In the ladder logic, double-click the Setup Screen in the MSG instruction.                                                                                                    | 😤 MSG - MG19:0 : (2 Elements)                                                                                                    |                                                                                                    |
| 3.         | Make the following changes:                                                                                                    | General MultHop                                                                                                    |                                                                                                    |
|            | a. Specify the file address to receive statistics data information in the Data Table Address box on This PLC-5 panel. For more information on file addresses, see <i>ICDM-RX/EN File Addressing</i> on Page 76. | This PLC-5     Communication Command: <u>SLC Typed Logical Read</u> Data Table Address: <u>N120</u> Size in Elements: <u>24</u> Port Number: <u>34</u> Target Device     Data Table Address: <u>N120</u> Mil/Hore: <u>Van</u> | Intol Bits<br>Ignore if timed out (TD); 0<br>To be retried (NR); 0<br>Awaiting Execution (EW); 0<br>Continuous Run (CD); 0<br>Error (ER); 0<br>Message done (DN); 0<br>Message Transmitting (ST); 0 |
|            | b. Type 24 (twelve 32-bit integers) in the Size of Elements box.                                                                                                    | En En                                                                                                    | Message Enabled (EN); [U]                                                                                                    |
|            | c. Set the Port Number parameter to 3A to use the Ethernet port.                                                                                                    |                                                                                                    | Error Code(Hex): 0                                                                                                    |
|            | The port number for the Ethernet channel may be different on your PLC-5.                                                                                                    | No errors                                                                                                    |                                                                                                    |
|            | d. Specify the port-specific statistics file address for the ICDM-BX/EN in the Data                                                                                                    |                                                                                                    |                                                                                                    |

Table Address box on the Target Device panel. For more information on file addresses, see ICDM-RX/EN File Addressing on Page 76.

e. Set the MultiHop option to Yes.

#### 10.6.10.6. SLC Typed Write - Set Receive Produced Sequence Number Message

The following screen depicts an SLC Typed Write - Set Receive Produced Sequence Number message in ladder logic.

- Assign a dedicated message file to the Control block in the ladder 1. logic (as shown above).
- MSG -Read/Write Message MG17:0 DN Control Setup Screen

- 2. In the ladder logic, double-click the Setup Screen in the MSG instruction.
- Make the following changes: З.
  - Specify the file address where the a. receive sequence number resides in the Data Table Address box on This PLC-5 panel. For more information on file addresses, see ICDM-RX/EN File Addressing on Page 76.
  - b. Type 1 in the Size of Elements box.
  - C. Set the Port Number parameter to 3A to use the Ethernet port.
    - **Note:** The port number for the Ethernet channel may be different on your PLC-5.
  - d. Specify the port-specific receive sequence file address for the ICDM-RX/ EN in the Data Table Address box on the

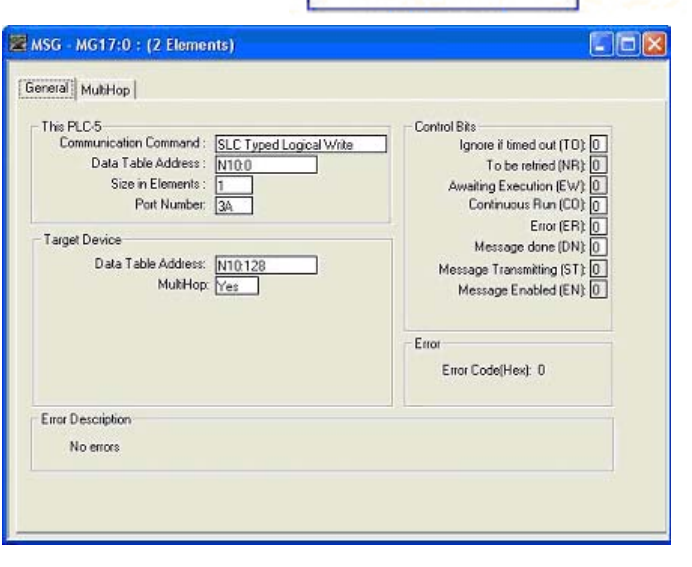

Target Device panel. For more information on file addresses, see *ICDM-RX/EN File Addressing* on Page 76.

e. Set the MultiHop option to Yes.

#### 10.6.10.7. SLC Typed Write - Set Transmit Produced Sequence Number Message

The following screen depicts an *SLC Typed Write - Set Transmit Produced Sequence Number* message in ladder logic.

- 1. Assign a dedicated message file to the **Control** block in the ladder logic (as shown above).
- 2. In the ladder logic, double-click the Setup Screen in the MSG instruction.
- 3. Make the following changes:
  - a. Specify the file address where the file address where the transmit sequence number resides in the Data Table Address box on This PLC-5 panel. For more information on file addresses, see *ICDM*-*RX/EN File Addressing* on Page 76.
  - b. Type 1 in the Size of Elements box.
  - c. Set the Port Number parameter to 3A to use the Ethernet port.
    - *Note:* The port number for the Ethernet channel may be different on your PLC-5.
  - d. Specify the port-specific transmit sequence number file address for the ICDM-RX/EN in the Data Table Address box on the Target Device panel. For more information on file addresses, see ICDM-RX/EN File Addressing on Page 76.
  - e. Set the MultiHop option to Yes.

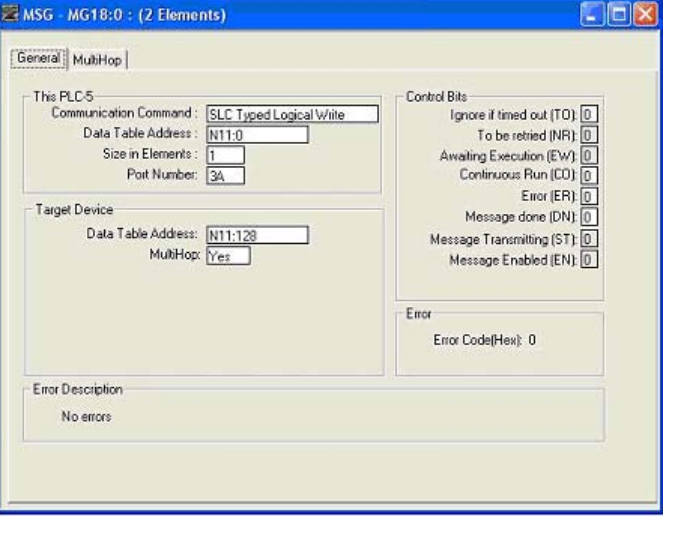

-MSG -

Control

Read/Write Message

Setup Screen

MG18:0

EN

CDN

CER

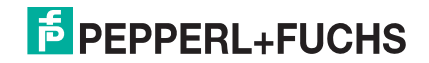

#### 10.6.10.8. PLC-5 Typed Read - Receive Data Message

The following screen depicts a *PLC-5 Typed Read - Receive Data* message in ladder logic.

- 1. Assign a dedicated message file to the **Control** block in the ladder logic (as shown above).
- 2. In the ladder logic, double-click the Setup Screen in the MSG instruction.
- 3. Make the following changes:
  - a. Specify the file address to receive data information in the Data Table Address box on This PLC-5 panel. For more information on file addresses, see *ICDM*-*RX/EN File Addressing* on Page 76.
  - b. Specify a size in the Size of Elements box that is large enough to receive the entire data message including the sequence number and length fields.
  - c. Set the **Port Number** parameter to **3A** to use the Ethernet port.
    - *Note:* The port number for the Ethernet channel may be different on your PLC-5.
- MSG MG15:0 : (2 Elements) General MultiHop This PLC-5 Communication Command : Control Bits PLC-5 Typed Read Ignore if timed out (199) To be retried (NR): 0 Awaiting Execution (EW): 0 Continuous Run (CD): 0 Ignore if timed out (TO): 0 Data Table Address : N10:0 Size in Elements : 119 Port Number: 3A Error (ER): 0 Target Device Message done (DN): 0 Data Table Address: ['\$N10:0 Message Transmitting (ST): 0 MultiHop: Yes Message Enabled (EN): 0 Error Error Code(Hex): 0 Error Description No errors

MSG

Control

Read/Write Message

Setup Screen

MG15:0

ΈN

DN

TER

d. Specify the port-specific receive file address for the ICDM-RX/EN in the Data Table Address box on the Target Device panel. The receive file address must be specified in logical ASCII format. For more information on file addresses, see ICDM-RX/EN File Addressing on Page 76.

e. Set the MultiHop option to Yes.

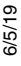

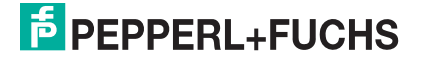

#### 10.6.10.9. PLC-5 Typed Write - Transmit Data Message

The following screen depicts a *PLC-5 Typed Write - Transmit Data* message in ladder logic.

- 1. Assign a dedicated message file to the **Control** block in the ladder logic (as shown above).
- 2. In the ladder logic, double-click the Setup Screen in the MSG instruction.
- 3. Make the following changes:
  - a. Specify the file address to transmit data information in the **Data Table Address** box on **This PLC-5** panel. For more information on file addresses, see *ICDM*-*RX/EN File Addressing* on Page 76.
  - b. Specify a size in the Size of Elements box that is large enough to send the entire data message including the sequence number and length fields.
  - c. Set the **Port Number** parameter to **3A** to use the Ethernet port.
    - *Note:* The port number for the Ethernet channel may be different on your PLC-5.

| G - MG16:0 : (2 Elements)                                                                                                    | <u> </u>                                                                                                    |
|----------------------------------------------------------------------------------------------------|----------------------------------------------------------------------------------------------------|
| eral   MultiHop                                                                                                    |                                                                                                    |
| his PLC-5<br>Communication Command: <u>SLC Typed Logical Win</u><br>Data Table Address: <u>N11:0</u><br>Size in Elements: <u>113</u><br>Port Number: <u>3A</u><br>Farget Device<br>Data Table Address: <u>N11:0</u><br>MultiHop <u>Yes</u> | Control Bits<br>Ignore if timed out (TO): 0<br>To be retried (NR): 0<br>Awaking Execution (EW): 0<br>Continuous Run (CO): 0<br>Error (ER): 0<br>Message Cransmitting (ST): 0<br>Message Enabled (EN): 0<br>Error<br>Error<br>Error CodefHext: 0 |
| rror Description                                                                                                    |                                                                                                    |
| No errors                                                                                                    |                                                                                                    |

MSG

Read/Write Message

- d. Specify the port-specific transmit file address for the ICDM-RX/EN in the **Data Table Address** box on the **Target Device** panel. The transmit file address must be specified in logical ASCII format. For more information on file addresses, see *ICDM-RX/EN File Addressing* on Page 76.
- e. Set the MultiHop option to Yes.

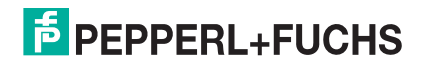

#### 10.6.10.10. PLC-5 Typed Read - Retrieve Statistics Message

| The<br>me  | e foll<br>ssa                | owing screen depicts an PLC-5 Typed Read -<br>ge in ladder logic.                                                                                                    | Retrieve Statistics                                                                                                    | MSG<br>Read/Write Messare (EN)                                                                                                    |   |
|------------|------------------------------|----------------------------------------------------------------------------------------------------|----------------------------------------------------------------------------------------------------|----------------------------------------------------------------------------------------------------|---|
| 1.         | As:<br>log                   | sign a dedicated message file to the Control l ic (as shown above).                                                                                                    | block in the ladder                                                                                                    | Control MG19:0<br>Setup Screen                                                                                                    |   |
| 2.         | ln t<br>Scr                  | he ladder logic, double-click the Setup<br>reen in the MSG instruction.                                                                                                    | MSG - MG19:0 : (2 Elements)                                                                                                    |                                                                                                    | 3 |
| 3.         | Ма                           | ke the following changes:                                                                                                    | General MultHop                                                                                                    |                                                                                                    |   |
|            | a.                           | Specify the file address to receive<br>statistics data information in the Data<br>Table Address box on This PLC-5 panel.<br>For more information on file addresses,<br>see <i>ICDM-RX/EN File Addressing</i> on<br>Page 76. | This PLC-5     Communication Command: PLC-5 Typ     Data Table Address: N120     Size in Elements: 24     Port Number: 3A     Target Device     Data Table Address: "\$N120"     Multi-top: Type | Centrol Bits Ignore if timed out (TO): O To be retried (NR): Awaiting Execution (EVV): Centinuous Run (CD): Error (ER): Message done (DN): Message Transmitting (ST): Message Intermitting (ST): |   |
|            | b.                           | Type 24 (twelve 32-bit integers) in the Size of Elements box.                                                                                                    |                                                                                                    | Ellor                                                                                                    |   |
|            | c.                           | Set the Port Number parameter to 3A to use the Ethernet port.                                                                                                    | - From Description                                                                                                    | Error Code(Hex): 0                                                                                                    |   |
|            |                              | <i>Note:</i> The port number for the Ethernet channel may be different on your PLC-5.                                                                                                    | No errors                                                                                                    |                                                                                                    |   |
|            | d.                           | Specify the port-specific statistics file<br>address for the ICDM-RX/EN in the Data<br>Table Address box on the Target Device pane<br>ASCII format. For more information on file ad                                         | el. The statistics file add<br>ddresses, see <i>ICDM-RX</i>                                                                                                    | ress must be specified in logical<br>/EN File Addressing on Page 76.                                                                                                    | _ |
|            | e.                           | Set the MultiHop option to Yes.                                                                                                    |                                                                                                    |                                                                                                    |   |
| 10         | 6.10                         | ).11. PLC-5 Typed Write - Set Receive Pro                                                                                                    | oduced Sequence Nur                                                                                                    | nber Message                                                                                                    |   |
| The<br>Pro | e foll<br>oduc<br>As:<br>log | owing screen depicts an <i>PLC-5 Typed Write -<br/>ed Sequence Number</i> message in ladder log<br>sign a dedicated message file to the <b>Control</b> l<br>ic.                                                             | - <i>Set Receive</i><br>ic<br>block in the ladder                                                                                                    | MSG<br>Read/Write Message<br>Control MG17.0<br>Setup Screen                                                                                                    |   |
| 2.         | ln t<br>Scr                  | he ladder logic, double-click the Setup<br>reen in the MSG instruction.                                                                                                    | 🔀 MSG - MG17:0 : (2 Elements)                                                                                                    |                                                                                                    | 3 |
| 3.         | Ма                           | ke the following changes:                                                                                                    | General MultiHop                                                                                                    |                                                                                                    |   |
|            |                              |                                                                                                    | This PLC F                                                                                                    | Control Rite                                                                                                    |   |

- a. Specify the file address where the receive sequence number resides in the **Data Table Address** box on **This PLC-5** panel. For more information on file addresses, see *ICDM-RX/EN File Addressing* on Page 76.
- b. Type 1 in the Size of Elements box.
- c. Set the Port Number parameter to 3A to use the Ethernet port.

**Note:** The port number for the Ethernet channel may be different on your PLC-5.

d. Specify the port-specific receive sequence file address for the ICDM-RX/

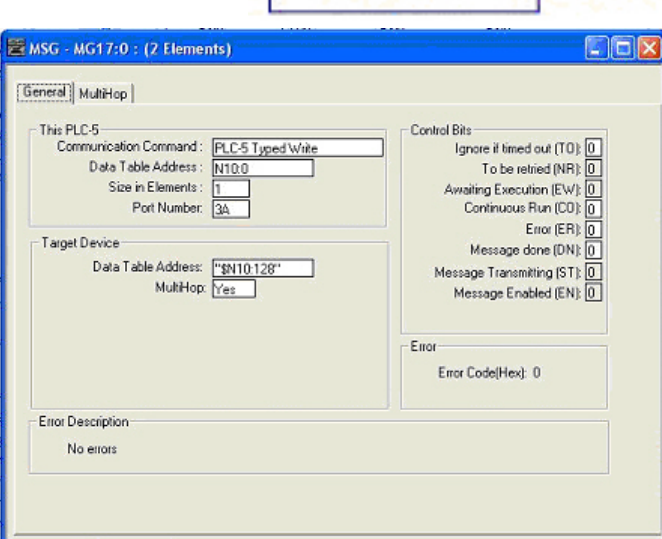

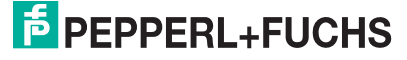

EN in the Data Table Address box on the Target Device panel. The receive sequence file address must be specified in logical ASCII format. For more information on file addresses, see *ICDM-RX/EN File Addressing* on Page 76.

e. Set the MultiHop option to Yes.

#### 10.6.10.12. PLC-5 Typed Write - Set Transmit Produced Sequence Number Message

The following screen depicts an *PLC-5 Typed Write - Set Transmit Produced Sequence Number* message in ladder logic.

- 1. Assign a dedicated message file to the **Control** block in the ladder logic.
- 2. In the ladder logic, double-click the Setup Screen in the MSG instruction.
- 3. Make the following changes:
  - a. Specify the file address where the transmit sequence number resides in the **Data Table Address** box on **This PLC-5** panel. For more information on file addresses, see *ICDM-RX/EN File Addressing* on Page 76.
  - b. Type 1 in the Size of Elements box.
  - c. Set the **Port Number** parameter to **3A** to use the Ethernet port.
    - *Note:* The port number for the Ethernet channel may be different on your PLC-5.
  - Specify the port-specific transmit sequence number file address for the ICDM-RX/EN in the Data Table Address box on the Target Device panel. The transport

| Hang MultHop   his PLC-5<br>Communication Command : PLC-5 Typed Write<br>Data Table Address : [N11:0<br>Size in Elements : 1<br>Port Number: 3A<br>arget Device<br>Data Table Address: "\$N11:128"<br>MultHop: Yes | Control Bits<br>Ignore if timed out (TO): []<br>To be retried (NR): []<br>Awaiting Execution (EVV: []<br>Continuous Run (CO): []<br>Error (ER): []<br>Message Transmitting (ST): []<br>Message Transmitting (ST): []<br>Message Enabled (EN): []<br>Error<br>Error<br>Error Code(Hex): [] |
|----------------------------------------------------------------------------------------------------|----------------------------------------------------------------------------------------------------|
| No errors                                                                                                    |                                                                                                    |

-MSG -

Control

**Read/Write Message** 

Setup Screen

MG18:0

box on the Target Device panel. The transmit sequence number file address must be specified in logical ASCII format. For more information on file addresses, see *ICDM-RX/EN File Addressing* on Page 76.

e. Set the MultiHop option to Yes.

#### 10.6.10.13. MultiHop Screen

- 1. Select the MultiHop tab on the MSG dialog.
- 2. Make the following changes.
  - Type the IP address for the ICDM-RX/EN (the designated EtherNet/IP Device) in the To Address box.
  - b. Type 0 (zero) in the To Address box for the ControlLogix Backplane.

| o - Auditiop          |           | Del = F              | lemove Hop | 2 |
|-----------------------|-----------|----------------------|------------|---|
| from Device           | From Port | To Address Type      | To Address | 4 |
| ontrolLogix Backplane | N/A       | Backplane Slot(dec): | 0          |   |
|                       |           |                      |            |   |
|                       |           |                      |            |   |

6/2/19

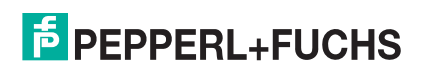

## 10.7. EDS Files

You do not need to add ICDM-RX/EN to RSLinx for normal ICDM-RX/EN-to-PLC communications. However, you can easily add the ICDM-RX/EN and its associated Electronic Data Sheet (EDS) files to RSLinx.

#### 10.7.1. Requirements

EDS files and the associated icons are included in the self-installing file (.MSI) and are copied to the **PepperI+Fuchs Comtrol/EtherNetIP** directory on your computer when you open the .MSI file and follow the prompts.

The files named ICDM-RX/EN\_dd\_NNNN-x.xx.eds are ODVA electronic data sheet files where dd is the model name, NNNN is the product ID number, and x.xx is the version number.

| File Name                          | Description                     |
|------------------------------------|---------------------------------|
| ICDM-RX-EN-DB9-RJ45-DIN-x.xx.eds   | ICDM-RX/EN-DB9/RJ45-DIN         |
|                                    | 1-port DB9 DIN rail             |
| ICDM-RX-EN-ST-RJ45-DIN-x.xx.eds    | ICDM-RX/EN-ST/RJ45-DIN          |
|                                    | 1-port serial terminal DIN rail |
| ICDM-RX-EN-4DB9-2RJ45-DIN-x.xx.eds | ICDM-RX/EN-4DB9/2RJ45-DIN       |
|                                    | 4-port DB9 DIN rail             |

#### 10.7.2. Adding ICDM-RX/EN to RSLinx

- 1. Open RSLinx.
- 2. Under Communications, select Configure Drivers.
- 3. Under Available Drivers, select Remote Devices via Linx Gateway.
- 4. Select Add New.
- 5. Use the default driver name or type your own driver name and click OK to continue.
- 6. Type the IP address for the device under Server's IP Address or Hostname and select OK.
- 7. Select RSWho to verify that RSLinx can communicate with the ICDM-RX/EN.
  - **Note:** A yellow question mark appears by the ICDM-RX/EN(s) in the RSWho window when the associated EDS file(s) are not installed.

#### 10.7.3. Adding EDS Files to RSLinx

- 1. Open the EDS Hardware Installation Tool. (Select Start > All Programs > Rockwell Software > RSLinx Tools.)
- 2. Click Add.
- 3. Click Register a directory of EDS files.
- 4. Browse to the Pepperl+Fuchs Comtrol/EtherNetIP directory and click Next to continue.
- 5. Verify that there is a green check beside each EDS file name and select Next to continue.
- 6. To change the icons, perform the following tasks.
  - a. Select a ICDM-RX/EN.
  - b. Select Change icon.

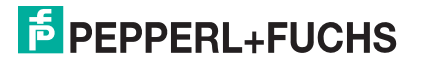

- c. Browse to the Pepperl+Fuchs Comtrol/EtherNetIP directory and select the icon associated with your ICDM-RX/EN.
  - Note: You may also select your own icon stored elsewhere.
- 7. Click Next to continue.
- 8. Click Finish to exit.

#### 10.7.4. Troubleshooting RSLinx

If RSLinx does not display the device after adding ICDM-RX/EN and the EDS files to RSLinx, perform the following procedure:

- 1. Select File > Exit and Shutdown to exit and shutdown RSLinx.
- 2. Remove the following files from your hard drive:
  - \Program Files\Rockwell Software\RSCOMMON\Harmony.hrc
  - \Program Files\Rockwell Software\RSCOMMON\Harmony.rsh
- 3. Restart RSLinx. The ICDM-RX/EN unit or units should now appear with the associated icon or icons.

# **11. Troubleshooting and Technical Support**

You should review the *Troubleshooting* chapter in the *ICDM-RX/EN Hardware Installation and Configuration Guide\_before calling Technical Support because they will request that you perform many of the procedures or* verifications before they can help you diagnose a problem.

- Troubleshooting Checklist on Page 176
- General Troubleshooting on Page 177

If you cannot diagnose the problem, you can contact *Technical Support* on Page 177.

## 11.1. Troubleshooting Checklist

The following checklist may help you diagnose your problem:

 Verify that you are using the correct types of cables on the correct connectors and that all cables are connected securely.

**Note:** Most customer problems reported to Pepperl+Fuchs Comtrol Technical Support are eventually traced to cabling or network problems.

- Isolate the ICDM-RX/EN from the network by connecting the device directly to a NIC in a host system.
- Verify that the Ethernet hub and any other network devices between the system and the ICDM-RX/EN are
  powered up and operating.
- Reset the power on the ICDM-RX/EN and watch the PWR or Status light activity.

| PWR or Status LED                            | Description                            |
|----------------------------------------------|----------------------------------------|
| 5 sec. off, 3 flashes, 5 sec. off, 3 flashes | RedBoot <sup>™</sup> checksum failure. |
| 5 sec. off, 4 flashes, 5 sec. off, 4 flashes | SREC load failure.                     |

- If the device has a power switch, turn the device's power switch off and on, while watching the LED diagnostics.
- If the ICDM-RX/EN does not have a power switch, disconnect and reconnect the power cord.
- Verify that the network IP address, subnet mask, and gateway is correct and appropriate for the network. If IP addressing is being used, the system should be able to ping the ICDM-RX/EN.
- Verify that the IP address programmed into the ICDM-RX/EN matches the unique reserved IP configured address assigned by the system administrator.
- If using DHCP, the host system needs to provide the subnet mask and gateway.
- Reboot the system and the ICDM-RX/EN.
- If you have a spare ICDM-RX/EN, try replacing the device.

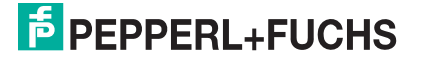

## 11.2. General Troubleshooting

This table illustrates some general troubleshooting tips.

Note: Make sure that you have reviewed the Troubleshooting Checklist on Page 176.

| General Condition                                                                         | Explanation/Action                                                                                                    |
|-------------------------------------------------------------------------------------------|----------------------------------------------------------------------------------------------------|
| PWR or Status LED flashing                                                                | Indicates that boot program has not downloaded to the unit.                                                                                 |
|                                                                                           | 1. Reboot the system.                                                                                                    |
|                                                                                           | 2. Make sure that you have downloaded the most current firmware for your protocol: https://pepperl-fuchs.com.                               |
|                                                                                           | If the PWR or Status LED is still flashing, contact Technical Support.                                                                      |
| PWR or Status LED not lit                                                                 | Indicates that power has not been applied or there is a hardware failure. Contact Technical Support.                                        |
| Cannot ping the device through<br>Ethernet hub                                            | Isolate the ICDM-RX/EN from the network. Connect the device directly to the NIC in the host system (see Page 176).                          |
| Cannot ping or connect to the ICDM-RX/EN                                                  | The default IP address is often not accessible due to the subnet masking from another network unless <b>192.168</b> is used in the network. |
|                                                                                           | In most cases, it is necessary to program in an address that conforms to your network.                                                      |
| ICDM-RX/EN continuously reboots<br>when connected to some Ethernet<br>switches or routers | Invalid IP information may also cause the switch or router to check for<br>a gateway address. Lack of a gateway address is a common cause.  |

## 11.3. Technical Support

It contains troubleshooting procedures that you should perform before contacting Technical Support since they will request that you perform, some or all of the procedures before they will be able to help you diagnose your problem.

#### Worldwide Headquarters

Pepperl+Fuchs GmbH

68307 Mannheim, Germany

+49 621 766-0

info@de.pepperl-fuchs.com

#### **USA Headquarters**

Pepperl+Fuchs, Inc.

Twinsburg, Ohio 44087 - USA

+1 330 425 35555

sales@us.pepperl-fuchs.com

#### Asia Pacific Headquarters

Pepperl+Fuchs Pte Ltd. Company Registration No.

Singapore 139942

+65 67799091

sales@sg.pepperl-fuchs.com

6/5/19

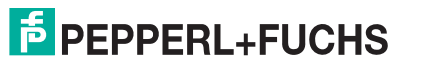

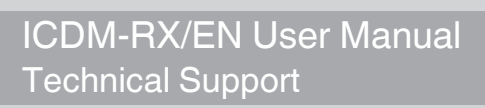

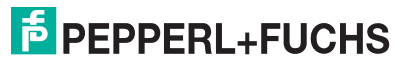

# FACTORY AUTOMATION – SENSING YOUR NEEDS

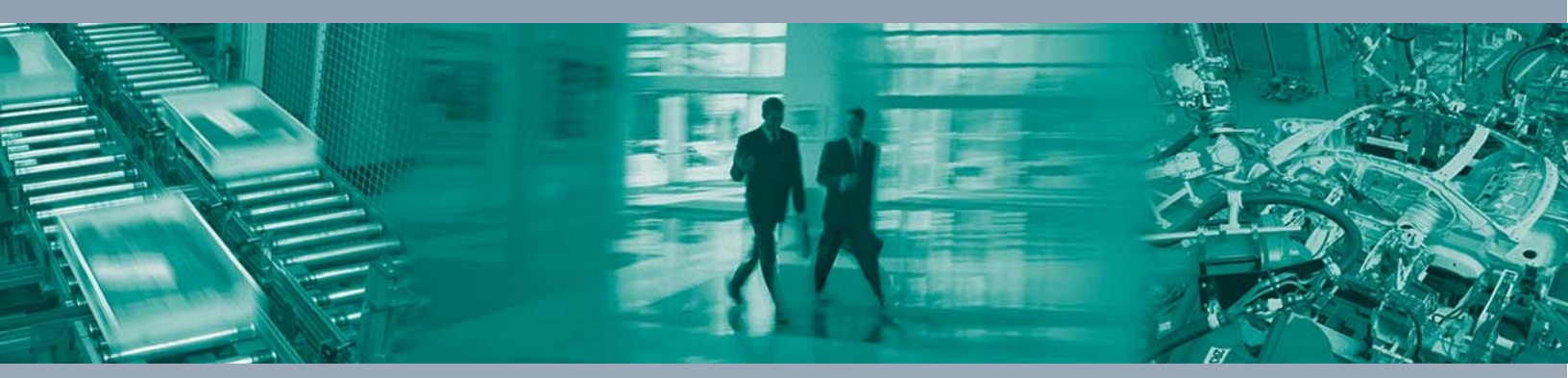

#### **Worldwide Headquarters**

Pepperl+Fuchs GmbH 68307 Mannheim · Germany Tel. +49 621 776-0 E-mail: info@de.pepperl-fuchs.com

#### **USA Headquarters**

Pepperl+Fuchs Inc. Twinsburg, Ohio 44087 · USA Tel. +1 330 4253555 E-mail: sales@us.pepperl-fuchs.com

#### **Asia Pacific Headquarters**

Pepperl+Fuchs Pte Ltd. Company Registration No. 199003130E Singapore 139942 Tel. +65 67799091 E-mail: sales@sg.pepperl-fuchs.com

# www.pepperl-fuchs.com

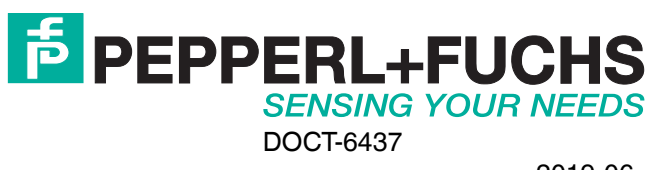